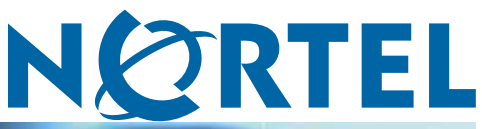

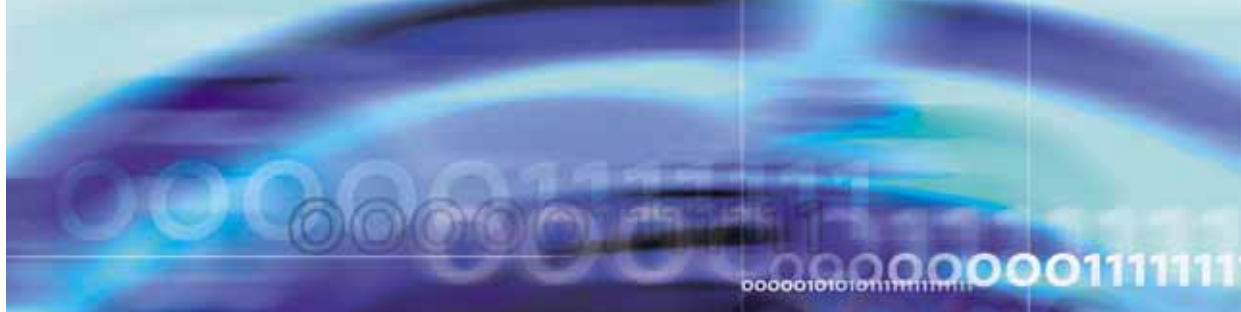

Nortel Ethernet Routing Switch 5500 Series

# Configuration — Security

NN47200-501 (217463-C)

Document status: Standard Document version: 03.01 Document date: 27 August 2007

Copyright © 2005-2007, Nortel Networks All Rights Reserved.

The information in this document is subject to change without notice. The statements, configurations, technical data, and recommendations in this document are believed to be accurate and reliable, but are presented without express or implied warranty. Users must take full responsibility for their applications of any products specified in this document. The information in this document is proprietary to Nortel Networks.

The software described in this document is furnished under a license agreement and may be used only in accordance with the terms of that license. The software license agreement is included in this document.

# Trademarks

\*Nortel, Nortel Networks, the Nortel logo, and the Globemark are trademarks of Nortel Networks. All other products or services may be trademarks, registered trademarks, service marks, or registered service marks of their respective owners.

The asterisk after a name denotes a trademarked item.

# **Restricted rights legend**

Use, duplication, or disclosure by the United States Government is subject to restrictions as set forth in subparagraph (c)(1)(ii) of the Rights in Technical Data and Computer Software clause at DFARS 252.227-7013.

Notwithstanding any other license agreement that may pertain to, or accompany the delivery of, this computer software, the rights of the United States Government regarding its use, reproduction, and disclosure are as set forth in the Commercial Computer Software-Restricted Rights clause at FAR 52.227-19.

# Statement of conditions

In the interest of improving internal design, operational function, and/or reliability, Nortel Networks reserves the right to make changes to the products described in this document without notice.

Nortel Networks does not assume any liability that may occur due to the use or application of the product(s) or circuit layout(s) described herein.

# **Revision History**

| Date Revised | Version | Reason for revision                        |
|--------------|---------|--------------------------------------------|
| July 2005    | 1.00    | New document for Software Release 4.2.     |
| June 2006    | 2.00    | Document updated for Software Release 5.0. |
| June 2006    | 2.01    | Minor revision for Software Release 5.0.   |
| June 2006    | 2.02    | Minor revision for Software Release 5.0.   |
| July 2006    | 2.03    | Minor revision for Software Release 5.0.   |
| July 2007    | 3.01    | New document for Software Release 5.1.     |
| August 2007  | 3.01    | Updated for Software Release 5.1.          |

# 4 Revision History

# Contents

| 17 |
|----|
| 17 |
| 17 |
| 17 |
| 17 |
| 17 |
| 17 |
| 17 |
| 17 |
|    |
|    |
|    |
|    |
|    |
|    |
|    |
|    |
|    |
|    |
|    |
|    |
|    |
|    |
|    |
|    |
|    |
|    |
|    |
|    |
|    |
|    |
|    |
|    |

Password security 45 Password security features 46 Default password and default password security 47 Password security enabled or disabled 47 Password security commands 47 Password security features and requirements 47 CLI audit 48 Simple Network Management Protocol 49 SNMP versions 49 Nortel Ethernet Routing Switch 5500 Series support for SNMP 50 SNMP MIB support 50 SNMP trap support 50 Secure Socket Layer protocol 50 Secure versus Non-secure mode 51 Secure Shell protocol 52 Components of SSH2 52 SSH service configuration 52 SSH clients 53 IP Source Guard 53 DHCP snooping 55 DHCP binding table 56 DHCP snooping configuration and management 57 Feature limitations 57 Dynamic ARP inspection 57 Feature limitations 58 Nortel Secure Network Access 58 Summary of security features 59 Configuring and managing security using the Command Line Interface Setting user access limitations 65 Configuring MAC address-based security 66

65

Configuring MAC address-based security 66 CLI commands for MAC address security 66 CLI commands for MAC address auto-learning 71 Configuring RADIUS authentication 74 Configuring RADIUS server settings 74 Enabling RADIUS password fallback 75 Viewing RADIUS information 75 Configuring Extensible Authentication Protocol security 76 eapol command 76 eapol command 76 show eapol command 78 show eapol multihost status command 78 eapol user-based-policies command 79

> Nortel Ethernet Routing Switch 5500 Series Configuration — Security NN47200-501 03.01 Standard 5.1 27 August 2007

no eapol user-based-policies command 79 default eapol user-based-policies command 80 eapol multihost non-eap-user-based-policies command 80 no eapol multihost non-eap-user-based-policies command 81 default eapol multihost non-eap-user-based-policies command 81 show interface FastEthernet eapol auth-diags command 82 Configuring advanced EAPOL features 82 Configuring guest VLANs 83 Configuring multihost support 84 eapol multihost use radius-assigned-vlan command 88 no eapol multihost use radius-assigned-vlan command 89 Selecting the packet mode for EAP requests 90 Configuring support for non-EAPOL hosts on EAPOL-enabled ports 92 Enabling Nortel IP Phone clients on an EAP-enabled port 97 Configuring MHSA 100 Configuring RADIUS accounting 102 Configuring TACACS+ 102 Configuring TACACS+ server settings 103 Enabling remote TACACS+ services 104 Enabling TACACS+ authorization 104 Enabling TACACS+ accounting 105 Viewing TACACS+ information 105 Configuring IP Manager 105 Enabling IP Manager 105 Configuring the IP Manager list 106 Removing IP Manager list entries 106 Viewing IP Manager settings 106 Configuring password security 107 password security command 107 no password security command 107 Configuring the number of retries 107 Displaying CLI Audit log 107 Secure Socket Layer services 108 Secure Shell protocol 109 show ssh command 109 ssh dsa-host-key command 110 no ssh dsa-host-key command 110 ssh download-auth-key command 110 no ssh dsa-auth-key command 111 ssh command 111 no ssh command 111 ssh secure command 112 ssh dsa-auth command 112

no ssh dsa-auth 112 default ssh dsa-auth command 113 ssh pass-auth command 113 no ssh pass-auth command 113 default ssh pass-auth command 113 ssh port command 113 default ssh port command 114 ssh timeout command 114 default ssh timeout command 114 Configuring IP Source Guard 114 Configuring DHCP snooping 115 Enabling DHCP snooping globally 115 Enabling DHCP snooping on the VLANs 115 Configuring trusted and untrusted ports 116 Viewing DHCP snooping settings 117 Viewing the DHCP binding table 117 DHCP Snooping layer 2 configuration example 117 DHCP Snooping layer 3 configuration example 120 Configuring dynamic ARP inspection 124 Enabling dynamic ARP inspection on the VLANs 125 Configuring trusted and untrusted ports 125 Viewing dynamic ARP inspection settings 126 Dynamic ARP inspection layer 2 configuration example 126 Dynamic ARP inspection layer 3 configuration example 129 133 **IP Source Guard Configuration** Prerequisites to IP Source Guard configuration 133 IP Source Guard configuration procedures 134 IP Source Guard configuration procedure navigation 135 Enabling IP Source Guard 135 Viewing IP Source Guard port statistics 135 Disabling IP Source Guard 136 Configuring and managing security using the Web-based management interface 139 Setting user access limitations 139 Configuring EAPOL-based security 139 Configuring MAC address-based security 141 Security Configuration 141 Enabling Port Security 144 Port Lists 145 Adding MAC Addresses 146 DA MAC Filtering 147 Deleting MAC DAs 148 Configuring RADIUS security 148

| Configuring and managing security using the Java Device                                                                                                    |     |
|----------------------------------------------------------------------------------------------------|-----|
| Manager                                                                                                    | 151 |
| Conliguing security 151                                                                                                    |     |
| EAPOL Configuration 152                                                                                                    |     |
| General tab 163                                                                                                    |     |
| SecurityList tab 166                                                                                                    |     |
| AuthConfig tab 168                                                                                                    |     |
| AutoLearn tab 170                                                                                                    |     |
| AuthStatus tab 171                                                                                                    |     |
| AuthViolation tab 174                                                                                                    |     |
| MacViolation tab 176                                                                                                    |     |
| SSH tab 177                                                                                                    |     |
| SSH Sessions tab 179                                                                                                    |     |
| SSL tab 180                                                                                                    |     |
| Radius Server tab 182                                                                                                    |     |
| Configuring IP Source Guard using the Java Device Manager 184                                                                                                    |     |
| Globally enabling DHCP snooping through the JDM 185                                                                                                    |     |
| Enabling IP Source Guard 186                                                                                                    |     |
| Setting IP Source Guard defaults on specified ports 187                                                                                                    |     |
| Viewing IP Source Guard port statistics 188                                                                                                    |     |
| Disabling IP Source Guard 190                                                                                                    |     |
| Configuring DHCP spooping using the Java Device Manager 191                                                                                                    |     |
| Configuring DHCP spooping Globally 191                                                                                                    |     |
| Configuring DHCP snooping on a VLAN 193                                                                                                    |     |
| Configuring DHCP snooping on Ports 195                                                                                                    |     |
| Configuring APP Inspection using the Java Device Manager 108                                                                                                    |     |
| Configuring ARP inspection using the Java Device Manager 190                                                                                                    |     |
| Configuring the Simple Network Management Protocol                                                                                                    | 201 |
| Setting SNMP v1, v2c, v3 Parameters 201                                                                                                    |     |
| SNMPv3 table entries stored in NVRAM 202                                                                                                    |     |
| Configuring SNMP using the CLI 202                                                                                                    |     |
| show snmp-server command 202                                                                                                    |     |
| snmp-server authentication-trap command 203                                                                                                    |     |
| no snmp-server authentication-trap command 203                                                                                                    |     |
| default snmp-server authentication-trap command 204                                                                                                    |     |
| snmp-server community for read or write command 204                                                                                                    |     |
| snmp-server community command 205                                                                                                    |     |
| no snmp-server community command 206                                                                                                    |     |
| default snmp-server community command 206                                                                                                    |     |
| snmp-server contact command 207                                                                                                    |     |
| no snmp-server contact command 207                                                                                                    |     |
| default snmp-server contact command 208                                                                                                    |     |
| spmp-server command 208                                                                                                    |     |
| no snmp-server community command 205<br>default snmp-server community command 206<br>snmp-server contact command 207<br>no snmp-server contact command 207<br>default snmp-server contact command 208<br>snmp-server command 208 |     |

Nortel Ethernet Routing Switch 5500 Series Configuration — Security NN47200-501 03.01 Standard 5.1 27 August 2007

no snmp-server command 208 snmp-server host command 208 no snmp-server host command 210 default snmp-server host command 211 snmp-server location command 212 no snmp-server location command 212 default snmp-server location command 212 snmp-server name command 212 no snmp-server name command 213 default snmp-server name command 213 snmp-server user command 213 no snmp-server user command 215 snmp-server view command 216 no snmp-server view command 217 snmp-server bootstrap command 218 Configuring SNMP using the Web-based management interface 219 Configuring SNMPv1 219 Configuring SNMPv3 221 Configuring SNMP using the Java Device Manager 242 Using SNMPv3 in Device Manager 242 Configuring the switch to use SNMP 261 265 Implementing the Nortel Secure Network Access solution Overview 265 NSNA configuration example for MAC authorization enhancement 266 Port modes 268 Filters in the Nortel SNA solution 268 Topologies 274 Basic switch configuration for Nortel SNA 275 Before you begin 275 Configuring the network access device 276 Configuring SSH on the 5500 Series switch for Nortel SNA 278 Deploying the Nortel SNA solution in an active network 279 About the ports 279 About the VLANs and filters 280 Rolling back Nortel SNA mode to default mode 282 283 Configuring Nortel Secure Network Access using the CLI Configuring the Nortel SNAS 4050 subnet 283 Configuration example: Adding a Nortel SNAS 4050 subnet 284 Viewing Nortel SNAS 4050 subnet information 284 Removing the Nortel SNAS 4050 subnet 284 Configuring QoS for the Nortel SNA solution 285 Configuring Nortel SNA per VLAN 285 Viewing Nortel SNA VLAN information 286

> Nortel Ethernet Routing Switch 5500 Series Configuration — Security NN47200-501 03.01 Standard 5.1 27 August 2007

| Removing a Nortel SNA VLAN 286<br>Configuration example: Configuring the Nortel SNA VLANs 286<br>Enabling Nortel SNA on ports 288<br>Viewing Nortel SNA port information 289<br>Removing a Nortel SNA port 289<br>Configuration example: Adding the uplink port 289<br>Viewing information about Nortel SNA clients 291<br>Entering phone signatures for Nortel SNA 291<br>Removing Nortel SNA phone signatures 291<br>Viewing Nortel SNA phone signatures 291<br>Enabling Nortel SNA 292<br>Disabling Nortel SNA 292<br>Viewing the Nortel SNA state 292<br>Configuration example 293<br>Scenario 293<br>Steps 294 |     |
|----------------------------------------------------------------------------------------------------|-----|
| Configuring Nortel Secure Network Access using Device<br>Manager<br>Configuring the Nortel SNAS 4050 subnet 297                                                                                                    | 297 |
| Configuring QoS for the Nortel SNAS 4050 subnet 299<br>Configuring QoS for the Nortel SNA solution 300<br>Configuring Nortel SNA per VLAN 300<br>Removing a Nortel SNA VLAN 302                                                                                                    |     |
| Enabling Nortel SNA on ports 304<br>Viewing Nortel SNA settings 307<br>Viewing information about Nortel SNA clients 309<br>Entering phone signatures for Nortel SNA 310                                                                                                    |     |
| Removing Nortel SNA phone signatures 311<br>Configuring Nortel SNA static clients 312<br>Enabling Nortel SNA 312                                                                                                    |     |
| Appendixes<br>TACACS+ server configuration examples 315<br>Configuration example: Cisco ACS (version 3.2) server 315<br>Configuration example: ClearBox server 320<br>Configuration example: Linux freeware server 327<br>Supported SNMP MIBs and traps 329<br>Supported MIBs 329                                                                                                    | 315 |
| New MIBs 331<br>Supported traps 331<br>Default Nortel SNA filters 334<br>Default filter configuration 334<br>Configuration example: Configuring the default Nortel SNA filters 334                                                                                                    |     |

Default filter parameters 336

Index

343

# Preface

This guide provides information and instructions on the configuration and management of security on the 5500 Series Nortel Ethernet Routing Switch. Please consult any documentation included with the switch and the product release notes (see "Nortel Ethernet Routing Switch 5500 Series Documentation" (page 14)) for any errata before beginning the configuration process.

# Nortel Ethernet Routing Switch 5500 Series

"5500 Series Switch Platforms" (page 13) outlines the switches that are part of the 5500 Series of Nortel Ethernet Routing Switches

| 5500 Series Switch Model                       | Key Features                                                                                                    |
|------------------------------------------------|----------------------------------------------------------------------------------------------------|
| Nortel Ethernet Routing<br>Switch 5510-24T     | A 24 port, 10/100/1GBase-T, Layer 4,<br>diffserv-capable, stackable Ethernet switch.<br>This switch contains two shared SFP ports.                                                                           |
| Nortel Ethernet Routing<br>Switch 5510-48T     | A 48 port, 10/100/1GBase-T, Layer 4,<br>diffserv-capable, stackable Ethernet switch.<br>This switch contains two shared SFP ports.                                                                           |
| Nortel Ethernet Routing<br>Switch 5520-24T-PWR | A 24 port, 10/100/1GBase-T, Layer 4,<br>diffserv-capable, stackable Ethernet switch with<br>full Power over Ethernet (PoE) capability on all<br>copper ports. This switch contains four shared<br>SFP ports. |
| Nortel Ethernet Routing<br>Switch 5520-48T-PWR | A 48 port, 10/100/1GBase-T, Layer 4,<br>diffserv-capable, stackable Ethernet switch with<br>full Power over Ethernet (PoE) capability on all<br>copper ports. This switch contains four shared<br>SFP ports. |
| Nortel Ethernet Routing<br>Switch 5530-24TFD   | A 24 port, 10/100/1GBase-T, Layer 4,<br>diffserv-capable, stackable Ethernet switch.<br>This switch contains twelve shared SFP ports<br>and two XFP ports.                                                   |

#### **5500 Series Switch Platforms**

# **Related Publications**

For more information about the management, configuration, and usage of the Nortel Ethernet Routing Switch 5500 Series, refer to the publications listed in "Nortel Ethernet Routing Switch 5500 Series Documentation" (page 14).

| Title                                                                                                    | Description                                                                                                    | Part Number |
|----------------------------------------------------------------------------------------------------|----------------------------------------------------------------------------------------------------|-------------|
| Nortel Ethernet<br>Routing Switch 5500<br>Series Installation                                                          | Instructions for the installation of<br>a switch in the Nortel Ethernet<br>Routing Switch 5500 Series. It<br>also provides an overview of<br>hardware key to the installation,<br>configuration, and maintenance of<br>the switch. | NN47200-300 |
| Nortel Ethernet<br>Routing Switch 5500<br>Series Overview —<br>System Configuration                                    | Instructions for the general configuration of switches in the 5500 Series that are not covered by the other documentation.                                                                                                    | NN47200-500 |
| Nortel Ethernet<br>Routing Switch 5500<br>Series Security —<br>Configuration                                           | Instructions for the configuration<br>and management of security for<br>switches in the 5500 Series.                                                                                                    | NN47200-501 |
| Nortel Ethernet<br>Routing Switch 5500<br>Series Configuration<br>— VLANs, Spanning<br>Tree, and MultiLink<br>Trunking | Instructions for the configuration of spanning and trunking protocols on 5500 Series switches                                                                                                    | NN47200-502 |
| Nortel Ethernet<br>Routing Switch 5500<br>Series Configuration<br>— IP Routing<br>Protocols                            | Instructions on the configuration of IP routing protocols on 5500 Series switches.                                                                                                    | NN47200-503 |
| Nortel Ethernet<br>Routing Switch 5500<br>Series Configuration<br>— Quality of Service                                 | Instructions on the configuration<br>and implementation of QoS on<br>5500 Series switches.                                                                                                    | NN47200-504 |
| Nortel Ethernet<br>Routing Switch 5500<br>Series Configuration<br>— System Monitoring                                  | Instructions on the configuration,<br>implementation, and usage of<br>system monitoring on 5500 Series<br>switches.                                                                                                    | NN47200-505 |

| Title                                                                                       | Description                                                                                                    | Part Number |
|---------------------------------------------------------------------------------------------|----------------------------------------------------------------------------------------------------|-------------|
| Nortel Ethernet<br>Routing Switch 5500<br>Series Release Notes<br>— Software Release<br>5.1 | Provides an overview of new features, fixes, and limitations of the 5500 Series switches. Also included are any supplementary documentation and document errata. | NN47200-400 |
| Installing the Nortel<br>Ethernet Redundant<br>Power Supply Unit 15                         | Instructions to install and use the Nortel Ethernet RPSU 15.                                                                                                    | 217070-A    |
| DC-DC Converter<br>Module for the<br>Baystack 5000 Series<br>Switch                         | Instructions to install and use the DC-DC power converter.                                                                                                    | 215081-A    |
| Installing SFP and<br>XFP Transceivers and<br>GBICs                                         | Instructions to install and use small form-factor pluggable transceivers and gigabit interface converters.                                                       | 318034-C    |

# Finding the latest updates on the Nortel Website

The content of this documentation was current at the time of release. To check for updates to the documentation and software for the Nortel Ethernet Routing Switch 4500 Series, go to www.nortel.com/support and use the following procedure.

# Step Action

- 1 Select **Ethernet Routing Switches**from the Product Categories list in section 1.
- 2 Select Ethernet Routing Switch 5500 from section 2.
- **3** Select one of the following from section 3.
  - Documentation
  - Product
- 4 Click Go

-End-

# How to get help

This section explains how to get help for Nortel products and services.

Nortel Ethernet Routing Switch 5500 Series Configuration — Security NN47200-501 03.01 Standard 5.1 27 August 2007

### Getting help from the Nortel web site

The best way to get technical support for Nortel products is from the Nortel Technical Support web site:

#### www.nortel.com/support

This site provides quick access to software, documentation, bulletins, and tools to address issues with Nortel products. From this site, you can:

- download software, documentation, and product bulletins
- search the Technical Support Web site and the Nortel Knowledge Base for answers to technical issues
- sign up for automatic notification of new software and documentation for Nortel equipment
- open and manage technical support cases

### Getting help over the phone from a Nortel Solutions Center

If you do not find the information you require on the Nortel Technical Support web site, and you have a Nortel support contract, you can also get help over the phone from a Nortel Solutions Center.

In North America, call 1-800-4NORTEL (1-800-466-7835).

Outside North America, go to the following web site to obtain the phone number for your region:

### www.nortel.com/callus

# Getting help from a specialist using an Express Routing Code

To access some Nortel Technical Solutions Centers, you can use an Express Routing Code (ERC) to quickly route your call to a specialist in your Nortel product or service. To locate the ERC for your product or service, go to:

#### www.nortel.com/erc

#### Getting help through a Nortel distributor or reseller

If you purchased a service contract for your Nortel product from a distributor or authorized reseller, contact the technical support staff for that distributor or reseller.

# Security in the Nortel Ethernet Routing Switch 5500 Series

This chapter includes the following topics:

- "Overview" (page 265)
- "MAC address-based security" (page 20)
- "RADIUS-based network security" (page 22)
- "EAPOL-based security" (page 23)
- "Advanced EAPOL features" (page 27)
- "EAP (802.1x) accounting" (page 37)
- "TACACS+" (page 39)
- "IP Manager" (page 45)
- "Password security" (page 45)
- "CLI audit" (page 48)
- "Simple Network Management Protocol" (page 49)
- "Secure Socket Layer protocol" (page 50)
- "Secure Shell protocol" (page 52)
- "DHCP snooping" (page 55)
- "Dynamic ARP inspection" (page 57)
- "Nortel Secure Network Access" (page 58)
- "Summary of security features" (page 59)

# **Overview**

The following table describes types of security provided by the Nortel Ethernet Routing Switch 5500 Series.

| Security Type                         | Description                                                                                                    |
|---------------------------------------|----------------------------------------------------------------------------------------------------|
| MAC address-based security            | Limits access to the switch based on allowed source and destination MAC addresses.                                                                                                    |
| RADIUS-based security                 | Limits administrative access to the switch through user authentication.                                                                                                    |
| EAPOL-based security<br>(IEEE 802.1X) | Allows the exchange of authentication information between any end station<br>or server connected to the switch and an authentication server, such as a<br>RADIUS server.                                                                                                    |
| TACACS+                               | Provides centralized validation of users attempting to gain access to<br>the switch. Authentication, authorization, and accounting services are<br>separate.                                                                                                    |
| IP Manager list                       | Limits access to management features of the switch based on the management station IP address.                                                                                                    |
| SNMPv3                                | Allows access to the various services by using password authentication (MD5), secure-hash algorithm (SHA), and encryption using the Advanced Encryption Standard (AES) or Data Encryption Standard (DES).                                                                                    |
| SSL                                   | Provides a secure Web management interface.                                                                                                    |
| SSH                                   | Replaces Telnet and provides a secure access to the user console menu and CLI interface.                                                                                                    |
| DHCP snooping                         | Filters untrusted DHCP messages and verifies the source of DHCP messages to prevent DHCP spoofing.                                                                                                    |
| Dynamic ARP inspection                | Validates ARP packets in the network to protect against "man-in-the-middle" attacks.                                                                                                    |
| Nortel Secure Network<br>Access       | A protective framework to completely secure the network from endpoint vulnerability. The Nortel Secure Network Access (Nortel SNA) solution addresses endpoint security and enforces policy compliance. Nortel SNA provides a policy-based, clientless approach to corporate network access. |
| IP Source Guard                       | Sets up filters for IP addresses, based on information stored in the corresponding DHCP snooping Binding Table entry.                                                                                                    |

### Security in the Nortel Ethernet Routing Switch 5500 Series

# Campus security example

The following figure shows a typical campus configuration using the RADIUS-based and MAC address-based security features for the Nortel Ethernet Routing Switch 5500 Series.

This example assumes that the switch, the teachers' offices, classrooms, and the library are physically secured. The student dormitory can also be physically secured.

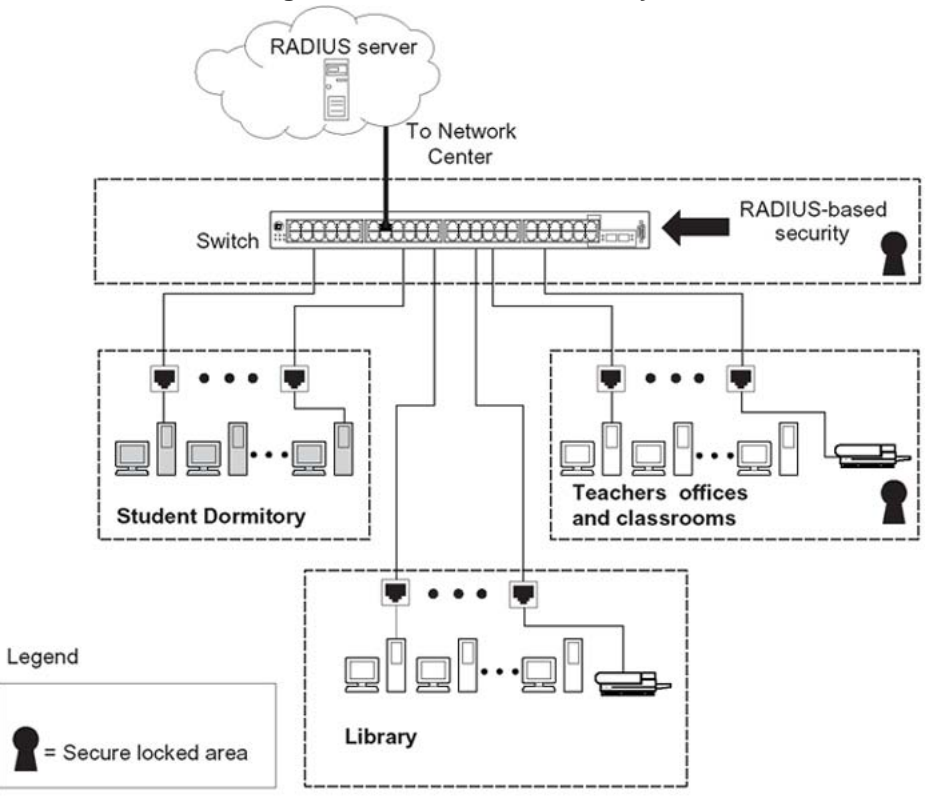

Nortel Ethernet Routing Switch 5500 Series security features

In the given configuration example, the security measures are implemented in the following locations, as follows:

The switch

RADIUS-based security is used to limit administrative access to the switch through user authentication. See "RADIUS-based network security" (page 22).

MAC address-based security is used to allow up to 448 authorized stations access to one or more switch ports. See "MAC address-based security" (page 20).

The switch is located in a locked closet, accessible only by authorized Technical Services personnel.

Student dormitory

Dormitory rooms are typically occupied by two students and are prewired with two RJ-45 jacks.

As specified by the MAC address-based security feature, only students who are authorized can access the switch on the secured ports.

Teachers' offices and classrooms

The PCs that are located in the teachers' offices and in the classrooms are assigned MAC address-based security, which is specific for each classroom and office location.

The security feature logically locks each wall jack to the specified station, thereby preventing unauthorized access to the switch.

The printer is assigned to a single station and is allowed full bandwidth on that switch port.

It is also assumed that all PCs are password protected and that the classrooms and offices are physically secured.

Library

The PCs can be connected to any wall jack in the room. However, the printer is assigned to a single station with full bandwidth to that port.

It is assumed that all PCs are password protected and that access to the library is physically secured.

# MAC address-based security

The MAC address-based security feature is based on Nortel Networks BaySecure\* LAN Access for Ethernet, a real-time security system that safeguards Ethernet networks from unauthorized surveillance and intrusion.

The MAC address-based security feature allows you to set up network access control, based on source MAC addresses of authorized stations.

MAC address-based security allows you to do the following:

- Create a list of up to 10 MAC addresses that you want to filter
  - as destination addresses (DA)—all packets with one of the specified MAC addresses as the DA will be dropped, regardless of the ingress port, source address intrusion, or VLAN membership
  - as source addresses (SA)—all packets with one of the specified MAC addresses as the SA will be dropped

*Note:* Ensure that you do not enter the MAC address for the stack or any of the units you are using.

 Create a list of up to 448 MAC source addresses (SA) and specify SAs that are authorized to connect to the switch or stack configuration. Up to 32 MAC source addresses (SA) per-port can be configured for the Nortel Ethernet Routing Switch 5520 and 5530 switches and up to 448 MAC source addresses per-port can be configured for the Nortel Ethernet Routing Switch 5510 switches.

The 448 MAC SAs can be configured within a single stand-alone switch, or they can be distributed in any order among the units in a single stack configuration.

Nortel Ethernet Routing Switch 5500 Series Configuration — Security NN47200-501 03.01 Standard 5.1 27 August 2007 At the time of configuring MAC-based security, you must specify the following:

• Switch ports that can be accessed by each MAC SA.

The options for allowed port access include: NONE, ALL, and single or multiple ports that are specified in a list, for example, 1/1-4,1/6,2/9.

 Optional actions to be performed by your switch, if the software detects an SA security violation.

The response can be to send a trap, turn on destination address (DA) filtering for the specified SAs, disable the specific port, or any combination of these three options.

Use either the CLI or the Web-based management system to configure MAC address-based security features.

## MAC address-based security auto-learning

The MAC address-based security auto-learning feature provides the ability to add allowed MAC addresses to the MAC Security Address Table automatically without user intervention.

MAC address-based security auto-learning includes the following features:

- You specify the number of addresses that can be learned on the ports, to a maximum of 25 addresses per-port. The switch forwards traffic only for those MAC addresses statically associated with a port or auto-learned on the port.
- You can configure an aging time period in minutes, after which auto-learned entries are refreshed in the MAC Security Address Table. If you set the aging time value to 0, the entries never age out; you need to reset the MAC Security Address Table for the specified port to force new addresses to be learned.
- Auto-learned entries associated in the MAC Security Address Table with a particular port are deleted from the table if a link down event occurs for the port.
- You cannot modify auto-learned MAC addresses in the MAC Security Address Table.
- Auto-learned addresses are not saved in NVRAM but learned after the bootup sequence. The aging time and the allowed number of auto-learned MAC addresses per-port are saved in non-volatile memory.
- You can reset the MAC address table for a port by disabling the security on the port and then re-enabling it.
- If a MAC address is already learned on a port (port x) and the address migrates to another port (port y), the entry in the MAC Security Address

Table is modified to associate that MAC address with the new port (port y). The aging timer for the entry is reset.

- If you disable auto-learning on a port, all the auto-learned MAC entries associated with that port in the MAC Security Address Table are removed.
- If a static MAC address is associated with a port (which may or may not be configured with the auto-learning feature) and the same MAC address is learned on a different port, an auto-learn entry associating that MAC address with the second port is not created in the MAC Security Address Table. In other words, user settings have priority over auto-learning.

# **RADIUS-based network security**

Remote Access Dial-In User Services (RADIUS) is a distributed client/server system that assists in securing networks against unauthorized access, allowing a number of communication servers and clients to authenticate user identities through a central database. The database within the RADIUS server stores information about clients, users, passwords, and access privileges, protected with a shared secret.

RADIUS authentication is a fully open and standard protocol defined by RFC 2865.

# How RADIUS works

A RADIUS application has two components:

- RADIUS server—a computer equipped with server software (for example, a UNIX workstation) that is located at a central office or campus. It has authentication and access information in a form that is compatible with the client. Typically, the database in the RADIUS server stores client information, user information, password, and access privileges, protected with a shared secret.
- RADIUS client—a switch, router, or a remote access server equipped with client software, that typically resides on the same LAN segment as the server. The client is the network access point between the remote users and the server.

RADIUS authentication allows a remote server to authenticate users attempting to log on to the switch from the local console or Telnet.

Nortel recommends including two RADIUS servers in the Ethernet Routing Switch 5500 Series network: a primary RADIUS server and a secondary RADIUS server for backup. The secondary server is used only if the primary server is unavailable or unreachable. You identify which server functions as the primary and secondary, respectively, when you configure the RADIUS servers on the switch. RADIUS allows three retries for service requests to each RADIUS server in the network. The timeout interval between each retry is configurable.

# **RADIUS** server configuration

You must set up specific user accounts on the RADIUS server before you can use RADIUS authentication in the Ethernet Routing Switch 5500 Series network. User account information about the RADIUS server includes user names, passwords, and Service-Type attributes.

To provide each user with the appropriate level of access to the switch, ensure that you set the following user name attributes:

- for read-write access, set the Service-Type field value to Administrative
- for read-only access, set the Service-Type field value to NAS-Prompt

The maximum length of user name and password is 32 characters.

For detailed information about configuring the RADIUS server, refer to the documentation that came with the server software.

#### **RADIUS** password fallback

The RADIUS password fallback feature allows the user to log on to the switch or stack by using the local password if the RADIUS server is unavailable or unreachable for authentication.

RADIUS password fallback is disabled by default.

### **Configuring RADIUS authentication**

Configure and manage RADIUS authentication using the CLI, Web-based Management interface or Java Device Manager (JDM).

For information about configuring RADIUS authentication using the CLI, see "Configuring RADIUS authentication" (page 74). For information about configuring RADIUS authentication using Web-based management, see "Configuring RADIUS security" (page 148). For information about configuring RADIUS authentication using the JDM, see "Radius Server tab" (page 182).

# **EAPOL-based security**

The Nortel Ethernet Routing Switch 5500 Series uses an encapsulation mechanism to provide security. This is referred to as the Extensible Authentication Protocol over LAN (EAPOL). This concept uses the Extensible Authentication Protocol (EAP) as described in the IEEE 802.1X to allow you to set up network access control on internal LANs.

Nortel Ethernet Routing Switch 5500 Series Configuration — Security NN47200-501 03.01 Standard 5.1 27 August 2007 EAP allows the exchange of authentication information between any end station or server connected to the switch and an authentication server, such as a RADIUS server. The EAPOL-based security feature operates in conjunction with a RADIUS-based server to extend the benefits of remote authentication to internal LAN clients.

The following example illustrates how the Nortel Ethernet Routing Switch 5500 Series, configured with the EAPOL-based security feature, react to a new network connection:

- The switch detects a new connection on one of its ports.
  - The switch requests a user ID from the new client.
  - EAPOL encapsulates the user ID and forwards it to the RADIUS server.
  - The RADIUS server responds with a request for the user's password.
- The new client forwards a password to the switch, within the EAPOL packet.
  - The switch relays the EAPOL packet to the RADIUS server.
  - If the RADIUS server validates the password, the new client is allowed access to the switch and the network.

Some components and terms used with EAPOL-based security are:

- Supplicant: Refers to the device applying for access to the network.
- Authenticator: Refers to the software that authorizes a supplicant attached to the other end of a LAN segment.
- Authentication Server: Refers to the RADIUS server that provides authorization services to the Authenticator.
- Port Access Entity (PAE): Refers to the software entity that is associated with each port that supports the Authenticator or Supplicant functionality.
- Controlled Port: Refers to any switch port with EAPOL-based security enabled.

The Authenticator communicates with the Supplicant using an encapsulation mechanism known as EAP over LANs (EAPOL).

The Authenticator PAE encapsulates the EAP message into a RADIUS packet before sending the packet to the Authentication Server. The Authenticator facilitates the authentication exchanges that occur between the Supplicant and the Authentication Server by encapsulating the EAP message to make it suitable for the packet destination.

The Authenticator PAE functionality is implemented for each controlled port on the switch. At system initialization, or when a supplicant is initially connected to the switch's controlled port, the controlled port's state is set to Unauthorized. During this time, EAP packets are processed by the authenticator.

When the Authentication server returns a "success" or "failure" message, the controlled port's state is changed accordingly. If the authorization is successful, the controlled port's operational state is set to Authorized. The blocked traffic direction on the controlled port depends on the Operational Traffic Control field value in the EAPOL Security Configuration screen.

The Operational Traffic Control field can have one of the following two values:

- Incoming and Outgoing: If the controlled port is unauthorized, frames are not transmitted through the port. All frames received on the controlled port are discarded.
- Incoming: If the controlled port is unauthorized, frames received on the port are discarded, but the transmit frames are forwarded through the port.

# EAPOL dynamic VLAN assignment

If EAPOL-based security is enabled on an authorized port, the EAPOL feature dynamically changes the port's VLAN configuration and assigns a new VLAN. The new VLAN configuration values are applied according to previously stored parameters in the Authentication server.

The following VLAN configuration values are affected:

- port membership
- PVID
- port priority

When EAPOL-based security is disabled on a port that was previously authorized, the port VLAN configuration values are restored directly from the switch non-volatile random access memory (NVRAM).

The following exceptions apply to dynamic VLAN assignments:

- The dynamic VLAN configuration values assigned by EAPOL are not stored in the switch's NVRAM.
- If an EAPOL connection is active on a port, any changes to the port membership, PVID, or port priority are not saved to NVRAM.
- When EAPOL is enabled on a port, and you configure values other than VLAN configuration values, these values are applied and stored in NVRAM.

You can set up your Authentication server (RADIUS server) for EAPOL dynamic VLAN assignments. The Authentication server allows you to configure user-specific settings for VLAN memberships and port priority.

When you log on to a system that has been configured for EAPOL authentication, the Authentication server recognizes your user ID and notifies the switch to assign preconfigured (user-specific) VLAN membership and port priorities to the switch. The configuration settings are based on configuration parameters that were customized for your user ID and previously stored on the Authentication server.

To set up the Authentication server, set the following "Return List" attributes for all user configurations. For more information, refer to your Authentication server documentation:

- VLAN membership attributes (automatically configures PVID)
  - Tunnel-Type: value 13, Tunnel-Type-VLAN
  - Tunnel-Medium-Type: value 6, Tunnel-Medium-Type-802
  - Tunnel-Private-Group-Id: ASCII value 1 to 4094 (this value is used to identify the specified VLAN)
- Port priority (vendor-specific) attributes
  - Vendor Id: value 562, Nortel Networks vendor Id
  - Attribute Number: value 1, Port Priority
  - Attribute Value: value 0 (zero) to 7 (this value is used to indicate the port priority value assigned to the specified user)

#### System requirements

The following are the minimum system requirements for the EAPOL-based security feature:

- at least one Nortel Ethernet Routing Switch 5500 Series switch
- RADIUS server (Microsoft Windows 2003 Server or other RADIUS server with EAPOL support)
- client software that supports EAPOL (Microsoft Windows XP Client)

You must configure the Nortel devices with the RADIUS server IP address for the Primary RADIUS server.

## EAPOL-based security configuration rules

The following configuration rules apply to the Nortel Ethernet Routing Switch 5500 Series when using EAPOL-based security:

 Before configuring your switch, you must configure the Primary RADIUS Server and Shared Secret fields.

- You cannot configure EAPOL-based security on ports that are currently configured for:
  - Shared segments
  - MultiLink Trunking
  - MAC address-based security
  - IGMP (Static Router Ports)
  - Port mirroring
  - IP Source Guard
- With EAPOL SHSA (the simplest EAPOL port operating mode), you can connect only a single client on each port that is configured for EAPOL-based security. If you attempt to add additional clients to a port, that port state is modified to Unauthorized.

RADIUS-based security uses the RADIUS protocol to authenticate local console, Telnet, and EAPOL-authorized log ons.

# Advanced EAPOL features

EAPOL supports the following advanced features:

- Single Host with Single Authentication (SHSA) and Guest VLAN (see "Single Host with Single Authentication and Guest VLAN" (page 27))
- Multihost (MH) support:
  - Multiple Host with Multiple Authentication (MHMA) (see "Multiple Host with Multiple Authentication" (page 29))
  - Non-EAP hosts on EAP-enabled ports (see "Non-EAP hosts on EAP-enabled ports" (page 33))
  - Multiple Host with Single Authentication (MHSA) (see "Multiple Host with Single Authentication" (page 36))

#### Single Host with Single Authentication and Guest VLAN

Single Host with Single Authentication (SHSA) support is the default configuration for an EAP-enabled port. At any time, only one MAC user is authenticated on a port, and the port is assigned to only one port-based VLAN.

If no guest VLAN is configured, only the particular device or user that completes EAP negotiations on the port is allowed to access that port for traffic. Tagged ingress packets are sent to the PVID of that port. The only exceptions are reserved addresses.

You can configure a guest VLAN to allow non-authenticated users to access the port. Any active VLAN can be made a guest VLAN.

Nortel Ethernet Routing Switch 5500 Series Configuration — Security NN47200-501 03.01 Standard 5.1 27 August 2007 The following rules apply for SHSA:

- When the port is EAP enabled:
  - If Guest VLAN is enabled, the port is put in a Guest VLAN.
    - PVID of the port = Guest VLAN ID
  - If Guest VLAN is not enabled, the port services EAPOL packets only, until successful authentication.
- During EAP authentication:
  - If Guest VLAN is enabled, the port is put in a Guest VLAN.
  - If Guest VLAN is not enabled, the port services EAPOL packets only.
- If authentication succeeds:
  - The port is put in a preconfigured VLAN or a RADIUS-assigned VLAN. Only packets with the authenticated MAC (authMAC) are allowed on that port. Any other packets are dropped.
- If authentication fails:
  - If Guest VLAN is enabled, the port is put in a Guest VLAN.
  - If Guest VLAN is not enabled, the port services EAPOL packets only.
- Reauthentication can be enabled for the authenticated MAC address. If reauthentication fails, the port is put back in the Guest VLAN.

The EAP-enabled port belongs to the Guest VLAN, Radius-assigned VLAN, or configured VLANs.

# **Guest VLAN**

A global default Guest VLAN ID can be configured for the stack or the switch. Set the VLAN ID as Valid when you configure the switch or the stack.

Guest VLAN support includes the following features:

- Guest VLAN support is on a per-port basis. Guest VLANs can be enabled with a valid Guest VLAN ID on each port. If a Guest VLAN ID is not specified for a port, the global default value is used. This feature cannot be enabled on a particular port, if the global default value or the local Guest VLAN ID is invalid.
- The Guest VLAN chosen must be an active VLAN configured on the switch. EAP registers with the VLAN module, so that it can be recovered in the event of a VLAN delete.

When a VLAN that is in use by EAP is deleted, the following actions are performed:

- A message is sent to the syslog.
- The port is blocked.
- When an authentication failure occurs, a port is put back in the Guest VLAN.
- This feature affects ports that have EAP-Auto enabled. Therefore, the port must always be in a forwarding mode. It does not affect ports with administrative state, force-authorized or force-unauthorized.
- This feature uses Enterprise Specific MIBs.
- The Guest VLAN configuration settings are saved across resets.

### **Multiple Host with Multiple Authentication**

For an EAP-enabled port configured for Multiple Host with Multiple Authentication (MHMA), a finite number of EAP users or devices with unique MAC addresses are allowed on the port.

Each user must complete EAP authentication before the port allows traffic from the corresponding MAC address. Only traffic from the authorized hosts is allowed on that port.

Radius-assigned VLAN values are allowed in the MHMA mode. For information on Radius-assigned VLANs in the MHMA mode, see "Radius-assigned VLAN use in MHMA mode" (page 30).

MHMA support is on a per-port basis for an EAP-enabled port.

The following are some of the concepts associated with MHMA:

Logical and physical ports

Each unique port and MAC address combination is treated as a logical port. MAX\_MAC\_PER\_PORT defines the maximum number of MAC addresses that can perform EAP authentication on a port at any given time. Each logical port is treated as if it is in the SHSA mode.

Indexing for MIBs

Logical ports are indexed by a port and source MAC address (src-mac) combination. Enterprise-specific MIBs are defined for state machine-related MIB information for individual MACs.

Transmitting EAPOL packets

Only unicast packets are sent to a specific port so that the packets reach the correct destination.

Receiving EAPOL packets

The EAPOL packets are directed to the correct logical port for state machine action.

Traffic on an authorized port

Only a set of authorized MAC addresses is allowed access to a port.

MHMA support for EAP clients includes the following features:

- A port remains on the Guest VLAN when no authenticated hosts exist on it. Until the first authenticated host, both EAP and non EAP clients are allowed on the port.
- After the first successful authentication, only EAPOL packets and data from the authenticated MAC addresses are allowed on a particular port.
- Only a predefined number of authenticated MAC users are allowed on a port.
- RADIUS VLAN assignment is enabled for ports in MHMA mode. Upon successful RADIUS authentication, the port gets a VLAN value in a RADIUS Attribute with EAP success. The port is added and the PVID is set to the first such VLAN value from the RADIUS server.
- Configuration of timer parameters is per physical port, not per user session. However, the timers are used by the individual sessions on the port.
- Reauthenticate Now, when enabled, causes all sessions on the port to reauthenticate.
- Reauthentication timers are used to determine when a MAC is disconnected so as to enable another MAC to log in to the port.
- EAP accounting, when enabled, displays the octet and packet counts per physical port.
- Configuration settings are saved across resets.

#### Radius-assigned VLAN use in MHMA mode

Radius-assigned VLAN use in the MHMA mode is allowed to give you greater flexibility and a more centralized assignment than existed. This feature is also useful in an IP Phone set up, when the phone traffic can be directed to the Voice over IP (VoIP) VLAN and the PC Data traffic can be directed to the assigned VLAN. When Radius-assigned VLAN values are allowed, the port behaves as follows: the first authenticated EAP MAC address may not have a Radius-assigned VLAN value. At this point, the port is moved to a configured VLAN. A later authenticated EAP MAC address (for instance, the third one on the port) may get a Radius-assigned VLAN value. This port is then added, and the port VLAN ID (PVID) is set to the

first such VLAN value from the Radius server. The VLAN remains the same irrespective of which MAC leaves, and a change in the VLAN takes place only when there are no authenticated hosts on the port.

*Note:* All VLAN movement in an EAP-enabled state is dynamic and is not saved across resets.

Consider the following setup in the figure:

- ERS 5510-24T standalone switch with default settings
- IP Phone connected to the switch in port 1
- PC connected to the PC port of the IP Phone
- Radius server connected to switch port 24 (directly or through a network)

|     | PC          |
|-----|-------------|
| Rad | lius server |

Before getting to the details regarding the EAP enhancements configuration, EAP multihost mode needs to be configured on the switch (global settings and local settings for switch port 1/1):

- 1. Put a valid IP address on the switch
- 2. Configure at least the Primary Radius server IP address (we could also fill the IP address of the Secondary one)
- 3. Enable EAP globally
- 4. Enable EAP (status Auto) for switch port 1
- 5. Enable EAP multihost mode for switch port 1

The EAP clients will authenticate using MD5 credentials, but any other available type of authentication could be used (TLS, PEAP-MSCHAPv2, PEAP-TLS, TTLS and so on). The Radius server should be

properly configured to authenticate the EAP users with at least MD5 authentication

a. Non-EAP IP Phone authentication :

This enhancement is useful mainly for the IP Phones which are not able to authenticate themselves with EAP. As for the Local and Radius Non-EAP authentications, EAP Guest VLAN needs to be disabled (Guest VLAN and Non-EAP are mutually exclusive features). On an EAP capable IP Phone, EAP has to be disabled if the user specifically wants to use the Non-EAP IP Phone authentication. DHCP has to be enabled on the phone, because the switch will examine the phone signature contained in the DHCP Discover packet sent by the phone.

Following are the steps to enable the enhancement :

6. Enable Non-EAP IP Phone authentication in global config mode

5510-24T(config)#eapol multihost non-eap-phone-enable

 Enable Non-EAP IP Phone authentication in interface mode for switch port 1

5510-24T(config-if)#eapol multihost port 1 non-eap-phoneenable

The switch will wait for DHCP Discover packets on port 1. Once a DHCP Discover packet is received on port 1, the switch will look for the phone signature (e.g. Nortel-i2004-A), which should be enclosed in the DHCP Discover packet. If the proper signature is found, the switch will register the MAC address of the IP Phone as an authenticated MAC address and will let the phone traffic pass through the port.

By default, the Non-EAP IP Phone authentication enhancement is disabled in both global config and interface modes, for all switch ports.

a. Unicast EAP Requests in MHMA :

With this enhancement enabled, the switch no longer periodically queries the connected MAC addresses to a port with EAP Request Identity packets. So the clients must be able to initiate for themselves the EAP authentication sessions (send EAP Start packets to the switch). Note that not all EAP supplicants might be able to support this operating mode.

Following are the steps to enable the enhancement :

Enable unicast EAP requests in global config mode:

5510-24T(config)#eapol multihost eap-packet-mode unicast

enable Unicast EAP Requests in interface mode for switch port 1:

#### 5510-24T(config-if)#eapol multihost port 1 eap-packetmode unicast

By default, multicast mode is selected in both global config and interface modes, for all switch ports. Note that you need to set the EAP packet mode to "Unicast" in both global an interface modes, for a given switch port, in order to enable this feature. Any other combination (e.g. multicast in global, unicast in interface mode) will select the multicast operating mode.

Radius Assigned VLANs in MHMA

This enhancement works in a very similar manner with the already existing Radius assigned VLANs feature in SHSA mode. It is basically an extension of that feature which gives the user the ability to move a port to a specific VLAN, even if that switch port operates in EAP MHMA mode.

The only restriction of this enhancement is that if you have multiple EAP clients authenticating on a given switch port (as you normally would in MHMA mode), each one configured with a different VLAN ID on the Radius server, the switch will move the port to the VLAN of the first authenticated client. In this way, a permanent bounce between different VLANs of the switch port is avoided.

Following are the steps to enable the enhancement :

Enable Radius assigned VLANs in global config mode:

#### 5510-24T(config)#eapol multihost use-radius-assigned-vlan

Enable Radius assigned VLANs in interface mode for switch port 1:

5510-24T(config-if)#eapol multihost port 1 use-radiusassigned-vlan

By default, the Radius assigned VLANs in MHMA enhancement is disabled in global config and interface modes, for all switch ports.

# Non-EAP hosts on EAP-enabled ports

For an EAPOL-enabled port configured for non-EAPOL host support, a finite number of non-EAPOL users or devices with unique MAC addresses are allowed access to the port.

The following types of non-EAPOL users are allowed:

- Hosts that match entries in a local list of allowed MAC addresses. You
  can specify the allowed MAC addresses when you configure the port to
  allow non-EAPOL access. These hosts are allowed on the port without
  authentication.
- Non-EAPOL hosts whose MAC addresses are authenticated by RADIUS.

- IP Phones configured for Auto-Detection and Auto-Configuration (ADAC).
- Nortel IP Phones.

Support for non-EAPOL hosts on EAPOL-enabled ports is primarily intended to accommodate printers and other dumb devices sharing a hub with EAPOL clients.

Support for non-EAPOL hosts on EAPOL-enabled ports includes the following features:

- EAPOL and authenticated non-EAPOL clients are allowed on the port at the same time. Authenticated non-EAPOL clients are hosts that satisfy one of the following criteria:
  - Host MAC address matches an entry in an allowed list preconfigured for the port.
  - Host MAC address is authenticated by RADIUS.
- Non-EAPOL hosts are allowed even if no authenticated EAPOL hosts exist on the port.
- When a new host is seen on the port, non-EAPOL authentication is performed as follows:
  - If the MAC address matches an entry in the preconfigured allowed MAC list, the host is allowed.
  - If the MAC address does not match an entry in the preconfigured allowed MAC list, the switch generates a <username, password> pair, which it forwards to the network RADIUS server for authentication. For more information about the generated credentials, see "Non-EAPOL MAC RADIUS authentication" (page 35).

If the MAC address is authenticated by RADIUS, the host is allowed.

 If the MAC address does not match an entry in the preconfigured allowed MAC list, fails RADIUS authentication, and is not an allowed IP Phone, the host is counted as an intruder. Data packets from that MAC address are dropped.

EAPOL authentication is not affected.

- For RADIUS-authenticated non-EAPOL hosts, VLAN information from RADIUS is ignored. Upon successful authentication, untagged traffic is put in a VLAN preconfigured for the port.
- For RADIUS-authenticated non-EAPOL hosts, VLAN information from RADIUS is ignored. Upon successful authentication, untagged traffic follows the PVID of the port.

- Non-EAPOL hosts continue to be allowed on the port until the maximum number of non-EAPOL hosts is reached. The maximum number of non-EAPOL hosts allowed is configurable.
- After the maximum number of allowed non-EAPOL hosts has been reached, any data packets received from additional non-EAPOL hosts are dropped. The additional non-EAPOL hosts are counted as intruders. New EAPOL hosts can continue to negotiate EAPOL authentication.
- When the intruder count reaches 25, a SNMP trap and system message are generated. The port shuts down, and you must reset the port administrative status (from force-unauthorized to auto) to allow new EAPOL and non-EAPOL negotiations on the port. The intruder counter is reset to zero.
- The feature uses enterprise-specific MIBs.
- Configuration settings are saved across resets.

**Note:** Guest VLAN and non-EAPOL host support on a port are mutually exclusive. If you have configured a port to support Guest VLAN, you cannot enable support for non-EAPOL hosts on that port. Similarly, if you have configured an EAPOL-enabled port to support non-EAPOL hosts, you cannot enable Guest VLAN on that port. Also, you cannot enable non-EAPOL support on uplink or call server ports.

For information about configuring non-EAPOL host support, see "Configuring support for non-EAPOL hosts on EAPOL-enabled ports" (page 92).

### Non-EAPOL MAC RADIUS authentication

For RADIUS authentication of a non-EAPOL host MAC address, the switch generates a <username, password> pair as follows:

- The username is the non-EAPOL MAC address in string format.
- The password is a string that combines the MAC address, switch IP address, unit, and port.

*Note:* Follow theses global configuration examples, to select a password format that combines one or more of these 3 elements:

password = 010010011253..0305 (when the switch IP address, unit and port are used).

password = 010010011253.. (when only the switch IP address is used).

The following example illustrates the <username, password> pair format:

switch IP address = 10.10.11.253 non-EAP host MAC address = 00 C0 C1 C2 C3 C4 unit = 3port = 25

- username = 00C0C1C2C3C4
- password = 010010011253.00C0C1C2C3C4.0325

# **Multiple Host with Single Authentication**

Multiple Host with Single Authentication (MHSA) is a more restrictive implementation of support for non-EAPOL hosts on EAPOL-enabled ports.

For an EAPOL-enabled port configured for MHSA, one EAPOL user must successfully authenticate before a finite number of non-EAPOL users or devices with unique MAC addresses are allowed to access the port without authentication.

The MHSA feature is intended primarily to accommodate printers and other dumb devices sharing a hub with EAPOL clients.

MHSA support is on a per-port basis for an EAPOL-enabled port.

MHSA support for non-EAPOL hosts includes the following features:

- The port remains unauthorized when no authenticated hosts exist on it. Before the first successful authentication occurs, both EAPOL and non-EAPOL clients are allowed on the port to negotiate access, but at any time, only one host can negotiate EAPOL authentication.
- After the first EAPOL client successfully authenticates, EAPOL packets and data from that client are allowed on the port. No other clients are allowed to negotiate EAPOL authentication. The port is set to preconfigured VLAN assignments and priority values or to values obtained from RADIUS for the authenticated user.
- After the first successful authentication, any new hosts, up to a configured maximum number, are automatically allowed on the port, without authentication.
- After the maximum number of allowed non-EAPOL hosts has been reached, any data packets received from additional non-EAPOL hosts are dropped. The additional non-EAPOL hosts are counted as intruders.
- When the intruder count reaches 25, a SNMP trap and system message are generated. The port shuts down, and you must reset the port administrative status (from force-unauthorized to auto) to allow new EAPOL negotiations on the port. The intruder counter is reset to zero.
- If the EAPOL-authenticated user logs off, the port returns to an unauthorized state and non-EAPOL hosts are not allowed.
- This feature uses enterprise-specific MIBs.
The maximum value for the maximum number of non-EAPOL hosts allowed on an MHSA-enabled port is 32. However, Nortel expects that the usual maximum value configured for a port is 2. This translates to around 200 for a box and 800 for a stack.

# Summary of multiple host access on EAPOL-enabled ports

The following table summarizes the order of the checks performed by the switch when a new host is seen on an EAPOL multihost port. If all the checks fail, the new host is counted as an intruder.

# EAPOL Multihost access

| Scenario |                                                                                                    | Action                               |
|----------|----------------------------------------------------------------------------------------------------|--------------------------------------|
| •        | No authenticated hosts on the port.                                                                    | Allow                                |
| •        | Guest VLAN is enabled.                                                                                 |                                      |
| •        | New host MAC address is authenticated.                                                                 | Allow                                |
| •        | Port is configured for MHSA.                                                                           | Allow                                |
| •        | One EAPOL-authenticated host already exists on the port.                                               |                                      |
| •        | The number of existing non-EAPOL hosts on the port is less than the configured maximum number allowed. |                                      |
| •        | Host is an IP Phone.                                                                                   | Allow                                |
| •        | Port is configured for ADAC (allowed PhoneMac, not callSvr, not Uplink).                               |                                      |
| •        | Port is configured for non-EAPOL host support.                                                         | Allow                                |
| •        | Host MAC address is in a preconfigured list of allowed MAC addresses.                                  |                                      |
| •        | The number of existing non-EAPOL hosts on the port is less than the configured maximum number allowed. |                                      |
| •        | Port is configured for non-EAPOL host support.                                                         | Disallow pending                     |
| •        | Host MAC address is authenticated by RADIUS.                                                           | RADIUS authentication;<br>allow when |
| •        | The number of existing non-EAPOL hosts on the port is less than the configured maximum number allowed. | authentication succeeds.             |

# EAP (802.1x) accounting

EAP accounting provides RADIUS accounting for EAP-authenticated clients in the network.

The RADIUS accounting protocol is defined in RFC 2866.

RADIUS accounting in the current Ethernet Routing Switch 5500 Series implementation utilizes the same RADIUS server used for RADIUS authentication. The RADIUS Accounting UDP port is the RADIUS authentication port + 1.

# Feature operation

RADIUS accounting logs all of the activity of each remote user in a session on the centralized RADIUS accounting server.

Session IDs for each RADIUS account are generated as 12-character strings. The first four characters in the string form a random number in hexadecimal format. The last eight characters in the string indicate, in hexadecimal format, the number of user sessions started since reboot.

The Network Access Server (NAS) IP address for a session is the IP address of the switch management VLAN.

The following table summarizes the events and associated accounting information logged at the RADIUS accounting server.

| Event                                                 | Accounting information logged at server   |
|-------------------------------------------------------|-------------------------------------------|
| Accounting is turned on at the router                 | Accounting on request:<br>NAS IP address  |
| Accounting is turned off at the router                | Accounting off request:<br>NAS IP address |
| User logs on                                          | Account start request:                    |
|                                                       | NAS IP address                            |
|                                                       | NAS port                                  |
|                                                       | Account session ID                        |
|                                                       | Account status type                       |
|                                                       | User name                                 |
| User logs off or port is forced to unauthorized state | Account stop request:                     |
|                                                       | NAS IP address                            |
|                                                       | NAS port                                  |
|                                                       | Account session ID                        |
|                                                       | Account status type                       |
|                                                       | User name                                 |
|                                                       | Account session time                      |
|                                                       | Account terminate cause                   |

Accounting events and logged information

| Event | Accounting information logged at server                                                                                             |
|-------|----------------------------------------------------------------------------------------------------|
|       | <ul> <li>Input octet count for the session*</li> </ul>                                                                              |
|       | Output octet count for the session*                                                                                                 |
|       | <ul> <li>Input packet count for the session*</li> </ul>                                                                             |
|       | Output packet count for the session*                                                                                                |
|       | *Note: Octet and packet counts are by port<br>and therefore provide useful information only<br>when ports operate in the SHSA mode. |

The following table summarizes the accounting termination causes supported.

#### **Supported Account Terminate causes**

| Cause                        | Cause ID | When logged at server                 |
|------------------------------|----------|---------------------------------------|
| ACCT_TERM_USER_REQUEST       | 1        | on User LogOff                        |
| ACCT_TERM_LOST_CARRIER       | 2        | on Port Link Down/Failure             |
| ACCT_TERM_ADMIN_RESET        | 6        | on Authorised to<br>ForceUnAuthorised |
| ACCT_TERM_SUPP_RESTART       | 19       | on EapStart on<br>Authenticated Port  |
| ACCT_TERM_REAUTH_FAIL        | 20       | on ReAuth Failure                     |
| ACCT_TERM_PORT_INIT          | 21       | on Port ReInitialization              |
| ACCT_TERM_PORT_ADMIN_DISABLE | 22       | on Port Administratively<br>Shutdown  |

For information about configuring RADIUS accounting using the CLI, see "Configuring RADIUS accounting" (page 102).

# TACACS+

Ethernet Routing Switch 5500 Series supports the Terminal Access Controller Access Control System plus (TACACS+) client. TACACS+ is a security application implemented as a client/server-based protocol that provides centralized validation of users attempting to gain access to a router or network access server.

TACACS+ differs from RADIUS in two important ways:

- TACACS+ is a TCP-based protocol.
- TACACS+ uses full packet encryption, rather than just encrypting the password (RADIUS authentication request).

*Note:* TACACS+ encrypts the entire body of the packet but uses a standard TACACS+ header.

TACACS+ separates authentication, authorization, and accounting services. This means that you can selectively implement one or more TACACS+ services.

TACACS+ provides management of users who access the switch through Telnet, serial, and SSH v2 connections. TACACS+ supports users only on the CLI.

Access to the console interface, SNMP, and Web management are disabled when TACACS+ is enabled.

The TACACS+ protocol is a draft standard available at: <u>ftp://ietf.org/internet-drafts/draft-grant-tacacs-02</u>

*Note:* TACACS+ is not compatible with any previous versions of TACACS.

### Terminology

The following terms are used in connection with TACACS+:

- AAA—Authentication, Authorization, Accounting
  - Authentication is the action of determining who a user (or entity) is, before allowing the user to access the network and network services.
  - Authorization is the action of determining what an authenticated user is allowed to do.
  - Accounting is the action of recording what a user is doing or has done.
- Network Access Server (NAS)—any client, such as an Ethernet Routing Switch 5500 Series box, that makes TACACS+ authentication and authorization requests, or generates TACACS+ accounting packets.
- daemon/server—a program that services network requests for authentication and authorization, verifies identities, grants or denies authorizations, and logs accounting records.
- AV pairs—strings of text in the form "attribute=value" sent between a NAS and a TACACS+ daemon as part of the TACACS+ protocol.

# **TACACS+** architecture

You can configure TACACS+ on the Ethernet Routing Switch 5500 Series using the following methods:

- Connect the TACACS+ server through a local interface. Management PCs can reside on an out-of-band management port or serial port, or on the corporate network. The TACACS+ server is placed on the corporate network so that it can be routed to the Ethernet Routing Switch 5500 Series.
- Connect the TACACS+ server through the management interface using an out-of-band management network.

You can configure a secondary TACACS+ server for backup authentication. You specify the primary authentication server when you configure the switch for TACACS+.

## Feature operation

During the log on process, the TACACS+ client initiates the TACACS+ authentication session with the server. After successful authentication, if TACACS+ authorization is enabled, the TACACS+ client initiates the TACACS+ authorization session with the server. After successful authentication, if TACACS+ accounting is enabled, the TACACS+ client sends accounting information to the TACACS+ server.

# **TACACS+** authentication

TACACS + authentication offers complete control of authentication through log on/password dialog and response. The authentication session provides username/password functionality.

You cannot enable both RADIUS and TACACS+ authentication on the same interface. However, you can enable RADIUS and TACACS+ on different interfaces; for example, RADIUS on the serial connection and TACACS+ on the Telnet connection.

*Note:* Prompts for log on and password occur prior to the authentication process. If TACACS+ fails because there are no valid servers, then the username and password are used for the local database. If TACACS+ or the local database return an access denied packet, then the authentication process stops. No other authentication methods are attempted.

# **TACACS+** authorization

The transition from TACACS+ authentication to the authorization phase is transparent to the user. Upon successful completion of the authentication session, an authorization session starts with the authenticated username. The authorization session provides access level functionality.

TACACS+ authorization enables you to limit the switch commands available to a user. When TACACS+ authorization is enabled, the NAS uses information retrieved from the user profile, which is located either in the local user database or on the security server, to configure the user's session. The user is granted access to a requested command only if the information in the user profile allows it.

TACACS+ authorization is not mandatory for all privilege levels.

When authorization is requested by the NAS, the entire command is sent to the TACACS+ daemon for authorization. You preconfigure command authorization on the TACACS+ server by specifying a list of regular expressions that match command arguments, and associating each command with an action to deny or permit. For an example of the configuration required on the TACACS+ server, see "TACACS+ server configuration example" (page 43).

Authorization is recursive over groups. Thus, if you place a user in a group, the daemon looks in the group for authorization parameters if it cannot find them in the user declaration.

**Note:** If authorization is enabled for a privilege level to which a user is assigned, the TACACS+ server denies any commands for which access is not explicitly granted for the specific user or for the user's group. On the daemon, ensure that each group is authorized to access basic commands such as enable or logout.

If the TACACS+ server is not available or an error occurs during the authorization process, the only command available is logout.

In the TACACS+ server configuration, if no privilege level is defined for a user but the user is allowed to execute at least one command, the user defaults to privilege level 0. If all commands are explicitly denied for a user, the user cannot access the switch at all.

**Changing privilege levels at runtime** Users can change their privilege levels at runtime by using the following command on the switch:

tacacs switch level [<level>]

where <level> is the privilege level the user wants to access. The user is prompted to provide the required password. If the user does not specify a level in the command, the administration level (15) is selected by default.

To return to the original privilege level, the user uses the following command on the switch:

tacacs switch back

To support runtime switching of users to a particular privilege level, you must preconfigure a dummy user for that level on the daemon. The format of the user name for the dummy user is  $\ensuremath{\$enab}\ensuremath{<n>\$}$ , where  $\ensuremath{<n>s}\ensuremath{$ , where  $\ensuremath{<n>s}\ensuremath{>}$ , where  $\ensuremath{<n>s}\ensuremath{>}$ , where  $\ensuremath{<n>s}\ensuremath{>}$  is the privilege level to which you want to allow access. For an example of the configuration required on the TACACS+ server, see "TACACS+ server configuration example" (page 43).

**TACACS+ server configuration example** The following example shows a sample configuration for a Linux TACACS+ server. In this example, the privilege level is defined for the group, not the individual user. Note the dummy user created to support runtime switching of privilege levels.

#### Sample TACACS+ server configuration

```
#Setting the accounting file on the server and server key
accounting file = /var/log/tac_plus.act
key = n0rt31
#Setting a user account used to log in
user= freddy {
  member=level6
  login=cleartext kruger
  expires="Dec 31 2006"
# Setting the runtime switching privilege level
user=$enab8$ {
  member=level8
  login=cleartext makemelevel8
#Setting the permissions for each privilege level
group=level6 {
  cnd=enable { permit .* }
  cnd=configure { permit terminal }
  cnd=vlan ( permit .* )
  cnd=interface { permit .* }
  cnd=ip { permit .* }
  cnd=router { permit .* }
  cmd=network { permit .* }
  cnd=show { permit .* }
  cnd=exit ( permit .* )
   cnd=logout { permit .* }
   service=exec {
  priv-lvl=6
3
```

For more information about configuring Linux and other types of TACACS+ servers, see "TACACS+ server configuration examples" (page 315).

#### TACACS+ accounting

TACACS+ accounting enables you to track:

- the services accessed by users
- the amount of network resources consumed by users

When accounting is enabled, the NAS reports user activity to the TACACS+ server in the form of accounting records. Each accounting record contains accounting AV pairs. The accounting records are stored on the security server. The accounting data can then be analyzed for network management and auditing.

TACACS+ accounting provides information about user CLI terminal sessions within serial, Telnet, or SSH shells (in other words, from the CLI management interface).

The accounting record includes the following information:

- user name
- date
- start/stop/elapsed time
- access server IP address
- reason

You cannot customize the set of events that are monitored and logged by TACACS+ accounting. TACACS+ accounting logs the following events:

- user log on and logoff
- logoff generated because of activity timeout
- unauthorized command
- Telnet session closed (not logged off)

# **Feature limitations**

The following features are not supported in the current implementation of TACACS+ in the Ethernet Routing Switch 5500 Series:

- S/KEY (One Time Password) authentication.
- PPP/PAP/CHAP/MSCHAP authentication methods.
- The FOLLOW response of a TACACS+ server, in which the AAA services are redirected to another server. The response is interpreted as an authentication failure.
- User capability to change passwords at runtime over the network. The system administrator must change user passwords locally, on the server.

# **TACACS+** configuration

You must use the CLI to configure TACACS+ on the Ethernet Routing Switch 5500 Series. You cannot configure TACACS+ using Device Manager or Web-based management.

For information about configuring TACACS+ server information and TACACS+ authentication, authorization, and accounting using the CLI, see "Configuring TACACS+" (page 102).

You can also use the console interface to enable or disable TACACS+ authentication on serial and Telnet connections: On the Console/Comm Port Configuration menu, select **Telnet/WEB Switch Password Type** or **Telnet/WEB Stack Password Type**, and then select **TACACS+ Authentication**.

# **IP Manager**

You can limit access to the management features of the Nortel Ethernet Routing Switch 5500 Series by defining the IP addresses that are allowed access to the switch.

The IP Manager allows you to do the following:

- Define up to 50 IP addresses and masks that are allowed to access the switch. No other source IP addresses have management access to the switches.
- Enable or disable access to Telnet, SNMP, and the Web-based management system.

You cannot change the Telnet access field if you are connected to the switch through Telnet. Use a non-Telnet connection to modify the Telnet access field.

*Note:* To avoid locking a user out of the switch, Nortel recommends that you configure *ranges* of IP addresses that are allowed to access the switch.

Changes you make to the IP Manager list are reflected only after you restart the system. The sessions that were open at the time of configuring the IP Manager list remain unaffected.

# **Password security**

The Nortel Ethernet Routing Switch 5500 Series provides enhanced password security for the following passwords:

- Switch RO password
- Switch RW password
- Stack RO password
- Stack RW password
- RADIUS Shared Secret (display limitation feature only)
- Read-Only community string (display limitation feature only)

Read-Write community string (display limitation feature only)

# **Password security features**

The following enhanced password security features are available:

#### Password length and valid characters

Valid passwords are between 10 and 15 characters long. The password must contain a minimum of the following:

- 2 lower-case letters
- 2 capital letters
- 2 numbers
- 2 special symbols, such as:!@#\$%^&\*()

The password is case sensitive.

#### Password retry

If the user fails to provide the correct password after a number of consecutive retries, the switch resets the log on process. The number of allowed retries is configurable. The default is three.

You can configure the allowed number of retries using the Console Interface (**TELNET/SNMP/Web Access > Login Retries** field) or the CLI (see "Configuring the number of retries" (page 107)).

#### **Password history**

The Nortel Ethernet Routing Switch 5500 Series keeps a history of the last three passwords. You cannot reuse a password stored in history. When you set the password for the fourth time, you can reuse the password that you used the first time.

#### **Password display**

The password is not displayed as clear text. Each character of the password is substituted with an asterisk (\*).

#### **Password verification**

When you provide a new password, you must retype the same to confirm it. If the two passwords do not match, the password update process fails. In this case, you must try to update the password once again. There is no limit on the number of times you are allowed to update the password.

## Password aging time

Passwords expire after a specified aging period. The aging period is configurable, with a range of 1 day to approximately 7.5 years (2730 days). The default is 180 days. When a password has aged out, the user is prompted to create a new password. Only users with a valid RW password can create a new RW or RO password.

# **Read-Only and Read-Write passwords**

The RO and RW passwords cannot be the same.

#### Default password and default password security

For the non-SSH image, the default password for RO is "user" and "secure" for RW. For the SSH software image, the default password for RO is "userpasswd" and "securepasswd" for RW.

#### Password security enabled or disabled

By default, password security is disabled for the non-SSH software image and enabled for the SSH software image.

Password security can be enabled from the CLI only. When it is enabled, the following happens:

- Current passwords remain unchanged if they meet the required specifications. If they do not meet the required specifications, the user is prompted to change them to passwords that do meet the requirements.
- An empty password history *bank* is established. The password bank stores three used passwords.
- Password verification is required.

Password security can be disabled from the CLI only. When it is disabled, the following happens:

- Current passwords remain valid.
- Password history bank is removed.
- Password verification is not required.

#### Password security commands

For information about the CLI commands to enable or disable password security, see "Configuring password security" (page 107).

#### Password security features and requirements

The following table describes the password security features and requirements in place when password security is enabled.

| Feature/Requirement               | Description                                                                                                    |
|-----------------------------------|----------------------------------------------------------------------------------------------------|
| Password composition              | The password must contain a minimum of 2<br>of each of the following types of characters:<br>lower-case letters, capital letters, numbers, and<br>special symbols such as !@#\$%^&*(). |
| Password length                   | The password must consist of between 10 and 15 characters.                                                                                                    |
| Login attempts                    | The switch allows only a specified maximum<br>number of consecutive failed log on attempts. The<br>number of allowed retries is configurable. The<br>default is three.                 |
| Password history                  | The previous three passwords used are saved on<br>the switch and cannot be reused until they pass<br>out of the history table.                                                         |
| Password update verification      | Any password change must be verified by typing the new password twice.                                                                                                    |
| Password aging time               | Passwords expire after a specified period. The aging time is configurable. The default is 180 days.                                                                                    |
| Password display masking          | Any time a password is displayed or entered in the CLI, each character of the password is displayed as an asterisk (*).                                                                |
| Password security factory default | By default, password security is enabled on the SSH software image and disabled on the non SSH software image.                                                                         |

#### Summary of password security features and requirements

# **CLI** audit

CLI audit provides a means for tracking CLI commands.

The command history is stored in a special area of flash reserved for CLI audit. Access to this area is read-only. If remote logging is enabled, the audit message is also forwarded to a remote syslog server, no matter the logging level.

Every time a CLI command is issued, an audit message is generated. Each log entry consists of the following information:

- timestamp
- fixed priority setting of 30 (= informational message)
- command source
  - serial console and the unit connected
  - Telnet or SSH connection and the IP address

- command status (success or failure)
- the CLI command itself

CLI audit is enabled by default and cannot be disabled.

For information on displaying the CLI audit log, refer to "Displaying CLI Audit log" (page 107).

## Simple Network Management Protocol

The Nortel Ethernet Routing Switch 5500 Series supports Simple Network Management Protocol (SNMP).

SNMP is traditionally used to monitor Unix systems, Windows systems, printers, modem racks, switches, routers, power supplies, Web servers, and databases. Any device running software that allows the retrieval of SNMP information can be monitored.

You can also use SNMP to change the state of SNMP-based devices. For example, you can use SNMP to shut down an interface on your device.

#### **SNMP** versions

#### SNMP Version 1 (SNMPv1)

SNMP Version 1 (SNMPv1) is a historic version of the SNMP protocol. It is defined in RFC 1157 and is an Internet Engineering Task Force (IETF) standard.

SNMPv1 security is based on communities, which are nothing more than passwords: plain-text strings that allow any SNMP-based application that knows the strings to gain access to a device's management information. There are typically three communities in SNMPv1: read-only, read-write, and trap.

#### SNMP Version 2 (SNMPv2)

SNMP Version 2 (SNMPv2) is another historic version of SNMP, and is often referred to as community string-based SNMPv2. This version of SNMP is technically called SNMPv2c. It is defined in RFC 1905, RFC 1906, and RFC 1907.

#### SNMP Version 3 (SNMPv3)

SNMP Version 3 (SNMPv3) is the current formal SNMP standard, defined in RFCs 3410 through 3419, and in RFC 3584. It provides support for strong authentication and private communication between managed entities.

## Nortel Ethernet Routing Switch 5500 Series support for SNMP

The SNMP agent in the Nortel Ethernet Routing Switch 5500 Series supports SNMPv1, SNMPv2c, and SNMPv3. Support for SNMPv2c introduces a standards-based GetBulk retrieval capability using SNMPv1 communities.

SNMPv3 support in the Nortel Ethernet Routing Switch 5500 Series introduces industrial-grade user authentication and message security. This includes MD5- and SHA-based user authentication and message integrity verification, as well as AES- and DES-based privacy encryption.

The Nortel Ethernet Routing Switch 5500 Series allows you to configure SNMPv3 using the Device Manager, Web-based management, or CLI.

#### **SNMP MIB support**

The Nortel Ethernet Routing Switch 5500 Series supports an SNMP agent with industry-standard Management Information Bases (MIB) as well as private MIB extensions, which ensures compatibility with existing network management tools.

The IETF standard MIBS supported on the switch include MIB-II (originally published as RFC 1213, then split into separate MIBs as described in RFCs 4293, 4022, and 4113), Bridge MIB (RFC 4188), and the RMON MIB (RFC 2819), which provides access to detailed management statistics.

For information about the MIBs supported by the Nortel Ethernet Routing Switch 5500 Series, see "Supported SNMP MIBs and traps" (page 329).

#### SNMP trap support

With SNMP management, you can configure SNMP traps (on individual ports) to generate automatically for conditions such as an unauthorized access attempt or changes in port operating status.

The Nortel Ethernet Routing Switch 5500 Series supports both industry-standard SNMP traps, as well as private Nortel enterprise traps.

For information about the MIBs and traps supported by the Nortel Ethernet Routing Switch 5500 Series, see "Supported SNMP MIBs and traps" (page 329).

#### Secure Socket Layer protocol

Secure Socket Layer (SSL) deployment provides a secure Web management interface.

The SSL server has the following features:

SSLv3-compliant

- Supports PKI key exchange
- Uses key size of 1024-bit encryption
- Supports RC4 and 3DES cryptography
- Supports MAC algorithms MD5 and SHA-1

Generally, an SSL certificate is generated when:

- 1. The system is powered on for the first time and the NVRAM does not contain a certificate that can be used to initialize the SSL server.
- The management interface (CLI/SNMP) requests that a new certificate to be generated. A certificate cannot be used until the next system reset or SSL server reset.

## Secure versus Non-secure mode

The management interfaces (CLI/SNMP) can configure the Web server to operate in a secure or non-secure mode. The SSL Management Library interacts with the Web server to this effect.

In the secure mode, the Web server listens on TCP port 443 and responds only to HTTPS client browser requests. All existing non-secure connections with the browser are closed down.

In the non-secure mode, the Web server listens on TCP port 80 and responds only to HTTP client browser requests. All existing secure connections with the browser are closed down.

#### **SSL Certificate Authority**

Generally, an SSL certificate is issued and signed by a Certificate Authority (CA), such as VeriSign. Because the management and cost of purchasing a certificate from the CA is a concern, Nortel issues and signs the SSL certificate, with the understanding that it is not a recognized Certificate Authority. Ensure that client browsers that connect to the Nortel Ethernet Routing Switch 5500 Series SSL-enabled Web management interface are aware of this fact.

The SSL certificate contains the information shown as follows. The first three lines are constant. The rest is derived from the RSA host key associated with the certificate.

```
Issuer : Nortel Networks
Start Date : May 26 2003, 00:01:26
End Date : May 24 2033, 23:01:26
SHA1 Finger Print:
d6:b3:31:0b:ed:e2:6e:75:80:02:f2:fd:77:cf:a5:fe:9d:6d:6b:e0
MD5 Finger Print:
fe:a8:41:11:f7:26:69:e2:5b:16:8b:d9:fc:56:ff:cc
RSA Host Key (length= 1024 bits):
```

 $\begin{array}{l} 40e04e564bcfe8b7febf1f7139b0fde9f5289f01020d5a59b66ce7207895545f\\ b3abd694f836a9243651fd8cee502f665f47de8da44786e0ef292a3309862273\\ d36644561472bb8eac4d1db9047c35ad40c930961b343dd03f77cd88e8ddd3dd\\ a02ae29189b4690a1f47a5fa71b75ffcac305fae37c56ca87696dd9986aa7d19\\ \end{array}$ 

# SSL configuration and management

For information about configuring and managing SSL services, see "Secure Socket Layer services" (page 108)

# Secure Shell protocol

Secure Shell (SSH) protocol replaces Telnet to provide secure access to the user console menu and CLI interface.

There are two versions of the SSH protocol: SSH1 and SSH2. The SSH implementation in the Nortel Ethernet Routing Switch 5500 Series supports SSH2.

# **Components of SSH2**

SSH2 is used for secure remote log on and other secure network services over an insecure network. SSH2 consists of three major components:

- The Transport Layer Protocol (SSH-TRANS): SSH-TRANS is one of the fundamental building blocks, providing the initial connection, packet protocol, server authentication, and basic encryption and integrity services. After establishing an SSH-TRANS connection, an application has a single, secure, full-duplex byte streak to an authenticated peer. The protocol can also provide compression. The transport layer is used over a TCP/IP connection, but can also be used on top of any other reliable data stream.
- The User Authentication Protocol (SSH-USERAUTH) authenticates the client-side user to the server. It runs over the transport layer protocol. SSH-AUTH supports two methods: public key and password authentication. To authenticate, an SSH2 client tries a sequence of authentication methods chosen from the set allowed by the server (public key, password, and so on) until one succeeds or all fail.
- The Connection Protocol [SSH-CONNECT] multiplexes the encrypted tunnel into several logical channels. This protocol runs over the user authentication protocol.

# SSH service configuration

The SSH service engine allows you to configure the SSH service. You can configure SSH through the CLI interface and the SNMP interface.

The management objects are:

SSH enable or disable

When SSH is enabled, you can configure the SSH server to disable other non-secured interfaces. This is referred to as the SSH secured mode. Otherwise, when you enable SSH, it operates in unsecured mode.

DSA authentication enable or disable

You can configure the SSH server to allow or disallow DSA authentication. The other authentication method supported by the Nortel Ethernet Routing Switch 5500 Series is password authentication.

Password authentication enable or disable

If password authentication is not enabled, you are not allowed to initiate any connections. After you have access, you cannot disable both DSA and password authentication.

- DSA public key upload/download
- SSH information dump -- shows all the SSH-related information

# **SSH clients**

The following SSH clients are supported by the Nortel Ethernet Routing Switch 5500 Series:

- Putty SSH (Windows 2000)
- F-secure SSH, v5.3 (Windows 2000)
- SSH Secure Shell 3.2.9 (Windows 2000)
- SecureCRT 4.1
- Cygwin OpenSSH (Windows 2000)
- AxeSSH (Windows 2000)
- SSHPro (Windows 2000)
- Solaris SSH (Solaris)
- Mac OS X OpenSSH (Mac OS X)

# **IP Source Guard**

IP Source Guard provides security to the network by filtering clients with invalid IP addresses. It is an L2, per-port feature that works closely with information in the Dynamic Host Control Protocol (DHCP) snooping Binding Table. For information on DHCP snooping, see "DHCP snooping" (page 55). When IP Source Guard is enabled on an untrusted port with DHCP snooping enabled, an IP filter entry is created or deleted for that port automatically, based on IP information stored in the corresponding DHCP snooping Binding Table entry. When a connecting client receives a valid IP address from the DHCP server, a filter is installed on the port to allow traffic only from the assigned IP address. A maximum of 10 IP addresses is allowed on each IP Source Guard-enabled port. When this number is

reached, no more filter is set up and traffic is dropped. When IP Source Guard is enabled without DHCP snooping enabled, a default filter is installed and IP traffic for the port is dropped.

IP Source Guard is available to the ERS 55xx Series utilizing Broadcom 569x ASICs, and is implemented with the facility provided by the per-port Fast Filter Processor (FFP) in the ASIC.

# ATTENTION

Enable IP Source Guard only on an untrusted DHCP snooping port.

The following table shows you how IP Source Guard works with DHCP snooping:

#### IP Source Guard and DHCP snooping

| IP Source Guard<br>configuration state | DHCP snooping configuration state | DHCP snooping<br>Binding Entry action<br>(untrusted ports)                                                                                                    | IP Source Guard action                                                                                 |
|----------------------------------------|-----------------------------------|----------------------------------------------------------------------------------------------------|----------------------------------------------------------------------------------------------------|
| disabled or enabled                    | enabled                           | creates a binding entry.                                                                                                    | creates a filter for the<br>IP address using the<br>IP address from the<br>Binding Table entry.        |
| enabled                                | enabled                           | creates a binding entry.                                                                                                    | creates a filter for the<br>IP address using the<br>IP address from the<br>Binding Table entry.        |
| enabled                                | enabled                           | deletes a binding entry.                                                                                                    | deletes the IP filter and<br>installs a default filter<br>to block all IP traffic on<br>the port.      |
| enabled                                | enabled or disabled               | <ul> <li>deletes binding entries<br/>when one of the<br/>following conditions<br/>occurs:</li> <li>DHCP is released.</li> <li>the port link is<br/>down, or the<br/>administrator is</li> </ul> | deletes the<br>corresponding IP Filter<br>and installs a default<br>filter to block all IP<br>traffic. |
|                                        |                                   | <ul><li>disabled.</li><li>the lease time has expired.</li></ul>                                                                                                    |                                                                                                    |
| enabled or disabled                    | enabled                           | not applicable.                                                                                                    | deletes the installed IP filter for the port.                                                          |

| disabled | enabled | creates a binding entry. | not applicable. |
|----------|---------|--------------------------|-----------------|
| disabled | enabled | deletes a binding entry. | not applicable. |

IP Source Guard does not support the following features:

• Manual assignment of IP addresses.

This is because DHCP snooping does not support static binding entries.

• IP and MAC address filter.

IP Source Guard can be configured through the Nortel Networks Command Line Interface (NNCLI), Java Device Manager (JDM) and SNMP. For information on configuring IP Source Guard through the NNCLI, , see "IP Source Guard Configuration" (page 133). For information on configuring IP Source Guard through the JDM, see "Configuring IP Source Guard using the Java Device Manager" (page 184)

# DHCP snooping

Dynamic Host Configuration Protocol (DHCP) snooping provides security to the network by preventing DHCP spoofing. DHCP spoofing refers to an attacker's ability to respond to DHCP requests with false IP information. DHCP snooping acts like a firewall between untrusted hosts and the DHCP servers, so that DHCP spoofing cannot occur.

DHCP snooping classifies ports into two types:

- untrusted—ports that are configured to receive messages from outside the network or firewall. Only DHCP requests are allowed.
- trusted—ports that are configured to receive messages only from within the network, such as switch-to-switch and DHCP server ports. All types of DHCP messages are allowed.

DHCP snooping operates as follows to eliminate the "man-in-the-middle" attack capability to set up rogue DHCP servers on untrusted ports:

- DHCP snooping allows only DHCP requests from untrusted ports. DHCP replies and all other types of DHCP messages from untrusted ports are dropped.
- DHCP snooping verifies the source of DHCP packets.
  - When the switch receives a DHCP request on an untrusted port, DHCP snooping compares the source MAC address and the DHCP client hardware address. If the addresses match, the switch forwards the packet. If the addresses do not match, the switch drops the packet.

*Note:* This verification is applicable only in Layer 2 mode.

When the switch receives a DHCP release or DHCP decline broadcast message from a client, DHCP snooping verifies that the port on which the message was received matches the port information for the client MAC address in the DHCP binding table. If the port information matches, the switch forwards the DHCP packet.

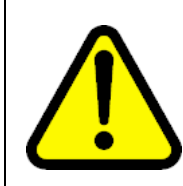

#### WARNING

If the DHCP snooping application drops violating DHCP packets, in rare instances, some PCs may reuse old IP addresses, even the PC cannot obtain one.

*Note:* DHCP snooping is also available as a Quality of Service (QoS) feature. The QoS application provides basic DHCP snooping that filters DHCP traffic on untrusted interfaces. For information about the QoS DHCP snooping application, see *Nortel Ethernet Routing Switch 5500 Series Configuration — Quality of Service* (NN47200-504).

# **DHCP** binding table

DHCP snooping dynamically creates and maintains a binding table. The DHCP binding table includes the following information about DHCP leases on untrusted interfaces:

- source MAC address
- IP address
- lease duration
- VLAN ID
- port

The maximum size of the DHCP binding table is 512 entries.

You can view the DHCP binding table during runtime, but you cannot modify it manually. In particular, you cannot configure static entries.

The DHCP binding table is stored in RAM, and therefore is not saved across reboots.

Release 5.1 introduces IP Source Guard, which works closely with DHCP Snooping. IP Source Guard can be enabled per port and is used to prevent IP spoofing. This feature uses the data in the DHCP Snooping binding table to filter traffic. If the sending station is not in the binding table, no IP traffic is allowed to pass. When a connecting client receives a valid IP address from the DHCP server, IP Source Guard installs a filter on the port to only allow traffic from the assigned IP address.

# DHCP snooping configuration and management

DHCP snooping is configured on a per VLAN basis.

Configure and manage DHCP snooping using the Nortel Networks Command Line Interface (NNCLI), Java Device Manager (JDM), and SNMP. For information on configuring DHCP snooping through the NNCLI, see "Configuring DHCP snooping" (page 115). For information on configuring DHCP snooping through JDM, see "Configuring DHCP snooping using the Java Device Manager" (page 191).

# **Feature limitations**

Be aware of the following limitations:

- Routed, tagged DHCP packets can bypass DHCP Snooping filters due to the VLAN changes when a packet is rerouted in Layer 3 mode. This limitation does not apply to Layer 2 VLANs.
- Routed DHCP packets bypass source MAC address and client hardware address verification because this type of verification is not applicable in Layer 3 mode.

*Note:* Violating DHCP Release or Decline packets may interrupt communication between the server and the client. Nortel recommends restarting the communication or clearing the ARP cache on the server, after the violating traffic is stopped.

# **Dynamic ARP inspection**

Dynamic Address Resolution Protocol (Dynamic ARP) inspection is a security feature that validates ARP packets in the network.

Without dynamic ARP inspection, a malicious user can attack hosts, switches, and routers connected to the Layer 2 network by poisoning the ARP caches of systems connected to the subnet and by intercepting traffic intended for other hosts on the subnet. Dynamic ARP inspection prevents this type of *man-in-the-middle* attack. It intercepts, logs, and discards ARP packets with invalid IP-to-MAC address bindings.

The address binding table is dynamically built from information gathered in the DHCP request and reply when DHCP snooping is enabled. The MAC address from the DHCP request is paired with the IP address from the DHCP reply to create an entry in the DHCP binding table. (For more information about the DHCP binding table, see "DHCP binding table" (page 56).) When Dynamic ARP inspection is enabled, ARP packets on *untrusted* ports are filtered based on the source MAC and IP addresses seen on the switch port. The switch forwards an ARP packet when the source MAC and IP address matches an entry in the address binding table. Otherwise, the ARP packet is dropped.

For dynamic ARP inspection to function, DHCP snooping must be globally enabled. For more information about DHCP snooping, see "DHCP snooping" (page 55)and "Configuring DHCP snooping" (page 115).

Dynamic ARP inspection is configured on a per VLAN basis.

Configure and manage dynamic ARP inspection using the CLI. For information about configuring this feature with the CLI, see "Configuring dynamic ARP inspection" (page 124). For information about configuring this feature with Web-based management or the JDM, see *Nortel Ethernet Routing Switch 5500 Series Configuration — IP Routing Protocols* (NN47200-503).

# **Feature limitations**

Be aware of the following limitations:

- Dynamic ARP inspection does not operate during the BootP process. BootP occurs after the switch initializes if the unit does not have an IP address and the BootP mode is set to BootP When Needed or Bootp Always.
- Routed, tagged ARP packets can bypass Dynamic ARP Inspection filters due to the VLAN changes when a packet is rerouted in Layer 3 mode. This limitation does not apply to Layer 2 VLANs.

# **Nortel Secure Network Access**

The Nortel Secure Network Access (Nortel SNA) solution is a protective framework to completely secure the network from endpoint vulnerability. The Nortel SNA solution addresses endpoint security and enforces policy compliance. Nortel SNA delivers endpoint security by enabling only trusted, role-based access privileges premised on the security level of the device, user identity, and session context. Nortel SNA enforces policy compliance, such as for Sarbanes-Oxley and COBIT, ensuring that the required anti-virus applications or software patches are installed before users are granted network access.

The Nortel SNA solution provides a policy-based, clientless approach to corporate network access. The Nortel SNA solution provides both authentication and enforcement (operating system/antivirus/firewall code revision enforcement, Windows registry content verification and enforcement, and file system verification and enforcement). In a Nortel SNA network, Nortel Ethernet Routing Switch 5500 Series switches can function as network access devices.

Nortel SNA requires the secure runtime image of the Nortel Ethernet Routing Switch 5500 Series software.

For information about configuring the Nortel Ethernet Routing Switch 5500 Series switches in the Nortel SNA solution, see "Implementing the Nortel Secure Network Access solution" (page 265).

# Summary of security features

"MAC security" (page 59) through "SNMPv3 security" (page 61) provide an overview of some of the security features available on the Nortel Ethernet Routing Switch 5500 Series.

#### MAC security

| MAC Security                 | Description                                                                                                    |
|------------------------------|----------------------------------------------------------------------------------------------------|
| Description                  | Use the MAC address-based security feature to set up network access control based on source MAC addresses of authorized stations. |
| What is being secured        | Access to the network or specific subnets or hosts.                                                                               |
| Per-Port or Per Switch       | Per-Port.                                                                                                    |
| Layer                        | Layer 2.                                                                                                    |
| Level of Security            | Forwarding.                                                                                                    |
| Violations                   | SA filtering, DA filtering, Port Partitioning, SNMP Trap.                                                                         |
| Requirements for Setup       | Not applicable.                                                                                                    |
| Configuring using interfaces | Web, Console, NNCLI, ASCII configuration file, SNMP.                                                                              |
| Restrictions and Limitations |                                                                                                    |
| Reference                    | s5sbs103 MIB                                                                                                    |
| Comments                     |                                                                                                    |

#### **Password Authentication security**

| Password Authentication | Description                       |
|-------------------------|-----------------------------------|
| Description             | Security feature.                 |
| What is being secured   | User access to a switch or stack. |

| Password Authentication      | Description                                                                                                    |  |
|------------------------------|----------------------------------------------------------------------------------------------------|--|
| Per-Port or Per Switch       | For Radius authentication:                                                                                            |  |
|                              |                                                                                                    |  |
|                              |                                                                                                    |  |
|                              | • The Radius server needs to be accessible from switch.                                                               |  |
|                              | • The Radius client from the switch must be provided with the Radius server IP and UDP Port and a shared secret.      |  |
| Layer                        | Not applicable.                                                                                                    |  |
| Level of Security            | Provides Read Only/Read Write access. The access rights are                                                           |  |
|                              | checked against Local Password/Radius Server.                                                                         |  |
| Violations                   | Not applicable.                                                                                                    |  |
| Requirements for Setup       | For Radius authentication:                                                                                            |  |
|                              |                                                                                                    |  |
|                              | • The Radius server needs to be accessible from the switch.                                                           |  |
|                              | • The Radius client from the switch must be provisioned with the Radius server IP, the UDP Port, and a shared secret. |  |
| Configuring using interfaces | Console, web, NNCLI, ASCII configuration file.                                                                        |  |
| Restrictions and Limitations | Not applicable.                                                                                                    |  |

# EAPOL security

| EAPOL                        | Description                                                                                                    |
|------------------------------|----------------------------------------------------------------------------------------------------|
| Description                  | Extensible Authentication Protocol Over LAN (Ethernet) You can use this to set up network access control on internal LANs.                                                                    |
| What is being secured        | User access to the network.                                                                                                    |
| Per-Port or Per Switch       | User authentication per-port.                                                                                                    |
| Layer                        | Layer 2.                                                                                                    |
| Level of Security            | Network access encryption.                                                                                                    |
| Violations                   | The switch blocks a port if intruder is seen on that port. Admin has to re-enable port.                                                                                                    |
| Requirements for Setup       | Radius Server configuration on the switch. EAP-Radius server needs to be accessible from the switch.                                                                                          |
| Configuring using interfaces | Device Manger (DM), Nortel Networks Command Line (NNCLI), Web-based management system.                                                                                                    |
| Restrictions and Limitations | Not allowedShared segments and ports configured for Nortel<br>Secure Network Access (NSNA), MultiLink Trunking, MAC<br>address-based security, IGMP (static router ports), or port mirroring. |
| Reference                    | IEEE802.1X, RFC 2284.                                                                                                    |

## **IP Manager security**

| IP Manager                   | Description                                                                                                    |
|------------------------------|----------------------------------------------------------------------------------------------------|
| Description                  | IP Manager is an extension of Telnet. It provides an option to<br>enable/disable access for TELNET (Telnet On/Off), SNMP (SNMP<br>On/Off) and Web Page Access (Web On/Off) with or without a list<br>of 50 IP Addresses and masks. |
| What is being secured        | User access to the switch through telnet, SNMP, or Web.                                                                                                    |
| Per-Port or Per Switch       | Per switch.                                                                                                    |
| Layer                        | IP.                                                                                                    |
| Level of Security            | Access.                                                                                                    |
| Violations                   | User is not allowed to access the switch.                                                                                                    |
| Requirements for Setup       | Optional IP Addresses/Masks, Individual Access (enable/disable) for TELNET, SNMP or Web Page.                                                                                                    |
| Configuring using interfaces | Web, console, and CLI.                                                                                                    |
| Restrictions and Limitations | Not applicable.                                                                                                    |

# SNMPv3 security

| SNMPv3                 | Description                                                                                                    |
|------------------------|----------------------------------------------------------------------------------------------------|
| Description            | The latest version of SNMP provides strong authentication and<br>privacy for Simple Network Management Protocol (SNMP)using<br>hash message authentication codes message digest 5<br>(HMAC-MD5), HMAC-secure hash algorithm (SHA), and cipher<br>block chaining Data Encryption Standard (CSCDES)plus access<br>control of Management Information Base (MIB) objects based on<br>usernames. |
| What is being secured  | Access to MIBs using SNMPv3 is secured. Access to MIBs using SNMPv1/v2c can be restricted.                                                                                                    |
| Per-Port or Per Switch | Per switch.                                                                                                    |
| Layer                  | SNMP Port 161, 162.                                                                                                    |
| Level of Security      | Access/Encryption.                                                                                                    |
| Violations             | Received SNMPv3 packets that cannot be authenticated are<br>discarded. For authenticated packets that try to access MIB objects<br>in an unauthorized manner, an error is returned to the sender. In<br>any case, various MIB counters is incremented when any kind of<br>violation occurs. (These can be monitored to detect intrusions, for<br>example, by using RMON alarms.)            |

# 62 Security in the Nortel Ethernet Routing Switch 5500 Series

| SNMPv3                       | Description                                                                                                    |
|------------------------------|----------------------------------------------------------------------------------------------------|
| Requirements for Setup       | For maximum security, initial configuration of views, users, and keys<br>must be done through the console port or over a physical network<br>connection. Subsequent secure configuration changes can be<br>accomplished using SNMPv3 using a secure SHA/DES connection. |
| Configuring using interfaces | Device Manger (DM), Nortel Networks Command Line Interface (NNCLI), Web-based management system, ASCII config file, and SNMP Set requests.                                                                                                    |

#### DHCP Snooping security

| DHCP Snooping                | Description                                                                                                    |
|------------------------------|----------------------------------------------------------------------------------------------------|
| Description                  | Use the Dynamic Host Control Protocol (DHCP) snooping security feature to provide security to the network by filtering un-trusted DHCP messages to prevent DHCP spoofing.                                                                                                    |
| What is being secured        | Access to the network.                                                                                                    |
| Per port or per switch       | Per port.                                                                                                    |
| Layer                        | Layer 2 and 3.                                                                                                    |
| Level of security            | Forwarding.                                                                                                    |
| Violations                   | Allows only DHCP requests from untrusted<br>ports. DHCP replies and all other types of DHCP<br>messages are dropped. If the source MAC<br>address and the DHCP client hardware address<br>do not match, the switch drops the packet.                                                                     |
| Requirements for setup       | Not applicable.                                                                                                    |
| Configuring using interfaces | Nortel Networks Command Line Interface (NNCLI) and Java Device Manager (JDM).                                                                                                    |
| Restrictions and limitations | Routed, tagged DHCP packets can bypass<br>filters due to VLAN changes, when a packet is<br>rerouted in the Layer 3 mode. Routed DHCP<br>packets can bypass source MAC address and<br>client hardware address verification because this<br>type of verification is not applicable in the Layer<br>3 mode. |

# Dynamic ARP Inspection security

| Dynamic ARP Inspection | Description                                                                                        |
|------------------------|----------------------------------------------------------------------------------------------------|
| Description            | Use the dynamic Address Resolution Protocol (ARP) Inspection to validate ARP packets in a network. |
| What is being secured  | Access to the network.                                                                             |
| Per port or per switch | Per port.                                                                                          |

| Layer                        | Layer 2 and 3.                                                                                                    |
|------------------------------|----------------------------------------------------------------------------------------------------|
| Level of security            | Forwarding.                                                                                                    |
| Violations                   | Dynamic ARP Inspection intercepts, logs, and discards ARP packets with invalid IP-to-MAC address bindings.                                                                                                    |
| Requirements for setup       | DHCP snooping must be globally enabled.                                                                                                    |
| Configuring using interfaces | Nortel Networks Command Line Interface (NNCLI) and Java Device Manager (JDM).                                                                                                    |
| Restrictions and limitations | Dynamic ARP inspection does not operate during<br>the BootP process. Routed, tagged ARP packets<br>can bypass dynamic ARP Inspection filters due<br>to VLAN changes, when a packet is rerouted in<br>the Layer 3 mode. |

# **IP Source Guard security**

| IP Source Guard        | Description                                                                                                    |
|------------------------|----------------------------------------------------------------------------------------------------|
| Description            | Use IP Source Guard to prevent IP spoofing<br>by creating a filter entry based on information<br>in the Dynamic Host Control Protocol (DHCP)<br>snooping Binding Table. |
| What is being secured  | Access to the port.                                                                                                    |
| Per port or per switch | Per port.                                                                                                    |
| Layer                  | Layer 2.                                                                                                    |
| Level of security      | IP address filtering.                                                                                                    |
| Violations             | IP Source Guard filters IP addresses based on<br>the port's DHCP snooping Binding Table entry<br>and prevents invalid IP traffic from going through.                    |
| Requirements for setup | Ensure that:                                                                                                    |
|                        | • the port has DHCP snooping globally enabled.                                                                                                    |
|                        | <ul> <li>the port is a member of a VLAN configured<br/>for DHCP snooping and dynamic ARP<br/>Inspection.</li> </ul>                                                     |
|                        | • the port is a DHCP snooping and dynamic ARP Inspection untrusted port.                                                                                                |
|                        | • the port has a minimum of ten available rules.                                                                                                    |

# 64 Security in the Nortel Ethernet Routing Switch 5500 Series

| Configuring using interfaces | Nortel Networks Command Line Interface<br>(NNCLI), SNMP and Java Device Manager<br>(JDM).                                                                                                    |
|------------------------------|----------------------------------------------------------------------------------------------------|
| Restrictions and limitations | IP Source Guard allows up to ten IP addresses<br>on each port. Traffic is dropped for entries<br>created after this number is reached. Manual<br>IP assignment is not supported because DHCP<br>snooping does not support static binding entries.<br>IP and MAC address filter is not supported. |

#### NSNA security

| NSNA                         | Description                                                                                                    |
|------------------------------|----------------------------------------------------------------------------------------------------|
| Description                  | Use the Nortel Secure Network Access (NSNA) feature to protect the network from DoS attacks and endpoint vulnerability.                                                                                                    |
| What is being secured        | Access to devices that are not compliant with network policies is restricted.                                                                                                    |
| Per-Port or Per Switch       | per port.                                                                                                    |
| Layer                        | Layer 2-7                                                                                                    |
| Level of Security            | Network access                                                                                                    |
| Violations                   | For non-authenticated clients, the switch keeps<br>the ports in RED VLAN (restricted access zone).<br>For authenticated clients that are not compliant<br>with network policies, the ports are kept in<br>YELLOW LAN (remediation zone). |
| Requirements for setup       | SNAS server IP address/port and NSNA VLANs<br>must be configured on the switch. SNAS<br>server needs to be accessible from the switch<br>and Switch to SNAS Communication Protocol<br>(SSCP) must be up.                                 |
| Configuring using interfaces | Nortel Networks Command Line Interface (NNCLI) and Device Manger (DM).                                                                                                    |
| Restrictions and Limitations | Not allowed on ports configured for EAP, MAC address-based security, port mirroring (monitor port), BRouter port, ADAC and VLACP.                                                                                                    |

# **Configuring and managing security using the Command Line Interface**

This chapter describes the methods and procedures necessary to configure security on the Nortel Ethernet Routing Switch 5500 Series using the Command Line Interface (CLI).

Depending on the scope and usage of the commands listed in this chapter, different command modes can be needed to execute them.

This chapter includes the following topics:

- "Setting user access limitations" (page 65)
- "Configuring MAC address-based security" (page 66)
- "Configuring RADIUS authentication" (page 74)
- "Configuring Extensible Authentication Protocol security" (page 76)
- "Configuring advanced EAPOL features" (page 82)
- "Configuring RADIUS accounting" (page 102)
- "Configuring TACACS+" (page 102)
- "Configuring IP Manager" (page 105)
- "Configuring password security" (page 107)
- "Secure Socket Layer services" (page 108)
- "Secure Shell protocol" (page 109)
- "Configuring DHCP snooping" (page 115)
- "Configuring dynamic ARP inspection" (page 124)

# Setting user access limitations

For a complete explanation of the configuration and management of user access limitations using the CLI, refer to the *Nortel Ethernet Routing Switch 5500 Series Overview – System Configuration* (NN47200-500).

# Configuring MAC address-based security

The following CLI commands allow for the configuration of the BaySecure\* application using Media Access Control (MAC) addresses.

*Note:* The MAC Security feature on the Nortel Ethernet Routing Switch 5530-24TFD shares resources with QoS. Precedence values for non-QoS features are allocated dynamically in descending order of availability. Therefore, the precedence value used depends on the order in which features are configured. With DHCP Relay enabled by default and assigned the highest precedence value (15), a QoS policy with a precedence value of 15 cannot be installed. If the MAC Security feature is also enabled, it is assigned a precedence value of 14. Therefore, a QoS policy with a precedence value of 14 cannot be installed.

For further information about QoS policies, refer to *Nortel Ethernet Routing Switch 5500 Series Configuration* — *Quality of Service* (NN47200-504))

#### CLI commands for MAC address security

The CLI commands in this section are used to configure and manage MAC address security.

#### show mac-security command

The **show mac-security** command displays configuration information for the BaySecure application.

The syntax for the **show mac-security** command is:

```
show mac-security {config|mac-address-table [address
<macaddr>] |port|security-lists}
```

The following table outlines the parameters for this command.

| Parameter                                          | Description                                                                                                    |
|----------------------------------------------------|----------------------------------------------------------------------------------------------------|
| config                                             | Displays general BaySecure configuration.                                                                                                    |
| mac-address-table [address<br><macaddr>]</macaddr> | <ul> <li>Displays contents of BaySecure table of allowed MAC addresses:</li> <li>address - specifies a single MAC address to display enter the MAC address</li> </ul> |
|                                                    | to display, enter the MAC address                                                                                                    |
| port                                               | Displays the BaySecure status of all ports.                                                                                                    |
| security-lists                                     | Displays port membership of all security lists.                                                                                                    |

#### show mac-security parameters

The **show mac-security** command is executed in the Privileged EXEC command mode.

#### show mac-security mac-da-filter command

The show mac-security mac-da-filter command displays configuration information for filtering MAC destination addresses (DA). Packets can be filtered from up to 10 MAC DAs.

The syntax for the show mac-security mac-da-filter command is:

```
show mac-security mac-da-filter
```

The **show mac-security mac-da-filter** command is executed in the Privileged EXEC command mode.

The show mac-security mac-da-filter command has no parameters or variables.

#### mac-security command

The mac-security command modifies the BaySecure configuration.

The syntax for the mac-security command is:

```
mac-security [disable|enable] [filtering {enable|disable}]
[intrusion-detect {enable|disable|forever}] [intrusion-timer
<1-65535>] [learning-ports <portlist>] [learning
{enable|disable}] [snmp-lock {enable|disable}]
[snmp-trap {enable|disable}]
```

The following table outlines the parameters for this command.

| mac-security   | parameters |
|----------------|------------|
| inal ooolainiy | parametere |

| Parameter                                    | Description                                                                   |
|----------------------------------------------|-------------------------------------------------------------------------------|
| disable enable                               | Disables or enables MAC address-based security.                               |
| filtering {enable disable}                   | Enables or disables destination address (DA) filtering on intrusion detected. |
| intrusion-detect<br>{enable disable forever} | Specifies partitioning of a port when an intrusion is detected:               |
|                                              | <ul> <li>enable - port is partitioned for a period of time</li> </ul>         |
|                                              | • disabled - port is not partitioned on detection                             |
|                                              | <ul> <li>forever - port is partitioned until manually<br/>changed</li> </ul>  |

## 68 Configuring and managing security using the Command Line Interface

| Parameter                            | Description                                                                                                    |
|--------------------------------------|----------------------------------------------------------------------------------------------------|
| intrusion-timer <1-65535>            | Specifies, in seconds, length of time a port is partitioned when an intrusion is detected; enter the number of seconds desired.                                                                                                  |
| learning-ports <portlist></portlist> | Specifies MAC address learning. Learned<br>addresses are added to the table of allowed<br>MAC addresses. Enter the ports to learn; a<br>single port, a range of ports, several ranges, all<br>ports, or no ports can be entered. |
| learning {enable disable}            | Specifies MAC address learning:                                                                                                    |
|                                      | disable - disables learning by ports                                                                                                    |
|                                      |                                                                                                    |
| snmp-lock {enable disable}           | Enables or disables a lock on SNMP write-access to the BaySecure MIBs.                                                                                                    |
| snmp-trap {enable disable}           | Enables or disables trap generation upon intrusion detection.                                                                                                    |

The mac-security command is executed in the Global Configuration command mode.

#### mac-security mac-address-table address command

The mac-security mac-address-table address command assigns either a specific port or a security list to the MAC address. This removes any previous assignment to the specified MAC address and creates an entry in the BaySecure table of allowed MAC addresses.

The syntax for the mac-security mac-address-table address command is:

```
mac-security mac-address-table address <H.H.H.> {port
<portlist>| security-list <1-32>}
```

The following table outlines the parameters for this command.

| mac-security mac-address-table address parameters | mac-security | / mac-address-table address | parameters |
|---------------------------------------------------|--------------|-----------------------------|------------|
|---------------------------------------------------|--------------|-----------------------------|------------|

| Parameter                                                 | Description                                                                                                   |
|-----------------------------------------------------------|----------------------------------------------------------------------------------------------------|
| <h.h.h></h.h.h>                                           | Enter the MAC address in the form of H.H.H.                                                                   |
| port <portlist> security-list<br/>&lt;1-32&gt;</portlist> | Enter the port number or the security list<br>number. In this command the port list must be<br>a single port. |

The mac-security mac-address-table address command is executed in the Global Configuration command mode.

#### no mac-security mac-address-table command

The no mac-security mac-address-table command clears static entries from the MAC address security table. MAC addresses auto-learned on ports are not deleted.

The syntax for the no mac-security mac-address-table command is:

```
no mac-security mac-address-table {address <H.H.H.>
|port <portlist> |security-list <1-32>}
```

The following table outlines the parameters for this command.

| Parameter                  | Description                                 |
|----------------------------|---------------------------------------------|
| address <h.h.h></h.h.h>    | Enter the MAC address in the form of H.H.H. |
| port <portlist></portlist> | Enter the port number.                      |
| security-list <1-32>       | Enter the security list number.             |

no mac-security mac-address-table parameters

The no mac-security mac-address-table command is executed in the Global Configuration command mode.

#### show mac-security mac-address-table command

The **show mac-security mac-address-table** command displays the current global MAC Address security table. The syntax for this command is:

show mac-security mac-address-table.

This command is executed in the Privileged EXEC command mode.

#### mac-security security-list command

The mac-security security-list command assigns a list of ports to a security list.

The syntax for the mac-security security-list command is:

mac-security security-list <1-32> <portlist>

The following table outlines the parameters for this command.

| Parameter             | Description                                            |
|-----------------------|--------------------------------------------------------|
| <1-32>                | Enter the number of the security list you want to use. |
| <portlist></portlist> | Enter the port number.                                 |

#### mac-security security-list parameters

The mac-security security-list command is executed in the Global Configuration command mode.

#### no mac-security security-list command

The no mac-security security-list command clears the port membership of a security list.

The syntax for the no mac-security security-list command is:

no mac-security security-list <1-32>

Substitute the <1-32> with the number of the security list to be cleared.

The no mac-security security-list command is executed in the Global Configuration command mode.

# mac-security command for specific ports

The mac-security command for specific ports configures the BaySecure status of specific ports.

The syntax for the mac-security command for specific ports is:

```
mac-security [port <portlist>] {disable|enable|learning}
```

The following table outlines the parameters for this command.

mac-security parameters

| Parameter                  | Description                                                                                                    |
|----------------------------|----------------------------------------------------------------------------------------------------|
| port <portlist></portlist> | Enter the port numbers.                                                                                                    |
| disable enable learning    | Directs the specific port:                                                                                                    |
|                            | <ul> <li>disable - disables BaySecure on the<br/>specified port and removes the port from<br/>the list of ports for which MAC address<br/>learning is being performed</li> </ul> |
|                            | <ul> <li>enable - enables BaySecure on the<br/>specified port and removes the port from<br/>the list of ports for which MAC address<br/>learning is being performed</li> </ul>   |

| Parameter | Description                                                                                                    |
|-----------|----------------------------------------------------------------------------------------------------|
|           | <ul> <li>learning - disables BaySecure on the<br/>specified port and adds these port to the list<br/>of ports for which MAC address learning is<br/>being performed</li> </ul> |

The mac-security command for specific ports is executed in the Interface Configuration command mode.

#### show mac-security command

The **show mac-security** command displays the current MAC Address security table for the ports entered. The syntax for this command is:

show mac-security port <portlist>.

Substitute <portlist> with the ports to be displayed.

This command is executed in the Privileged EXEC command mode.

#### mac-security mac-da-filter command

The mac-security mac-da-filter command allows packets to be filtered from up to ten specified MAC DAs. This command is also used to delete such a filter and then receive packets from the specified MAC DA.

The syntax for the mac-security mac-da-filter command is:

mac-security mac-da-filter {add|delete} <H.H.H.>

Substitute the {add|delete} <H.H.H.> with either the command to add or delete a MAC address and the MAC address in the form of H.H.H.

The mac-security mac-da-filter command is executed in the Global Configuration command mode.

#### CLI commands for MAC address auto-learning

The CLI commands in this section are used to configure and manage MAC auto-learning.

## mac-security auto-learning aging-time command

The mac-security auto-learning aging-time command sets the aging time for the auto-learned addresses in the MAC Security Table.

The syntax for the command is:

mac-security auto-learning aging-time <0-65535>

Substitute <0-65535> with the aging time in minutes. An aging time of 0 means that the learned addresses never age out. The default is 60 minutes.

The mac-security auto-learning aging-time command is executed in the Global Configuration command mode.

#### no mac-security auto-learning aging-time command

The no mac-security auto-learning aging-time command sets the aging time for the auto-learned addresses in the MAC Security Table to 0. In this way, it disables the removal of auto-learned MAC addresses.

The syntax for the command is:

no mac-security auto-learning aging-time

The no mac-security aging-time command is executed in the Global Configuration command mode.

#### default mac-security auto-learning aging-time command

The default mac-security auto-learning aging-time command sets the aging time for the auto-learned addresses in the MAC Security Table to the default of 60 minutes.

The syntax for the command is:

default mac-security auto-learning aging-time

The default mac-security auto-learning aging-time command is executed in the Global Configuration command mode.

#### mac-security auto-learning port command

The mac-security auto-learning port command configures MAC security auto-learning on the ports.

The syntax for the command is:

```
mac-security auto-learning port <portlist> disable | {enable
[max-addrs <1-25>] }
```

The following table outlines the parameters for this command.

#### mac-security auto-learning parameters

| Parameter             | Description                               |
|-----------------------|-------------------------------------------|
| <portlist></portlist> | The ports to configure for auto-learning. |
| Parameter          | Description                                                                        |
|--------------------|------------------------------------------------------------------------------------|
| disable enable     | Disables or enables auto-learning on the specified ports. The default is disabled. |
| max-addrs <1 - 25> | Sets the maximum number of addresses the port will learn. The default is 2.        |

The mac-security auto-learning command is executed in the Interface Configuration command mode.

## no mac-security auto-learning command

This command disables MAC security auto-learning for the specified ports on the switch. The syntax for this command is:

no mac-security auto-learning port <portlist>

where

<portlist> is the list of port numbers on which you want to disable MAC address auto-learning

The no mac-security auto-learning command is executed in the Interface Configuration command mode.

## default mac-security auto-learning command

The default mac-security auto-learning command sets the default MAC security auto-learning on the switch.

The syntax for the command is:

# default mac-security auto-learning port <portlist> [enable] [max-addrs]

The following table outlines the parameters for this command.

| default mac-secu | irity auto-lear | ning parameters |
|------------------|-----------------|-----------------|
|------------------|-----------------|-----------------|

| Parameter             | Description                                                                            |
|-----------------------|----------------------------------------------------------------------------------------|
| <portlist></portlist> | The ports to configure for auto-learning.                                              |
| enable                | Sets to default the auto-learning status for the port. The default is disabled.        |
| max-addrs             | Sets to default the maximum number of addresses the port will learn. The default is 2. |

The default mac-security auto-learning command is executed in the Interface Configuration command mode.

# **Configuring RADIUS authentication**

For information about the function and operation of RADIUS in a Nortel Ethernet Routing Switch 5500 Series network, see "RADIUS-based network security" (page 22).

To configure RADIUS to perform authentication services for system users, do the following:

- Configure the RADIUS server itself. Refer to the vendor documentation for your server for specific configuration procedures. In particular, ensure that you set the appropriate Service-Type attribute in the user accounts:
  - for read-write access, Service-Type = Administrative
  - for read-only access, Service-Type = NAS-Prompt
- Configure RADIUS server settings on the switch (see "Configuring RADIUS server settings" (page 74)).
- (Optional) Enable the RADIUS password fallback feature (see "Enabling RADIUS password fallback" (page 75)).

## **Configuring RADIUS server settings**

To add a RADIUS server, use the following command in Global or Interface configuration mode:

#### radius-server

This command includes the following parameters:

| radius-server          |                                                                                                    |
|------------------------|----------------------------------------------------------------------------------------------------|
| followed by:           |                                                                                                    |
| host <ipaddr></ipaddr> | Specifies the IP address of the primary server you want to add or configure.                                                                                                    |
| key <key></key>        | Specifies the secret authentication and encryption<br>key used for all communications between the NAS<br>and the RADIUS server. The key, also referred to<br>as the <i>shared secret</i> , must be the same as the one<br>defined on the server. You are prompted to enter<br>and confirm the key. |
| [port <port>]</port>   | <ul> <li>Specifies the UDP port for RADIUS.</li> <li><port> is an integer in the range 0–65535. The default port number is 1812.</port></li> </ul>                                                                                                    |

| [secondary-host <ipaddr>]</ipaddr> | Specifies the IP address of the secondary server.<br>The secondary server is used only if the primary<br>server does not respond.                                                                                                    |
|------------------------------------|----------------------------------------------------------------------------------------------------|
| [timeout <timeout>]</timeout>      | Specifies the number of seconds before the<br>service request times out. RADIUS allows three<br>retries for each server (primary and secondary).<br><timeout> is an integer in the range 1–60. The<br/>default timeout interval is 2 seconds.</timeout> |

To delete a RADIUS server and restore default RADIUS settings, use one of the following commands in Global or Interface configuration mode:

```
no radius-server
```

default radius-server

### Enabling RADIUS password fallback

To enable the RADIUS password fallback feature, use the following command in Global or Interface configuration mode:

#### radius-server password fallback

When RADIUS password fallback is enabled, users can log on to the switch or the stack using the local password if the RADIUS server is unavailable or unreachable. The default is disabled.

After it has been enabled, you cannot disable RADIUS password fallback without erasing all other RADIUS server settings.

*Note:* You can use the Console Interface to disable the RADIUS password fallback without erasing other RADIUS server settings. From the main menu, choose **Console/Comm Port Configuration**, then toggle the **RADIUS Password Fallback** field to **No**.

To disable the RADIUS password fallback feature, use one of the following commands in Global or Interface configuration mode:

#### no radius-server

#### default radius-server

The command erases settings for the RADIUS primary and secondary servers and secret key, and restores default RADIUS settings.

### Viewing RADIUS information

To display RADIUS configuration status, enter the following command from any mode:

#### show radius-server

The following example shows sample output for the command.

```
5530-24TFD(config)#show radius-server
Password Fallback: Disabled
Primary Host: 10.10.10.5
Secondary Host: 0.0.0.0
Port: 1812
Time-out: 2
Key: ************
Radius Accounting is Disabled
AcctPort: 1813
```

# **Configuring Extensible Authentication Protocol security**

The following CLI commands are used to configure and manage Extensible Authentication Protocol over LAN (EAPOL) security.

### eapol command

The eapol command enables or disables EAPOL-based security.

The syntax for the eapol command is:

eapol {disable|enable}

Use either disable or enable to enable or disable EAPOL-based security.

The eapol command is executed in the Global Configuration command mode.

### eapol command for modifying parameters

The eapol command for modifying parameters modifies EAPOL-based security parameters for a specific port.

The syntax for the eapol command for modifying parameters is:

```
eapol [port <portlist>] [init] [status
authorized|unauthorized|auto] [traffic-control in-out|in]
[re-authentication enable|disable] [re-authentication-period
<1-604800>] [re-authenticate] [quiet-interval <num>]
[transmit-interval <num>] [supplicant-timeout <num>]
[server-timeout <num>] [max-request <num>]
```

The following table outlines the parameters for this command.

| Parameter                               | Description                                                                                                    |
|-----------------------------------------|----------------------------------------------------------------------------------------------------|
| port <portllist></portllist>            | Specifies the ports to configure for EAPOL;<br>enter the desired port numbers                                                                                                    |
|                                         | <b>Note:</b> If this parameter is omitted, the system uses the port number specified when the interface command was issued.                                                      |
| init                                    | Re-initiates EAP authentication.                                                                                                    |
| status authorized <br>unauthorized auto | Specifies the EAP status of the port:                                                                                                    |
|                                         | authorized - port is always authorized                                                                                                    |
|                                         | • unauthorized - port is always unauthorized                                                                                                    |
|                                         | <ul> <li>auto - port authorization status depends on<br/>the result of the EAP authentication</li> </ul>                                                                         |
| traffic-control in-out I in             | Sets the level of traffic control:                                                                                                    |
|                                         | <ul> <li>in-out - if EAP authentication fails, both<br/>ingressing and egressing traffic are blocked</li> </ul>                                                                  |
|                                         | <ul> <li>in - if EAP authentication fails, only<br/>ingressing traffic is blocked</li> </ul>                                                                                     |
| re-authentication<br>enable disable     | Enables or disables re-authentication.                                                                                                    |
| re-authentication-period <1-604800>     | Enter the desired number of seconds between re-authentication attempts.                                                                                                    |
| re-authenticate                         | Specifies an immediate re-authentication.                                                                                                    |
| quiet-interval <num></num>              | Enter the desired number of seconds between<br>an authentication failure and the start of a new<br>authentication attempt; range is 1 to 65535.                                  |
| transmit-interval <num></num>           | Specifies a waiting period for response from supplicant for EAP Request/Identity packets. Enter the number of seconds to wait; range is 1-65535.                                 |
| supplicant-timeout <num></num>          | Specifies a waiting period for response from<br>supplicant for all EAP packets except EAP<br>Request/Identity packets. Enter the number of<br>seconds to wait; range is 1-65535. |

## eapol parameters

## 78 Configuring and managing security using the Command Line Interface

| Parameter                  | Description                                                                                                    |
|----------------------------|----------------------------------------------------------------------------------------------------|
| server-timeout <num></num> | Specifies a waiting period for response from the server. Enter the number of seconds to wait; range is 1-65535 |
| max-request <num></num>    | Enter the number of times to retry sending packets to supplicant.                                              |

The eapol command for modifying parameters is executed in the Interface Configuration command mode.

## show eapol command

The show eapol command displays the EAPOL-based security.

The syntax for the show eapol command is:

```
show eapol [<portlist>] [multihost {interface|status}]
[guest-vlan {interface}] [auth-diags {interface}] [auth-stats
{interface}]
```

The following table outlines the parameters for this command.

#### show eapol parameters

| Parameter                    | Description                                                                                                    |
|------------------------------|----------------------------------------------------------------------------------------------------|
| portlist                     | The list of ports that EAPOL security is to be displayed for.                                                                                 |
| multihost {interface status} | Displays EAPOL multihost configuration. Select interface to display multihost port configuration and status to display multihost port status. |
| guest-vlan {interface}       | Displays EAPOL per-port Guest VLAN settings.                                                                                                  |
| auth-diags {interface}       | Displays the EAPOL authentication diagnostics interface.                                                                                      |
| auth-stats {interface}       | Dispays the authentication statistics interface.                                                                                              |

The **show eapol** command is executed in the Privileged EXEC command mode.

## show eapol multihost status command

The **show eapol multihost status** command displays the multihost status of eapol clients on EAPOL-enabled ports.

The syntax for the show eapol multihost status command is:

show eapol multihost status [<interface-type>] [<interfaceid>] The following table outlines the parameters for this command:

#### show eapol multihost status parameters

| Parameter                         | Description                          |
|-----------------------------------|--------------------------------------|
| <interface-id></interface-id>     | displays the interface ID.           |
| <interface-type></interface-type> | displays the type of interface used. |

The show eapol multihost status command is executed in the Privileged Exec command mode.

## eapol user-based-policies command

The eapol user-based-policies command configures 802.1x (Radius server accounting) user-based policies settings.

The syntax for the eapol user-based-policies command is:

```
eapol user-based-policies { [enable] [filter-on-mac enable] }
```

The eapol user-based-policies command is executed in the Global Configuration command mode.

The following table outlines the parameters for this command:

### eapol user-based-policies parameters

| Parameter            | Description                                     |
|----------------------|-------------------------------------------------|
| enable               | configures 802.1x user-based policies settings. |
| filter-on-mac enable | enables filtering on MAC addresses.             |

### no eapol user-based-policies command

The no eapol user-based-policies command disables configuration of 802.1x (Radius server accounting) user-based policies settings.

The syntax for the no eapol user-based-policies command is:

no eapol user-based-policies { [enable] [filter-on-mac enable] }

The no eapol user-based-policies command is executed in the Global Configuration command mode.

The following table outlines the parameters for this command:

#### no eapol user-based-policies parameters

| Parameter            | Description                                                                               |
|----------------------|-------------------------------------------------------------------------------------------|
| enable               | disables configuration of 802.1x (Radius server accounting) user-based policies settings. |
| filter-on-mac enable | disables filtering on MAC addresses.                                                      |

## default eapol user-based-policies command

The default eapol user-based-policies command sets the default configuration of 802.1x (Radius server accounting) user-based policies.

The syntax for the default eapol user-based-policies command is:

default eapol user-based-policies { [enable] [filter-on-mac enable] }

The default eapol user-based-policies command is executed in the Global Configuration command mode.

The following table outlines the parameters for this command:

#### default eapol user-based-policies parameters

| Parameter            | Description                                                    |
|----------------------|----------------------------------------------------------------|
| enable               | sets the default configuration of 802.1x user-based policies.  |
| filter-on-mac enable | sets the default configuration for filtering on MAC addresses. |

## eapol multihost non-eap-user-based-policies command

The eapol multihost non-eap-user-based-policies command sets the default configuration of 802.1x (Radius server accounting) multihost non-EAP user-based policies.

The syntax for the eapol multihost non-eap-user-based-policies command is:

eapol multihost non-eap-user-based-policies { [enable]
[filter-on-mac enable] }

The eapol multihost non-eap-user-based-policies command is executed in the Global Configuration command mode.

The following table outlines the parameters for this command:

| Parameter            | Description                                                               |
|----------------------|---------------------------------------------------------------------------|
| enable               | configures the multihost non-EAP user-based policies settings.            |
| filter-on-mac enable | configures settings for the multihost non-EAP filtering on MAC addresses. |

#### eapol multihost non-eap-user-based-policies parameters

## no eapol multihost non-eap-user-based-policies command

The no eapol multihost non-eap-user-based-policies command disables configuration of the 802.1x (Radius server accounting) multihost non-EAP user-based policies.

The syntax for the no eapol multihost non-eap-user-based-policies command is:

no eapol multihost non-eap-user-based-policies { [enable]
[filter-on-mac enable] }

The no eapol multihost non-eap-user-based-policies command is executed in the Global Configuration command mode.

The following table outlines the parameters for this command:

#### no eapol multihost non-eap-user-based-policies parameters

| Parameter            | Description                                                             |
|----------------------|-------------------------------------------------------------------------|
| enable               | disables non-EAP user-based policies settings.                          |
| filter-on-mac enable | disables settings for the multihost non-EAP filtering on MAC addresses. |

## default eapol multihost non-eap-user-based-policies command

The default eapol multihost non-eap-user-based-policies command sets the default configuration of 802.1x (Radius server accounting) multihost non-EAP user-based policies.

The syntax for the default eapol multihost non-eap-userbased-policies command is:

default eapol multihost non-eap-user-based-policies {
 [enable] [filter-on-mac enable] }

The default eapol multihost non-eap-user-based-policies command is executed in the Global Configuration command mode.

The following table outlines the parameters for this command:

| Parameter            | Description                                                                 |
|----------------------|-----------------------------------------------------------------------------|
| enable               | sets the default multihost non-EAP user-based policies settings.            |
| filter-on-mac enable | sets the default multihost non-EAP settings for filtering on MAC addresses. |

## default eapol multihost non-eap-user-based-policies parameters

## show interface FastEthernet eapol auth-diags command

This command displays the eapol authentication diagnostics for the desired FastEthernet ports.

The syntax for the show interface FastEthernet eapol auth-diags command is:

```
show interface FastEthernet eapol auth-diags [<portlist>]
```

where FastEthernet is one of the keywords in the <portType> parameter used in the 'show' commands. (The other keywords are: Ethernet and GigabitEthernet).

The show interface FastEthernet eapol auth-diags command is executed in the Privileged Exec command mode.

The following table outlines the parameters for this command:

### show interface FastEthernet eapol auth-diags parameters

| Parameter             | Description                                                                                                   |
|-----------------------|----------------------------------------------------------------------------------------------------|
| auth-diags            | the authentication diagnostics for the desired<br>FastEthernet ports.                                         |
| <portlist></portlist> | a list of ports (of the FastEthernet type) for which you want the eapol authentication diagnostics displayed. |

# **Configuring advanced EAPOL features**

Ethernet Routing Switch 5500 Series, Software Release 5.1 supports advanced EAPOL features that allow multiple hosts and non-EAPOL clients on a port. For more information about the advanced EAPOL features, see "Advanced EAPOL features" (page 27).

This section provides information about configuring the following features:

- Single Host with Single Authentication (SHSA) and Guest VLAN (see "Configuring guest VLANs" (page 83))
- Multiple Host with Multiple Authentication (MHMA) (see "Configuring multihost support" (page 84))

- Non-EAPOL hosts on EAPOL-enabled ports (see "Configuring support for non-EAPOL hosts on EAPOL-enabled ports" (page 92))
- Multiple Host with Single Authentication (MHSA) (see "Configuring MHSA" (page 100))

SHSA is the default configuration.

## **Configuring guest VLANs**

To configure guest VLAN support, do the following:

- 1. Enable guest VLAN globally and set the guest VLAN ID.
- 2. Enable guest VLAN on specific ports on an interface.

## eapol guest-vlan command

The eapol guest-vlan command sets the guest VLAN for EAP-controlled ports.

The syntax for the eapol guest-vlan command is:

```
eapol guest-vlan enable vid <1-4094>
```

The following table outlines the parameters for this command.

eapol guest-vlan parameters

| Parameter   | Description        |
|-------------|--------------------|
| enable      | Enable Guest VLAN. |
| <vid></vid> | Guest VLAN ID.     |

The eapol guest-vlan command is executed in the Global Configuration command mode.

## no eapol guest-vlan command

The no eapol guest-vlan command disables the guest VLAN.

The syntax for the no eapol guest-vlan command is:

no eapol guest-vlan [enable]

The no eapol guest-vlan command is executed in the Global Configuration command mode.

#### default eapol guest-vlan command

The default eapol guest-vlan command disables the guest VLAN.

The syntax for the default eapol guest-vlan command is:

#### default eapol guest-vlan

The default eapol guest-vlan command is executed in the Global Configuration command mode.

The default eapol guest-vlan command has no parameters or variables.

## Configuring multihost support

To configure multihost support, do the following:

- 1. Enable multihost support for the interface. The relevant command is executed in Interface Configuration mode. You can issue the command for the interface selected when you enter the Interface Configuration mode (so that all ports have the same setting), or you can issue the command for specific ports on the interface.
- Specify the maximum number of EAP clients allowed on each multihost port. You can issue the command for the interface selected when you enter the Interface Configuration mode (so that all ports have the same setting), or you can issue the command for specific ports on the interface.

#### eapol multihost command

This command controls the global multihost settings.

The syntax for the eapol multihost command is:

```
eapol multihost { [enable] [eap-mac-max
<1-800>] [non-eap-mac-max <1-800>]
[allow-non-eap-enable] [radius-non-eap-enable]
[auto-non-eap-mhsa-enable] [non-eap-phone-enable]
[use-radius-assigned-vlan] [eap-packet-mode {multicast
| unicast}] [eap-reauth-sec-mode
{fail | do-not-fail}] }
```

The following table outlines the parameters for this command:

#### eapol multihost parameters

| Parameter             | Description                                                    |
|-----------------------|----------------------------------------------------------------|
| enable                | globally enables EAPoL.                                        |
| eap-mac-max           | specifies the maximum number of EAP MAC addresses allowed.     |
| non-eap-mac-max       | specifies the maximum number of non-EAP MAC addresses allowed. |
| allow-non-eap-enable  | enables MAC addresses of non-EAP clients.                      |
| radius-non-eap-enable | enables Radius authentication of non-EAP clients.              |

| auto-non-eap-mhsa-enable                 | enables auto-authentication of non-EAP clients<br>in the Multiple Host with Single Authentication<br>(MHSA) mode. |
|------------------------------------------|----------------------------------------------------------------------------------------------------|
| non-eap-phone-enable                     | enables Nortel IP Phone clients as another non-EAP type.                                                          |
| use-radius-assigned-vlan                 | enables use of Radius-assigned VLAN values in the multihost mode.                                                 |
| eap-packet-mode {multicast   unicast}    | enables the packet mode (multicast or unicast) for EAP requests.                                                  |
| eap-reauth-sec-mode {fail   do-not-fail} | enables reauthentication of the secondary mode (fail or do not fail) for EAP requests.                            |

## no eapol multihost command

The no eapol multihost command disables EAPOL multihost. This command is executed in the global configuration mode.

The syntax for the no eapol multihost command is:

```
no eapol multihost [enable] [eap-mac-max] [non-eap-mac-max]
[allow-non-eap-enable] [radius-non-eap-enable]
[auto-non-eap-mhsa-enable] [non-eap-phone-enable]
[use-radius-assigned-vlan] [eap-packet-mode]
[eap-reauth-sec-mode]
```

The following table outlines the parameters for this command. If you do not specify any parameters, the command resets all EAPOL multihost settings to the defaults.

| Parameter                    | Description                                                                  |
|------------------------------|------------------------------------------------------------------------------|
| eap-mac-max                  | specifies the maximum number of EAP clients allowed on the port.             |
| non-eap-mac-max              | specifies the maximum number of non-EAP authenticated MAC addresses allowed. |
| non-eap-mac                  | disables allowing a non-EAPOL MAC address.                                   |
| allow-non-eap-enable         | disables MAC addresses of non-EAP clients.                                   |
| radius-non-eap-enable        | disables RADIUS authentication of non-EAP clients.                           |
| auto-non-eap-mhsa-<br>enable | disables auto-authentication of non-EAP clients.                             |
| non-eap-phone-enable         | disables authentication of Nortel IP Phone clients as another non-EAP type.  |
| use-radius-assigned-vlan     | disables use of RADIUS-assigned VLAN values in the MHMA mode.                |

## no eapol multihost parameters

| Parameter           | Description                                      |
|---------------------|--------------------------------------------------|
| eap-packet-mode     | disables the EAP packet mode request feature.    |
| eap-reauth-sec-mode | disables reauthentication of the secondary mode. |

## default eapol multihost command

The default eapol multihost command sets the EAPoL multihost feature to the defaults.

The syntax for the default EAPoL multihost command is:

```
default eapol multihost [enable]
[eap-mac-max] [non-eap-mac-max]
[allow-non-eap-enable] [radius-non-eap-enable]
[auto-non-eap-mhsa-enable] [non-eap-phone-enable]
[use-radius-assigned-vlan] [eap-packet-mode]
[eap-reauth-sec-mode]
```

The following table outlines the parameters for this command. If you do not specify any parameters, the command resets all EAPoL multihost settings to the defaults.

| Parameter                    | Description                                                                                        |
|------------------------------|----------------------------------------------------------------------------------------------------|
| enable                       | restores EAPoL multihost support status to the default value (disabled).                           |
| eap-mac-max                  | resets the maximum number of EAP clients allowed on the port to the default value (1).             |
| non-eap-mac-max              | resets the maximum number of non-EAP authenticated MAC addresses allowed to the default value (1). |
| non-eap-mac                  | resets the non-EAP MAC addresses to the default.                                                   |
| allow-non-eap-enable         | resets control of non-EAP clients (MAC addresses) to the default (disabled).                       |
| radius-non-eap-enable        | disables RADIUS authentication of non-EAP clients.                                                 |
| auto-non-eap-mhsa-<br>enable | disables auto-authentication of non-EAP clients.                                                   |
| non-eap-phone-enable         | disables authentication of Nortel IP Phone clients as non-EAP type.                                |
| use-radius-assigned-vlan     | disables use of RADIUS-assigned VLAN values in the MHMA mode.                                      |

#### default eapol multihost parameters

| Parameter           | Description                                                              |
|---------------------|--------------------------------------------------------------------------|
| eap-packet-mode     | Resets the EAP packet mode to the default (multicast).                   |
| eap-reauth-sec-mode | Resets reauthentication of the secondary mode to the default (disabled). |

## eapol multihost enable command

The eapol multihost enable command enables multihost support for EAPOL.

The syntax for the eapol multihost enable command is:

eapol multihost [port <portlist>] enable

where

<portlist> is the list of ports on which you want to enable EAPOL support. You can enter a single port, a range of ports, several ranges, or all. If you do not specify a port parameter, the command applies to all ports on the interface.

The default is disabled.

The eapol multihost [port <portlist>] enable command is executed in the Interface Configuration mode.

## no eapol multihost enable command

The no eapol multihost enable command disables the EAPoL multihost.

The syntax for the no eapol multihost enable command is:

```
no eapol multihost [<portlist>] [enable]
[allow-non-eap-enable] [radius-non-eap-enable]
[auto-non-eap-mhsa-enable] [non-eap-phone-enable]
[use-radius-assigned-vlan]
```

### no eapol multihost command parameters

| Variable              | Description                                                                                                    |
|-----------------------|----------------------------------------------------------------------------------------------------|
| <portlist></portlist> | is the list of ports on which you want to disable<br>EAPOL support. You can enter a single port,<br>a range of ports, several ranges, or all. If you<br>do not specify a port parameter, the command<br>applies to all ports on the interface |
| enable                | Disables eapol on the desired port(s).                                                                                                    |

| radius-non-eap-enable    | Disables RADIUS authentication of non-EAP clients.   |
|--------------------------|------------------------------------------------------|
| allow-non-eap-enable     | Disables control of non-EAP clients (MAC addresses). |
| auto-non-eap-mhsa-enable | Disables auto-authentication of non-EAP clients.     |
| non-eap-phone-enable     | Disables Nortel IP Phone clients.                    |
| use-radius-assigned-vlan | Disables use of RADIUS-assigned VLAN.                |

#### where

<portlist> is the list of ports on which you want to disable EAPoL support. You can enter a single port, a range of ports, several ranges, or all. If you do not specify a port parameter, the command applies to all ports on the interface.

The no eapol multihost enable command is executed in the Interface Configuration mode.

## eapol multihost eap-mac-max command

The eapol multihost eap-mac-max command sets the maximum number of EAP clients.

The syntax for the eapol multihost eap-mac-max command is:

eapol multihost [port <portlist>] eap-mac-max <num>

where

<portlist> is the list of ports for which you are setting the maximum
number of EAP clients. You can enter a single port, a range of ports,
several ranges, or all. If you do not specify a port parameter, the
command applies to all ports on the interface.
<num> is an integer in the range 1–32 that specifies the maximum

number of EAP clients allowed. The default is 1.

The eapol multihost [port <portlist>] eap-mac-max command is executed in the Interface Configuration mode.

## eapol multihost use radius-assigned-vlan command

To enable RADIUS-assigned VLAN use in the MHMA mode, use the following command in the global configuration mode:

## eapol multihost [use-radius-assigned-vlan]

The following table outlines the parameters for this command:

| Parameter                | Description                                                 |
|--------------------------|-------------------------------------------------------------|
| use-radius-assigned-vlan | globally enables RADIUS-assigned VLAN use in the MHMA mode. |

#### eapol multihost [use-radius-assigned-vlan] parameters

To enable RADIUS-assigned VLAN use in the MHMA mode for the desired interface, use the following command:

eapol multihost [port <portlist>] [use-radius-assigned-vlan]

The following table outlines the parameters for this command:

## eapol multihost [use-radius-assigned-vlan] parameters: Interface mode

| Parameter                | Description                                                                                                    |
|--------------------------|----------------------------------------------------------------------------------------------------|
| <portlist></portlist>    | the port on which you want RADIUS-assigned VLAN use configured in the MHMA mode. You can enter a single port, several ports or a range of ports. |
| use-radius-assigned-vlan | enables RADIUS-assigned VLAN use on the desired interface.                                                                                       |

## no eapol multihost use radius-assigned-vlan command

To globally disable RADIUS-assigned VLAN use in MHMA mode, use one of the following commands in the global configuration mode:

```
no eapol multihost [use-radius-assigned-vlan]
```

or

#### default eapol multihost [use-radius-assigned-vlan]

The following tables outline the parameters for the **no** and **default** versions of this command respectively:

#### no eapol multihost [use-radius-assigned-vlan] parameters

| Parameter                | Description                                                  |
|--------------------------|--------------------------------------------------------------|
| use-radius-assigned-vlan | globally disables RADIUS-assigned VLAN use in the MHMA mode. |

### default eapol multihost [use-radius-assigned-vlan] parameters

| Parameter                | Description                                                                        |
|--------------------------|------------------------------------------------------------------------------------|
| use-radius-assigned-vlan | globally sets the default (disable) for RADIUS-assigned VLAN use in the MHMA mode. |

To disable RADIUS-assigned VLAN use in the MHMA mode for the desired interface, use one of the following commands:

```
no eapol multihost [port <portlist>] [use-radius-assigned-
vlan]
Of
```

default eapol multihost [port <portlist>] [use-radiusassigned-vlan]

The following tables outline the parameters for the no and default versions of this command respectively:

| no eapol multih | ost luse-radius | -assigned-vlan1 | parameters: | Interface mode |
|-----------------|-----------------|-----------------|-------------|----------------|
| ne caper man    |                 | accigned nann   |             |                |

| Parameter                | Description                                                                                                    |
|--------------------------|----------------------------------------------------------------------------------------------------|
| <portlist></portlist>    | specifies the port on which you want<br>RADIUS-assigned VLAN use disabled in the<br>MHMA mode. You can enter a port, several ports<br>or a range of ports. |
| use-radius-assigned-vlan | disables RADIUS-assigned VLAN use in the MHMA mode, on the desired interface.                                                                              |

#### default eapol multihost [use-radius-assigned-vlan] parameters: Interface mode

| Parameter                | Description                                                                                                    |
|--------------------------|----------------------------------------------------------------------------------------------------|
| <portlist></portlist>    | specifies the port on which you want<br>RADIUS-assigned VLAN use disabled in the<br>MHMA mode. You can enter a port, several ports<br>or a range of ports. |
| use-radius-assigned-vlan | sets the default (disable) for RADIUS-assigned VLAN use in the MHMA mode, on the desired port.                                                             |

#### Selecting the packet mode for EAP requests

With EAP support up to release 5.0.3, the switch transmits multicast packets at defined intervals (the default interval time is 30 seconds) to solicit potential EAP-capable devices. The PC then sends an EAP response and unicast transactions begin. Release 5.1 allows you to select the packet mode. This feature prevents repeated EAP responses from an EAP-capable device that has already been authenticated.

Use the following command to globally select the packet mode for EAP requests:

```
eapol multihost [eap-packet-mode {multicast | unicast}]
```

The following table outlines the parameters for this command:

## eapol multihost [eap-packet-mode {multicast | unicast}] parameters

| Parameter                               | Description                                                                       |
|-----------------------------------------|-----------------------------------------------------------------------------------|
| [eap-packet-mode {multicast   unicast}] | globally enables the desired packet mode (multicast or unicast) for EAP requests. |

Use the following command to select the packet mode on the desired interface or on specific ports:

eapol multihost [port <portlist>] [eap-packet-mode {multicast
| unicast}]

The following table outlines the parameters for this command:

#### eapol multihost [eap-packet-mode {multicast | unicast}] parameters: Interface mode

| Parameter                               | Description                                                                                                    |
|-----------------------------------------|----------------------------------------------------------------------------------------------------|
| <portlist></portlist>                   | the port or ports for which you want to select<br>the packet mode. You can enter a single port,<br>several ports or a range of ports. |
| [eap-packet-mode {multicast   unicast}] | enables the desired packet mode (multicast or unicast) on the desired port or ports.                                                  |

Use one of the following commands to globally disable the selection of packet mode:

```
no eapol multihost [eap-packet-mode {multicast | unicast}]
Or
```

# default eapol multihost [eap-packet-mode {multicast | unicast}]

The following tables outline the parameters for the no and default versions of this command, respectively:

#### no eapol multihost [eap-packet-mode {multicast | unicast}] parameters

| Parameter                               | Description                                     |
|-----------------------------------------|-------------------------------------------------|
| [eap-packet-mode {multicast   unicast}] | globally disables selection of the packet mode. |

#### default eapol multihost [eap-packet-mode {multicast | unicast}] parameters

| Parameter                               | Description                                                           |
|-----------------------------------------|-----------------------------------------------------------------------|
| [eap-packet-mode {multicast   unicast}] | globally sets the default (disable) for the selection of packet mode. |

Use one of the following commands to disable the selection of packet mode on the desired interface:

```
no eapol multihost [port <portlist>] [[eap-packet-mode
{multicast | unicast}]
Of
default eapol multihost [<portlist>] [eap-packet-mode
```

```
{multicast | unicast}]
```

The following tables outline the parameters for the no and default versions of this command, respectively:

no eapol multihost [eap-packet-mode {multicast | unicast}] command parameters

| Parameter                               | Description                                                 |
|-----------------------------------------|-------------------------------------------------------------|
| [eap-packet-mode {multicast   unicast}] | disables selection of packet mode on the desired interface. |

## default eapol multihost [eap-packet-mode {multicast | unicast}] command parameters

| Parameter                               | Description                                                                           |
|-----------------------------------------|---------------------------------------------------------------------------------------|
| [eap-packet-mode {multicast   unicast}] | sets the default (disable) for the selection of packet mode on the desired interface. |

## Configuring support for non-EAPOL hosts on EAPOL-enabled ports

To configure support for non-EAPOL hosts on EAPOL-enabled ports, do the following:

- 1. Ensure that:
  - EAPOL is enabled globally and locally (for the desired interface ports) (see "Configuring Extensible Authentication Protocol security" (page 76))
  - b. the desired ports have been enabled for multihost mode (see "Configuring multihost support" (page 84))
  - c. guest VLAN is disabled locally (for the desired interface ports) (see "Configuring guest VLANs" (page 83))
- 2. Enable non-EAPOL support globally on the switch and locally (for the desired interface ports), using one or both of the following authentication methods:
  - a. local authentication (see "Enabling local authentication of non-EAPOL hosts on EAPOL-enabled ports" (page 93))
  - RADIUS authentication (see "Enabling RADIUS authentication of non-EAPOL hosts on EAPOL-enabled ports" (page 93))

- 3. Configure
- Specify the maximum number of non-EAPOL MAC addresses allowed on a port (see "Specifying the maximum number of non-EAPOL hosts allowed" (page 95)).
- For local authentication only, identify the MAC addresses of non-EAPOL hosts allowed on the ports (see "Creating the allowed non-EAPOL MAC address list" (page 95)).

By default, support for non-EAPOL hosts on EAPOL-enabled ports is disabled.

# Enabling local authentication of non-EAPOL hosts on EAPOL-enabled ports

For local authentication of non-EAPOL hosts on EAPOL-enabled ports, you must enable the feature globally on the switch and locally for ports on the interface.

To enable local authentication of non-EAPOL hosts globally on the switch, use the following command in Global configuration mode:

#### eapol multihost allow-non-eap-enable

To enable local authentication of non-EAPOL hosts for a specific port or for all ports on an interface, use the following command in Interface configuration mode:

## eapol multihost [port <portlist>] allow-non-eap-enable

where

<portlist> is the list of ports on which you want to enable non-EAPOL
hosts using local authentication. You can enter a single port, a range of
ports, several ranges, or all. If you do not specify a port parameter, the
command applies to all ports on the interface.

To discontinue local authentication of non-EAPOL hosts on EAPOL-enabled ports, use the no or default keywords at the start of the commands in both the Global and Interface configuration modes.

# Enabling RADIUS authentication of non-EAPOL hosts on EAPOL-enabled ports

For RADIUS authentication of non-EAPOL hosts on EAPOL-enabled ports, you must enable the feature globally on the switch and locally for ports on the interface.

To enable RADIUS authentication of non-EAPOL hosts globally on the switch, use the following command in Global configuration mode:

#### eapol multihost radius-non-eap-enable

The following table outlines the parameters for this command:

#### eapol multihost radius-non-eap-enable command

| Parameter             | Description                                                    |
|-----------------------|----------------------------------------------------------------|
| radius-non-eap-enable | globally enables RADIUS authentication for<br>non-EAPOL hosts. |

To enable RADIUS authentication of non-EAPOL hosts for a specific port or for all ports on an interface, use the following command in Interface configuration mode:

eapol multihost [port <portlist>] radius-non-eap-enable

The following table outlines the parameters for this command:

eapol multihost radius-non-eap-enable command: Interface mode

| Parameter             | Description                                                                                                    |
|-----------------------|----------------------------------------------------------------------------------------------------|
| <portlist></portlist> | the port or ports on which you want RADIUS<br>authentication enabled. You can enter a single<br>port, several ports or a range of ports. If you<br>do not specify a port parameter, the command<br>enables RADIUS authentication of non-EAP<br>hosts on all ports on the interface. |
| radius-non-eap-enable | enables RADIUS authentication on the desired interface or on a specific port, for non-EAPOL hosts.                                                                                                    |

The default for this fature is 'disabled'.

To discontinue RADIUS authentication of non-EAPOL hosts on EAPOL-enabled ports, use the no or default keywords at the start of the commands in both the Global and Interface configuration modes.

# Configuring the format of the RADIUS password attribute when authenticating non-EAP MAC addresses using RADIUS

To configure the format of the RADIUS password when authenticating non-EAP MAC addresses using RADIUS, use the following command in the Global configuration mode:

eapol multihost non-eap-pwd-fmt

The syntax for the eapol multihost non-eap-pwd-fmt command is:

eapol multihost non-eap-pwd-fmt { [ip-addr] [mac-addr]
[port-number] }

The following table outlines the parameters for this command:

eapol multihost non-eap-pwd-fmt parameters

| Parameter                   | Description                                                                  |
|-----------------------------|------------------------------------------------------------------------------|
| <ip-addr></ip-addr>         | the IP address of the non-EAP client.                                        |
| <mac-addr></mac-addr>       | the MAC address of the non-EAP client.                                       |
| <port-number></port-number> | the port number for which you want the RADIUS password attribute configured. |

To discontinue configuration of the RADIUS password attribute format, use the no or default keywords at the start of the commands, in the Global configuration mode.

Specifying the maximum number of non-EAPOL hosts allowed

To configure the maximum number of non-EAPOL hosts allowed for a specific port or for all ports on an interface, use the following command in Interface configuration mode:

eapol multihost [port <portlist>] non-eap-mac-max <value>

where

<portlist> is the list of ports to which you want the setting to apply. You can enter a single port, a range of ports, several ranges, or all. If you do not specify a port parameter, the command sets the value for all ports on the interface.

<value> is an integer in the range 1–32 that specifies the maximum number of non-EAPOL clients allowed on the port at any one time. The default is 1.

*Note:* The configurable maximum number of non-EAPOL clients for each port is 32, but Nortel expects that the usual maximum allowed for each port will be lower. Nortel expects that the combined maximum will be approximately 200 for each box and 800 for a stack.

## Creating the allowed non-EAPOL MAC address list

To specify the MAC addresses of non-EAPOL hosts allowed on a specific port or on all ports on an interface, for local authentication, use the following command in Interface configuration mode:

eapol multihost non-eap-mac [port <portlist>] <H.H.H>

where

<portlist> is the list of ports on which you want to allow the specified non-EAPOL hosts. You can enter a single port, a range of ports, several ranges, or all. If you do not specify a port parameter, the command applies to all ports on the interface. <H.H.H> is the MAC address of the allowed non-EAPOL host.

## Viewing non-EAPOL host settings and activity

Various show commands allow you to view:

- global settings (see "Viewing global settings for non-EAPOL hosts" (page 96))
- port settings (see "Viewing port settings for non-EAPOL hosts" (page 96))
- allowed MAC addresses, for local authentication (see "Viewing allowed MAC addresses" (page 96))
- current non-EAPOL hosts active on the switch (see "Viewing current non-EAPOL host activity" (page 97))
- status in the Privilege Exec mode (see "show eapol multihost status command" (page 78)).

**Viewing global settings for non-EAPOL hosts** To view global settings for non-EAPOL hosts on EAPOL-enabled ports, use the following command in Privileged Exec, Global configuration, or Interface configuration mode:

#### show eapol multihost

The display shows whether local and RADIUS authentication of non-EAPOL clients is enabled or disabled.

**Viewing port settings for non-EAPOL hosts** To view non-EAPOL support settings for each port, use the following command in Privileged Exec, Global configuration, or Interface configuration mode:

show eapol multihost interface [<portlist>]

where

<portlist> is the list of ports you want to view. You can enter a single port, a range of ports, several ranges, or all. If you do not specify a port parameter, the command displays all ports.

For each port, the display shows whether local and RADIUS authentication of non-EAPOL clients is enabled or disabled, and the maximum number of non-EAPOL clients allowed at a time.

**Viewing allowed MAC addresses** To view the MAC addresses of non-EAPOL hosts allowed to access ports on an interface, use the following command in Privileged Exec, Global configuration, or Interface configuration mode:

show eapol multihost non-eap-mac interface [<portlist>]

where

<portlist> is the list of ports you want to view. You can enter a single port, a range of ports, several ranges, or all. If you do not specify a port parameter, the command displays all ports.

The display lists the ports and the associated allowed MAC addresses.

**Viewing current non-EAPOL host activity** To view information about non-EAPOL hosts currently active on the switch, use the following command in Privileged Exec, Global configuration, or Interface configuration mode:

show eapol multihost non-eap-mac status [<portlist>]

where

<portlist> is the list of ports you want to view. You can enter a single port, a range of ports, several ranges, or all. If you do not specify a port parameter, the command displays all ports.

The following example shows sample output for the command.

## Enabling Nortel IP Phone clients on an EAP-enabled port

Enable this feature to allow a Nortel IP Phone client and an EAP PC to exist together on a port. To enable Nortel IP Phone clients on an EAP-enabled port, do the following:

- 1. Ensure that:
  - EAP is enabled globally and locally (on the desired interface ports). (See "Configuring Extensible Authentication Protocol security" (page 76)).
  - Multihost is enabled on the desired ports. (See "Configuring multihost support" (page 84)).
  - NonEAP is enabled globally and locally (on the desired interface ports). (See "Configuring support for non-EAPOL hosts on EAPOL-enabled ports" (page 92)).

• Filtering is enabled (to capture DHCP packets and to look for the Nortel Phone Signature).

## ATTENTION

Nortel recommends that the following two features not be enabled at the same time:

Guest VLAN.

This is to ensure that the Call server and VoIP information packets the phone receives from the DHCP server are sent on the configured VLAN, so correct information (such as the IP address) is obtained.

- EAP at the phone.
- 2. Enable Nortel IP Phone clients globally on the switch. (See "Globally enabling Nortel IP Phone clients as a non-EAP type" (page 98)).
- Enable Nortel IP Phone clients locally or for specific ports on the interface. (See "Enabling Nortel IP Phone clients in the interface mode" (page 99)).
- 4. Specify the maximum number of non-EAPoL MAC addresses allowed: the maximum number allowed is 32.

## **Globally enabling Nortel IP Phone clients as a non-EAP type** To globally enable Nortel IP Phone clients as a non-EAP type, use the following command in the global configuration mode:

#### eapol multihost { [non-eap-phone-enable] }

The following table outlines the parameters for this command:

#### eapol multihost non-eap-phone-enable parameters

| Parameter            | Description                                                 |
|----------------------|-------------------------------------------------------------|
| non-eap-phone-enable | globally enables Nortel IP Phone clients as a non-EAP type. |

To globally disable Nortel IP Phone clients as a non-EAP type, use one of the following commands in the global configuration mode:

```
no eapol multihost { [non-eap-phone-enable] }
```

or

```
default eapol multihost { [non-eap-phone-enable] }
```

The following tables outline the parameters for the **no** and **default** versions of this command respectively:

#### no eapol multihost non-eap-phone-enable parameters

| Parameter            | Description                                                  |
|----------------------|--------------------------------------------------------------|
| non-eap-phone-enable | globally disables Nortel IP Phone clients as a non-EAP type. |

#### default eapol multihost non-eap-phone-enable parameters

| Parameter            | Description                                                                           |
|----------------------|---------------------------------------------------------------------------------------|
| non-eap-phone-enable | globally sets the default (disable) for Nortel IP<br>Phone clients as a non-EAP type. |

## Enabling Nortel IP Phone clients in the interface mode

To enable Nortel IP Phone clients in the interface mode, use the following command:

```
eapol multihost [port <portlist>] [non-eap-phone-enable]
```

#### eapol multihost non-eap-phone-enable parameters: Interface mode

| Parameter             | Description                                                                                                    |
|-----------------------|----------------------------------------------------------------------------------------------------|
| <portlist></portlist> | the port or ports on which you want Nortel IP<br>Phone clients enabled as a non-EAP type. You<br>can enter a single port, several ports or a range<br>of ports. |
| non-eap-phone-enable  | enables Nortel IP Phone clients as a non-EAP type, on the desired port or ports.                                                                                |

To disable Nortel IP Phone clients in the interface mode, use one of the following commands:

no eapol multihost [port <portlist>] [non-eap-phone-enable]
or

default eapol multihost [port <portlist>] [non-eap-phoneenable]

The following tables outline the parameters for the no and default versions of this command respectively:

| Parameter             | Description                                                                                                    |
|-----------------------|----------------------------------------------------------------------------------------------------|
| <portlist></portlist> | the port or ports on which you want Nortel IP<br>Phone clients disabled as a non-EAP type. You<br>can enter a single port, several ports or a range<br>of ports. |
| non-eap-phone-enable  | disables Nortel IP Phone clients as a non-EAP type, on the desired port or ports.                                                                                |

### no eapol multihost non-eap-phone-enable parameters: Interface mode

## default eapol multihost non-eap-phone-enable parameters: Interface mode

| Parameter             | Description                                                                                                    |
|-----------------------|----------------------------------------------------------------------------------------------------|
| <portlist></portlist> | the port or ports on which you want the defaults<br>for Nortel IP Phone clients set. You can enter a<br>single port, several ports or a range of ports. |
| non-eap-phone-enable  | sets the default (disable) for Nortel IP Phone clients, on the desired port or ports.                                                                   |

# **Configuring MHSA**

To configure MHSA support, do the following:

- 1. Ensure that:
  - EAP is enabled globally and locally (for the desired interface ports) (see "Configuring Extensible Authentication Protocol security" (page 76))
  - b. the desired ports have been enabled for Multihost (see "Configuring multihost support" (page 84))
  - c. guest VLAN is disabled locally (for the desired interface ports) (see "Configuring guest VLANs" (page 83))
- 2. Enable MHSA globally on the switch (see "Globally enabling support for MHSA" (page 101)).
- Configure MHSA settings for the interface or for specific ports on the interface (see "Configuring interface and port settings for MHSA" (page 101)):
  - a. Enable MHSA support.
  - b. Specify the maximum number of non-EAPOL MAC addresses allowed.

By default, MHSA support on EAP-enabled ports is disabled.

## **Globally enabling support for MHSA**

To enable support for MHSA globally on the switch, use the following command in Global configuration mode:

eapol multihost auto-non-eap-mhsa-enable

To discontinue support for MHSA globally on the switch, use one of the following commands in Global configuration mode:

no eapol multihost auto-non-eap-mhsa-enable

default eapol multihost auto-non-eap-mhsa-enable

## Configuring interface and port settings for MHSA

To configure MHSA settings for a specific port or for all ports on an interface, use the following command in Interface configuration mode:

eapol multihost [port <portlist>]

where

<portlist> is the list of ports to which you want the settings to apply. You can enter a single port, a range of ports, several ranges, or all. If you do not specify a port parameter, the command applies the settings to all ports on the interface.

This command includes the following parameters for configuring MHSA:

| <pre>eapol multihost [port <portlist></portlist></pre> |                                                                                                    |
|--------------------------------------------------------|----------------------------------------------------------------------------------------------------|
| followed by:                                           |                                                                                                    |
| auto-non-eap-mhsa-enable                               | Enables MHSA on the port. The default is disabled.<br>To disable MHSA, use the no or default keywords at the<br>start of the command.                                                                                                    |
| non-eap-mac-max <value></value>                        | Sets the maximum number of non-EAPOL clients allowed on the port at any one time.                                                                                                    |
|                                                        | <ul> <li><value> is an integer in the range 1 to 32. The default<br/>is 1.</value></li> </ul>                                                                                                    |
|                                                        | <i>Note:</i> The configurable maximum number of non-EAPOL clients for each port is 32, but Nortel expects that the usual maximum allowed for each port will be lower. Nortel expects that the combined maximum will be approximately 200 for each box and 800 for a stack. |

## Viewing MHSA settings and activity

For information about the commands to view MHSA settings and non-EAPOL host activity, see "Viewing non-EAPOL host settings and activity" (page 96).

# Configuring RADIUS accounting

RADIUS accounting utilizes the same network server settings used for RADIUS authentication. For information about the commands to configure the RADIUS server settings for the Nortel Ethernet Routing Switch 5500 Series, see "Configuring RADIUS server settings" (page 74).

The RADIUS accounting UDP port is the RADIUS authentication port +1. By default, therefore, the RADIUS accounting UDP port is port 1813.

By default, RADIUS accounting is disabled.

To enable RADIUS accounting, use the following command in Global or Interface configuration mode:

#### radius accounting enable

To discontinue RADIUS accounting, use the following command in Global or Interface configuration mode:

#### no radius accounting enable

To view RADIUS accounting settings, use the following command in Global or Interface configuration mode:

#### show radius-server

For a sample of the command output, see "Viewing RADIUS information" (page 75).

# Configuring TACACS+

For information about the function and operation of TACACS+ in a Nortel Ethernet Routing Switch 5500 Series network, see "TACACS+" (page 39).

To configure TACACS+ to perform AAA services for system users, do the following:

- Configure the TACACS+ server itself. Refer to the vendor documentation for your server for specific configuration procedures. For sample configurations, see "TACACS+ server configuration examples" (page 315).
- 2. Configure TACACS+ server settings on the switch (see "Configuring TACACS+ server settings" (page 103)).
- 3. Enable TACACS+ services over serial or Telnet connections (see "Enabling remote TACACS+ services" (page 104).
- 4. Enable TACACS+ authorization and specify privilege levels (see "Enabling TACACS+ authorization" (page 104)).

 Enable TACACS+ accounting (see "Enabling TACACS+ accounting" (page 105)).

*Note:* You can enable TACACS+ authorization without enabling TACACS+ accounting, and vice versa.

## **Configuring TACACS+ server settings**

To add a TACACS+ server, use the following command in Global or Interface configuration mode:

#### tacacs server

The tacacs server command includes the following parameters:

| Parameter                          | Description                                                                                                    |
|------------------------------------|----------------------------------------------------------------------------------------------------|
| host <ipaddr></ipaddr>             | Specifies the IP address of the primary server you want to add or configure.                                                                                                    |
| key <key></key>                    | Specifies the secret authentication and encryption key used<br>for all communications between the NAS and the TACACS+<br>server. The key, also referred to as the <i>shared secret</i> , must be<br>the same as the one defined on the server. You are prompted<br>to confirm the key when you enter it. |
|                                    | <b>Note:</b> The key parameter is a required parameter when you create a new server entry. The parameter is optional when you are modifying an existing entry.                                                                                                    |
| [secondary host <ipaddr>]</ipaddr> | Specifies the IP address of the secondary server. The secondary server is used only if the primary server does not respond.                                                                                                    |
| [port <port>]</port>               | Specifies the TCP port for TACACS+                                                                                                    |
|                                    | where                                                                                                    |
|                                    | port is an integer in the range $0-65535$                                                                                                    |
|                                    | The default port number is 49.                                                                                                    |

To delete a TACACS+ server, use one of the following commands in Global or Interface configuration mode:

no tacacs

default tacacs

The commands erase settings for the TACACS+ primary and secondary servers and secret key, and restore default port settings.

## Enabling remote TACACS+ services

To enable TACACS+ to provide services to remote users over serial or Telnet connections, use the following commands in Global or Interface configuration mode.

For serial connections:

#### cli password serial tacacs

For Telnet connections:

#### cli password telnet tacacs

You must configure a TACACS+ server on the switch before you can enable remote TACACS+ services. For information about configuring the primary TACACS+ server and shared secret, see "Configuring TACACS+ server settings" (page 103).

## Enabling TACACS+ authorization

To enable TACACS+ authorization globally on the switch, use the following command in Global or Interface configuration mode:

```
tacacs authorization enable
```

To disable TACACS+ authorization globally on the switch, use the following command in Global or Interface configuration mode:

#### tacacs authorization disable

The default is disabled.

### Setting authorization privilege levels

The preconfigured privilege levels control which commands can be executed. If a user has been assigned a privilege level for which authorization has been enabled, TACACS+ authorizes the authenticated user to execute a specific command only if the command is allowed for that privilege level.

To specify the privilege levels to which authorization applies, use the following command in Global or Interface configuration mode:

tacacs authorization level all <level> none

where

all = authorization is enabled for all privilege levels.
<level> = an integer in the range 0–15 that specifies the privilege levels for which authorization is enabled. You can enter a single level, a range of levels, or several levels. For any levels you do not specify,

authorization does not apply, and users assigned to these levels can execute all commands.

**none** = authorization is not enabled for any privilege level. All users can execute any command available on the switch.

The default is none.

## Enabling TACACS+ accounting

To enable TACACS+ accounting globally on the switch, use the following command in Global or Interface configuration mode:

tacacs accounting enable

To disable TACACS+ accounting globally on the switch, use the following command in Global or Interface configuration mode:

tacacs accounting disable

The default is disabled.

## Viewing TACACS+ information

To display TACACS+ configuration status, enter the following command from any mode:

#### show tacacs

The following is an example of sample output for the command.

# **Configuring IP Manager**

To configure the IP Manager to control management access to the switch, do the following:

- Enable IP Manager.
- Configure the IP Manager list.

## **Enabling IP Manager**

To enable IP Manager to control Telnet, SNMP, or HTTP access, use the following command in Global configuration mode:

ipmgr {telnet|snmp|web}

where

telnet enables the IP Manager list check for Telnet access snmp enables the IP Manager list check for SNMP, including Device Manager

web enables the IP Manager list check for the Web-based management system

To disable IP Manager for a management system, use the **no** keyword at the start of the command.

## Configuring the IP Manager list

To specify the source IP addresses or address ranges that have access the switch or the stack when IP Manager is enabled, use the following command in Global configuration mode:

ipmgr source-ip <list ID> <IPaddr> [mask <mask>]

where

<list ID> is an integer in the range 1-50 that uniquely identifies the entry in the IP Manager list

The ipmgr source-ip <list ID> command includes the following parameters for configuring the IP Manager list:

| Parameter            | Description                                                                                                    |
|----------------------|----------------------------------------------------------------------------------------------------|
| <ipaddr></ipaddr>    | Specifies the source IP address from which access is allowed. Enter the IP address either as an integer or in dotted-decimal notation. |
| [mask <mask>]</mask> | Specifies the subnet mask from which access is allowed.<br>Enter the IP mask in dotted-decimal notation.                               |

## **Removing IP Manager list entries**

To deny access to the switch or stack for specified source IP addresses or address ranges, use the following command in Global configuration mode:

```
no ipmgr source-ip [<list ID>]
```

where

list ID> is an integer in the range 1-50 that uniquely identifies the entry in the IP Manager list

The command sets both the IP address and mask for the specified entry to 255.255.255.255. If you do not specify a <list ID> value, the command resets the whole list to factory defaults.

#### Viewing IP Manager settings

To view IP Manager settings, use the following command in any mode:

#### show ipmgr

The command displays:

- whether Telnet, SNMP, and Web access are enabled
- whether the IP Manager list is being used to control access to Telnet, SNMP, and the Web-based management system
- the current IP Manager list configuration

## Configuring password security

The CLI commands detailed in this section are used to manage password security features. These commands can be used in the Global Configuration and Interface Configuration command modes.

### password security command

The **password** security command enables the Password Security feature on the Nortel Ethernet Routing Switch 5500 Series.

The syntax of the password security command is:

#### password security

#### no password security command

The no password security command disables the Password Security feature on the Nortel Ethernet Routing Switch 5500 Series.

The syntax for the no password security command is:

no password security

#### Configuring the number of retries

To configure the number of times a user can retry a password, use the following command in Global or Interface Configuration mode:

telnet-access retry <number>

where

number is an integer in the range 1-100 that specifies the allowed number of failed log on attempts. The default is 3.

# **Displaying CLI Audit log**

The CLI audit provides a means for tracking CLI commands. The **show audit** log command displays the command history audit log stored in NVRAM. The syntax for the **show audit** log command is:

show audit log [asccfg | serial | telnet]

The **show** audit log command is in the Privileged EXEC mode.

The following table describes the parameters and variables for the **show** audit log command.

| Parameter | Description                                            |
|-----------|--------------------------------------------------------|
| asccfg    | Displays the audit log for ASCII configuration.        |
| serial    | Displays the audit log for serial connections.         |
| telnet    | Displays the audit log for Telnet and SSH connections. |

# **Secure Socket Layer services**

The following table lists the CLI commands available for working with Secure Socket Layer (SSL).

| Command              | Description                                                                                                    |
|----------------------|----------------------------------------------------------------------------------------------------|
| [no] ssl             | Enables or disables SSL. The Web server<br>operates in a secure mode when SSL is enabled<br>and in non-secure mode when the SSL server<br>is disabled.                                                                                                    |
| [no] ssl certificate | Creates or deletes a certificate. The new<br>certificate is used only on the next system<br>reset or SSL server reset. The new certificate<br>is stored in the NVRAM with the file name<br>SSLCERT.DAT. The new certificate file replaces<br>the existing file. On deletion, the certificate<br>in NVRAM is also deleted. The current SSL<br>server operation is not affected by the create or<br>delete operation. |
| ssl reset            | Resets the SSL server. If SSL is enabled, the<br>SSL server is restarted and initialized with the<br>certificate that is stored in the NVRAM. Any<br>existing SSL connections are closed. If SSL is<br>not enabled, the existing non-secure connection<br>is also closed and the non-secure operation<br>resumes.                                                                                                   |
| show ssl             | Shows the SSL server configuration and SSL server state. Refer to "Server state information" (page 109) for more information.                                                                                                    |
| show ssl certificate | Displays the certificate which is stored in the NVRAM and is used by the SSL server.                                                                                                    |

#### SSL commands

The following table describes the output for the **show ssl** command.
#### Server state information

| Field                                      | Description                                                                                                    |  |
|--------------------------------------------|----------------------------------------------------------------------------------------------------|--|
| WEB Server SSL secured                     | Shows whether the Web server is using an SSL connection.                                                                                                    |  |
| SSL server state                           | Displays one of the following states:                                                                                                    |  |
|                                            | • Un-initialized: The server is not running.                                                                                                    |  |
|                                            | <ul> <li>Certificate Initialization: The server is<br/>generating a certificate during its initialization<br/>phase.</li> </ul>                                                                             |  |
|                                            | • Active: The server is initialized and running.                                                                                                    |  |
| SSL Certificate:<br>Generation in progress | Shows whether SSL is in the process of<br>generating a certificate. The SSL server<br>generates a certificate during server startup<br>initialization, or the CLI user can regenerate a<br>new certificate. |  |
| SSL Certificate:<br>Saved in NVRAM         | Shows whether an SSL certificate exists in the NVRAM. The SSL certificate is not present if the system is being initialized for the first time or the CLI user has deleted the certificate.                 |  |

# **Secure Shell protocol**

Secure Shell protocol is used to improve Telnet and provide a secure access to the CLI interface. There are two versions of the SSH Protocol. The Nortel Ethernet Routing Switch 5500 Series SSH supports SSH2.

The following CLI commands are used in the configuration and management of SSH.

#### show ssh command

This command displays information about all active SSH sessions and on other general SSH settings.

The syntax for the **show ssh** command is:

#### show ssh {global|session|download-auth-key}

"show ssh parameters" (page 109) outlines the parameters for this command.

#### show ssh parameters

| Parameter         | Description                                          |  |
|-------------------|------------------------------------------------------|--|
| download-auth-key | Display authorization key and TFTP server IP address |  |

| Parameter | Description                  |  |
|-----------|------------------------------|--|
| global    | Display general SSH settings |  |
| session   | Display SSH session info     |  |

The **show ssh global** command is executed in the Privileged EXEC command mode.

#### ssh dsa-host-key command

The ssh dsa-host-key command triggers the DSA key regeneration.

The syntax for the ssh dsa-host-key command is:

ssh dsa-host-key

The command is executed in the Global Configuration command mode.

The ssh dsa-host-key command has no parameters or variables.

#### no ssh dsa-host-key command

The no ssh dsa-host-key command deletes the DSA keys in the switch. A new DSA key can be generated by executing dsa-host-key or SSH enable commands.

The syntax for the no ssh dsa-host-key command is:

no ssh dsa-host-key

The no ssh dsa-host-key command is executed in the Global Configuration command mode.

The no ssh dsa-host-key command has no parameters or variables.

#### ssh download-auth-key command

The **ssh** download-auth-key command downloads the DSA authentication key into the switch from the specified TFTP server or from the USB stick, if available.

The syntax for the **ssh** download-auth-key command is:

ssh download-auth-key [<ip>] [<key-name>] [usb]

"ssh download-auth-key parameters" (page 111) outlines the parameters for this command.

| Parameter | Description                                                                                               |
|-----------|----------------------------------------------------------------------------------------------------|
| <ip></ip> | Specify the TFTP server IP address                                                                        |
| key-name  | Specify the TFTP/USB filename                                                                             |
| usb       | Specify whether download SSH auth key from<br>the USB stick<br>Available only if the device has USB port. |

ssh download-auth-key parameters

The **ssh** download-auth-key command is executed in the Global Configuration command mode.

#### no ssh dsa-auth-key command

The no ssh dsa-auth-key command deletes the DSA authentication key stored in the switch.

The syntax for the no ssh dsa-auth-key command is:

no ssh dsa-auth-key

The no ssh dsa-auth-key command is executed in the Global Configuration command mode.

#### ssh command

The **ssh** command enables SSH in a non secure mode. If the host keys do not exist, they are generated.

The syntax for the **ssh** command is:

ssh

The ssh command is executed in the Global Configuration command mode.

This command has no parameters.

#### no ssh command

The no ssh command disables SSH.

The syntax for the **no ssh** command is:

no ssh {dsa-auth|dsa-auth-key|dsa-host-key|pass-auth}

"no ssh parameters" (page 111) outlines the parameters for this command.

#### no ssh parameters

| Parameter | Description                    |  |
|-----------|--------------------------------|--|
| dsa-auth  | Disable SSH DSA authentication |  |

| Parameter    | Description                         |  |
|--------------|-------------------------------------|--|
| dsa-auth-key | Delete SSH DSA auth key             |  |
| dsa-host-key | Delete SSH DSA host key             |  |
| pass-auth    | Disable SSH password authentication |  |

The **no ssh** command is executed in the Global Configuration command mode.

#### ssh secure command

The **ssh** secure command disables web, SNMP, and Telnet management interfaces permanently.

The **no ssh** command does NOT turn them back on; they must be re-enabled manually. A warning message is issued to the user to re-enable one of the other interfaces before turning off SSH secure mode.

The syntax for the **ssh** secure command is:

ssh secure

The **ssh** secure command is executed in the Global Configuration command mode.

#### ssh dsa-auth command

The **ssh** dsa-auth command enables the user log on using DSA key authentication.

The syntax for the command is:

ssh dsa-auth

The **ssh** dsa-auth command is executed in the Global Configuration command mode.

#### no ssh dsa-auth

The no ssh dsa-auth command disables user log on using DSA key authentication.

The syntax for the no ssh dsa-auth command is:

no ssh dsa-auth

The no ssh dsa-auth command is executed in the Global Configuration command mode.

#### default ssh dsa-auth command

The default ssh dsa-auth command enables the user log on using the DSA key authentication.

The syntax for the default ssh dsa-auth command is:

default ssh dsa-auth

The default ssh dsa-auth command is executed in the Global Configuration command mode.

#### ssh pass-auth command

The **ssh pass-auth** command enables user log on using the password authentication method.

The syntax for the **ssh pass-auth** command is:

ssh pass-auth

The **ssh pass-auth** command is executed in the Global Configuration command mode.

#### no ssh pass-auth command

The no ssh pass-auth command disables user log on using password authentication.

The syntax for the no ssh pass-auth command is:

no ssh pass-auth

The no ssh pass-auth command is executed in the Global Configuration command mode.

#### default ssh pass-auth command

The default ssh pass-auth command enables user log on using password authentication.

The syntax for the default ssh pass-auth command is:

default ssh pass-auth

The default ssh pass-auth command is executed in the Global Configuration command mode.

#### ssh port command

The **ssh** port command sets the TCP port for the SSH daemon.

The syntax for the **ssh** port command is:

ssh port <1-65535>

Substitute the<1-65535> with the number of the TCP port to be used.

The **ssh** port command is executed in the Global Configuration command mode.

#### default ssh port command

The default ssh port command sets the default TCP port for the SSH daemon.

The syntax for the default ssh port command is:

default ssh port

The default ssh port command is executed in the Global Configuration command mode.

#### ssh timeout command

The ssh timeout command sets the authentication timeout, in seconds.

The syntax of the **ssh** timeout command is:

ssh timeout <1-120>

Substitute <1-120> with the desired number of seconds.

The **ssh timeout** command is executed in the Global Configuration command mode.

#### default ssh timeout command

The default ssh timeout command sets the default authentication timeout to 60 seconds.

The syntax for the default ssh timeout command is:

default ssh timeout

The default ssh timeout command is executed in the Global Configuration command mode.

# **Configuring IP Source Guard**

For information about the function and operation of IP Source Guard in a Nortel Ethernet Routing Switch 5500 Series network, see "IP Source Guard" (page 53).

For information about configuring IP Source Guard through the Nortel Networks Command Line Interface (NNCLI), see "IP Source Guard Configuration" (page 133).

For information about configuring IP Source Guard through the Java Device Manager (JDM), see "Configuring IP Source Guard using the Java Device Manager" (page 184).

# Configuring DHCP snooping

For information about the function and operation of DHCP snooping in a Nortel Ethernet Routing Switch 5500 Series network, see "DHCP snooping" (page 55).

To configure DHCP snooping, do the following:

- 1. Enable DHCP snooping globally (see "Enabling DHCP snooping globally" (page 115)).
- Enable DHCP snooping on the VLANs (see "Enabling DHCP snooping on the VLANs" (page 115)).
- Identify the ports as trusted (DHCP packets are forwarded automatically) or untrusted (DHCP packets are filtered through DHCP snooping) (see "Configuring trusted and untrusted ports" (page 116)).

## **Enabling DHCP snooping globally**

Before DHCP snooping can function on a VLAN or port, you must enable DHCP snooping globally. If DHCP snooping is disabled globally, the switch forwards DHCP reply packets to all applicable ports, regardless of whether the port is trusted or untrusted.

To enable DHCP snooping globally, use the following command in Global configuration mode:

ip dhcp-snooping [enable]

The default is disabled.

To disable DHCP snooping globally, use one of the following commands in Global configuration mode:

no ip dhcp-snooping

default ip dhcp-snooping [enable]

#### Enabling DHCP snooping on the VLANs

You must enable DHCP snooping separately for each VLAN. If DHCP snooping is disabled on a VLAN, the switch forwards DHCP reply packets to all applicable ports, regardless of whether the port is trusted or untrusted.

To enable DHCP snooping on a VLAN, use the following command in Global configuration mode:

ip dhcp-snooping vlan <vlanID>

where

<vlanID> is an integer in the range 1–4094 specifying the preconfigured VLAN on which you want to enable DHCP snooping

The default is disabled.

To disable DHCP snooping on a VLAN, use the following command in Global configuration mode:

no ip dhcp-snooping vlan <vlanID>

where

<vlanID> is an integer in the range 1–4094 specifying the preconfigured VLAN on which you want to disable DHCP snooping. If you do not specify a VLAN ID, DHCP snooping is disabled on all VLANs.

#### Configuring trusted and untrusted ports

To specify whether a particular port or range of ports is trusted (DHCP replies are forwarded automatically) or untrusted (DHCP replies are filtered through DHCP snooping), use the following command in Interface configuration mode:

ip dhcp-snooping [port <portlist>] <trusted|untrusted>

where

<portlist> is the physical port number of the port you want to configure. You can enter a single port, a range of ports, several ranges, or all. If you do not specify a port number, the command applies to the ports specified upon entering the Interface configuration mode.

The default is untrusted.

To return a port or range of ports to default values, use the following command in Interface configuration mode:

default ip dhcp-snooping <portlist>

where

<portlist> is the physical port number of the port you want to configure. You can enter a single port, a range of ports, several ranges, or all. If you do not specify a port number, the command applies to the ports specified upon entering the Interface configuration mode.

To return all ports in the interface to default values, use the following command in Interface configuration mode:

default ip dhcp-snooping port ALL

#### Viewing DHCP snooping settings

To view the global DHCP snooping state and the VLANs on which DHCP snooping has been enabled, use the following command in Global or Interface configuration mode:

show ip dhcp-snooping

To view only the VLANs on which DHCP snooping has been enabled, use the following command in Global or Interface configuration mode:

show ip dhcp-snooping vlan

The output lists only the VLANs enabled for DHCP snooping.

To view port settings, use the following command in Global or Interface configuration mode:

```
show ip dchp-snooping interface [<interface type>] [<port>]
```

The output lists the ports and their associated DHCP snooping status (trusted or untrusted). If you specify the interface type or port as part of the command, the output includes only the ports specified. If you do not specify the interface type or port as part of the command, the output displays all ports.

#### Viewing the DHCP binding table

To view the DHCP binding table, use the following command in Global or Interface configuration mode:

show ip dhcp-snooping binding

The output reports the total number of entries and lists current DHCP lease information for clients on untrusted ports: source MAC address, IP address, lease duration in seconds, VLAN ID, and port.

#### **DHCP Snooping layer 2 configuration example**

"Layer 2 configuration example" (page 118)depicts the network setup for this example. PC1 and PC2 act as DHCP clients. The device under test (DUT) is in layer 2 mode and must be configured with DHCP Snooping to increase network security. The DHCP server and clients must belong to the same L2 VLAN (VLAN #1 by default). You can configure the DHCP client lease time on the DHCP server.

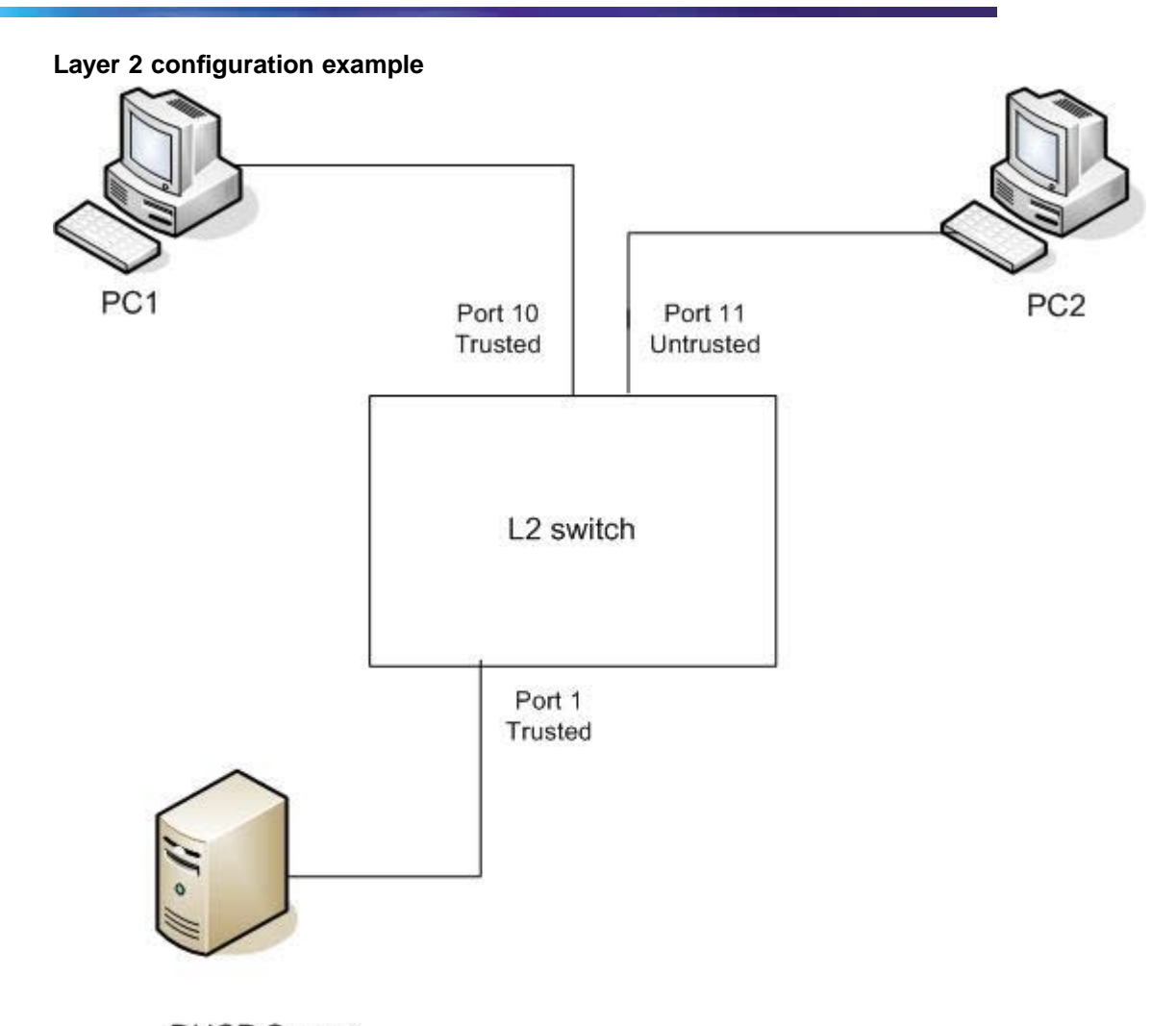

DHCP Server IP: 192.168.1.1/24

The DHCP server port must always be Trusted, because Untrusted DHCP ports drop DHCP replies coming from the DHCP server. All ports are DHCP Untrusted by default. You should connect DHCP clients to Untrusted DHCP ports, however, PC1 is connected to a Trusted port for this configuration example case.

This configuration example illustrates a security hole that permits PC1 to install a fake DHCP Server. Port10 (DHCP Trusted) allows DHCP replies to be forwarded to PC2 in this case.

#### **DHCP Snooping configuration commands**

The following section describes the detailed CLI commands required to configure DHCP Snooping for this example.

```
>en
#configure terminal
(config)#ip dhcp-snooping
(config)#ip dhcp-snooping vlan 1
(config)# interface fastEthernet 1,10
(config-if)#ip dhcp-snooping trusted
(config-if)#exit
```

#### Verifying the DHCP Snooping settings

This section describes the commands used to verify the settings and the expected response to each command.

#### (config) #show ip dhcp-snooping

```
Global DHCP snooping state: Enabled
DHCP
VLAN Snooping
1 Enabled
```

#### (config)#show ip dhcp-snooping interface 1,10,11

DHCP Port Snooping

```
1 Trusted
10 Trusted
11 Untrusted
```

#### (config) #show ip dhcp-snooping binding

```
MAC IP Lease (sec) VID Port
Total Entries: 0
```

#### (config) #show running-config

```
! Embedded ASCII Configuration Generator Script
! Model = Ethernet Routing Switch 5520-24T-PWR
! Software version = v5.0.0.159 enable configure terminal
!
! *** CORE ***
! autosave enable mac-address-table
aging-time 300
autotopology
no radius-server
radius-server host 0.0.0.0
radius-server secondary-host 0.0.0.0
radius-server port 1812
! radius-server key *******
radius-server timeout 2
tacacs server host 0.0.0.0
tacacs server secondary-host 0.0.0.0
```

```
tacacs server port 49
tacacs authorization disable
tacacs authorization level NONE
tacacs accounting disable
telnet-access login-timeout 1
telnet-access retry 3
telnet-access inactive-timeout 15
telnet-access logging all
cli password switch serial none
cli password switch telnet none
! cli password switch read-only "*******"
! cli password switch read-write "*******"
configure network load-on-boot disable
tftp-server 0.0.0.0
! . . .
!
! *** DHCP SNOOPING *** Note information in this section.
L
ip dhcp-snooping
no ip dhcp-snooping vlan
ip dhcp-snooping vlan 1
interface FastEthernet ALL
default ip dhcp-snooping
ip dhcp-snooping port 1,10 trusted
exit
Т
! *** ARP INPSECTION *** Note information in this section
T
no ip arp-inspection vlan
interface FastEthernet ALL
default ip arp-inspection
exit
! . . .
```

Renew the IP addresses for PC1 and PC2. Both PCs obtain IP addresses from the DHCP server. A DHCP binding entry for PC2 appears in the DHCP binding table. No binding extry for PC1 exists because port10 is DHCP Trusted.

#### (config) #show ip dhcp-snooping binding

| MAC               | IP           | Lease (sec) | VID | Port |
|-------------------|--------------|-------------|-----|------|
|                   |              |             |     |      |
| 00-02-44-ab-2d-f4 | 192.168.1.10 | 86460       | 1   | 11   |
| Total Entries: 1  |              |             |     |      |

#### DHCP Snooping layer 3 configuration example

"Layer 3 configuration example" (page 121)depicts the network setup for this example. The device under test (DUT) runs in layer 3 mode. The DHCP clients and server are in different L3 VLANs.

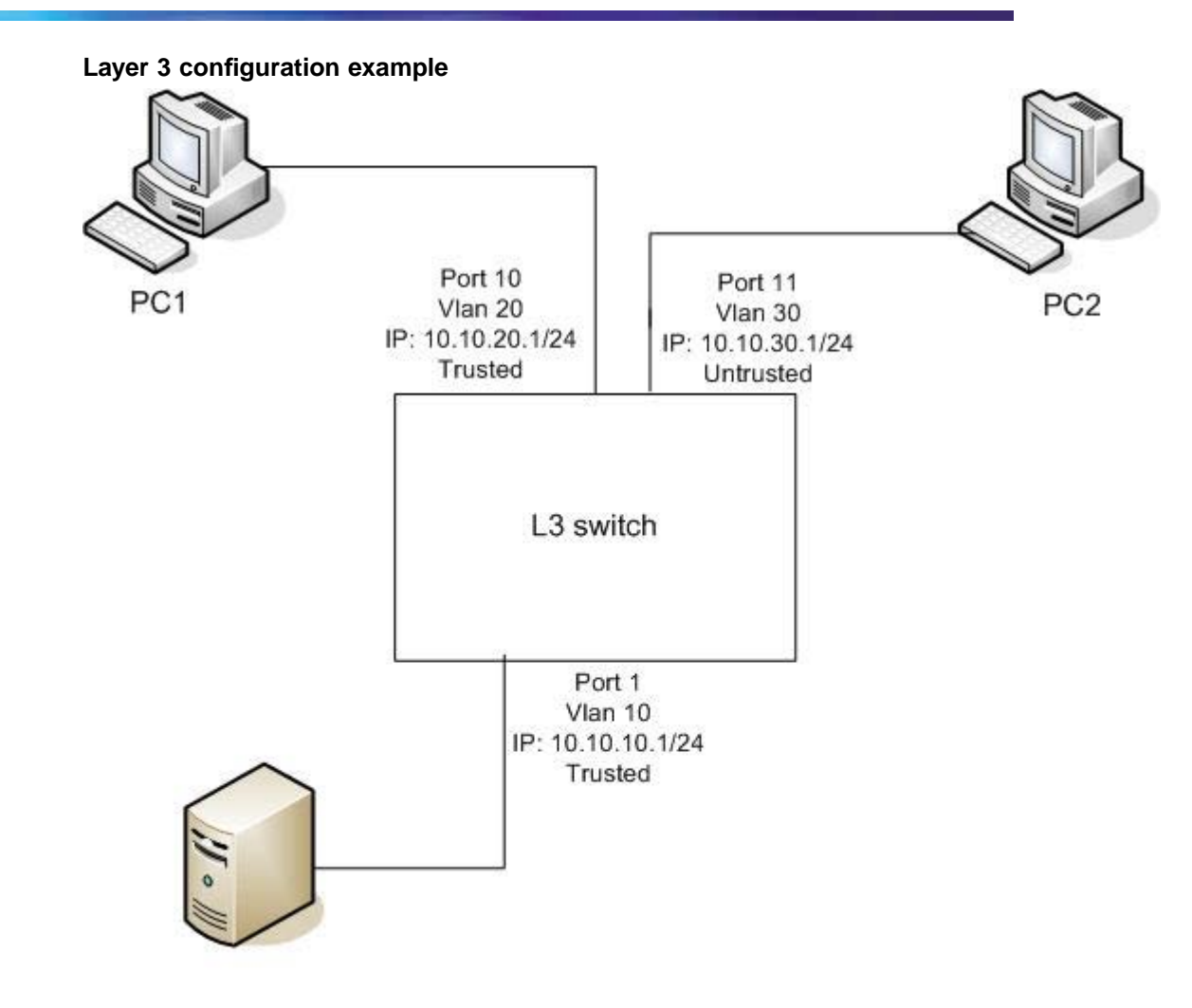

DHCP Server IP: 10.10.10.2/24

The DHCP server port must always be Trusted, because Untrusted DHCP ports drop DHCP replies coming from the DHCP server. All ports are DHCP Untrusted by default. You should connect DHCP clients to Untrusted DHCP ports, however, PC1 is connected to a Trusted port for this configuration example case.

DHCP Relay must be configured when the switch runs in Layer 3 mode. In L3 mode, switch-to-switch ports must be DHCP Trusted on both sides because DHCP replies must be forwarded, and because DHCP request packets are routed (or relayed).

This configuration example illustrates a security hole that permits PC1 to install a fake DHCP Server. Port10 (DHCP Trusted) allows DHCP replies to be forwarded to PC2 in this case.

To configure the preceding example, you must perform the following tasks:

| Step | Action                |
|------|-----------------------|
| 1    | Create the L3 VLANs.  |
| 2    | Enable DHCP relay.    |
| 3    | Enable DHCP snooping. |
|      | —End—                 |

#### DHCP Snooping configuration commands

The following section describes the detailed CLI commands required to configure DHCP Snooping for this example.

#### Level 3 VLANs

```
>en
```

```
#configure terminal
(config) #vlan configcontrol automatic
(config) #vlan create 10 type port
(config) # vlan create 20 type port
(config) # vlan create 30 type port
(config) #vlan members 10 1
(config) #vlan members 20 10
(config) #vlan members 30 11
(config) #vlan members 30 11
(config) #interface vlan 10
(config-if) #ip address 10.10.10.1 255.255.255.0
(config-if) #ip address 10.10.20.1 255.255.255.0
(config-if) #interface vlan 30
(config-if) #interface vlan 30
(config-if) #ip address 10.10.30.1 255.255.255.0
```

#### DHCP relay

(config)#ip dhcp-relay fwd-path 10.10.20.1 10.10.10.2 (config)#ip dhcp-relay fwd-path 10.10.30.1 10.10.10.2

#### **DHCP** Snooping

```
(config)#ip dhcp-snooping
(config)#ip dhcp-snooping vlan 10
(config)#ip dhcp-snooping vlan 20
(config)#ip dhcp-snooping vlan 30
(config)# interface fastEthernet 1,10
(config-if)#ip dhcp-snooping trusted
(config-if)#exit
```

#### Verifying the DHCP Snooping settings

This section describes the commands used to verify the settings and the expected response to each command.

#### (config) #show ip dhcp-snooping

Global DHCP snooping state: Enabled DHCP VLAN Snooping ----10 Enabled 20 Enabled 30 Enabled

(config)#show ip dhcp-snooping interface 1,10,11

DHCP Port Snooping ---- -----1 Trusted 10 Trusted 11 Untrusted

#### (config) #show running-config

```
! Embedded ASCII Configuration Generator Script
! Model = Ethernet Routing Switch 5520-24T-PWR
! Software version = v5.0.0.159
enable
configure terminal
!
! *** CORE ***
T
autosave enable
mac-address-table aging-time 300
autotopology
no radius-server
radius-server host 0.0.0.0
radius-server secondary-host 0.0.0.0
radius-server port 1812
! radius-server key *******
radius-server timeout 2
tacacs server host 0.0.0.0
tacacs server secondary-host 0.0.0.0
tacacs server port 49
tacacs authorization disable
tacacs authorization level NONE
tacacs accounting disable
telnet-access login-timeout 1
telnet-access retry 3
telnet-access inactive-timeout 15
telnet-access logging all
```

```
cli password switch serial none
cli password switch telnet none
! cli password switch read-only "*******"
! cli password switch read-write "******"
configure network load-on-boot disable
tftp-server 0.0.0.0
! . . .
T
! *** DHCP SNOOPING *** Note information in this section.
ip dhcp-snooping
no ip dhcp-snooping vlan
ip dhcp-snooping vlan 1
interface FastEthernet ALL
default ip dhcp-snooping
ip dhcp-snooping port 1,10 trusted
exit
L
! *** ARP INPSECTION *** Note information in this section
T
no ip arp-inspection
vlan interface FastEthernet ALL
default ip arp-inspection
exit
! . . .
```

Renew the IP addresses for PC1 and PC2. Both PCs obtains IP addresses from the DHCP server. A DHCP binding entry for PC2 appears in the DHCP binding table. No binding extry for PC1 exists because port10 is DHCP Trusted.

(config) #show ip dhcp-snooping binding

| MAC               | IP           | Lease (sec) | VID | Port |
|-------------------|--------------|-------------|-----|------|
|                   |              |             |     |      |
| 00-02-44-ab-2d-f4 | 192.168.1.10 | 86460       | 1   | 11   |
| Total Entries: 1  |              |             |     |      |

# Configuring dynamic ARP inspection

For information about the function and operation of dynamic Address Resolution Protocol (ARP) inspection in a Nortel Ethernet Routing Switch 5500 Series network, see "Dynamic ARP inspection" (page 57).

To configure dynamic ARP inspection, do the following:

- 1. Enable dynamic ARP inspection on the VLANs (see "Enabling dynamic ARP inspection on the VLANs" (page 125)).
- Identify the ports as trusted (ARP traffic is not subjected to dynamic ARP inspection) or untrusted (ARP traffic is filtered through dynamic ARP inspection) (see "Configuring trusted and untrusted ports" (page 125)).

*Note:* For dynamic ARP inspection to function, DHCP snooping must be globally enabled. For information about configuring DHCP snooping, see "Configuring DHCP snooping" (page 115).

#### Enabling dynamic ARP inspection on the VLANs

You must enable dynamic ARP inspection separately for each VLAN.

To enable dynamic ARP inspection on a VLAN, use the following command in Global configuration mode:

#### ip arp-inspection vlan <vlanID>

where

<vlanID> is an integer in the range 1–4094 that specifies the preconfigured VLAN on which you want to enable dynamic ARP inspection.

The default is disabled.

To disable dynamic ARP inspection on a VLAN, use the following command in Global configuration mode:

```
no ip arp-inspection vlan <vlanID>
```

where

<vlanID> is an integer in the range 1–4094 that specifies the preconfigured VLAN on which you want to disable dynamic ARP inspection.

#### Configuring trusted and untrusted ports

To specify whether a particular port or range of ports is trusted (ARP traffic is not subject to dynamic ARP inspection) or untrusted (ARP traffic is subject to dynamic ARP inspection), use the following command in Interface configuration mode:

ip arp-inspection [port <portlist>] <trusted|untrusted>

where

<portlist> is the physical port number of the port you want to configure. You can enter a single port, a range of ports, several ranges, or all. If you do not specify a port number, the command applies to the ports specified upon entering the Interface configuration mode.

The default is untrusted.

To return a port or range of ports to default values, use the following command in Interface configuration mode:

#### default ip arp-inspection port <portlist>

#### where

<portlist> is the physical port number of the port you want to configure. You can enter a single port, a range of ports, several ranges, or all. You must specify a port.

To return all ports in the interface to default values, use the following command in Interface configuration mode:

default ip arp-inspection port ALL

#### Viewing dynamic ARP inspection settings

To view the VLANs on which dynamic ARP inspection has been enabled, use the following command in Global or Interface configuration mode:

#### show ip arp-inspection vlan

The output lists only the VLANs enabled for dynamic ARP inspection.

To view port settings, use the following command in Global or Interface configuration mode:

```
show ip arp-inspection interface [<interface type>] [<port>]
```

The output lists the ports and their associated dynamic ARP inspection status (trusted or untrusted). If you specify the interface type or port as part of the command, the output includes only the ports specified. If you do not specify the interface type or port as part of the command, the output displays all ports.

#### Dynamic ARP inspection layer 2 configuration example

This configuration example uses the same network setup and configuration created in the "Configuring DHCP snooping" (page 115)section and illustrated by the "Layer 2 configuration example" (page 118). To increase security in this network, you must enable Dynamic ARP inspection. If the device under test (DUT) has no IP address assigned, BOOTP must be DISABLED in order for ARP Inspection to work. The DHCP Server port must be ARP Trusted also.

*Note:* When enabling ARP Inspection, issue the 'clear arp-cache' command to clear the system ARP cache table. Nortel recommends prudent use of this command because it is system intensive.

#### Dynamic ARP inspection configuration commands

The following section details the commands required to configure Dynamic ARP Inspection for this example. The following commands are in addition to those specified in the "Configuring DHCP snooping" (page 115)section.

>en

```
#configure terminal
(config)#ip bootp server disable
(config)#ip arp-inspection vlan 1
(config)#interface fastEthernet 1,10
(config-if)#ip arp-inspection trusted
(config-if)#exit
```

#### Verifying Dynamic ARP Inspection settings

This section describes the commands used to verify the settings and the expected response to each command.

```
(config) #show ip arp-inspection
ARP
VLAN Inspection
____ ____
    Enabled
1
(config) #show ip arp-inspection interface 1,10,11
ARP
Port Inspection
----
1
    Trusted
   Trusted
10
11 Untrusted
(config) #show running-config
! Embedded ASCII Configuration Generator Script
! Model = Ethernet Routing Switch 5520-24T-PWR
! Software version = v5.0.0.159 enable configure terminal
!
! *** CORE ***
I.
autosave enable
mac-address-table aging-time 300
autotopology
no radius-server
radius-server host 0.0.0.0
radius-server secondary-host 0.0.0.0
radius-server port 1812
! radius-server key *******
radius-server timeout 2
tacacs server host 0.0.0.0
tacacs server secondary-host 0.0.0.0
tacacs server port 49
tacacs authorization disable
tacacs authorization level NONE
tacacs accounting disable
telnet-access login-timeout 1
telnet-access retry 3
```

```
telnet-access inactive-timeout 15
telnet-access logging all
cli password switch serial none
cli password switch telnet none
! cli password switch read-only "*******"
! cli password switch read-write "******"
configure network load-on-boot disable
tftp-server 0.0.0.0
! . . .
T
! *** IP *** Note information in this section.
!
ip bootp server disable
ip default-gateway 0.0.0.0
ip address netmask 0.0.0.0
ip address stack 0.0.0.0
ip address switch 0.0.0.0
! . . .
!
Т
! *** DHCP SNOOPING *** Note information in this section.
Т
ip dhcp-snooping
no ip dhcp-snooping vlan
ip dhcp-snooping vlan 1
interface FastEthernet ALL
default ip dhcp-snooping
ip dhcp-snooping port 1,10 trusted
exit
!
! *** ARP INPSECTION *** Note information in this section.
!
no ip arp-inspection vlan
ip arp-inspection vlan 1
interface FastEthernet ALL
default ip arp-inspection
ip arp-inspection port 1,10 trusted
exit
! . . .
```

Renew the IP addresses for PC1 and PC2. Both PCs will obtain IP addresses from the DHCP server. A DHCP binding entry for PC2 appears in the DHCP binding table although it is ARP Untrusted. No binding extry for PC1 exists because port10 is DHCP Trusted even though it is ARP Trusted.

Now clear the ARP cache on both PCs.

```
>arp -a
>arp -d <IP-address>
```

Attempt to start communication (use ping) between PCs or between the PCs and the DHCP server. You can establish communication in any direction because ARPs are allowed on port10 (PC1) (that port is ARP Trusted) and on port11 (PC2) because ARP packets coming from PC2 have an entry for ARP Untrusted port11 that matches the IP-MAC from the DHCP binding table.

Next make a link-down/link-up for port11(PC2) or change PC's2 IP address to a static one and set port10(PC1) as ARP Untrusted. Clear the ARP cache on both PCs and the DHCP server. Attempt to start communication (use ping) between PCs or between the PCs and the DHCP server. The PCs and DHCP server are unable to communicate with one another.

#### Dynamic ARP inspection layer 3 configuration example

This configuration example uses the same network setup and configuration created in the "Configuring DHCP snooping" (page 115)section and illustrated by the "Layer 3 configuration example" (page 121). To increase security in this network, you must enable Dynamic ARP inspection. If the device under test (DUT) has no IP address assigned, BOOTP must be disabled in order for ARP Inspection to work. The DHCP Server port must be ARP Trusted. In L3 mode, switch-to-switch ports must be ARP Trusted ports in order for static/non-local/RIP/OSPF routes to work

In L3 mode, DUT keeps an ARP table which learns IP-MAC for PC1, PC2 and DHCP server. ARP Inspection behavior is the same as in Layer 2 mode, except that ARP entries must sometimes be cleared from the ARP table on the L3 DUT for fast update of communication based on new ARP Inspection settings.

#### Dynamic ARP inspection configuration commands

The following section details the commands required to configure Dynamic ARP Inspection for this example. The following commands are in addition to those specified in the "Configuring DHCP snooping" (page 115)section.

#### >en

```
#configure terminal
(config)#ip bootp server disable
(config)#ip arp-inspection vlan 10
(config)#ip arp-inspection vlan 20
(config)#ip arp-inspection vlan 30
(config)#interface fastEthernet 1,10
(config-if)#ip arp-inspection trusted
(config-if)#exit
```

#### Verifying Dynamic ARP Inspection settings

This section describes the commands used to verify the settings and the expected response to each command.

```
(config) #show running-config
```

```
! Embedded ASCII Configuration Generator Script
! Model = Ethernet Routing Switch 5520-24T-PWR
! Software version = v5.0.0.159
enable
configure terminal
! *** CORE ***
Т
autosave enable
mac-address-table aging-time 300
autotopology
no radius-server
radius-server host 0.0.0.0
radius-server secondary-host 0.0.0.0
radius-server port 1812
! radius-server key *******
radius-server timeout 2
tacacs server host 0.0.0.0
tacacs server secondary-host 0.0.0.0
tacacs server port 49
tacacs authorization disable
tacacs authorization level NONE
tacacs accounting disable
telnet-access login-timeout 1
telnet-access retry 3
telnet-access inactive-timeout 15
telnet-access logging all
cli password switch serial none
cli password switch telnet none
! cli password switch read-only "*******"
! cli password switch read-write "******"
configure network load-on-boot disable
tftp-server 0.0.0.0
! . . .
Т
! *** IP *** Note information in this section.
Т
ip bootp server disable
ip default-gateway 0.0.0.0
ip address netmask 0.0.0.0
ip address stack 0.0.0.0
ip address switch 0.0.0.0
! . . .
!
! *** VLAN *** Note information in this section.
!
vlan configcontrol automatic
auto-pvid
vlan name 1 "VLAN #1"
```

```
vlan create 10 name "VLAN #10" type port
vlan create 20 name "VLAN #20" type port
vlan create 30 name "VLAN #30" type port
vlan ports 1-24 tagging unTagAll filter-untagged-frame
disable filter-unregist ered-frames enable priority 0
vlan members 1 2-9,12-24
vlan members 10 1
vlan members 20 10
vlan members 30 11
vlan ports 1 pvid 10
vlan ports 2-9 pvid 1
vlan ports 10 pvid 20
vlan ports 11 pvid 30
vlan ports 12-24 pvid 1
vlan igmp unknown-mcast-no-flood disable
vlan igmp 1 snooping disable
vlan iqmp 1 proxy disable robust-value 2 query-interval 125
vlan igmp 10 snooping disable vlan igmp 10 proxy disable
robust-value 2 query-interval 125
vlan igmp 20 snooping disable
vlan igmp 20 proxy disable robust-value 2 query-interval 125
vlan igmp 30 snooping disable vlan igmp 30 proxy disable
robust-value 2 query-interval 125
vlan mgmt 1
! . . .
Т
! *** L3 *** Note information in this section.
L
no ip directed-broadcast enable
ip routing
interface vlan 10
ip address 10.10.10.1 255.255.255.0 2 ip dhcp-relay
min-sec 0 mode bootp dhcp
no ip dhcp-relay broadcast
ip dhcp-relay
exit
interface vlan 20 ip address 10.10.20.1 255.255.255.0 3
ip dhcp-relay min-sec 0 mode bootp dhcp
no ip dhcp-relay broadcast
ip dhcp-relay
exit
interface vlan 30 ip address 10.10.30.1 255.255.255.0 4
ip dhcp-relay min-sec 0 mode bootp dhcp
no ip dhcp-relay broadcast
ip dhcp-relay
exit
ip arp timeout 360
ip dhcp-relay
ip dhcp-relay fwd-path 10.10.20.1 10.10.10.2 enable
ip dhcp-relay fwd-path 10.10.20.1 10.10.10.2 mode bootp-dhcp
```

```
ip dhcp-relay fwd-path 10.10.30.1 10.10.10.2 enable
ip dhcp-relay fwd-path 10.10.30.1 10.10.10.2 mode bootp-dhcp
ip blocking-mode none
! . . .
I.
! *** DHCP SNOOPING *** Note information in this section.
Т
ip dhcp-snooping
no ip dhcp-snooping vlan
ip dhcp-snooping vlan 10
ip dhcp-snooping vlan 20
ip dhcp-snooping vlan 30
interface FastEthernet ALL
default ip dhcp-snooping
ip dhcp-snooping port 1,10 trusted
exit
!
! *** ARP INPSECTION *** Note information in this section.
!
no ip arp-inspection vlan
ip arp-inspection vlan 10
ip arp-inspection vlan 20
ip arp-inspection vlan 30
interface FastEthernet ALL
default ip arp-inspection
ip arp-inspection port 1,10 trusted
exit
! . . .
```

# **IP Source Guard Configuration**

IP Source Guard can be configured through the Nortel Networks Command Line Interface (NNCLI), Simple Network Management Protocol (SNMP), and JDM (Java Device Manager).

Perform the tasks in this section to configure IP Source Guard through the NNCLI, on the Nortel Stackable Ethernet Routing Switches 55xx (ERS 55xx). To configure IP Source Guard through the JDM, see"Configuring IP Source Guard using the Java Device Manager" (page 184)

For information on how IP Source Guard works, see "IP Source Guard" (page 53)

# Prerequisites to IP Source Guard configuration

- Ensure that dynamic Host Control Protocol (DHCP) snooping is globally enabled. (See "Enabling DHCP snooping globally" (page 115)).
- Ensure that the port is a member of a Virtual LAN (VLAN) configured with DHCP snooping and dynamic Address Resolution Protocol (ARP) Inspection.
- Ensure that the port is an untrusted DHCP snooping and dynamic ARP Inspection port.
- Ensure that a minimum of 10 rules are available on the port.
- Ensure that the following MIB object exists: bsSourceGuardConfigMode

*Note:* This object is used to control the IP Source Guard mode on an interface.

- Ensure that the following applications are not enabled:
  - IP Fix
  - Baysecure
  - Extensible Authentication Protocol over LAN (EAPoL)

#### ATTENTION

Hardware resource might run out if IP Source Guard is enabled on trunk ports with a large number of VLANs that have DHCP snooping enabled. If this happens, some clients might not be able to send traffic. Hence, Nortel recommends that IP Source Guard not be enabled on trunk ports.

# **IP Source Guard configuration procedures**

This task flow shows you the sequence of procedures you perform to configure IP Source Guard on the Nortel ERS 55xx. To link to any procedure, go to "IP Source Guard configuration procedure navigation" (page 135).

#### **IP Source Guard configuration procedures**

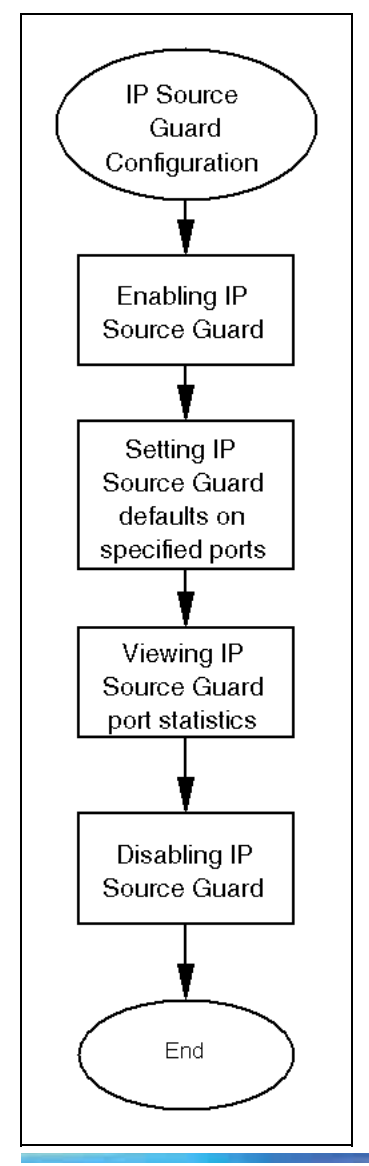

# IP Source Guard configuration procedure navigation

- "Enabling IP Source Guard" (page 135)
- "Viewing IP Source Guard port statistics" (page 135)
- "Disabling IP Source Guard" (page 136)

# **Enabling IP Source Guard**

Enable IP Source Guard to add a higher level of security to the desired port by preventing IP spoofing.

Execute this command in the Ethernet, FastEthernet, or GigabitEthernet interface configuration mode.

#### ATTENTION

The IP addresses are obtained from DHCP snooping Binding Table entries defined automatically in the port. A maximum of 10 IP addresses from the Binding Table are allowed, and the rest are dropped.

#### **Procedure steps**

#### Step Action

1 Enter this command:

ip verify source [interface {[<interface type>]
[<interface id>]}

—End—

#### Variable definitions

| Variable                        | Value                                                                 |
|---------------------------------|-----------------------------------------------------------------------|
| <interface id=""></interface>   | is the ID of the interface on which you want IP Source Guard enabled. |
| <interface type=""></interface> | is the interface on which you want IP Source Guard enabled.           |

# Viewing IP Source Guard port statistics

View IP Source Guard port statistics to see IP Source Guard configuration settings for interfaces. Execute this command in the Privileged Exec mode.

#### **Procedure steps**

#### Step Action

**1** Enter this command:

show ip verify source [interface {[ <interface type>]
[<interface id>]}

#### Variable definitions

| Variable                        | Value                                                                               |
|---------------------------------|-------------------------------------------------------------------------------------|
| <interface id=""></interface>   | is the ID of the interface for which you want IP Source Guard statistics displayed. |
| <interface type=""></interface> | is the type of interface for which you want IP Source Guard statistics displayed.   |

View IP Source Guard port statistics to also see IP Source Guard-allowed addresses. Execute this command in the Privileged Exec mode.

#### **Procedure steps**

#### Step Action

- **1** Enter this command:
- show ip source binding [<A.B.C.D.>][interface
- {[<interface type>] [<interface id>]}]

—End—

#### Variable definitions

| Variable                        | Value                                                                                      |
|---------------------------------|--------------------------------------------------------------------------------------------|
| <a.b.c.d></a.b.c.d>             | is the IP address or group of addresses that IP Source Guard has allowed.                  |
| <interface id=""></interface>   | is the ID of the interface for which you want IP Source Guard-allowed addresses displayed. |
| <interface type=""></interface> | is the type of interface for which you want IP Source Guard-allowed addresses displayed.   |

# **Disabling IP Source Guard**

Disable IP Source Guard to allow all IP traffic to go through without being filtered.

Execute this command in the Ethernet, FastEthernet, or GigabitEthernet interface configuration mode.

# **Procedure steps**

| Step | Action                                                                                                    |
|------|----------------------------------------------------------------------------------------------------|
| 1    | Enter this command:                                                                                          |
|      | <pre>no ip verify source interface {[<interface type="">] [<interface id="">]}</interface></interface></pre> |
|      | —End—                                                                                                    |

#### Variable definitions

| Variable                        | Value                                                                  |
|---------------------------------|------------------------------------------------------------------------|
| <interface id=""></interface>   | is the ID of the interface on which you want IP Source Guard disabled. |
| <interface type=""></interface> | is the interface on which you want IP Source Guard disabled.           |

# Configuring and managing security using the Web-based management interface

This chapter describes the methods and procedures necessary to configure security on the Nortel Ethernet Routing Switch 5500 Series using the Web-based management interface.

## Setting user access limitations

For a complete explanation of the configuration and management of user access limitations using the Web-based Management interface, refer to the *Nortel Ethernet Routing Switch 5500 Series Overview – System Configuration* (NN47200-500).

# **Configuring EAPOL-based security**

Use the following procedure to configure and manage the Extensible Authentication Protocol over LAN (EAPOL) security with the Web-based Management interface.

Prerequisite: Ensure that IP Source Guard is not enabled. (IP Source Guard and EAPOL are mutually exclusive).

To configure EAPOL-based security, perform these tasks:

#### Step Action

1 Open the EAPOL Security Configuration screen by selecting Applications > EAPOL Security from the menu. An example of this screen is illustrated in "EAPOL Security Configuration screen" (page 139).

**EAPOL Security Configuration screen** 

2 In the EAPOL Administrative State Setting section, select either Enabled or Disabled from the EAPOL Administrative State list. This enables or disables EAPOL security configuration.

- 3 Click the **Submit** button immediately under the **EAPOL** Administrative State Setting section.
- In the EAPOL Security Setting section, use the fields provided to configure the EAPOL security for the desired ports. Not all ports are displayed in the EAPOL Security Setting section. Links to those ports not listed are provided at the bottom of the screen. "EAPOL Security Setting fields" (page 140)outlines the fields on this screen.

| Field                             | Description                                                                                                    |
|-----------------------------------|----------------------------------------------------------------------------------------------------|
| Unit                              | Displays the unit being viewed. This field is only visible in stack configurations.                                                                             |
| Port                              | Displays the port number.                                                                                                    |
| Initialize                        | Setting this attribute to Yes causes this port's EAPOL state to be initialized.                                                                                 |
| Administrative Status             | Allows you to set the EAPOL authorization status:                                                                                                    |
|                                   | <ul> <li>Force Unauthorized - Always<br/>unauthorized</li> </ul>                                                                                                |
|                                   | <ul> <li>Auto - Status depends on EAP<br/>authentication results</li> </ul>                                                                                     |
|                                   | • Force Authorized - Always authorized                                                                                                    |
| Operational Status                | Displays the current authorization status.                                                                                                    |
| Administrative Traffic<br>Control | Allows EAPOL authentication to be set for<br>either incoming and outgoing traffic or for<br>incoming traffic only.                                              |
| Operational Traffic Control       | Displays the current administrative traffic control setting.                                                                                                    |
| Re-authenticate Now               | Allows EAPOL authentication to be<br>activated immediately without waiting for<br>the re-authentication period to expire.                                       |
| Re-authentication                 | Allows EAPOL authentication to be<br>repeated according to the time value<br>specified in Re-authentication Period field.                                       |
| Re-authentication Period          | With Re-authentication enabled, allows<br>the time period to be specified between<br>successive EAPOL authentications. The<br>value can range from 1 to 604800. |

#### **EAPOL Security Setting fields**

| Field              | Description                                                                                                    |
|--------------------|----------------------------------------------------------------------------------------------------|
| Quiet Period       | Allows the time interval to be specified<br>between an authentication failure and the<br>start of a new authentication attempt. The<br>value can range from 0 to 65535. |
| Transmit Period    | Specifies how long the switch waits<br>for the supplicant to respond to EAP<br>Request/Identity packets. The value can<br>range from 1 to 65535.                        |
| Supplicant Timeout | Specifies how long the switch waits for the supplicant to respond to all EAP packets, except EAP Request/Identity packets. The value can range from 1 to 65535.         |
| Server Timeout     | Specifies how long the switch waits for<br>the RADIUS server to respond to all EAP<br>packets. The value can range from 1 to<br>65535.                                  |
| Maximum Requests   | Specifies the number of times the switch attempts to resend EAP packets to a supplicant. The value can range from 1 to 10.                                              |

5 Click the **Submit** button immediately under the **EAPOL Security Setting** section.

| -End— |
|-------|
|-------|

# **Configuring MAC address-based security**

The following sections outline how to configure and manage MAC Address-based security in the Web-based Management interface.

#### **Security Configuration**

To configure the MAC Address-based security, perform the following procedure:

#### Step Action

1 Open the Security Configuration screen by selecting Applications > MAC Address Security > Security Configuration from the menu. This screen is illustrated in "Security Configuration screen" (page 142). 142 Configuring and managing security using the Web-based management interface

| an ann an ann an anns a                                                                                                  | MAC Address Security Setting         |                      |
|----------------------------------------------------------------------------------------------------|--------------------------------------|----------------------|
| Access (RW)                                                                                                    | MAC Address Security                 | Disabled 💌           |
| infiguration                                                                                                    | MAC Address Security SNMP-Locked     | Disabled 💌           |
| ult<br>atistics                                                                                                    | Partition Port on Intrusion Detected | Disabled 💌           |
| plications                                                                                                    | Partition Time                       | (0 65536 sessed)     |
| Port Mirroring     Rate Limiting     EAPOL Security     Mac Address Security                                             | DA Filtering on Intrusion Detected   | Disabled 💌           |
|                                                                                                    | MAC Auto-Learning Aging Time         | 60 (0 85536 minuted) |
| Security Configuration                                                                                                   | Generate SNMP Trap on Intrusion      | Disabled 💌           |
| <ul> <li>Poit Consignation</li> <li>Poit List</li> <li>Security Table</li> <li>DA MAC Filtering</li> <li>IGMP</li> </ul> | Submit                               |                      |
|                                                                                                    | MAC Security Table                   | t Levraina Mode      |
|                                                                                                    | Clear by Ports                       |                      |
|                                                                                                    | Learn by Ports                       | led •                |

#### Security Configuration screen

2 The MAC Address Security Setting section is used to configure the security settings. Use the fields in this section to perform initial configuration. The fields in this section are outlined in "MAC Address Security Setting fields" (page 142).

| mad Address becamy beamy new | MAC | Address | Security | Setting | field |
|------------------------------|-----|---------|----------|---------|-------|
|------------------------------|-----|---------|----------|---------|-------|

| Field                                   | Description                                                                                                    |
|-----------------------------------------|----------------------------------------------------------------------------------------------------|
| MAC Address Security                    | Enables the MAC address security features.                                                                                                 |
|                                         | The default value is Disabled.                                                                                                    |
| MAC Address Security<br>SNMP-Locked     | Enables locking SNMP, so that you cannot<br>use SNMP to modify the MAC address<br>security features.                                       |
|                                         | The default value is Disabled.                                                                                                    |
| Partition Port on Intrusion<br>Detected | Configures how the switch reacts to an intrusion event:                                                                                    |
|                                         | • Forever - The port is disabled and remains disabled (partitioned) until reset. The port does not reset after the Partition Time elapses. |
|                                         | • Enabled - The port is disabled, and then automatically reset to enabled after the time specified in the Partition Time field elapses.    |
|                                         | <ul> <li>Disabled - The port remains enabled,<br/>even if an intrusion event is detected.</li> </ul>                                       |

| Field                                 | Description                                                       |
|---------------------------------------|-------------------------------------------------------------------|
|                                       |                                                                   |
|                                       | The default value is Disabled.                                    |
| Partition Time                        | Sets the time to partition a port on intrusion.                   |
|                                       |                                                                   |
|                                       | <b>Note:</b> Use this field only if the Partition Port            |
|                                       | on intrusion Detected field is set to Enabled.                    |
|                                       | There is no default for this field                                |
|                                       |                                                                   |
| DA Filtering on Intrusion<br>Detected | Enables isolation of the intruding node.                          |
|                                       | The default value is Disabled.                                    |
| MAC Auto-Learning Aging               | Specify the MAC address age-out time,                             |
| lime                                  | addresses.                                                        |
|                                       |                                                                   |
|                                       | The default value is 0 (entry never ages                          |
|                                       | out).                                                             |
| Generate SNMP Trap on<br>Intrusion    | Enables generation of an SNMP trap when an intrusion is detected. |
|                                       |                                                                   |
|                                       | The default value is Disabled.                                    |

- 3 Click the **Submit** button immediately under the **MAC Address Security Setting** section.
- 4 The **MAC Security Table** section is used to clear ports from participation or allow ports to learn MAC Addresses.
  - a. To clear ports from MAC Address security participation, follow this procedure:
    - In the **Clear by Ports** row, click the icon in the **Action** column. This opens the **Ports List View** screen ("Port List View screen" (page 144)). Uncheck the ports to be cleared from participation.
    - Click Submit.

144 Configuring and managing security using the Web-based management interface

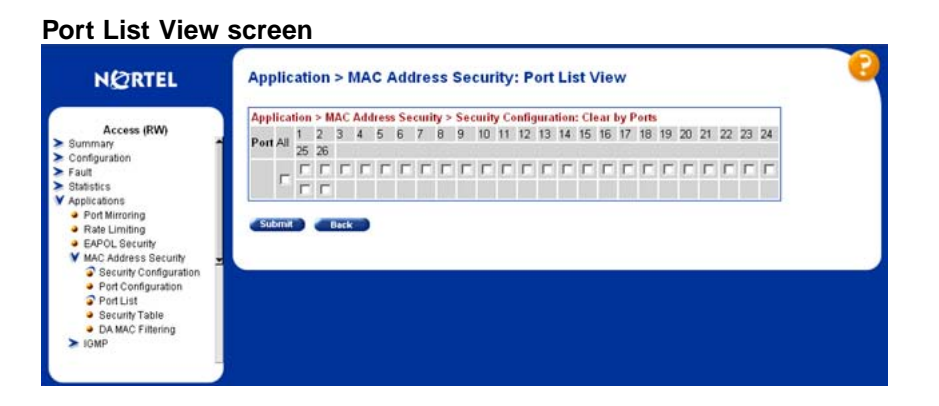

- b. To allow ports to learn MAC Addresses, follow this procedure:
  - In the Learn by Ports row, click the icon in the Action column. This opens the Ports List View screen ("Port List View screen" (page 144)). Select the ports that will participate in MAC Address learning.
  - Click Submit.
- 5 Set the state of port learning by selecting a value from the **Current** Learning Mode list.
- 6 Click the **Submit** under the **MAC Security Table** section.

-End-

#### **Enabling Port Security**

To enable MAC security on a port, follow this procedure:

| Step | Action                                                                          |
|------|---------------------------------------------------------------------------------|
| 1    | Open the <b>Port Configuration</b> screen by selecting <b>Applications &gt;</b> |
|      | MAC Address Security > Port Configuration from the menu. This                   |

window is illustrated in "Port Configuration screen" (page 145).
|                        | MAC Address | s Security > Po | rt Configuration |                   |
|------------------------|-------------|-----------------|------------------|-------------------|
| Access (RW)<br>Summary | Port Trunk  | Security        | Auto-Learning    | MAC Address Numbe |
| figuration             | 1           | Disabled •      | Disabled •       | -2- •             |
| t                      | 2           | Disabled .      | Disabled 💌       | -2- •             |
| tions                  | 3           | Disabled •      | Disabled •       | -2- •             |
| ort Mirroring          | 4           | Disabled •      | Disabled •       | -2                |
| APOL Security          | 5           | Disabled •      | Disabled •       | -2                |
| C Address Security     | <b>±</b> 6  | Disabled •      | Disabled •       | -2                |
| Port Configuration     | 7           | Disabled •      | Disabled *       | -2- •             |
| Port List              | 8           | Disabled •      | Disabled •       | -2                |
| DA MAC Filtering       | 9           | Disabled •      | Disabled •       | -2- •             |
| 4P                     | 10          | Disabled •      | Disabled •       | -2                |
|                        | 11          | Disabled *      | Disabled *       | -2- •             |
|                        | 12          | Disabled •      | Disabled •       | -2- •             |
|                        | 13          | Disabled •      | Disabled •       | -2                |
|                        | 14          | Disabled •      | Disabled *       | -2- •             |
|                        | 15          | Disabled •      | Disabled •       | -2                |
|                        | 16          | Disabled •      | Disabled •       | -2                |
|                        | 17          | Disabled •      | Disabled •       | -2                |
|                        | 18          | Disabled *      | Disabled *       | -2- •             |
|                        | 19          | Disabled *      | Disabled *       | -2                |
|                        | 100         | Charlen -       | 01000100         |                   |

#### **Port Configuration screen**

2 Select the options from the lists that enable the MAC security to be set for that port. "Port Configuration fields" (page 145) outlines the fields on this screen.

# Port Configuration fields

| Field              | Description                                                      |
|--------------------|------------------------------------------------------------------|
| Security           | Enables or disables MAC security on this port.                   |
|                    | The default value is Disabled.                                   |
| Auto-Learning      | Enables or disables auto-learning of MAC addresses on this port. |
|                    | The deladit value is Disabled.                                   |
| MAC Address Number | Sets the maximum number of MAC addresses this port can learn.    |
|                    | The default value is 2.                                          |

# 3 Click Submit.

—End—

# **Port Lists**

To add or delete ports in a list, follow this procedure:

#### Step Action

1 Open the **Port Lists** screen by selecting **Applications > MAC Address Security > Port Lists** in the menu. This screen is illustrated in "Port Lists screen" (page 146).

#### Port Lists screen

| NØRTEL                                                                            | Applicat    | ion > MAC Address Securit             |
|-----------------------------------------------------------------------------------|-------------|---------------------------------------|
| Access (PM)                                                                       | Application | a > MAC Address Security > Port Lists |
| Summary                                                                           | Entry       | Action Port List                      |
| Configuration                                                                     | 51          | 8                                     |
| Statistics                                                                        | S2          | 8                                     |
| Applications                                                                      | S3          | 8                                     |
| <ul> <li>Port Mirroring</li> <li>Rate Limiting</li> </ul>                         | S4          |                                       |
| EAPOL Security                                                                    | S5          |                                       |
| MAC Address Security     Security Configuration                                   | S6          |                                       |
| <ul> <li>Port Configuration</li> <li>Port List</li> <li>Security Table</li> </ul> | S7          | 8                                     |
|                                                                                   | S8          | 8                                     |
| DA MAC Filtering                                                                  | S9          |                                       |
| > IGMP                                                                            | S10         | 8                                     |
|                                                                                   | S11         | 8                                     |
|                                                                                   | S12         | 8                                     |
|                                                                                   | S13         | 8                                     |
|                                                                                   | S14         | 8                                     |
|                                                                                   | S15         |                                       |
|                                                                                   | S16         |                                       |
|                                                                                   | S17         |                                       |
|                                                                                   | S18         |                                       |
|                                                                                   | S19         |                                       |
|                                                                                   | 0000        | mi                                    |

- 2 Click the icon in the **Action** column of the row containing the list to be edited.
- 3 A **Port Lists** screen similar to the one illustrated in "Port List View screen" (page 144) appears. Select the ports to add to the list or uncheck those ports that are to be removed from the list.
- 4 Click Submit.

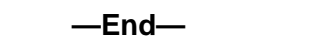

The **Port Lists** screen re-appears with the new port list displayed.

#### Adding MAC Addresses

To add a MAC Address to the MAC Address-based security, follow this procedure:

| Step | Action |  |
|------|--------|--|
|------|--------|--|

1 Open the Security Table screen by selecting Applications > MAC Address Security > Security Table from the menu. This screen is illustrated in "Security Table screen" (page 147).

#### Security Table screen

| NØRTEL                                                                                                  | Application > MAC Address Security > Security Table             | 6 |
|----------------------------------------------------------------------------------------------------|-----------------------------------------------------------------|---|
| Access (RW) Summary Configuration Fault                                                                 | MAC Address Security Table<br>Action MAC Address Allowed Source |   |
| Statistics     Applications     Port Mirroring     Rate Limiting                                        | MAC Address Security Table Entry Creation MAC Address           |   |
| EAPOL Security     MAC Address Security     Security Configuration     Port Configuration     Port List | Allowed Source Port   Entry                                     |   |
| <ul> <li>Security Table</li> <li>DA MAC Filtering</li> <li>IGMP</li> </ul>                              | ·                                                               |   |

2 In the MAC Address Security Table Entry Creation section, enter the MAC address information to enter in the table. "MAC Address Security Table Entry Creation fields" (page 147) outlines the fields in this section.

| mad Address occurry rubic End y orcation neide | MAC | Address | Security | Table E | Entry | Creation | fields |
|------------------------------------------------|-----|---------|----------|---------|-------|----------|--------|
|------------------------------------------------|-----|---------|----------|---------|-------|----------|--------|

| Field                  | Description                                                    |
|------------------------|----------------------------------------------------------------|
| MAC Address            | Enter the MAC address that is allowed access to the switch.    |
| Allowed Source - Port  | Select the port through which the MAC address is allowed.      |
| Allowed Source - Entry | Select the port list through which the MAC address is allowed. |

# 3 Click Submit.

—End—

# DA MAC Filtering

To drop all packets from a specified MAC destination address (DA), perform these tasks:

# Step Action

Open the DA MAC Filtering screen by selecting Applications
 MAC Address Security > DA MAC Filtering. This screen is illustrated in "DA MAC Filtering screen" (page 148).

148 Configuring and managing security using the Web-based management interface

#### DA MAC Filtering screen

| NEALIEL                            | Application - ma       | e Address eccurity - DA mae Filtering |  |
|------------------------------------|------------------------|---------------------------------------|--|
|                                    | Destination MAC Addre  | ss Filtering Table                    |  |
| Access (RW)                        | Action                 | Index MAC Address                     |  |
| onfiguration                       |                        |                                       |  |
| Fault                              |                        |                                       |  |
| Statistics                         |                        |                                       |  |
| Applications                       | DA MAC Filtering Entry | Creation                              |  |
| <ul> <li>Port Mirroring</li> </ul> | DA MAC Address         |                                       |  |
| <ul> <li>Rate Limiting</li> </ul>  |                        |                                       |  |
| EAPOL Security                     | A 100 100 100          |                                       |  |
| MAC Address Security               | Submar                 |                                       |  |
| Bed Configuration                  |                        |                                       |  |
| Port List                          |                        |                                       |  |
| a Security Table                   |                        |                                       |  |
| DA MAC Elloying                    |                        |                                       |  |
|                                    |                        |                                       |  |

- 2 Enter the MAC Address in the **DA MAC Address** field.
- 3 Click Submit.

—End—

# **Deleting MAC DAs**

To delete a MAC DA:

| Step | Action                                                                                                    |
|------|----------------------------------------------------------------------------------------------------|
| 1    | Open the DA MAC Filtering screen by selecting Applications > MAC Address Security > DA MAC Filtering.             |
| 2    | In the <b>Destination MAC Address Filtering Table</b> , click the <b>Delete</b> icon for the entry to be deleted. |
|      | A message is displayed prompting for confirmation of the request.                                                 |

3 Click **Yes** to delete the MAC DA.

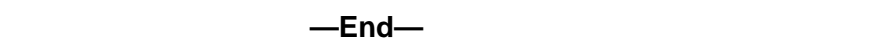

# **Configuring RADIUS security**

Use the following procedure to configure and manage RADIUS-based security with the Web-based Management interface.

#### Step Action

1 Open the **RADIUS** screen by selecting **Administration > Security > RADIUS** from the menu. The following figure illustrates the RADIUS screen.

| RADIUS : | screen |
|----------|--------|
|----------|--------|

| RADIUS Authentication Set | tting     |                    |  |  |
|---------------------------|-----------|--------------------|--|--|
| Primary RADIUS Server     | 0.0.0.0   |                    |  |  |
| Secondary RADIUS Server   | 0.0.0.0   |                    |  |  |
| UDP RADIUS Port           | 1812      |                    |  |  |
| RADIUS Timeout Period     | 2 seconds |                    |  |  |
| RADIUS Shared Secret      | •••••     |                    |  |  |
|                           | I         | Re-enter to verify |  |  |

2 In the **RADIUS Authentication Setting** section, use the fields provided to configure settings for the RADIUS server and RADIUS authentication.

The following table describes the fields on this screen.

| Field                   | Description                                                                                                    |
|-------------------------|----------------------------------------------------------------------------------------------------|
| Primary RADIUS server   | Specifies the IP address of the primary RADIUS server.                                                                                                    |
| Secondary RADIUS server | Specifies the IP address of the secondary RADIUS server. The secondary server is used only if the primary server does not respond.                                                                                     |
| UDP RADIUS port         | Specifies the UDP port for RADIUS.<br>The range is 0-65535. The default is<br>1812.                                                                                                    |
| RADIUS Timeout Period   | Specifies the number of seconds<br>before the service request times out.<br>RADIUS allows three retries for each<br>server (primary and secondary). The<br>range of the timeout interval is 1-60.<br>The default is 2. |
| RADIUS Shared Secret    | Specifies the secret authentication<br>and encryption key used for all<br>communications between the NAS and<br>the RADIUS server. The shared secret<br>must be the same as the one defined<br>on the server.          |

#### **RADIUS Authentication Setting fields**

3 Click the **Submit** button immediately under the **RADIUS Authentication Setting** section.

—End—

# **Configuring and managing security** using the Java Device Manager

This chapter describes the methods and procedures necessary to configure security on the Nortel Ethernet Routing Switch 5500 Series using the Java Device Manager (Device Manager).

# **Configuring security**

All global security configuration procedures in the Device Manager are performed on the **Security** screen. Open the **Security** screen by selecting **Edit > Security > Security** from the menu. "EAPOL tab" (page 152)shows an example of this screen.

The following sections outline the security configuration tasks that can be performed on the tabs of this screen, and related topics:

- "EAPOL Configuration" (page 152)
- "General tab" (page 163)
- "SecurityList tab" (page 166)
- "AuthConfig tab" (page 168)
- "AutoLearn tab" (page 170)
- "AuthStatus tab" (page 171)
- "AuthViolation tab" (page 174)
- "MacViolation tab" (page 176)
- "SSH tab" (page 177)
- "SSH Sessions tab" (page 179)
- "SSL tab" (page 180)
- "Radius Server tab" (page 182)

# EAPOL Configuration

The following sections outline the configuration of EAPOL using Device Manager:

- "Global EAPOL configuration" (page 152)
- "Port-based EAPOL configuration" (page 154)
- "Non-EAPOL host support settings" (page 160)
- "Graphing EAPOL statistics" (page 163)

# **Global EAPOL configuration**

Global EAPOL settings are configured on the **Security** screen on the EAPOL tab. "EAPOL tab" (page 152)illustrates the **EAPOL** tab.

#### EAPOL tab

| EAPOL General SecurityList AuthConfig AutoLearn AuthStatus AuthWiolation MacViolation SSH SSH Sessions SSL Radius Server |
|----------------------------------------------------------------------------------------------------|
| SystemAuthControl: C enabled I disabled                                                                                  |
| UserBasedPoliciesFilterOnMac                                                                                             |
| GuestVlanEnabled                                                                                                    |
| MultiHostAllowNonEapClient (MAC addresses)                                                                               |
| MultiHostsingleAuthEnabled                                                                                               |
| MultiHostAllowNonEapPhones                                                                                               |
| MultiHostAllowRadiusAssignedVlan                                                                                         |
| MultiHostEapPacketMode: 💽 multicast 🔘 unicast                                                                            |
| NonEapRadiusPasswordAttributeFormat: 🔽 ipAddr 🔽 macAddr 🔽 portNumber                                                     |
| NonEapUserBasedPoliciesEnabled                                                                                           |
| NonEapUserBasedPoliciesFilterOnMac                                                                                       |
| Apply Refresh Close Help                                                                                                 |
|                                                                                                    |

To edit the EAPOL settings, follow this procedure:

| Step | Action                                                                                                    |
|------|----------------------------------------------------------------------------------------------------|
| 1    | Open the <b>Security</b> screen by selecting <b>Edit &gt; Security &gt; Security</b> from the menu. Select the <b>EAPOL</b> tab. |

2 In the fields provided, edit the EAPOL information. The following table outlines the fields on this tab.

# EAPOL tab fields

| Field                                   | Description                                                                                                    |
|-----------------------------------------|----------------------------------------------------------------------------------------------------|
| SystemAuthControl                       | Enables or disables port access control on the switch.                                                                                                    |
| UserBasedPolicies<br>Enabled            | Enables or disables EAPOL user-based<br>policies. For more information about<br>user-based policies, see <i>Nortel Ethernet</i><br><i>Routing Switch 5500 Series Configuration</i> —<br><i>Quality of Service</i> (NN47200-504). |
| GuestVlanEnabled                        | Enables or disables the Guest VLAN.                                                                                                    |
| GuestVlanId                             | Sets the VLAN ID of the Guest VLAN.                                                                                                    |
| MultiHostAllow<br>NonEapClient          | Enables or disables support for non-EAPOL hosts on EAPOL-enabled ports.                                                                                                    |
| MultiHostSingle<br>AuthEnabled          | Enables or disables Multiple Host Single<br>Authentication (MHSA). When selected,<br>non-EAPOL hosts are allowed on a port if<br>there is one authenticated EAPOL client on<br>the port.                                         |
| MultiHostRadiusAuth<br>NonEapClient     | Enables or disables RADIUS authentication of<br>non-EAPOL hosts on EAPOL-enabled ports.                                                                                                    |
| MultiHostAllowNonEapPr                  | defreesbles or disables Nortel IP Phone clients as another non-EAP type.                                                                                                    |
| MultiHostAllow<br>RadiusAssignedVlan    | Enables or disables the use of Radius-assigned VLAN values in the Multihost mode.                                                                                                    |
| MultiHostEapPacketMode                  | Enables or disables the choice of packet mode (unicast or multicast) in the Multihost mode.                                                                                                    |
| NonEapRadius<br>PasswordAttributeFormat | Enables or disables setting the format of the Radius Server's password attribute for non-EAP clients.                                                                                                    |
| NonEapUserBased<br>PoliciesEnabled      | Enables or disables non-EAP user-based policies.                                                                                                    |
| UserBasedPoliciesFilterC                | n Mables or disables the filter on MAC addresses for user-based policies.                                                                                                    |
| NonEapUserBased<br>PoliciesFilterOnMac  | Enables or disables the filter on MAC addresses for non-EAP user-based policies.                                                                                                    |

# 3 Click Apply.

—End—

#### Port-based EAPOL configuration

Port-specific EAPOL configuration is performed on the **EAPOL** and **EAPOL** Advance tabs of the **Port** screen.

For details, refer to the following:

- "EAPOL tab for ports" (page 154)
- "EAPOL Advance tab for ports" (page 156)
- "Viewing Multihost information" (page 158)

**EAPOL tab for ports** Use the **EAPOL** tab to configure EAPOL-based security settings for a specific port.

To view the **EAPOL** tab, follow this procedure:

| Step | Action |  |  |  |
|------|--------|--|--|--|
|      |        |  |  |  |

Select the port to edit from the Device View. Select Edit > Port from the menu. The Port screen appears. Select the EAPOL tab. " EAPOL-port tab" (page 154)illustrates the EAPOL-port tab.

#### EAPOL-port tab

| 🚖 192.167.120.24 - Port 1/23                                                                                |
|----------------------------------------------------------------------------------------------------|
| Interface VLAN STG EAPOL Advance PoE LACP VLACP NSNA Rate Limit ADAC STP BPDU-Filtering SMLT TDR IP Address |
|                                                                                                    |
| - EAP security                                                                                              |
| PortProtocolVersion: 1                                                                                      |
| PortCapabilities: dot1xPaePortAuthCapable                                                                   |
| ☐ PortInitialize                                                                                            |
| PortReauthenticateNow                                                                                       |
| - Authenticator configuration                                                                               |
| PaeState: disconnected                                                                                      |
| BackendAuthState: idle                                                                                      |
| AdminControlledDirections: 🕞 both 🔘 in                                                                      |
| OperControlledDirections: both                                                                              |
| AuthControlledPortStatus: authorized                                                                        |
| AuthControlledPortControl: C forceUnauthorized C auto 🕫 forceAuthorized                                     |
| QuietPeriod: 60 065535 sec                                                                                  |
| TransmitPeriod: 30 165535 sec                                                                               |
| SupplicantTimeout: 30 165535 sec                                                                            |
| ServerTimeout: 30 165535 sec                                                                                |
| MaximumRequests: 2 110                                                                                      |
| ReAuthenticationPeriod: 3600 1604800 sec                                                                    |
|                                                                                                    |
| KevTxEnabled: false                                                                                         |
| LastEanolFrameVersion: 0                                                                                    |
| LastEapolFrameSource: 00:00:00:00:00:00                                                                     |
|                                                                                                    |
| Apply Refresh Close Help                                                                                    |
|                                                                                                    |
|                                                                                                    |

# The following table describes the **EAPOL** tab fields.

# EAPOL tab fields

| Field                     | Description                                                                                                    |
|---------------------------|----------------------------------------------------------------------------------------------------|
| PortProtocolVersion       | Specifies the EAP Protocol version that is running on this port.                                                                                                    |
| PortCapabilities          | Specifies the PAE functionality that is implemented on this port.<br>Always returns dot1xPaePortAuthCapable(0).                                                                                        |
| PortInitialize            | Initializes the port's EAPOL state.                                                                                                    |
|                           | <i>Note:</i> Set this attribute to True to initialize the port's EAPOL state.                                                                                                    |
| PortReauthenticateNow     | Reauthenticates the client.                                                                                                    |
|                           | <i>Note:</i> Set this attribute to True to reauthenticate the client.                                                                                                    |
| PaeState                  | Specifies the current authenticator PAE state machine state value.                                                                                                    |
| BackendAuthState          | Specifies the current state of the Backend Authentication state machine.                                                                                                    |
| AdminControlledDirections | Specifies the current value of the administrative controlled directions parameter for the port.                                                                                                    |
| OperControlledDirections  | Specifies the current value of the operational controlled directions parameter for the port.                                                                                                    |
| AuthControlledPortStatus  | Specifies the current value of the controlled port status parameter for the port.                                                                                                    |
| AuthControlledPortControl | Specifies the current value of the controlled port control parameter for the port.                                                                                                    |
| QuietPeriod               | Specifies the current value of the time interval between authentication failure and new authentication start.                                                                                          |
| TransmitPeriod            | Specifies the time period to wait for a response from the supplicant for EAP requests/Identity packets.                                                                                                |
| Supplicant Timeout        | Specifies the time period to wait for a response from the supplicant for all EAP packets except EAP Request/Identity. The default is 30 seconds. The time interval can be between 1 and 65535 seconds. |
| ServerTimeout             | Specifies the time period to wait for a response from the RADIUS server. The default is 30 seconds. The time interval can be between 1 and 65535 seconds.                                              |
| MaximumRequests           | Specifies the number of allowed retries while sending packets to the supplicant. The default is 2 seconds. The number of retries can be between 1 and 10.                                              |
| ReAuthenticationPeriod    | Specifies the time interval between successive re-authentications.<br>The default is 3600 seconds. The time interval can be between 1<br>and 604800 seconds.                                           |

|                         | 1                                                                                                    |
|-------------------------|----------------------------------------------------------------------------------------------------|
| Field                   | Description                                                                                                    |
| ReAuthenticationEnabled | Specifies if reauthentication is required.                                                                                                    |
|                         | <i>Note:</i> Set this attribute to True to reauthenticate an existing supplicant at the time interval specified in the ReauthenticationPeriod field.                                                  |
| KeyTxEnabled            | Specifies the value of the KeyTranmissionEnabled constant currently<br>in use by the Authenticator PAE state machine. This always returns a<br>value of False because key transmission is irrelevant. |
| LastEapolFrameVersion   | Specifies the protocol version number carried in the most recently received EAPOL frame.                                                                                                    |
| LastEapolFrameSource    | Specifies the source MAC address carried in the most recently received EAPOL frame.                                                                                                    |

2 Click **Apply** after making any changes.

# See also:

- "EAPOL Advance tab for ports" (page 156)
- "Viewing Multihost information" (page 158)

**EAPOL Advance tab for ports** Use the **EAPOL Advance** tab to configure advanced EAPOL options for a specific port.

*Note:* The Multi Hosts and Non-EAP MAC buttons are not available when configuring multiple ports on the EAPOL Advance tab. To make use of these two options, only one port can be selected.

To view the EAPOL Advance tab, follow this procedure:

#### Step Action

Select the port to edit from the Device View. Select Edit > Port from the menu. The Port screen appears. Select the EAPOL Advance tab. "Port Screen-EAPOL Advance tab" (page 157)illustrates the EAPOL Advance tab.

| 숨 192.167.120.24 - Port 1/23 🛛 🗙                                                                                  |  |  |
|----------------------------------------------------------------------------------------------------|--|--|
| Interface VLAN STG EAPOL EAPOL Advance PoE LACP VLACP NSNA Rate Limit ADAC STP BPDU-Filtering SMLT TDR IP Address |  |  |
| GuestVlanEnabled<br>GuestVlanId: 0 04094 (0=use global GuestVlanId)                                               |  |  |
| MultiHostEnabled                                                                                                  |  |  |
|                                                                                                    |  |  |
| MultiHostAllowNonEapClient (MAC addresses)                                                                        |  |  |
| MultiHostNonEapMaxNumMacs: 1 132                                                                                  |  |  |
| MultiHostSingleAuthEnabled                                                                                        |  |  |
| MultiHostRadiusAuthNonEapClient                                                                                   |  |  |
| MultiHostAllowNonEapPhones                                                                                        |  |  |
| MultiHostAllowRadiusAssignedVlan                                                                                  |  |  |
| MultiHostEapPacketMode: 💽 multicast 🔿 unicast                                                                     |  |  |
| Non-EAP MAC Multi Hosts Apply Refresh Close Help                                                                  |  |  |
|                                                                                                    |  |  |

# Port Screen-EAPOL Advance tab

The following table describes the **EAPOL Advance** tab fields.

#### **EAPOL Advance tab fields**

| Field                      | Description                                                                                                    |
|----------------------------|----------------------------------------------------------------------------------------------------|
| GuestVlanEnabled           | Enables or disables Guest VLAN functionality.                                                                                                    |
| GuestVlanId                | Specifies the VLAN ID of the VLAN that<br>acts as the Guest VLAN. The default is<br>0. The Guest VLAN ID can be between<br>0 and 4094.           |
|                            | <b>Note:</b> Use 0 to indicate a global Guest<br>VLAN ID.                                                                                        |
| MultiHostEnabled           | Enables or disables Multiple Host/MAC support with Multiple Authentication (MHMA).                                                               |
| MultiHostEapMaxNumMacs     | Specifies the maximum number of EAPOL- authenticated clients allowed on this port. The default is 1. The maximum number can be between 1 and 32. |
| MultiHostAllowNonEapClient | Enables or disables support for non-EAPOL clients using local authentication.                                                                    |

| Field                            | Description                                                                                                    |
|----------------------------------|----------------------------------------------------------------------------------------------------|
| MultiHostNonEapMaxNumMacs        | Specifies the maximum number of<br>non-EAPOL clients allowed on this port.<br>The default is 1. The maximum number<br>can be between 1 and 32. |
| MultiHostSingleAuthEnabled       | Enables or disables Multiple Host with<br>Single Authentication (MHSA) support<br>for non-EAPOL clients.                                       |
| MultiHostRadiusAuthNonEapClient  | Enables or disables support for<br>non-EAPOL clients using RADIUS<br>authentication.                                                           |
| MultiHostAllowNonEapPhones       | Enables or disables support for Nortel IP Phone clients as another non-EAP type.                                                               |
| MultiHostAllowRadiusAssignedVlan | Enables or disables support for VLAN values assigned by the Radius server.                                                                     |
| MultiHostEapPacketMode           | Specifies the mode of EAPOL packet transmission (multicast or unicast).                                                                        |

2 Click **Apply** after making any changes.

| —End— |  |
|-------|--|
|       |  |

# See also:

- "EAPOL tab for ports" (page 154)
- "Viewing Multihost information" (page 158)

Viewing Multihost information From the EAPOL Advance tab on the **Port** screen, it is possible to view Multihost information by clicking the **Multi** Hosts button on this tab.

For details, refer to:

- "Multihost Status" (page 158)
- "Multihost sessions" (page 159)

Multihost Status To view multihost status information, do the following:

# Step Action

1 From the EAPOL Advance tab of the Port screen, click the Multi Hosts button. The EAPOL MultiHosts screen appears with the Multi Host Status tab selected. "EAPOL MultiHosts screen -- Multi Host Status tab" (page 159)illustrates this tab.

## EAPOL MultiHosts screen -- Multi Host Status tab

| 술 192.167.120.24 - EAPOL MultiHosts, Port 1/23                    |  |  |  |  |  |
|-------------------------------------------------------------------|--|--|--|--|--|
| Multi Host Status Multi Host Session                              |  |  |  |  |  |
| PortNumber ClientMACAddr PaeState BackendAuthState Reauthenticate |  |  |  |  |  |
|                                                                   |  |  |  |  |  |
| Apply Refresh 🗈 💼 🦡 📰 🖆 Close Help                                |  |  |  |  |  |
| 0 row(s)                                                          |  |  |  |  |  |

The following table describes the fields on this screen.

## EAPOL MultiHosts screen -- Multi Host Status tab

| Field            | Description                                                    |
|------------------|----------------------------------------------------------------|
| PortNumber       | The port number in use.                                        |
| ClientMACAddr    | The MAC address of the client.                                 |
| PaeState         | The current state of the authenticator PAE state machine.      |
| BackendAuthState | The current state of the backend authentication state machine. |
| Reauthenticate   | The value used to reauthenticate the EAPOL client.             |

—End—

# See also:

• "Multihost sessions" (page 159)

**Multihost sessions** To view multihost session information, do the following:

| Step | Action                                                                                                    |
|------|----------------------------------------------------------------------------------------------------|
| 1    | From the EAPOL Advance tab of the Port screen, click the Multi<br>Hosts button. The EAPOL MultiHosts screen appears. Select the<br>Multi Host Session tab. "EAPOL MultiHosts screen Multi Host<br>Session tab" (page 159)illustrates this tab. |
|      | EAPOL MultiHosts screen Multi Host Session tab                                                                                                    |
|      | Multi Host Status Multi Host Session                                                                                                    |
|      | PortNumber ClientMACAddr Id AuthenticMethod Time TerminateCause UserName                                                                                                    |
|      | Refresh Close Help 0 row(s)                                                                                                    |

The following table describes the fields on this tab.

| Field           | Description                                                                                                |
|-----------------|----------------------------------------------------------------------------------------------------|
| PortNumber      | The port number in use.                                                                                    |
| ClientMACAddr   | The MAC address of the client.                                                                             |
| ld              | A unique identifier for the session, in the form of a printable ASCII string of at least three characters. |
| AuthenticMethod | The authentication method used to establish the session.                                                   |
| Time            | The elapsed time of the session.                                                                           |
| TerminateCause  | The cause of the session termination.                                                                      |
| UserName        | The username representing the identity of the supplicant PAE machine.                                      |

EAPOL MultiHosts screen -- Multi Host Session tab

—End—

#### See also:

• "Multihost Status" (page 158)

# Non-EAPOL host support settings

From the **EAPOL Advance** tab on the **Port** screen, it is possible to view non-EAP host information and to configure the allowed non-EAP MAC address list by clicking the **Non-EAP MAC** button on this tab.

**Managing the allowed non-EAP MAC address list** To view and configure the list of MAC addresses for non-EAPOL clients that are authorized to access the port, do the following:

#### Step Action

1 From the EAPOL Advance tab of the Port screen, click the Non-EAP MAC button. The Non-EAPOL MAC screen appears with the Allowed non-EAP MAC tab selected. "Non-EAPOL MAC screen -- Allowed non-EAP MAC tab" (page 161)illustrates this tab.

## Non-EAPOL MAC screen -- Allowed non-EAP MAC tab

| Allowed r | non-E | AP MA  | AC Non | -EAP SI | atus |       |      |
|-----------|-------|--------|--------|---------|------|-------|------|
| PortNum   | ber   | Client | MACAdd | r       |      |       |      |
| Defined   | Ince  | et     | Delete | m       |      | Close | Help |

The following table describes the fields on this screen.

# Non-EAPOL MAC screen -- Allowed non-EAP MAC tab

| Field         | Description                    |  |
|---------------|--------------------------------|--|
| PortNumber    | The port number in use.        |  |
| ClientMACAddr | The MAC address of the client. |  |

- 2 To add a MAC address to the list of allowed non-EAPOL clients:
  - a. Click the **Insert** button. The **Insert Allowed non-EAP MAC** screen appears. "Insert Allowed non-EAP MAC screen" (page 161)illustrates this screen.

#### Insert Allowed non-EAP MAC screen

| 😭 192.168.249.46 - Non-EAPOL MAC, Port 1/1, Insert Allowed non-EAP MAC | × |
|------------------------------------------------------------------------|---|
| ClientMACAddr:                                                         |   |
| Insert Close Help                                                      |   |

- b. Enter the MAC address of the non-EAPOL client you want to add to the list.
- c. Click Insert.
- **3** To remove a MAC address from the list of allowed non-EAPOL clients:
  - a. Select the MAC address in the ClientMACAddr column on the **Allowed non-EAP MAC** tab.
  - b. Click Delete.

—End—

**Viewing non-EAPOL host support status** To view the status of non-EAPOL host support on the port, do the following:

#### Step Action

1 From the EAPOL Advance tab of the Port screen, click the Non-EAP MAC button. The Non-EAPOL MAC screen appears with the Allowed non-EAP MAC tab selected. Select the Non-EAP Status tab. "Non-EAPOL MAC screen -- Non-EAP Status tab" (page 162)illustrates this tab.

#### Non-EAPOL MAC screen -- Non-EAP Status tab

| 😭 192.167.120.24 - Non-EAPOL MAC, Port 1/24 💦 🔀 |  |  |  |  |
|-------------------------------------------------|--|--|--|--|
| Allowed non-EAP MAC Non-EAP Status              |  |  |  |  |
| PortNumber ClientMACAddr State Reauthenticate   |  |  |  |  |
|                                                 |  |  |  |  |
| Apply Refresh 🗈 💼 🦛 🛄 🍏 Close Help              |  |  |  |  |
| 0 row(s)                                        |  |  |  |  |

The following table describes the fields on this screen.

| Field         | Description                                                                                                    |
|---------------|----------------------------------------------------------------------------------------------------|
| PortNumber    | The port number in use.                                                                                                    |
| ClientMACAddr | The MAC address of the client.                                                                                                    |
|               | The authentication status. Possible values are:                                                                                                    |
|               | <ul> <li>rejected: the MAC address cannot be<br/>authenticated on this port.</li> </ul>                                                                    |
|               | <ul> <li>locallyAuthenticated: the MAC address<br/>was authenticated using the local table<br/>of allowed clients.</li> </ul>                              |
|               | <ul> <li>radiusPending: the MAC address is<br/>awaiting authentication by a RADIUS<br/>server.</li> </ul>                                                  |
| State         | <ul> <li>radiusAuthenticated: the MAC address<br/>was authenticated by a RADIUS<br/>server.</li> </ul>                                                     |
|               | <ul> <li>adacAuthenticated: the MAC address<br/>was authenticated using ADAC<br/>configuration tables.</li> </ul>                                          |
|               | <ul> <li>mhsaAuthenticated: the MAC address<br/>was auto-authenticated on a port<br/>following successful. authentication of<br/>an EAP client.</li> </ul> |

#### Non-EAPOL MAC screen -- Non-EAP Status tab

| Field          | Description                                                                 |
|----------------|-----------------------------------------------------------------------------|
|                |                                                                             |
| Reauthenticate | The value used to reauthenticate the MAC address of the client on the port. |

—End—

# **Graphing EAPOL statistics**

EAPOL port-based statistics can be graphed and analyzed on the **Graph Port** screen. Refer to the *Nortel Ethernet Routing Switch 5500 Series Configuration* — *System Monitoring* (NN47200-505) for specific instructions.

#### See also:

- "Global EAPOL configuration" (page 152)
- "Port-based EAPOL configuration" (page 154)
- "Non-EAPOL host support settings" (page 160)

#### **General tab**

The **General** tab is used to configure and manage general switch security settings. This tab is illustrated in "General Tab" (page 163).

#### **General Tab**

| 🚖 192.167.120.24 - 50                                                                                                    | ecurity                               |                                 |                                                    | × |
|----------------------------------------------------------------------------------------------------|---------------------------------------|---------------------------------|----------------------------------------------------|---|
| EAPOL General Secur                                                                                                    | ityList   AuthConfig   AutoLearn   Au | uthStatus AuthViolation MacViol | ation 🛛 SSH 🗍 SSH Sessions 🗍 SSL 🗍 Radius Server 🗍 |   |
| AuthSecurityLock: notlocked<br>AuthCtlPartTime: 0 065535 seconds (0=forever)                                                                 |                                       |                                 |                                                    |   |
| SecurityMode:                                                                                                    | • macList • autoLearn                 |                                 |                                                    |   |
|                                                                                                    | noAction                              | ⊖ trap                          | C partitionPort                                    |   |
| SecurityAction:                                                                                                    | C partitionPortAndsendTrap            | C daFiltering                   | C daFilteringAndsendTrap                           |   |
|                                                                                                    | C partitionPortAnddaFiltering         | C partitionPortdaFiltering      | AndsendTrap                                        |   |
| CurrNodesAllowed: 0<br>MaxNodesAllowed: 448<br>PortSecurityStatus:                                                                           |                                       |                                 |                                                    |   |
| Apply Refresh Close Help<br>Cannot assign port(s) to "PortLearnStatus" field if AutoLearn is enabled for the port(s).<br>(See AutoLearn tab) |                                       |                                 |                                                    |   |

To configure the items on this tab, follow this procedure:

## Step Action

- 1 Open the **Security** screen by selecting **Edit** > **Security** > **Security** from the menu. Select the **General** tab.
- 2 Using the fields provided, configure general switch security settings. "General tab fields" (page 164) outlines the fields on this tab.

## General tab fields

| Field            | Description                                                                                                    |  |
|------------------|----------------------------------------------------------------------------------------------------|--|
| AuthSecurityLock | If this parameter is listed as "locked,"<br>the agent refuses all requests to modify<br>the security configuration. Entries also<br>include:                                                 |  |
|                  | • other                                                                                                    |  |
|                  | notlocked                                                                                                    |  |
| AuthCtlPartTime  | This value indicates the duration of time<br>for port partitioning in seconds. Default:<br>0 (zero). When the value is zero, port<br>remains partitioned until it is manually<br>re-enabled. |  |
| SecurityStatus   | Indicates whether or not the switch security feature is enabled.                                                                                                    |  |
| SecurityMode     | Mode of switch security. Entries include:                                                                                                    |  |
|                  | <ul> <li>macList - Indicates that the switch is<br/>in the MAC-list mode. It is possible<br/>to configure more than one MAC<br/>address per-port.</li> </ul>                                 |  |
|                  | • autoLearn - Indicates that the switch learns the MAC addresses on each port as allowed addresses of that port.                                                                             |  |

| Field            | Description                                                                                                    |  |  |  |  |
|------------------|----------------------------------------------------------------------------------------------------|--|--|--|--|
| SecurityAction   | Actions performed by the software when<br>a violation occurs (when SecurityStatus<br>is enabled). The security action specified<br>here applies to all ports of the switch.<br>A blocked address causes the port to be<br>partitioned when unauthorized access is<br>attempted. Selections include: |  |  |  |  |
|                  | <ul> <li>noAction - Port does not have any<br/>security assigned to it, or the security<br/>feature is turned off.</li> </ul>                                                                                                    |  |  |  |  |
|                  | • trap - Listed trap.                                                                                                    |  |  |  |  |
|                  | • partitionPort - Port is partitioned.                                                                                                    |  |  |  |  |
|                  | • partitionPortAndsendTrap - Port is partitioned and traps are sent to the trap receive station.                                                                                                    |  |  |  |  |
|                  | • daFiltering - Port filters out the frames<br>where the destination address field<br>is the MAC address of unauthorized<br>Station.                                                                                                    |  |  |  |  |
|                  | <ul> <li>daFilteringAndsendTrap - Port filters<br/>out the frames where the destination<br/>address field is the MAC address of<br/>unauthorized station. Traps are sent<br/>to trap receive stations.</li> </ul>                                                                                   |  |  |  |  |
|                  | • partitionPortAnddaFiltering - Port is partitioned and filters out the frames with the destination address field is the MAC address of unauthorized station.                                                                                                    |  |  |  |  |
|                  | <ul> <li>partitionPortdaFilteringAndsendTrap         <ul> <li>Port is partitioned and filters out<br/>the frames with the destination<br/>address field is the MAC address of<br/>unauthorized station. Traps are sent<br/>to trap receive stations.</li> </ul> </li> </ul>                         |  |  |  |  |
|                  | <b>Note:</b> "da" means destination addresses.                                                                                                    |  |  |  |  |
| CurrNodesAllowed | allowed in the AuthConfig tab.                                                                                                    |  |  |  |  |

# 166 Configuring and managing security using the Java Device Manager

| Field                 | Description                                                                                                    |  |  |  |
|-----------------------|----------------------------------------------------------------------------------------------------|--|--|--|
| MaxNodesAllowed       | Maximum number of entries of the nodes allowed in the AuthConfig tab.                                                                                         |  |  |  |
| PortSecurityStatus    | Set of ports for which security is enabled.                                                                                                    |  |  |  |
| PortLearnStatus       | Set of ports where auto-learning is enabled.                                                                                                    |  |  |  |
| CurrSecurityLists     | Current number of entries of the Security listed in the SecurityList tab                                                                                      |  |  |  |
| MaxSecurityLists      | Maximum entries of the Security listed in the SecurityList tab.                                                                                               |  |  |  |
| AutoLearningAgingTime | Specify the MAC address age-out time,<br>in minutes, for the auto-learned MAC<br>addresses. A value of zero (0) indicates<br>that the address never ages out. |  |  |  |

# 3 Click Apply.

-End-

# See also:

- "EAPOL Configuration" (page 152)
- "SecurityList tab" (page 166)
- "AuthConfig tab" (page 168)
- "AutoLearn tab" (page 170)
- "AuthStatus tab" (page 171)
- "AuthViolation tab" (page 174)
- "MacViolation tab" (page 176)
- "SSH tab" (page 177)
- "SSH Sessions tab" (page 179)
- "SSL tab" (page 180)
- "Radius Server tab" (page 182)

# SecurityList tab

The **SecurityList** tab is used to add ports to a security list. This tab is illustrated in "SecurityList tab" (page 167).

#### SecurityList tab

| 술 192.167.120.24 - Security 🔀                                                                                            |
|----------------------------------------------------------------------------------------------------|
| EAPOL General SecurityList AuthConfig AutoLearn AuthStatus AuthViolation MacViolation SSH SSH Sessions SSL Radius Server |
| SecurityListIndx SecurityListMembers                                                                                     |
|                                                                                                    |
| Apply Refresh Insert Delete 🛅 🛅 🦛 🛄 🝏 Close Help                                                                         |
|                                                                                                    |
| 0 row(s)                                                                                                    |

To configure ports for a security list, follow this procedure:

| Step | Action                                                           |
|------|------------------------------------------------------------------|
| 1    | Open the Security screen by selecting Edit > Security > Security |
|      | from the menu. Select the SecurityList tab.                      |

2 To add ports to a security list, click **Insert**. To edit the port list for an existing security list, double-click in the **SecurityListMembers** field.

In both cases, the **SecurityListMembers** screen appears. This screen is illustrated in " SecurityListMembers screen" (page 167).

#### SecurityListMembers screen

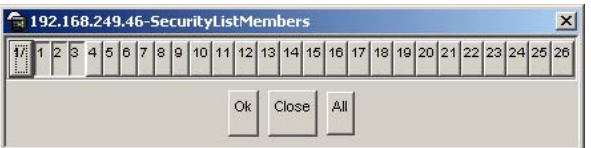

- 3 On the **SecurityListMembers** screen, select and uncheck the ports to be part of the security list by clicking the representative buttons. Click **All** to select all ports.
- 4 Click **Ok** on the **SecurityListMembers** screen.
- 5 Click Insert.

-End-

The **SecurityList** tab is now displayed with the modified port settings.

# See also:

- "EAPOL Configuration" (page 152)
- "General tab" (page 163)
- "AuthConfig tab" (page 168)
- "AutoLearn tab" (page 170)

- "AuthStatus tab" (page 171)
- "AuthViolation tab" (page 174)
- "MacViolation tab" (page 176)
- "SSH tab" (page 177)
- "SSH Sessions tab" (page 179)
- "SSL tab" (page 180)
- "Radius Server tab" (page 182)

# AuthConfig tab

The **AuthConfig** tab contains a list of boards, ports and MAC addresses that have the security configuration. An SNMP SET PDU for a row in the tab requires the entire sequence of the MIB objects in each entry to be stored in one PDU. Otherwise, a GENERR return-value is returned. This tab is illustrated in "AuthConfig tab" (page 168).

# AuthConfig tab

| 🚖 192.167.120.24 - Security                                                                                                  |  |  |  |  |  |
|----------------------------------------------------------------------------------------------------|--|--|--|--|--|
| EAPOL General SecurityList AuthConfig AutoLearn AuthStatus AuthViolation MacViolation SSH SSH SSH Sessions SSL Radius Server |  |  |  |  |  |
| BrdIndx PortIndx MACIndx AccessCtrlType SecureList Source Lifetime                                                           |  |  |  |  |  |
| Refresh Insert Delete 🐚 🛄 Glose Help                                                                                         |  |  |  |  |  |
| iannot modify/delete entries with "Source=autoLearn" attribute.                                                              |  |  |  |  |  |

To add a new entry to the **AuthConfig** tab, follow this procedure:

# Step Action

- 1 Open the **Security** screen by selecting **Edit** > **Security** > **Security** from the menu. Select the **AuthConfig** tab.
- 2 Click Insert.

The **Insert AuthConfig** screen appears. This screen is illustrated in "Insert AuthConfig screen" (page 168).

#### Insert AuthConfig screen

| 🚖 192.168.249   | .46 - Security, I 🗙 |
|-----------------|---------------------|
| Brdindx:        | 0 08                |
| Portindx:       | 0 048               |
| MACIndx:        |                     |
| AccessCtrlType: | allowed     ■       |
| SecureList:     | 0 032               |
| Insert          | Close Help          |

3 In the fields provided, create the new entry for the **AuthConfig** tab. "Insert AuthConfig fields" (page 169) outlines the fields for this screen.

| Field          | Description                                                                                                    |
|----------------|----------------------------------------------------------------------------------------------------|
| BrdIndx        | Index of the board. This corresponds to the unit.                                                                                                    |
|                | <i>Note:</i> If this field is specified, the SecureList field is 0.                                                                                                    |
| PortIndx       | Index of the port.                                                                                                    |
|                | <i>Note:</i> If this field is specified, the SecureList field is 0.                                                                                                    |
| MACIndx        | An index of MAC addresses that are<br>either designated as allowed (station) or<br>not-allowed (station).                                                                                                    |
| AccessCtrlType | Displays the node entry is node allowed. A MAC address can be allowed on multiple ports.                                                                                                    |
| SecureList     | The index of the security list. This value is<br>meaningful only if BrdIndx and PortIndx values<br>are set to zero. For other board and port index<br>values, this field should also have the value<br>of zero. |
|                | The corresponding MAC Address of this entry is allowed or blocked on all ports of this port list.                                                                                                    |

#### Insert AuthConfig fields

# 4 Click Insert.

The new entry is now displayed in the **AuthConfig** tab.

| —End— |
|-------|
|-------|

# See also:

- "EAPOL Configuration" (page 152)
- "General tab" (page 163)
- "SecurityList tab" (page 166)
- "AutoLearn tab" (page 170)

- "AuthStatus tab" (page 171)
- "AuthViolation tab" (page 174)
- "MacViolation tab" (page 176)
- "SSH tab" (page 177)
- "SSH Sessions tab" (page 179)
- "SSL tab" (page 180)
- "Radius Server tab" (page 182)

# AutoLearn tab

The **AutoLearn** tab is used to configure the MAC Address auto-learning properties of the switch ports. The **AutoLearn** tab is illustrated in "AutoLearn Tab" (page 170).

# AutoLearn Tab

| EAPOL       General       SecurityLite       AuthConfig       AuthCatantia       AuthViolation       SSH       SSH Sessions       SSL       Radius Server         Image: Control of Control of C | 19                         | 2.167.             | 120.24 ·              | - Security                   |                                                                                                 | × |
|----------------------------------------------------------------------------------------------------|----------------------------|--------------------|-----------------------|------------------------------|-------------------------------------------------------------------------------------------------|---|
| Brd       Prot       Enabled       MaxMacs         1       1       false       2         1       2       false       2         1       4       false       2         1       4       false       2         1       4       false       2         1       4       false       2         1       4       false       2         1       6       false       2         1       10       false       2         1       10       false       2         1       11       false       2         1       12       false       2         1       13       false       2         1       14       false       2         1       16       false       2         1       19       false       2         1       19       false       2         1       19       false       2         1       21       false       2         1       22       false       2         1       23       false       2 <t< th=""><th>EAPO</th><th>)L   Ger</th><th>eral   Se</th><th>curityList</th><th>AuthConfig AutoLearn AuthStatus AuthViolation MacViolation SSH SSH Sessions SSL Radius Server</th><th></th></t<>                                                                                                    | EAPO                       | )L   Ger           | eral   Se             | curityList                   | AuthConfig AutoLearn AuthStatus AuthViolation MacViolation SSH SSH Sessions SSL Radius Server   |   |
| 1       1       1       1       1       1       1       1       1       1       1       1       1       1       1       1       1       1       1       1       1       1       1       1       1       1       1       1       1       1       1       1       1       1       1       1       1       1       1       1       1       1       1       1       1       1       1       1       1       1       1       1       1       1       1       1       1       1       1       1       1       1       1       1       1       1       1       1       1       1       1       1       1       1       1       1       1       1       1       1       1       1       1       1       1       1       1       1       1       1       1       1       1       1       1       1       1       1       1       1       1       1       1       1       1       1       1       1       1       1       1       1       1       1       1       1       1       1       1                                                                                                          | Brd                        | Port               | Enabled               | MaxMacs                      |                                                                                                 |   |
| 1       2 false       2         1       3 false       2         1       4 false       2         1       5 false       2         1       7 false       2         1       7 false       2         1       8 false       2         1       10 false       2         1       10 false       2         1       11 false       2         1       12 false       2         1       15 false       2         1       14 false       2         1       15 false       2         1       17 false       2         1       16 false       2         1       17 false       2         1       12 false       2         1       22 false       2         1       22 false       2         1       22 false       2         1       24 false       2         1       24 false       2         1       24 false       2         1       24 false       2         1       24 false       2         1       24                                                                                                    | 1                          | 1 f                | alse                  | 2                            |                                                                                                 |   |
| 1       3 false       2         1       4 false       2         1       5 false       2         1       6 false       2         1       7 false       2         1       9 false       2         1       10 false       2         1       10 false       2         1       11 false       2         1       12 false       2         1       13 false       2         1       14 false       2         1       15 false       2         1       15 false       2         1       17 false       2         1       16 false       2         1       17 false       2         1       19 false       2         1       10 false       2         1       21 false       2         1       22 false       2         1       24 false       2         1       24 false       2         1       24 false       2         1       24 false       2         1       24 false       2         1       2                                                                                                    | 1                          | 2 f                | alse                  | 2                            |                                                                                                 |   |
| 1       4       riske       2         1       5       fiske       2         1       7       fiske       2         1       7       fiske       2         1       8       fiske       2         1       10       fiske       2         1       10       fiske       2         1       10       fiske       2         1       11       fiske       2         1       12       fiske       2         1       13       fiske       2         1       14       fiske       2         1       15       fiske       2         1       15       fiske       2         1       16       false       2         1       19       false       2         1       22       false       2         1       22       false       2         1       23       false       2         1       24       false       2         1       24       false       2         1       24       false       2                                                                                                    | 1                          | 3 F                | alse                  | 2                            |                                                                                                 |   |
| 1       6       false       2         1       6       false       2         1       7       false       2         1       9       false       2         1       10       false       2         1       10       false       2         1       10       false       2         1       11       false       2         1       12       false       2         1       13       false       2         1       14       false       2         1       15       false       2         1       15       false       2         1       15       false       2         1       16       false       2         1       12       false       2         1       23       false       2         1       24       false       2         1       24       false       2         1       24       false       2         1       24       false       2         1       24       false       2                                                                                                    | 1                          | 4 1                | alse                  | 2                            |                                                                                                 |   |
| 1       7       false       2         1       7       false       2         1       8       false       2         1       10       false       2         1       11       false       2         1       12       false       2         1       13       false       2         1       14       false       2         1       15       false       2         1       15       false       2         1       15       false       2         1       16       false       2         1       17       false       2         1       19       false       2         1       20       false       2         1       22       false       2         1       22       false       2         1       22       false       2         1       24       false       2         1       24       false       2         1       24       false       2         1       24       false       2                                                                                                    | 1                          | 5 F                | alse<br>alse          | 2                            |                                                                                                 |   |
| 1       8       false       2         1       9       false       2         1       10       false       2         1       11       false       2         1       12       false       2         1       13       false       2         1       15       false       2         1       15       false       2         1       15       false       2         1       15       false       2         1       15       false       2         1       15       false       2         1       17       false       2         1       19       false       2         1       22       false       2         1       22       false       2         1       23       false       2         1       24       false       2         1       24       false       2         1       24       false       2         1       24       false       2         1       24       false       2                                                                                                    | 1                          | 7 f                | alse                  | 2                            |                                                                                                 |   |
| 1       9 False       2         1       10 False       2         1       11 False       2         1       12 False       2         1       13 False       2         1       14 False       2         1       15 False       2         1       15 False       2         1       15 False       2         1       17 False       2         1       18 False       2         1       19 False       2         1       20 False       2         1       22 False       2         1       23 False       2         1       24 False       2         1       24 False       2         1       24 False       2         1       24 False       2         1       24 False       2         1       24 False       2         1       24 False       2         1       24 False       2         1       24 False       2         1       24 False       2         1       24 False       2         1       <                                                                                                    | 1                          | 8 f                | alse                  | 2                            |                                                                                                 |   |
| 1       10 false       2         1       11 false       2         1       12 false       2         1       13 false       2         1       14 false       2         1       15 false       2         1       15 false       2         1       16 false       2         1       17 false       2         1       18 false       2         1       19 false       2         1       20 false       2         1       21 false       2         1       22 false       2         1       23 false       2         1       24 false       2         1       24 false       2         1       24 false       2         1       24 false       2         1       24 false       2         1       24 false       2         1       24 false       2         1       24 false       2         1       24 false       2         1       24 false       2         1       24 false       2         1                                                                                                    | 1                          | 9 f                | alse                  | 2                            |                                                                                                 |   |
| 1       11 false       2         1       12 false       2         1       13 false       2         1       14 false       2         1       15 false       2         1       15 false       2         1       16 false       2         1       17 false       2         1       19 false       2         1       19 false       2         1       20 false       2         1       21 false       2         1       22 false       2         1       23 false       2         1       24 false       2         1       24 false       2         1       24 false       2         1       24 false       2         1       24 false       2         1       24 false       2         1       24 false       2         1       24 false       2         1       24 false       2         1       24 false       2         1       24 false       2         1       24 false       2         2                                                                                                    | 1                          | 10 f               | alse                  | 2                            |                                                                                                 |   |
| 1       12 (False       2         1       13 (False       2         1       14 (False       2         1       15 (False       2         1       15 (False       2         1       16 (False       2         1       17 (False       2         1       18 (False       2         1       19 (False       2         1       12 (False       2         1       22 (False       2         1       22 (False       2         1       23 (False       2         1       24 (False       2         1       24 (False       2         1       24 (False       2         1       24 (False       2         1       24 (False       2         1       24 (False       2         1       24 (False       2         1       24 (False       2         1       24 (False       2         1       24 (False       2         1       24 (False       2         1       24 (False       2         1       24 (False       2 <t< th=""><th>1</th><th>11 f</th><th>alse</th><th>2</th><th></th><th></th></t<>                                                                                                    | 1                          | 11 f               | alse                  | 2                            |                                                                                                 |   |
| 1       14       false       2         1       14       false       2         1       15       false       2         1       16       false       2         1       16       false       2         1       17       false       2         1       19       false       2         1       19       false       2         1       20       false       2         1       20       false       2         1       20       false       2         1       22       false       2         1       23       false       2         1       24       false       2         1       24       false       2         1       24       false       2         1       24       false       2         1       24       false       2         1       24       false       2         1       24       false       2         1       24       false       2         1       24       false       1                                                                                                    | 1                          | 12 1               | alse                  | 2                            |                                                                                                 |   |
| 1       15       False       2         1       15       False       2         1       16       false       2         1       17       false       2         1       17       false       2         1       19       false       2         1       19       false       2         1       19       false       2         1       20       false       2         1       20       false       2         1       21       false       2         1       22       false       2         1       23       false       2         1       24       false       2         1       24       false       2         1       24       false       2         1       24       false       2         1       24       false       2         1       24       false       2         1       24       false       2         1       25       false       2         1       26       false       2                                                                                                    | 1                          | 13 I               | alse<br>alse          | 2                            |                                                                                                 |   |
| 1       16       false       2         1       17       false       2         1       19       false       2         1       19       false       2         1       20       false       2         1       21       false       2         1       22       false       2         1       23       false       2         1       24       false       2         1       24       false       2         1       24       false       2         1       24       false       2         1       24       false       2         1       24       false       2         1       24       false       2         1       24       false       2         1       24       false       2         1       24       false       1         25       Close       Help         Cannot enable AutoLearn if the port is member of "PortLearnStatus" in General tab.       Disable AutoLean will remove all auto-learned MAC addresses for the port(s).                                                                                                    | 1                          | 15 f               | alse                  | 2                            |                                                                                                 |   |
| 1       17       false       2         1       18       false       2         1       19       false       2         1       20       false       2         1       20       false       2         1       21       false       2         1       22       false       2         1       23       false       2         1       24       false       2         1       24       false       2         1       24       false       2         1       24       false       2         1       24       false       2         1       24       false       2         1       24       false       2         1       24       false       2         1       24       false       2         1       24       false       2         Cannot enable AutoLearn if the port is member of "PortLearnStatus" in General tab.       Disable AutoLean will remove all auto-learned MAC addresses for the port(s).                                                                                                    | 1                          | 16 f               | alse                  | 2                            |                                                                                                 |   |
| 1       18 false       2         1       19 false       2         1       20 false       2         1       21 false       2         1       23 false       2         1       23 false       2         1       24 false       2         1       24 false       2         1       24 false       2         1       24 false       2         1       24 false       2         1       24 false       2         1       24 false       2         1       24 false       2         Connot enable AutoLearn if the port is member of "PortLearnStatus" in General tab.       Disable AutoLean will remove all auto-learned MAC addresses for the port(s).                                                                                                    | 1                          | 17 f               | alse                  | 2                            |                                                                                                 |   |
| 1       19 (false       2         1       20 (false       2         1       21 (false       2         1       22 (false       2         1       23 (false       2         1       23 (false       2         1       23 (false       2         1       24 (false       2         1       24 (false       2         1       24 (false       2         1       24 (false       2         Connot enable AutoLearn if the port is member of "PortLearnStatus" in General tab.       Close       Help         Cannot enable AutoLearn will remove all auto-learned MAC addresses for the port(s).       Help                                                                                                    | 1                          | 18 f               | alse                  | 2                            |                                                                                                 |   |
| 1       20 (raise       2         1       21 (raise       2         1       22 (raise       2         1       23 (raise       2         1       23 (raise       2         1       24 (raise       2         1       24 (raise       2         1       24 (raise       2         1       24 (raise       2         1       24 (raise       2         1       24 (raise       2         Connot enable AutoLearn if the port is member of "PortLearnStatus" in General tab.         Disable AutoLearn will remove all auto-learned MAC addresses for the port(s).                                                                                                    | 1                          | 19 f               | alse                  | 2                            |                                                                                                 |   |
| 1       22       false       2         1       23       false       2         1       23       false       2         1       24       false       2         1       24       false       2         1       24       false       2         1       24       false       2         1       24       false       2         Apply Refresh Im Refresh Im Close Help         Cannot enable AutoLearn if the port is member of "PortLearnStatus" in General tab.         Disable AutoLearn will remove all auto-learned MAC addresses for the port(s).       Close Help                                                                                                    | 1                          | 20 1               | alse                  | 2                            |                                                                                                 |   |
| 1       23       False       2         1       23       False       2         1       24       false       2         1       24       false       2         1       24       false       2         Apply Refresh Im Im Colspan="2">Im Colse Help         Cannot enable AutoLearn if the port is member of "PortLearnStatus" in General tab.         Disable AutoLearn will remove all auto-learned MAC addresses for the port(s).                                                                                                    | 1                          | 21 I<br>22 F       | alse                  | 2                            |                                                                                                 |   |
| 1     24     false     2         Apply     Refresh     Im     Im     Im     Im     Im   Close Help Cannot enable AutoLearn if the port is member of "PortLearnStatus" in General tab. Disable AutoLean will remove all auto-learned MAC addresses for the port(s).                                                                                                    | 1                          | 23 f               | alse                  | 2                            |                                                                                                 |   |
| Apply Refresh IIII IIII Close Help<br>Cannot enable AutoLearn if the port is member of "PortLearnStatus" in General tab.<br>Disable AutoLean will remove all auto-learned MAC addresses for the port(s).                                                                                                    | 1                          | 24 f               | alse                  | 2                            |                                                                                                 |   |
| Apply Refresh IIII IIII Close Help<br>Cannot enable AutoLearn if the port is member of "PortLearnStatus" in General tab.<br>Disable AutoLean will remove all auto-learned MAC addresses for the port(s).                                                                                                    |                            |                    |                       |                              |                                                                                                 |   |
| Apply Refresh 📗 🏠 🦡 💭 Close Help<br>Cannot enable AutoLearn if the port is member of "PortLearnStatus" in General tab.<br>Disable AutoLean will remove all auto-learned MAC addresses for the port(s).                                                                                                    |                            |                    |                       |                              |                                                                                                 |   |
| Cannot enable AutoLearn if the port is member of "PortLearnStatus" in General tab.<br>Disable AutoLean will remove all auto-learned MAC addresses for the port(s).                                                                                                    |                            |                    |                       |                              | Apply Refresh 🐚 💼 🦡 💭 Close Help                                                                |   |
| 24 row(s)                                                                                                    | Canno<br>Disable<br>24 row | t enable<br>AutoLe | AutoLea<br>an will re | arn if the po<br>emove all a | rt is member of "PortLearnStatus" in General tab.<br>uto-learned MAC addresses for the port(s). |   |

To configure the auto-learning features, follow this procedure:

#### Step Action

1 Open the **Security** screen by selecting **Edit** > **Security** > **Security** from the menu. Select the **AutoLearn** tab.

- 2 Select the port to be configured and change the desired settings. On this screen the following fields can be changed:
  - Enabled --This drop-down list enables or disables auto learning on the port.
  - b. **MaxMacs** -- The maximum number of MAC addresses the port will learn. This field can be a value between 1 and 25.
- 3 Click Apply.

| —End— |  |
|-------|--|
|       |  |

#### See also:

- "EAPOL Configuration" (page 152)
- "General tab" (page 163)
- "SecurityList tab" (page 166)
- "AuthConfig tab" (page 168)
- "AuthStatus tab" (page 171)
- "AuthViolation tab" (page 174)
- "MacViolation tab" (page 176)
- "SSH tab" (page 177)
- "SSH Sessions tab" (page 179)
- "SSL tab" (page 180)
- "Radius Server tab" (page 182)

# AuthStatus tab

The **AuthStatus** tab displays information of the authorized boards and port status data collection. Information includes actions to be performed when an unauthorized station is detected and the current security status of a port. Entries in this tab can include:

- A single MAC address
- All MAC addresses on a single port
- A single port
- All the ports on a single board
- A particular port on all the boards
- All the ports on all the boards

"AuthStatus Tab" (page 172)illustrates the AuthStatus tab.

| APOL   General   S | ecurityList   AuthConfi | g AutoLearn AuthSl | tatus AuthViolation Ma | cViolation   SSH   SSH | I Sessions   SSL   Radius Ser | ver |
|--------------------|-------------------------|--------------------|------------------------|------------------------|-------------------------------|-----|
| hStatusBrdIndx     | AuthStatusPortIndx      | AuthStatusMACIndx  |                        | CurrentActionMode      | CurrentPortSecurStatus        |     |
| 1                  | 1                       | 00:00:00:00:00:00  | allow                  | noAction               | notApplicable                 |     |
| 1                  | 2                       | 00:00:00:00:00:00  | allow                  | noAction               | notApplicable                 |     |
| 1                  | 3                       | 00:00:00:00:00:00  | allow                  | noAction               | notApplicable                 |     |
| 1                  | 4                       | 00:00:00:00:00:00  | allow                  | noAction               | notApplicable                 |     |
| 1                  | 5                       | 00:00:00:00:00:00  | allow                  | noAction               | notApplicable                 |     |
| 1                  | 6                       | 00:00:00:00:00:00  | allow                  | noAction               | notApplicable                 |     |
| 1                  | 7                       | 00:00:00:00:00:00  | allow                  | noAction               | notApplicable                 |     |
| 1                  | 8                       | 00:00:00:00:00:00  | allow                  | noAction               | notApplicable                 |     |
| 1                  | 9                       | 00:00:00:00:00:00  | allow                  | noAction               | notApplicable                 |     |
| 1                  | 10                      | 00:00:00:00:00:00  | allow                  | noAction               | notApplicable                 |     |
| 1                  | 11                      | 00:00:00:00:00:00  | allow                  | noAction               | notApplicable                 |     |
| 1                  | 12                      | 00:00:00:00:00:00  | allow                  | noAction               | notApplicable                 |     |
| 1                  | 13                      | 00:00:00:00:00:00  | allow                  | noAction               | notApplicable                 |     |
| 1                  | 14                      | 00:00:00:00:00:00  | allow                  | noAction               | notApplicable                 |     |
| 1                  | 15                      | 00:00:00:00:00:00  | allow                  | noAction               | notApplicable                 |     |
| 1                  | 16                      | 00:00:00:00:00:00  | allow                  | noAction               | notApplicable                 |     |
| 1                  | 17                      | 00:00:00:00:00:00  | allow                  | noAction               | notApplicable                 |     |
| 1                  | 18                      | 00:00:00:00:00:00  | allow                  | noAction               | notApplicable                 |     |
| 1                  | 19                      | 00:00:00:00:00:00  | allow                  | noAction               | notApplicable                 |     |
| 1                  | 20                      | 00:00:00:00:00:00  | allow                  | noAction               | notApplicable                 |     |
| 1                  | 21                      | 00:00:00:00:00:00  | allow                  | noAction               | notApplicable                 |     |
| 1                  | 22                      | 00:00:00:00:00:00  | allow                  | noAction               | notApplicable                 |     |
| 1                  | 23                      | 00:00:00:00:00:00  | allow                  | noAction               | notApplicable                 |     |
| 1                  | 24                      | 00:00:00:00:00:00  | allow                  | noAction               | notApplicable                 |     |

To view the AuthStatus tab:

| Step | Action |  |  |  |  |
|------|--------|--|--|--|--|
|      |        |  |  |  |  |

1 Open the **Security** screen by selecting **Edit** > **Security** > **Security** from the menu. Select the **AuthStatus** tab.

"AuthStatus tab fields" (page 172) describes the fields displayed on the AuthStatus tab.

#### AuthStatus tab fields

| Field              | Description                                                                                                    |
|--------------------|----------------------------------------------------------------------------------------------------|
| AuthStatusBrdIndx  | The index of the board. This corresponds<br>to the index of the slot containing the<br>board if the index is greater than zero.               |
| AuthStatusPortIndx | The index of the port on the board. This corresponds to the index of the last manageable port on the board if the index is greater than zero. |

| Field                  | Description                                                                                                    |  |  |  |  |
|------------------------|----------------------------------------------------------------------------------------------------|--|--|--|--|
| AuthStatusMACIndx      | The index of MAC address on the port.<br>This corresponds to the index of the MAC<br>address on the port if the index is greater<br>than zero.                                                                                                    |  |  |  |  |
| CurrentAccessCtrlType  | Displays whether the node entry is node allowed or node blocked type.                                                                                                    |  |  |  |  |
| CurrentActionMode      | A value representing the type of information contained, including:                                                                                                    |  |  |  |  |
|                        | <ul> <li>noAction - Port does not have any<br/>security assigned to it, or the security<br/>feature is turned off.</li> </ul>                                                                                                    |  |  |  |  |
|                        | • partitionPort - Port is partitioned.                                                                                                    |  |  |  |  |
|                        | • partitionPortAndsendTrap: Port is partitioned and traps are sent to the trap receive station.                                                                                                    |  |  |  |  |
|                        | • Filtering - Port filters out the frames, where the destination address field is the MAC address of unauthorized station.                                                                                                    |  |  |  |  |
|                        | • FilteringAndsendTrap - Port filters out<br>the frames, where the destination<br>address field is the MAC address of<br>unauthorized station. Trap are sent to<br>trap receive station.                                                                                                    |  |  |  |  |
|                        | <ul> <li>sendTrap - A trap is sent to trap receive stations.</li> </ul>                                                                                                    |  |  |  |  |
|                        | • partitionPortAnddaFiltering - Port is<br>partitioned and will filter out the frames<br>with the destination address field is<br>the MAC address of unauthorized<br>station.                                                                                                    |  |  |  |  |
|                        | <ul> <li>partitionPortdaFilteringAndsendTrap         <ul> <li>Port is partitioned and will filter             out the frames with the destination             address field is the MAC address of             unauthorized station. Traps are sent             to trap receive stations.</li> </ul> </li> </ul> |  |  |  |  |
| CurrentPortSecurStatus | Displays the security status of the current port, including:                                                                                                    |  |  |  |  |
|                        | • If the port is disabled, notApplicable is returned.                                                                                                    |  |  |  |  |
|                        | <ul> <li>If the port is in a normal state,<br/>portSecure is returned.</li> </ul>                                                                                                    |  |  |  |  |

| Field | Description                                              |
|-------|----------------------------------------------------------|
|       | • If the port is partitioned, portPartition is returned. |

—End—

# See also:

- "EAPOL Configuration" (page 152)
- "General tab" (page 163)
- "SecurityList tab" (page 166)
- "AuthConfig tab" (page 168)
- "AutoLearn tab" (page 170)
- "AuthViolation tab" (page 174)
- "MacViolation tab" (page 176)
- "SSH tab" (page 177)
- "SSH Sessions tab" (page 179)
- "SSL tab" (page 180)
- "Radius Server tab" (page 182)

# AuthViolation tab

The **AuthViolation** tab contains a list of boards and ports where network access violations have occurred, and also the identity of the offending MAC addresses.

"AuthViolation tab" (page 175) illustrates the AuthViolation tab.

| 🚖 192.1   | 5 <b>7.120.2</b> 4 | - Security    | y        |              |              |               |              |      |              |     |               | × |
|-----------|--------------------|---------------|----------|--------------|--------------|---------------|--------------|------|--------------|-----|---------------|---|
| EAPOL     | General   S        | ecurityList   | AuthConf | fig AutoLear | n AuthStatus | AuthViolation | MacViolation | SSH  | SSH Sessions | SSL | Radius Server |   |
| BrdIndx   | PortIndx           | MACAd         | idress [ |              |              |               |              |      |              |     |               |   |
| 1         | 1                  | 00:00:00:0    | 00:00:00 |              |              |               |              |      |              |     |               |   |
| 1         | 2                  | 00:00:00:0    | 00:00:00 |              |              |               |              |      |              |     |               |   |
| 1         | 3                  | 00:00:00:0    | 00:00:00 |              |              |               |              |      |              |     |               |   |
| 1         | 4                  | 00:00:00:0    | 00:00:00 |              |              |               |              |      |              |     |               |   |
| 1         | 5                  | 00:00:00:0    | 00:00:00 |              |              |               |              |      |              |     |               |   |
| 1         | 6                  | 00:00:00:0    | 00:00:00 |              |              |               |              |      |              |     |               |   |
| 1         | 7                  | 00:00:00:0    | 00:00:00 |              |              |               |              |      |              |     |               |   |
| 1         | 8                  | 00:00:00:0    | 00:00:00 |              |              |               |              |      |              |     |               |   |
| 1         | 9                  | 00:00:00:0    | 00:00:00 |              |              |               |              |      |              |     |               |   |
| 1         | 10                 | 00:00:00:0    | 00:00:00 |              |              |               |              |      |              |     |               |   |
| 1         | 11                 | 00:00:00:0    | 00:00:00 |              |              |               |              |      |              |     |               |   |
| 1         | 12                 | 00:00:00:0    | 00:00:00 |              |              |               |              |      |              |     |               |   |
| 1         | 13                 | 00:00:00:0    | 00:00:00 |              |              |               |              |      |              |     |               |   |
| 1         | 14                 | 00:00:00:0    | 00:00:00 |              |              |               |              |      |              |     |               |   |
| 1         | 15                 | 00:00:00:0    | 00:00:00 |              |              |               |              |      |              |     |               |   |
| 1         | 16                 | 00:00:00:0    | 00:00:00 |              |              |               |              |      |              |     |               |   |
| 1         | 17                 | 00:00:00:0    | 00:00:00 |              |              |               |              |      |              |     |               |   |
| 1         | 18                 | 00:00:00:0    | 00:00:00 |              |              |               |              |      |              |     |               |   |
| 1         | 19                 | 00:00:00:0    | 00:00:00 |              |              |               |              |      |              |     |               |   |
| 1         | 20                 | 00:00:00:0    | 00:00:00 |              |              |               |              |      |              |     |               |   |
| 1         | 21                 | 00:00:00:0    | 00:00:00 |              |              |               |              |      |              |     |               |   |
| 1         | 22                 | 00:00:00:0    | 00:00:00 |              |              |               |              |      |              |     |               |   |
|           | 23                 | 00:00:00:00:0 | 00:00:00 |              |              |               |              |      |              |     |               |   |
| 1         | 24                 | 00:00:00:0    | 00:00:00 |              |              |               |              |      |              |     |               |   |
|           |                    |               |          |              |              |               |              |      |              |     |               |   |
| <u> </u>  |                    |               |          |              |              |               |              |      |              |     |               |   |
|           |                    |               |          |              | Refr         | esh 💼 🔒       | Close        | Help |              |     |               |   |
| 24 row(s) |                    |               |          |              |              |               |              |      |              |     |               |   |

AuthViolation tab

To view the **AuthViolation** tab:

| Step | Action                                                           |
|------|------------------------------------------------------------------|
| 1    | Open the Security screen by selecting Edit > Security > Security |

Open the Security screen by selecting Edit > Security > Security from the menu. Select the AuthViolation tab.

"AuthViolation tab fields" (page 175) outlines the fields on this tab.

#### AuthViolation tab fields

| Field      | Description                                                                                                    |
|------------|----------------------------------------------------------------------------------------------------|
| BrdIndx    | The index of the board. This corresponds to the slot containing the board. The index is 1 where it is not applicable. |
| PortIndx   | The index of the port on the board. This corresponds to the port on that a security violation was seen.               |
| MACAddress | The MAC address of the device attempting<br>unauthorized network access (MAC<br>address-based security).              |

—End— See also: " EAPOL Configuration" (page 152) "General tab" (page 163) . "SecurityList tab" (page 166) . "AuthConfig tab" (page 168) • "AutoLearn tab" (page 170) "AuthStatus tab" (page 171) • "MacViolation tab" (page 176) • "SSH tab" (page 177) "SSH Sessions tab" (page 179) ٠ "SSL tab" (page 180) "Radius Server tab" (page 182) **MacViolation tab** The MacViolation tab contains a list of boards and ports where network

The **MacViolation** tab contains a list of boards and ports where network access violations have occurred, and also the identity of the offending MAC addresses.

"MacViolation tab" (page 176)illustrates this tab.

| Macviolation tab | MacVio | lation | tab |
|------------------|--------|--------|-----|
|------------------|--------|--------|-----|

To view the MacViolation tab:

| Step Action |  |
|-------------|--|
|-------------|--|

1 Open the **Security** screen by selecting **Edit** > **Security** > **Security** from the menu. Select the **MacViolation** tab.

"MacViolation tab fields" (page 177) outlines the fields on this tab.

## MacViolation tab fields

| Field   | Description                                                                                                    |
|---------|----------------------------------------------------------------------------------------------------|
| Address | The MAC address of the device attempting<br>unauthorized network access (MAC<br>address-based security).             |
| Brd     | The index of the board. This corresponds to the slot containing the board. The index is 1 when it is not applicable. |
| Port    | The index of the port on the board. This corresponds to the port on which a security violation was seen.             |

# See also:

- "EAPOL Configuration" (page 152)
- "General tab" (page 163)
- "SecurityList tab" (page 166)
- "AuthConfig tab" (page 168)
- "AutoLearn tab" (page 170)
- "AuthStatus tab" (page 171)
- "AuthViolation tab" (page 174)
- "SSH tab" (page 177)
- "SSH Sessions tab" (page 179)
- "SSL tab" (page 180)
- "Radius Server tab" (page 182)

# SSH tab

The **SSH** tab provides parameters for configuring SSH. This tab is illustrated in "SSH tab" (page 178).

#### SSH tab

| 192.167.120.24    | i - Security                                                                                                    |
|-------------------|----------------------------------------------------------------------------------------------------|
| EAPOL General S   | SecurityList   AuthConfig   AutoLearn   AuthStatus   AuthViolation   MacViolation   SSH   SSH Sessions   SSL   Radius Server |
|                   |                                                                                                    |
| Enable:           |                                                                                                    |
| Version:          | v2only                                                                                                    |
| Port:             | 22 (number)                                                                                                    |
| Timeout:          | 60 1120 seconds                                                                                                    |
| KeyAction:        | 🙃 generateDsa 🔿 deleteDsa                                                                                                    |
|                   | ✓ DsaAuth                                                                                                    |
|                   | ✓ PassAuth                                                                                                    |
| DsaHostKeyStatus: | generated                                                                                                    |
| LoadServerAddr:   | 192.168.249.10                                                                                                    |
| TftpFile:         |                                                                                                    |
| TftpAction:       | C none C downloadSshPublicKeys C deleteSshDsaAuthKey                                                                         |
| TftpResult:       | none                                                                                                    |
|                   | Apply Refresh Close Help                                                                                                    |
|                   |                                                                                                    |

To edit the SSH parameters on this tab, follow this procedure:

| Step | Action                                                           |
|------|------------------------------------------------------------------|
| 1    | Open the Security screen by selecting Edit > Security > Security |

- 1 Open the Security screen by selecting Edit > Security > Security from the menu. Select the SSH tab.
- 2 In the fields provided, edit the SSH parameters. "SSH tab fields" (page 178) describes the fields on this tab.

## SSH tab fields

| Field     | Description                                     |
|-----------|-------------------------------------------------|
| Enable    | Enables or disables SSH RSA authentication.     |
| Version   | Displays the SSH version.                       |
| Port      | Displays the SSH connection port.               |
| Timeout   | Displays the SSH connection timeout in seconds. |
| KeyAction | Specifies the SSH key action.                   |
| DsaAuth   | Enables or disables SSH DSA authentication.     |
| PassAuth  | Enables or disables SSH RSA authentication.     |

| Field            | Description                                                                                                    |
|------------------|----------------------------------------------------------------------------------------------------|
| DsaHostKeyStatus | Indicates the current status of the SSH DSA<br>host key. If the DSA host key has not yet been<br>generated, the value is notGenerated(1). If<br>it has already been generated, the value is<br>generated(2). If it is currently being generated,<br>the value is generating(3). |
| LoadServerAddr   | Indicates the current server IP address.                                                                                                    |
| TftpFile         | Indicates the name of file for the TFTP transfer.                                                                                                    |
| TftpAction       | Specifies the action for the TFTP transfer.                                                                                                    |
| TftpResult       | Displays the result of the last TFTP action request.                                                                                                    |

3 Click Apply.

-End—

# See also:

- "EAPOL Configuration" (page 152)
- "General tab" (page 163)
- "SecurityList tab" (page 166)
- "AuthConfig tab" (page 168)
- "AutoLearn tab" (page 170)
- "AuthStatus tab" (page 171)
- "AuthViolation tab" (page 174)
- "MacViolation tab" (page 176)
- "SSH Sessions tab" (page 179)
- "SSL tab" (page 180)
- "Radius Server tab" (page 182)

# **SSH Sessions tab**

The **SSH Sessions** tab displays the currently active SSH sessions.

To view the **SSH Sessions** tab:

#### Step Action

1 Open the **Security** screen by selecting **Edit** > **Security** > **Security** from the menu. Select the **SSH Sessions** tab.

"SSH Sessions tab" (page 180)illustrates the SSH Sessions tab.

#### SSH Sessions tab

| 🖹 192.167.120.24 - Security 🔀                                                                                            |  |  |  |  |
|----------------------------------------------------------------------------------------------------|--|--|--|--|
| EAPOL General SecurityList AuthConfig AutoLearn AuthStatus AuthViolation MacViolation SSH SSH Sessions SSL Radius Server |  |  |  |  |
| SshSessionIp                                                                                                    |  |  |  |  |
| 0.0.0                                                                                                    |  |  |  |  |
|                                                                                                    |  |  |  |  |
| Refresh 🐚 🔚 🍊 Close Help                                                                                                 |  |  |  |  |
|                                                                                                    |  |  |  |  |
| 2 row(s)                                                                                                    |  |  |  |  |

—End—

## See also:

- "EAPOL Configuration" (page 152)
- "General tab" (page 163)
- "SecurityList tab" (page 166)
- "AuthConfig tab" (page 168)
- "AutoLearn tab" (page 170)
- "AuthStatus tab" (page 171)
- "AuthViolation tab" (page 174)
- "MacViolation tab" (page 176)
- "SSH tab" (page 177)
- "SSL tab" (page 180)
- "Radius Server tab" (page 182)

#### SSL tab

The SSL tab is used to configure SSL operations on the switch. "SSL tab" (page 181)illustrates the SSL tab.
| 192 167 120 24     | - Sociarity                                                                                     | X |
|--------------------|-------------------------------------------------------------------------------------------------|---|
|                    | net dia fauti casia fauti can fauticiana fauticiana fauticiana focul con casica ISI patra canal | 2 |
| APOL   General   3 |                                                                                                 |   |
|                    | Enabled                                                                                         |   |
| CertificateCor     | rol: C create C delete C other                                                                  |   |
| CertificateEx      | sts: true                                                                                       |   |
| rtificateControlSt | us: other                                                                                       |   |
|                    | Apply Refresh Close Help                                                                        |   |

To edit the SSL configuration from this tab, perform the following procedure:

| Step | Action                                                                                                    |
|------|----------------------------------------------------------------------------------------------------|
| 1    | Open the <b>Security</b> screen by selecting <b>Edit &gt; Security &gt; Security</b> from the menu. Select the <b>SSL</b> tab. |
| 2    | In the fields provided, edit the SSL configuration. "SSL tab fields" (page 181) outlines the fields on this tab.               |

#### SSL tab fields

| Field                    | Description                                                                                                    |  |  |  |
|--------------------------|----------------------------------------------------------------------------------------------------|--|--|--|
| Enabled                  | Indicates whether SSL is enabled or disabled                                                                                                    |  |  |  |
| CertificateControl       | Enables the creation and deletion of SSL certificates. Create allows you to create an SSL certificate, delete allows you to delete an SSL certificate. Setting the value to other (3) results in a wrongValue error. When retrieved, the object returns the value of the last value set, or other (3) if the object was never set. |  |  |  |
| CertificateExists        | Indicates whether a valid SSL certificate<br>has been created. A valid of true(1)<br>indicates that a valid certificate has been<br>created. A value of false(2) indicates that<br>no valid certificate has been created, or<br>that the certificate has been deleted.                                                             |  |  |  |
| CertificateControlStatus | Indicates the status of the most recent<br>attempt to create or delete a certificate,<br>The following status are displayed:                                                                                                    |  |  |  |
|                          | <ul> <li>inProgress - the operation is not yet<br/>completed</li> </ul>                                                                                                    |  |  |  |

| Field | Description                                                                                     |  |  |
|-------|-------------------------------------------------------------------------------------------------|--|--|
|       | <ul> <li>success - the operation is complete</li> <li>failure - the operation failed</li> </ul> |  |  |
|       | <ul> <li>other - the s5AgSslCertificateControl<br/>object was never set</li> </ul>              |  |  |

# See also:

- "EAPOL Configuration" (page 152)
- "General tab" (page 163)
- "SecurityList tab" (page 166)
- "AuthConfig tab" (page 168)
- "AutoLearn tab" (page 170)
- "AuthStatus tab" (page 171)
- "AuthViolation tab" (page 174)
- "MacViolation tab" (page 176)
- "SSH tab" (page 177)
- "SSH Sessions tab" (page 179)
- "Radius Server tab" (page 182)

# **Radius Server tab**

The Radius Server tab is used to configure the primary and secondary RADIUS server settings. "Radius Server tab" (page 183) illustrates the Radius Server tab.

#### **Radius Server tab**

| 😭 192.167.120.24 - Security                            |                                                                                                    | ×                       |  |  |  |
|--------------------------------------------------------|----------------------------------------------------------------------------------------------------|-------------------------|--|--|--|
| EAPOL General SecurityList                             | AuthConfig   AutoLearn   AuthStatus   AuthViolation   MacViolation   SSH   SSH Sessions   SSL Radius Server |                         |  |  |  |
| AddressType:                                           | © ipv4                                                                                                    |                         |  |  |  |
| PrimaryRadiusServer: 0.                                | 0.0.0                                                                                                    | (0.0.0.0 for no server) |  |  |  |
| SecondaryRadiusServer: 0.                              | 0.0.0                                                                                                    | (0.0.0.0 for no server) |  |  |  |
| RadiusServerUdpPort: 18                                | 312 165535                                                                                                  |                         |  |  |  |
| RadiusServerTimeout: 2                                 | 160 sec                                                                                                    |                         |  |  |  |
| SharedSecret(Key):                                     | *******                                                                                                    |                         |  |  |  |
| ConfirmedSharedSecret(Key):                            |                                                                                                    |                         |  |  |  |
|                                                        |                                                                                                    |                         |  |  |  |
| Up to 16 characters are allowed for SharedSecret(Key). |                                                                                                    |                         |  |  |  |

To edit the Radius Server from this tab, perform the following procedure:

### Step Action

- 1 Open the **Security** screen by selecting **Edit** > **Security** > **Security** from the menu. Select the **Radius Server** tab.
- 2 In the fields provided, edit the Radius Server configuration. The following table outlines the fields on this tab.

| Radius | Server | tab | fields |
|--------|--------|-----|--------|
|--------|--------|-----|--------|

| Field                 | Description                                                                                                    |
|-----------------------|----------------------------------------------------------------------------------------------------|
| Addresstype           | Specifies the type of IP address used by<br>the Radius server. IPv4 is currently the<br>only available option.                                                                        |
| PrimaryRadiusServer   | Specifies the IP address of the primary server (default: 0.0.0.0).                                                                                                    |
|                       | <i>Note:</i> If there is no primary Radius server, set the value of this field to 0.0.0.0 .                                                                                           |
| SecondaryRadiusServer | Specifies the IP address of the secondary<br>Radius server (default: 0.0.0.0). The<br>secondary Radius server is used only<br>if the primary server is unavailable or<br>unreachable. |
| RadiusServerUdpPort   | Specifies the UDP port number (default: 1812). The port number can range between 1 and 65535.                                                                                         |

### 184 Configuring and managing security using the Java Device Manager

| Field                      | Description                                                                                                    |  |  |
|----------------------------|----------------------------------------------------------------------------------------------------|--|--|
| RadiusServerTimeout        | Specifies the timeout interval between<br>each retry, for service requests to the<br>Radius server. The default is 2 Seconds.<br>The timeout period can range between<br>1 and 60 seconds. |  |  |
| SharedSecret(Key)          | Specifies the value of the shared secret key.                                                                                                    |  |  |
|                            | <i>Note:</i> The shared secret key has a maximum of 16 characters.                                                                                                    |  |  |
| ConfirmedSharedSecret(Key) | Displays confirmation of the shared secret specified in the SharedSecret(Key) field.                                                                                                    |  |  |

# 3 Click Apply.

—End—

# See also:

- "EAPOL Configuration" (page 152)
- "General tab" (page 163)
- "SecurityList tab" (page 166)
- "AuthConfig tab" (page 168)
- "AutoLearn tab" (page 170)
- "AuthStatus tab" (page 171)
- "AuthViolation tab" (page 174)
- "MacViolation tab" (page 176)
- "SSH tab" (page 177)
- "SSH Sessions tab" (page 179)

# **Configuring IP Source Guard using the Java Device Manager**

IP Source Guard is a per-port security feature that works closely with values from the Dynamic Host Control Protocol (DHCP) snooping Binding Entry table. When IP Source Guard is enabled on an untrusted DHCP snooping port, an IP filter entry is created or deleted for that port automatically, based on IP information stored in the corresponding DHCP snooping Binding Table entry. IP Source Guard can be configured through the Nortel Networks Command Line Interface (NNCLI), the JDM and SNMP. To configure IP

Source Guard through the NNCLI, see "IP Source Guard Configuration" (page 133). For information about how IP Source Guard works, see "IP Source Guard" (page 53).

Prerequisites to IP Source Guard Configuration:

- Ensure that DHCP snooping is globally enabled. To configure DHCP snooping, see
  - "Globally enabling DHCP snooping through the JDM" (page 185)
  - "Enabling DHCP snooping globally" (page 115)
- Ensure that the port is a member of a Virtual LAN (VLAN) configured with DHCP snooping and dynamic Address Resolution Protocol (ARP) Inspection.
- Ensure that the port is an untrusted DHCP Snooping and dynamic ARP Inspection port.
- Ensure that a minimum of 10 rules are available on the port.
- Ensure that the following MIB object exists:

bsSourceGuardConfigMode

*Note:* This object is used to control the IP Source Guard mode on an interface.

- Ensure that the following applications are not enabled:
  - IP Fix
  - Baysecure
  - Extensible Authentication Protocol over LAN (EAPoL)

# ATTENTION

The IP addresses are obtained from DHCP snooping Binding Table entries defined automatically in the port. A maximum 10 IP addresses from the Binding Table are allowed and the rest are dropped.

# Globally enabling DHCP snooping through the JDM

Globally enable DHCP snooping through the **DHCP snooping** tab of the **DHCP** screen. To enable DHCP snooping, follow this procedure:

#### Step Action

Select the port to edit from the Device View. Select IP Routing>DHCP from the menu. The DHCP Screen appears. Select the DHCP snooping tab. "DHCP snooping tab" (page 186)illustrates the DHCP snooping tab.

#### **DHCP** snooping tab

| 19   | 92.167.120.24 - DHCP                                                                                                    | × |
|------|----------------------------------------------------------------------------------------------------|---|
| DHCF | P Relay DHCP Snooping DHCP Snooping-VLAN DHCP Snooping-port DHCP Bindings IP Source Guard-port P Source Guard-addresses |   |
|      | DhcpSnoopingEnabled                                                                                                    |   |
|      | Apply Refresh Close Help                                                                                                |   |

- 2 Enable the **DhcpSnoopingEnabled** field to enable DHCP snooping globally.
- 3 Click **Apply** after making any changes.

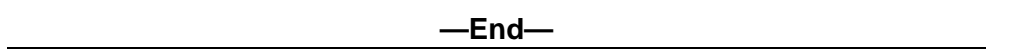

# **Enabling IP Source Guard**

Enable IP Source Guard to add a higher level of security to the desired port by preventing IP spoofing. IP Source Guard can be enabled through the **IP Source Guard-port** tab of the **DHCP** screen.

To enable IP Source Guard for specific ports, follow this procedure:

#### Step Action

Select the port to edit from the Device View. Select IP Routing> DHCP from the menu. The DHCP Screen appears. Select the IP Source Guard-port tab. "IP Source Guard-port tab" (page 187)illustrates the IP Source Guard-port tab.

| 19     | 2.167.1       | 20.24 - DHCP  |                    |                    |                                               |                      |                           | × |
|--------|---------------|---------------|--------------------|--------------------|-----------------------------------------------|----------------------|---------------------------|---|
| DHCP   | Relay         | DHCP Snooping | DHCP Snooping-VLAN | DHCP Snooping-port | DHCP Bindings                                 | IP Source Guard-port | IP Source Guard-addresses |   |
| Port   | Mode          | •             |                    |                    |                                               |                      |                           |   |
| 1/1    | disable       | ±             |                    |                    |                                               |                      |                           |   |
| 1/2    | disable       | ± 1           |                    |                    |                                               |                      |                           |   |
| 1/3    | disable       | ł             |                    |                    |                                               |                      |                           |   |
| 1/4    | disable       | ±             |                    |                    |                                               |                      |                           |   |
| 1/5    | disable       | 4             |                    |                    |                                               |                      |                           |   |
| 1/6    | disable       | 1             |                    |                    |                                               |                      |                           |   |
| 1/7    | disable       |               |                    |                    |                                               |                      |                           |   |
| 1/8    | disable       | 3             |                    |                    |                                               |                      |                           |   |
| 1/10   | dicable       | 4             |                    |                    |                                               |                      |                           |   |
| 1/11   | disable       | 4             |                    |                    |                                               |                      |                           |   |
| 1/12   | disable       | 1             |                    |                    |                                               |                      |                           |   |
| 1/13   | disable       | 1             |                    |                    |                                               |                      |                           |   |
| 1/14   | disable       | 1             |                    |                    |                                               |                      |                           |   |
| 1/15   | disable       | ±             |                    |                    |                                               |                      |                           |   |
| 1/16   | disable       | 1             |                    |                    |                                               |                      |                           |   |
| 1/17   | disable       | ±             |                    |                    |                                               |                      |                           |   |
| 1/18   | disable       | 1             |                    |                    |                                               |                      |                           |   |
| 1/19   | disable       | 1             |                    |                    |                                               |                      |                           |   |
| 1/20   | disable       | 1             |                    |                    |                                               |                      |                           |   |
| 1/21   | disable       | 3             |                    |                    |                                               |                      |                           |   |
| 1/22   | in            | J             |                    |                    |                                               |                      |                           |   |
| 1/23   | 'P<br>disable | 4             |                    |                    |                                               |                      |                           |   |
|        | 0.0000        | <u> </u>      |                    |                    |                                               |                      |                           |   |
|        |               |               |                    |                    |                                               |                      |                           |   |
|        |               |               | App                | y Refresh 🗈 💼      | ) <b>-                                   </b> | Close Help           |                           |   |
| 24 row | (s)           |               |                    |                    |                                               |                      |                           |   |

# IP Source Guard-port tab

The following table describes the fields on this screen:

#### IP Source Guard-port tab fields

| Field | Description                                                            |
|-------|------------------------------------------------------------------------|
| Port  | The port number.                                                       |
| Mode  | The Source Guard mode of the port. The mode can be 'disabled' or 'ip'. |

- 2 Double-click on the mode next to the desired port and select **ip** from the drop-down list.
- 3 Click **Apply** after making any changes.

# Setting IP Source Guard defaults on specified ports

Set IP Source Guard defaults on specified ports through the IP Source Guard-port tab of the DHCP screen.

To set the IP Source Guard defaults for specific ports, follow this procedure:

#### Step Action

- 1 Select the port to edit from the **Device view**. Select **IP Routing> DHCP** from the menu. The **DHCP** Screen appears.
- 2 Select the IP Source Guard-port tab. "IP Source Guard-port tab" (page 187) illustrates the IP Source Guard-port tab.

The following table describes the fields on this screen:

#### IP Source Guard-port tab fields

| Field | Description                                                            |
|-------|------------------------------------------------------------------------|
| Port  | The port number in the interface.                                      |
| Mode  | The Source Guard mode of the port. The mode can be 'disabled' or 'ip'. |

3 Click **Refresh** to set the IP Source Guard defaults.

# **Viewing IP Source Guard port statistics**

The **IP Source Guard-addresses** tab displays information about IP Source Guard.

To view the IP Source Guard-addresses tab, follow this procedure:

#### Step Action

Select the port to edit from the Device View. Select IP Routing> DHCP from the menu. The DHCP Screen appears. Select the IP Source Guard-addresses tab. "IP Source Guard-addresses tab" (page 188)illustrates the IP Source Guard-addresses tab.

#### IP Source Guard-addresses tab

| 🚖 192.167.120.24 - DHCP                                                                                                    |
|----------------------------------------------------------------------------------------------------|
| DHCP Relay DHCP Snooping DHCP Snooping-VLAN DHCP Snooping-port DHCP Bindings IP Source Guard-port IP Source Guard-addresses |
| Port Type Address Source                                                                                                    |
| Refresh Filter 🐚 🔜 🍊 Close Help                                                                                             |
| timeout at 0 rows                                                                                                    |

#### The following table describes the fields on this screen:

| Field   | Description                                                    |
|---------|----------------------------------------------------------------|
| Port    | The port number.                                               |
| Туре    | The internet address type.                                     |
| Address | The IP address allowed by IP Source Guard                      |
| Source  | The source of the address.                                     |
|         | <b>Note:</b> Currently, the only source is from DHCP snooping. |

#### IP Source Guard-addresses tab fields

2 Click Filter to display selected IP addresses. The IP Source Guard-addresses--Filter screen appears. "IP Source Guard-addresses--Filter Screen" (page 189) illustrates the IP Source Guard-addresses--Filter screen.

# IP Source Guard-addresses--Filter Screen

| 192.167.120.24 - DHCP, IP Source Guard-addresses - Filter 🛛 🛛 🗙 |                                                                                         |  |  |  |
|-----------------------------------------------------------------|-----------------------------------------------------------------------------------------|--|--|--|
| Condition:                                                      | C AND C OR                                                                              |  |  |  |
|                                                                 | Iv Ignore case                                                                          |  |  |  |
| Column:                                                         | © contains         C does not contain         C equals to           C does not equal to |  |  |  |
| 🔽 All records                                                   |                                                                                         |  |  |  |
| Port                                                            |                                                                                         |  |  |  |
| Address                                                         |                                                                                         |  |  |  |
|                                                                 | Filter Close                                                                            |  |  |  |

The following table describes the fields in this screen:

# IP Source Guard-addresses Filter Screen tab fields

| Field       | Description                                                                                                 |  |  |
|-------------|----------------------------------------------------------------------------------------------------|--|--|
| Condition   | The type of search condition used. Possible values are:                                                     |  |  |
|             | • AND: Includes keywords specified in both the Port and Address fields while filtering results.             |  |  |
|             | • OR: Includes either one of the keywords specified in the Port and Address fields while filtering results. |  |  |
| Ignore Case | Ignores the letter case while searching.                                                                    |  |  |

| Column      | Searches the columns based on the content of column search specified. Possible values are: |  |
|-------------|--------------------------------------------------------------------------------------------|--|
|             | Contains                                                                                   |  |
|             | Does not contain                                                                           |  |
|             | Equals to                                                                                  |  |
|             | Does not equal to                                                                          |  |
| All records | Displays all entries in the table.                                                         |  |
| Port        | Searches for the specified port.                                                           |  |
| Address     | Searches for the specified IP address.                                                     |  |

—End—

# **Disabling IP Source Guard**

Disable IP Source Guard to allow all IP traffic to go through without being filtered. IP Source Guard can be disabled on the **IP Source Guard-port** tab of the **DHCP** screen.

To disable IP Source Guard for specific ports, follow this procedure:

| Step | Action |      |       |   |  |      |  |
|------|--------|------|-------|---|--|------|--|
|      |        | <br> | <br>_ | - |  | <br> |  |

Select the port to edit from the Device View. Select IP Routing> DHCP from the menu. The DHCP Screen appears. Select the IP Source Guard-port tab. "IP Source Guard-port tab" (page 187) illustrates the IP Source Guard-port tab.

The following table describes the fields on this screen.

#### IP Source Guard-port tab fields

| Field | Description                                                      |
|-------|------------------------------------------------------------------|
| Port  | The port number.                                                 |
| Mode  | The mode of the port. The mode can be either 'disabled' or 'ip'. |

- 2 Double-click on the mode next to the desired port and select **Disabled** from the drop-down list.
- 3 Click **Apply** after making any changes.

—End—

# Configuring DHCP snooping using the Java Device Manager

The following sections outline the configuration of DHCP snooping using the Java Device Manager:

- "Configuring DHCP snooping Globally" (page 191)
- "Configuring DHCP snooping on a VLAN" (page 193)
- "Configuring DHCP snooping on Ports" (page 195)

#### **Configuring DHCP snooping Globally**

The following sections outline the tasks that can be performed while configuring DHCP snooping globally:

- "Enabling DHCP snooping Globally" (page 191)
- "Disabling DHCP snooping Globally" (page 191)
- "Setting DHCP snooping to its default" (page 192)

#### **Enabling DHCP snooping Globally**

To enable DHCP snooping globally, see "Globally enabling DHCP snooping through the JDM" (page 185).

#### **Disabling DHCP snooping Globally**

Globally disable DHCP snooping through the **DHCP snooping** tab of the **DHCP** screen.

To disable DHCP snooping, follow this procedure:

| Step | Action |  |  |  |
|------|--------|--|--|--|
|      |        |  |  |  |

- 1 Select the port to edit from the **Device View**.
- 2 Select **IP Routing > DHCP** from the menu. The **DHCP** screen appears.
- 3 Select the **DHCP snooping** tab. "DHCP snooping tab Disable" (page 191) illustrates the DHCP snooping tab.

#### **DHCP** snooping tab - Disable

| T 192.167.120.24 - DHCP                                                                                                    | ĸ |
|----------------------------------------------------------------------------------------------------|---|
| DHCP Relay DHCP Snooping DHCP Snooping-VLAN DHCP Snooping-port DHCP Bindings IP Source Guard-port P Source Guard-addresses |   |
| DhcpSnoopingEnabled                                                                                                    |   |
| Apply Refresh Close Help                                                                                                   |   |

The following table outlines the fields on this tab.

#### 192 Configuring and managing security using the Java Device Manager

#### DHCP snooping tab fields

| Field               | Description                                                 |
|---------------------|-------------------------------------------------------------|
| DhcpSnoopingEnabled | Indicates whether DHCP snooping can be enabled or disabled. |

- 4 Uncheck the **DhcpSnoopingEnabled** field to disable DHCP snooping globally.
- 5 Click **Apply** to make changes.

| —End— |
|-------|
|-------|

# Setting DHCP snooping to its default

The changes made in the DHCP snooping tab of the DHCP screen can be restored to its default value. To set the default value, follow this procedure:

| Step | Action                                       |
|------|----------------------------------------------|
| 4    | Coloct the part to adit from the Device View |

- 1 Select the port to edit from the **Device View**.
- 2 Select IP Routing > DHCP from the menu. The DHCP screen appears.
- 3 Select the DHCP snooping tab. "DHCP snooping tab Refresh" (page 192) illustrates the DHCP snooping tab.

### **DHCP snooping tab - Refresh**

| 😭 192.167.120.24 - DHCP 🛛 🔀                                                                                                 |  |
|----------------------------------------------------------------------------------------------------|--|
| DHCP Relay DHCP Snooping DHCP Snooping-VLAN DHCP Snooping-port DHCP Bindings IP Source Guard-port IP Source Guard-addresses |  |
| DhcpSnoopingEnabled                                                                                                    |  |
| Apply Refrest Close Help                                                                                                    |  |

The following table outlines the fields on this tab:

#### DHCP snooping tab fields

| Field               | Description                                                 |
|---------------------|-------------------------------------------------------------|
| DhcpSnoopingEnabled | Indicates whether DHCP Snooping can be enabled or disabled. |

4 Make changes to the fields in the DHCP snooping tab.

5 Click **Refresh** to restore the values in the tab to its default.

| End |
|-----|
|-----|

# Configuring DHCP snooping on a VLAN

The following sections outline the tasks that can be performed while configuring DHCP snooping on a VLAN:

- "Enabling DHCP snooping on a VLAN" (page 193)
- "Disabling DHCP snooping on a VLAN" (page 194)

# Enabling DHCP snooping on a VLAN

DHCP snooping can be enabled on a VLAN through the **DHCP snooping-VLAN** tab of the **DHCP** screen. You must enable DHCP snooping separately for each Vlan ID. if DHCP snooping is disabled on a VLAN, the switch forwards DHCP reply packets to all applicable ports, regardless of whether the port is trusted or untrusted.

To enable DHCP snooping on a VLAN, follow this procedure:

| Step | p Action                                              |  |
|------|-------------------------------------------------------|--|
| 1    | Select the port to edit from the <b>Device view</b> . |  |

- 2 Select **IP Routing > DHCP** from the menu. The **DHCP** screen appears.
- 3 Select the DHCP snooping-VLAN tab. "DHCP snooping-Vlan tab -Enable" (page 193) illustrates the DHCP snooping-VLAN tab.

#### **DHCP** snooping-Vlan tab - Enable

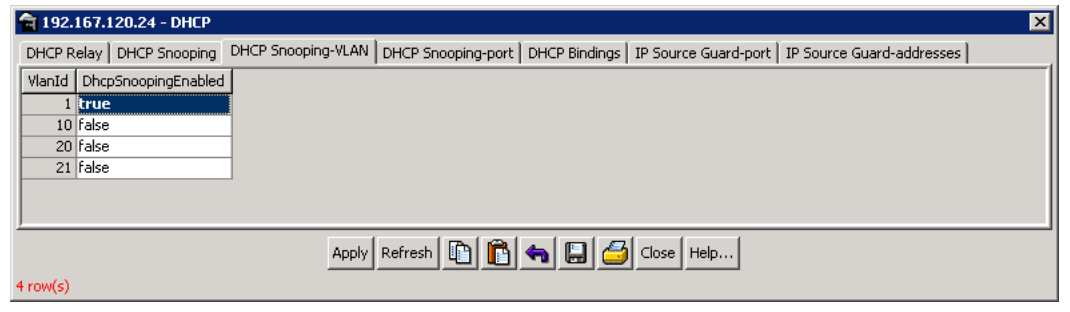

The following table outlines the fields on this tab:

#### **DHCP snooping-VLAN tab fields**

| Field               | Description                                                 |
|---------------------|-------------------------------------------------------------|
| VlanId              | Indicates the VlanId on the VLAN.                           |
| DhcpSnoopingEnabled | Indicates whether DHCP snooping can be enabled or disabled. |

4 Double-click on the **DhcpSnoopingEnabled** field next to the appropriate VlanId.

The field changes to a drop-down list.

- 5 Select **true** from the drop-down list to enable DHCP snooping on the VLAN for the VlanId.
- 6 Click **Apply** to make the changes.

|--|

# **Disabling DHCP snooping on a VLAN**

DHCP snooping can be disabled for a VLAN through the **DHCP Snooping-VLAN** tab of the **DHCP** screen.

| Step | Action                                                                            |  |
|------|-----------------------------------------------------------------------------------|--|
| 1    | Select the port to edit from the <b>Device view</b> .                             |  |
| 2    | Select <b>IP Routing &gt; DHCP</b> from the menu. The <b>DHCP</b> screen appears. |  |

3 Select the DHCP snooping-VLAN tab. "DHCP snooping-VLAN tab - Disable" (page 194) illustrates the DHCP snooping-VLAN tab.

#### **DHCP snooping-VLAN tab - Disable**

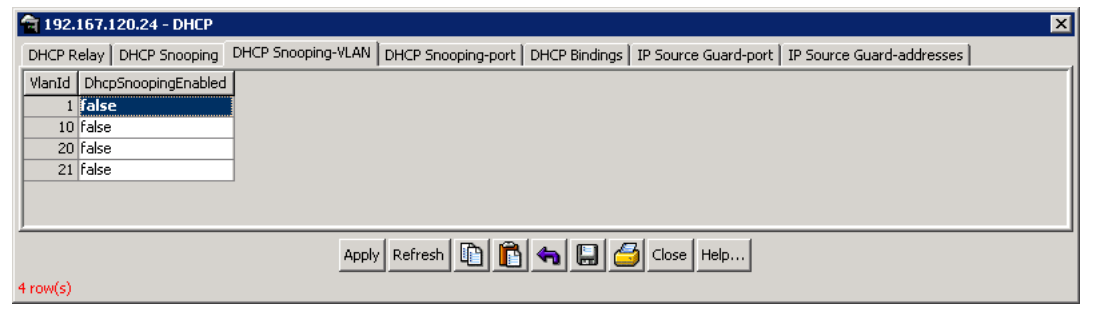

The following table outlines the fields on this tab:

| DHCP s | snooping-VLAN tab fie | elds |
|--------|-----------------------|------|
|--------|-----------------------|------|

| Field               | Description                                                 |
|---------------------|-------------------------------------------------------------|
| VlanId              | Indicates the VlanId on the VLAN.                           |
| DhcpSnoopingEnabled | Indicates whether DHCP snooping can be enabled or disabled. |

4 Double-click on the **DhcpSnoopingEnabled** field next to the appropriate VlanId.

The field changes to a drop-down list.

- 5 Select **false** from the drop-down list to disable DHCP snooping on the VLAN for the VlanId.
- 6 Click **Apply** to make the changes.

—End—

# **Configuring DHCP snooping on Ports**

The following sections outline the tasks that can be performed while configuring DHCP snooping on ports:

- "Setting trusted ports for DHCP snooping" (page 195)
- "Setting untrusted ports for DHCP snooping" (page 196)

# Setting trusted ports for DHCP snooping

Ports can be set to be trusted or untrusted for DHCP snooping from the **DHCP Snooping-port** tab of the **DHCP** screen. To set a port to be trusted, follow this procedure:

| Step | Action                                                |
|------|-------------------------------------------------------|
| 1    | Select IP Routing>DHCP from the menu. The DHCP screen |
|      | appears.                                              |

2 Select the DHCP snooping-port tab. "DHCP snooping-port tab -Trusted" (page 196) illustrates the DHCP snooping-port tab.

### DHCP snooping-port tab - Trusted

| 🚖 192.167.120.24 - DHCP                                                                                                    | × |
|----------------------------------------------------------------------------------------------------|---|
| DHCP Relay DHCP Snooping DHCP Snooping-VLAN DHCP Snooping-port DHCP Bindings IP Source Guard-port IP Source Guard-addresses |   |
| Port DhcpSnoopingIfTrusted                                                                                                  |   |
| 1/1 true                                                                                                    |   |
| 1/2 false                                                                                                    |   |
| 1/3 false                                                                                                    |   |
| 1/4 false                                                                                                    |   |
| 1/5 false                                                                                                    |   |
| 1/6 False                                                                                                    |   |
| 1/7 / haise                                                                                                    |   |
| 1/8 raise                                                                                                    |   |
|                                                                                                    |   |
| 1/10 ldbe                                                                                                    |   |
| 1/12 falce                                                                                                    |   |
| 1/13 false                                                                                                    |   |
| 1/14 false                                                                                                    |   |
| 1/15 false                                                                                                    |   |
| 1/16 false                                                                                                    |   |
| 1/17 false                                                                                                    |   |
| 1/18 false                                                                                                    |   |
| 1/19 false                                                                                                    |   |
| 1/20 false                                                                                                    |   |
| 1/21 false                                                                                                    |   |
| 1/22/falce                                                                                                    |   |
| Apply Refresh 🗈 🍙 🖨 Close Help                                                                                              |   |
| 24 row(s)                                                                                                    |   |

The following table outlines the fields on this tab:

#### **DHCP Snooping-port tab fields**

| Field                 | Description                                                           |
|-----------------------|-----------------------------------------------------------------------|
| Port                  | Indicates the port on the switch.                                     |
| DhcpSnoopingIfTrusted | Indicates whether the port is trusted or untrusted. Default is false. |

**3** Double-click on the **DhcpSnoopinglfTrusted** field next to the appropriate port.

The field changes to a drop-down list.

- 4 Select **true** from the drop-down list to set the port to be trusted.
- 5 Click **Apply** to make the changes.

—End—

# Setting untrusted ports for DHCP snooping

Ports can be set to be trusted or untrusted for DHCP snooping from the **DHCP Snooping-port** tab of the **DHCP** screen. To set a port to be untrusted, follow this procedure:

#### Step Action

- 1 Select **IP Routing>DHCP** from the menu. The **DHCP** screen appears.
- 2 Select the DHCP snooping-port tab. "DHCP snooping-port tab -Untrusted" (page 197) illustrates the DHCP snooping-port tab.

#### DHCP snooping-port tab - Untrusted

| 19     | 2.167.1 | 20.24 - DHCP     |                    |                    |               |                      |                           | ×        |
|--------|---------|------------------|--------------------|--------------------|---------------|----------------------|---------------------------|----------|
| DHCF   | P Relay | DHCP Snooping    | DHCP Snooping-VLAN | DHCP Snooping-port | DHCP Bindings | IP Source Guard-port | IP Source Guard-addresses |          |
| Port   | DhcpSi  | noopingIfTrusted |                    |                    |               |                      |                           |          |
| 1/1    | false   |                  | 1                  |                    |               |                      |                           | <b>_</b> |
| 1/2    | false   |                  |                    |                    |               |                      |                           |          |
| 1/3    | false   |                  | ]                  |                    |               |                      |                           |          |
| 1/4    | false   |                  |                    |                    |               |                      |                           |          |
| 1/5    | false   |                  |                    |                    |               |                      |                           |          |
| 1/6    | false   |                  |                    |                    |               |                      |                           |          |
| 1/7    | false   |                  |                    |                    |               |                      |                           |          |
| 1/8    | false   |                  | _                  |                    |               |                      |                           |          |
| 1/9    | false   |                  |                    |                    |               |                      |                           |          |
| 1/10   | false   |                  |                    |                    |               |                      |                           |          |
| 1/11   | false   |                  |                    |                    |               |                      |                           |          |
| 1/12   | false   |                  |                    |                    |               |                      |                           |          |
| 1/13   | false   |                  | -                  |                    |               |                      |                           |          |
| 1/14   | false   |                  |                    |                    |               |                      |                           |          |
| 1/15   | false   |                  | -                  |                    |               |                      |                           |          |
| 1/16   | false   |                  | -                  |                    |               |                      |                           |          |
| 1/17   | false   |                  | -                  |                    |               |                      |                           |          |
| 1/18   | False   |                  | -                  |                    |               |                      |                           |          |
| 1/19   | False   |                  | -                  |                    |               |                      |                           |          |
| 1/20   | False   |                  | -                  |                    |               |                      |                           |          |
| 1/21   | false   |                  | -                  |                    |               |                      |                           |          |
| 1.172  | TAKE    |                  |                    | 1 1-1-0            |               |                      |                           |          |
|        |         |                  | App                | ly Refresh 🛅 📔     | )  🐜 🔛 🕻      | Glose Help           |                           |          |
| 24 row | (s)     |                  |                    |                    |               |                      |                           |          |

#### The following table outlines the fields on this tab:

#### DHCP snooping-port tab fields

| Field                 | Description                                                           |
|-----------------------|-----------------------------------------------------------------------|
| Port                  | Indicates the port on the switch.                                     |
| DhcpSnoopingIfTrusted | Indicates whether the port is trusted or untrusted. Default is false. |

**3** Double-click on the **DhcpSnoopinglfTrusted** field next to the appropriate port.

The field changes to a drop-down list.

- 4 Select **false** from the drop-down list to set the port to be trusted.
- 5 Click **Apply** to make the changes.

#### —End—

# Configuring ARP Inspection using the Java Device Manager

ARP Inspection can be configured using the JDM (Java Device Manager).

Use the following procedure to configure ARP Inspection through the JDM:

| Step | Action |
|------|--------|
| OLUD | AULULI |

1 Select **IP Routing>IP** from the menu. The **IP** screen appears.

#### **IP Routing - IP**

| 10.100.66.6 - IP                                                                                                    | × |
|----------------------------------------------------------------------------------------------------|---|
| Globals Addresses Routes Static Routes ARP ARP Inspection-VLAN ARP Inspection-port TCP TCP Connections UDP Listeners ECMP |   |
| Forwarding: C forwarding C not-forwarding<br>DefaultTIL: 64<br>ReasmTimeout: 60 sec<br>ARPLifeTime: 360 5360 min          |   |
| Apply Refresh Close Help                                                                                                  |   |

Note: The ARP Inspection has two tabs. They are

- ARP Inspection-VLAN
- ARP Inspection-port
- 2 Double-click on the **ARP Inspection-VLAN** field next to the ARP field.

The field changes to a drop-down list.

| 10.1    | 100.66.6 - IP                                                                                                    | × |
|---------|----------------------------------------------------------------------------------------------------|---|
| Globals | Addresses Routes Static Routes ARP ARP Inspection-VLAN ARP Inspection-port TCP TCP Connections UDP Listeners ECMP |   |
| VlanId  | ArpInspectionEnabled                                                                                              |   |
| 1       | talse 🗾                                                                                                    |   |
| 502     | true                                                                                                    |   |
|         | false                                                                                                    |   |
|         | Apply Refresh 🕅 🕅 🍊 🖸 🚰 Close Helo                                                                                |   |

- **3** Select **true** from the drop-down list to enable the ARP Inspection per VLAN.
- 4 Click **Apply** to make the changes.
- 5 Double-click on the **ARP Inspection-port** field next to the ARP Inspection-VLAN field to configure the port as trusted or untrusted

The field changes to a drop-down list.

| 10.100.66.6 - IP            | protes.           | in a an an an an an an an an an an an an |                     |       |                | N.           |          |  |
|-----------------------------|-------------------|------------------------------------------|---------------------|-------|----------------|--------------|----------|--|
| Globals   Addresses   Route | Static Routes   / | ARP ARP Inspection-VLAN                  | ARP Inspection-port | TCP T | CP Connections | UDP Listener | s   ECMP |  |
| Port ArpInspectionIfTruste  | Ы                 |                                          |                     |       |                |              |          |  |
| 1/1 false                   |                   |                                          |                     |       |                |              |          |  |
| 1/2 true                    |                   |                                          |                     |       |                |              |          |  |
| 1/3 false                   |                   |                                          |                     |       |                |              |          |  |
| 1/4 false                   |                   |                                          |                     |       |                |              |          |  |
| 1/5 false                   | _                 |                                          |                     |       |                |              |          |  |
| 1/6 false                   | _                 |                                          |                     |       |                |              |          |  |
| 1/7 false                   | _                 |                                          |                     |       |                |              |          |  |
| 1/8 false                   |                   |                                          |                     |       |                |              |          |  |
| 1/9 raise                   | _                 |                                          |                     |       |                |              |          |  |
| 1/10 crue                   |                   |                                          |                     |       |                |              |          |  |
| 1/11 raise                  | _                 |                                          |                     |       |                |              |          |  |
| 1/12 falce                  |                   |                                          |                     |       |                |              |          |  |
|                             |                   |                                          |                     |       |                |              |          |  |
| 1/15 falce                  |                   |                                          |                     |       |                |              |          |  |
| 1/16 true                   | -                 |                                          |                     |       |                |              |          |  |
| 1/17 false                  | -                 |                                          |                     |       |                |              |          |  |
| 1/18 false                  | -1                |                                          |                     |       |                |              |          |  |
| 1/19 Italse                 | ন                 |                                          |                     |       |                |              |          |  |
| 1/20 true                   |                   |                                          |                     |       |                |              |          |  |
| 1/21 false                  |                   |                                          |                     |       |                |              |          |  |
| 1/22 false                  |                   |                                          |                     |       |                |              |          |  |
| 1/23 false                  |                   |                                          |                     |       |                |              |          |  |
| 1/24 false                  |                   |                                          |                     |       |                |              |          |  |
| 1/25 false                  |                   |                                          |                     |       |                |              |          |  |
| 1/26 false                  |                   |                                          |                     |       |                |              |          |  |
|                             |                   |                                          |                     |       |                |              |          |  |
|                             |                   |                                          |                     |       |                |              |          |  |
| formus 2                    |                   | Apply Refresh                            |                     |       | se Help        |              |          |  |
| row(s)                      |                   |                                          |                     |       |                |              |          |  |

# **ARP Inspection-port**

- 6 Set the ARP Inspection Trusted field as **true** for trusted port and **false** for untrusted port.
- 7 Click **Apply** to make the changes.

—End—

# **Configuring the Simple Network Management Protocol**

This chapter details the configuration and use of SNMP with the Nortel Ethernet Routing Switch.

# Setting SNMP v1, v2c, v3 Parameters

Earlier releases of SNMP used a proprietary method for configuring SNMP communities and trap destinations for specifying SNMPv1 configuration that included:

- A single read-only community string that can only be configured using the console menus.
- A single read-write community string that can only be configured using the console menus.
- Up to four trap destinations and associated community strings that can be configured either in the console menus, or using SNMP Set requests on the s5AgTrpRcvrTable

With the Nortel Ethernet Routing Switch 5500 Series support for SNMPv3, you can configure SNMP using the new standards-based method of configuring SNMP communities, users, groups, views, and trap destinations.

The Nortel Ethernet Routing Switch 5500 Series also supports the previous proprietary SNMP configuration methods for backward compatibility.

All the configuration data configured in the proprietary method is mapped into the SNMPv3 tables as read-only table entries. In the new standards-based SNMPv3 method of configuring SNMP, all processes are configured and controlled through the SNMPv3 MIBs. The Command Line Interface commands change or display the single read-only community, read-write community, or four trap destinations of the proprietary method of configuring SNMP. Otherwise, the commands change or display SNMPv3 MIB data. The Nortel Ethernet Routing Switch 5500 Series software supports MD5 and SHA authentication, as well as AES and DES encryption.

The SNMP agent supports exchanges using SNMPv1, SNMPv2c and SNMPv3. Support for SNMPv2c introduces a standards-based GetBulk retrieval capability using SNMPv1 communities. SNMPv3 support introduces industrial-grade user authentication and message security. This includes MD5 and SHA-based user authentication and message integrity verification, as well as AES- and DES-based privacy encryption. Export restrictions on SHA and DES necessitate support for domestic and non-domestic executable images or defaulting to no encryption for all customers.

The traps can be configured in SNMPv1, v2, or v3 format. If you do not identify the version (v1, v2, or v3), the system formats the traps in the v1 format. A community string can be entered if the system requires one.

#### SNMPv3 table entries stored in NVRAM

The number of non-volatile entries (entries stored in NVRAM) allowed in the SNMPv3 tables are shown in the following list. The system does not allow you to create more entries marked non-volatile when you reach these limits:

- snmpCommunityTable: 20
- vacmViewTreeFamilyTable: 60
- vacmSecurityToGroupTable: 40
- vacmAccessTable: 40
- usmUserTable: 20
- snmpNotifyTable: 20
- snmpTargetAddrTabel: 20
- snmpTargetParamsTable: 20

# **Configuring SNMP using the CLI**

The commands detailed in this section are used for SNMP configuration and management.

#### show snmp-server command

The **show snmp-server** command displays SNMP configuration.

The syntax for the **show snmp-server** command is:

show snmp-server {host|user|view}

The **show snmp-server** command is executed in the Privileged EXEC command mode.

# "show snmp-server command parameters and variables" (page 203) describes the parameters and variables for the show snmp-server command.

| Parameters and variables | Description                                                         |
|--------------------------|---------------------------------------------------------------------|
| host                     | Displays the trap receivers configured in the SNMPv3 MIBs.          |
| user                     | Displays the SNMPv3 users, including views accessible to each user. |
| view                     | Displays SNMPv3 views.                                              |

#### show snmp-server command parameters and variables

#### snmp-server authentication-trap command

The snmp-server authentication-trap command enables or disables the generation of SNMP authentication failure traps.

The syntax for the snmp-server authentication-trap command is:

```
snmp-server authentication-trap {enable|disable}
```

The snmp-server authentication-trap command is executed in the Global Configuration command mode.

"snmp-server authentication-trap command parameters and variables" (page 203) describes the parameters and variables for the snmp-server authentication-trap command.

#### snmp-server authentication-trap command parameters and variables

| Parameters and variables | Description                                                         |
|--------------------------|---------------------------------------------------------------------|
| enable disable           | Enables or disables the generation of authentication failure traps. |

#### no snmp-server authentication-trap command

The no snmp-server authentication-trap command disables generation of SNMP authentication failure traps.

The syntax for the no snmp-server authentication-trap command is:

no snmp-server authentication-trap

The no snmp-server authentication-trap command is executed in the Global Configuration command mode.

#### default snmp-server authentication-trap command

The default snmp-server authentication-trap command restores SNMP authentication trap configuration to the default settings.

The syntax for the default snmp-server authentication-trap command is:

default snmp-server authentication-trap

The default snmp-server authentication-trap command is executed in the Global Configuration command mode.

#### snmp-server community for read or write command

This command configures a single read-only or a single read-write community. A community configured using this command does not have access to any of the SNMPv3 MIBs. The community strings created by this command are controlled by the SNMP Configuration screen in the console interface. These community strings have a fixed MIB view.

The snmp-server community command for read/write modifies the community strings for SNMPv1 and SNMPv2c access.

The syntax for the snmp-server community for read/write command is:

snmp-server community [ro|rw]

The snmp-server community for read/write command is executed in the Global Configuration command mode.

"snmp-server community for read/write command" (page 204) describes the parameters and variables for the snmp-server community for read/write command.

| Parameters and variables          | Description                                                                                                    |
|-----------------------------------|----------------------------------------------------------------------------------------------------|
| ro rw<br>(read-only I read-write) | Specifies read-only or read-write access. Stations with<br>ro access can only retrieve MIB objects, and stations<br>with rw access can retrieve and modify MIB objects.<br><b>Note:</b> If neither ro nor rw is specified, ro is assumed<br>(default). |

snmp-server community for read/write command

#### snmp-server community command

The snmp-server community command allows you to create community strings with varying levels of read, write, and notification access based on SNMPv3 views. These community strings are separate from those created using the snmp-server community for read/write command.

This command affects community strings stored in the SNMPv3 snmpCommunity Table, which allows several community strings to be created. These community strings can have any MIB view.

The syntax for the snmp-server community command is:

snmp-server community {read-view <view-name>|write-view
<view-name>|notify-view <view-name>}

The snmp-server community command is executed in the Global Configuration command mode.

"snmp-server community command parameters and variables" (page 205) describes the parameters and variables for the snmp-server community command.

| Parameters and variables            | Description                                                                                                    |
|-------------------------------------|----------------------------------------------------------------------------------------------------|
| read-view <view-name></view-name>   | Changes the read view used by the new community string for different types of SNMP operations.                                            |
|                                     | view-namespecifies the name of the view<br>which is a set of MIB objects/instances that can<br>be accessed; enter an alphanumeric string. |
| write-view <view-name></view-name>  | Changes the write view used by the new community string for different types of SNMP operations.                                           |
|                                     | view-namespecifies the name of the view<br>which is a set of MIB objects/instances that can<br>be accessed; enter an alphanumeric string. |
| notify-view <view-name></view-name> | Changes the notify view settings used by the new community string for different types of SNMP operations.                                 |
|                                     | view-namespecifies the name of the view<br>which is a set of MIB objects/instances that can<br>be accessed; enter an alphanumeric string. |

snmp-server community command parameters and variables

#### no snmp-server community command

The no snmp-server community command clears the snmp-server community configuration.

The syntax for the no snmp-server community command is:

no snmp-server community {ro|rw|<community-string>}

The no snmp-server community command is executed in the Global Configuration command mode.

If you do not specify a read-only or read-write community parameter, all community strings are removed, including all the communities controlled by the snmp-server community command and the snmp-server community for read-write command.

If you specify read-only or read-write, then just the read-only or read-write community is removed. If you specify the name of a community string, then the community string with that name is removed.

"no snmp-server community command parameters and variables" (page 206) describes the parameters and variables for the no snmp-server community command.

#### no snmp-server community command parameters and variables

| Parameters and variables                      | Description                                                                                                    |
|-----------------------------------------------|----------------------------------------------------------------------------------------------------|
| ro  rw  <community-string></community-string> | Changes the settings for SNMP:                                                                                             |
|                                               | <ul> <li>ro rwsets the specified old-style community string value<br/>to NONE, thereby disabling it.</li> </ul>            |
|                                               | • community-stringdeletes the specified community string from the SNMPv3 MIBs (that is, from the new-style configuration). |

#### default snmp-server community command

The default snmp-server community command restores the community string configuration to the default settings.

The syntax for the default snmp-server community command is:

default snmp-server community [ro | rw]

The default snmp-server community command is executed in the Global Configuration command mode.

If the read-only or read-write parameter is omitted from the command, then all communities are restored to their default settings. The read-only community is set to Public, the read-write community is set to Private, and all other communities are deleted.

Undefined Resource describes the parameters and variables for the default snmp-server community command.

| Parameters and variables | Description                                                                         |
|--------------------------|-------------------------------------------------------------------------------------|
| ro rw                    | Restores the read-only community to Public, or the read-write community to Private. |

#### default snmp-server community command parameters and variables

#### snmp-server contact command

The **snmp-server** contact command configures the SNMP sysContact value.

The syntax for the snmp-server contact command is:

snmp-server contact <text>

The snmp-server contact command is executed in the Global Configuration command mode.

"snmp-server contact command parameters and variables" (page 207) describes the parameters and variables for the snmp-server contact command.

#### snmp-server contact command parameters and variables

| Parameters and variables | Description                          |
|--------------------------|--------------------------------------|
| text                     | Specifies the SNMP sysContact value. |

#### no snmp-server contact command

The no snmp-server contact command clears the sysContact value.

The syntax for the no snmp-server contact command is:

no snmp-server contact

The no snmp-server contact command is executed in the Global Configuration command mode.

#### default snmp-server contact command

The default snmp-server contact command restores sysContact to the default value.

The syntax for the default snmp-server contact command is:

default snmp-server contact

The default snmp-server contact command is executed in the Global Configuration command mode.

#### snmp-server command

The snmp-server command enables or disables the SNMP server.

The syntax for the snmp-server command is:

```
snmp-server {enable|disable}
```

The **snmp-server** command is executed in the Global Configuration command mode.

"snmp-server command parameters and variables" (page 208) describes the parameters and variables for the snmp-server command.

#### snmp-server command parameters and variables

| Parameters and variables | Description                          |
|--------------------------|--------------------------------------|
| enable disable           | Enables or disables the SNMP server. |

#### no snmp-server command

The no snmp-server command disables SNMP access.

The syntax for the no snmp-server command is:

no snmp-server

The **no snmp-server** command is executed in the Global Configuration command mode.

The no snmp-server command has no parameters or variables.

*Note:* If you disable SNMP access to the switch, you cannot use Device Manager for the switch.

#### snmp-server host command

The **snmp-server** host command adds a trap receiver to the trap-receiver table.

In the proprietary method, the table has a maximum of four entries, and these entries can generate only SNMPv1 traps. This command controls the contents of the s5AgTrpRcvrTable, which is the set of trap destinations controlled by the SNMP Configuration screen in the console interface.

The proprietary method syntax for the snmp-server host for command is:

snmp-server host <host-ip> <community-string>

Using the new standards-based SNMP method, you can create several entries in this table, and each can generate v1, v2c, or v3 traps.

*Note:* Before using the desired community string or user in this command, ensure that it has been configured with a notify-view.

The new standards-based method syntax for the **snmp-server** host command is:

```
snmp-server host <host-ip> [port <trap-port>] {v1 <community-
string>|v2c <community-string>|v3 {auth|no-auth|auth-priv}
<username>}
```

The snmp-server host command is executed in the Global Configuration command mode.

#### "snmp-server host command parameters and variables" (page

209) describes the parameters and variables for the snmp-server host command.

| Parameters and variables                 | Description                                                                                                    |
|------------------------------------------|----------------------------------------------------------------------------------------------------|
| host-ip                                  | Enter a dotted-decimal IP address of a host to be the trap destination.                                                                                                    |
| community-string                         | If you are using the proprietary method for<br>SNMP, enter a community string that works as<br>a password and permits access to the SNMP<br>protocol.                        |
| port <trap-port></trap-port>             | If you are using the new standards-based tables, enter a value from 1 to 65535 for the SNMP trap port.                                                                       |
| v1 <community-string></community-string> | To configure the new standards-based tables,<br>using v1 creates trap receivers in the SNMPv3<br>MIBs. Multiple trap receivers with varying<br>access levels can be created. |

snmp-server host command parameters and variables

| Parameters and variables                  | Description                                                                                                    |
|-------------------------------------------|----------------------------------------------------------------------------------------------------|
| v2c <community-string></community-string> | To configure the new standards-based tables,<br>using v2c creates trap receivers in the<br>SNMPv3 MIBs. Multiple trap receivers with<br>varying access levels can be created.                                  |
| v3 {auth no-auth auth-priv}               | To configure the new standards-based tables,<br>using v3 creates trap receivers in the SNMPv3<br>MIBs. Multiple trap receivers with varying<br>access levels can be created.<br>Enter the following variables: |
|                                           | <ul> <li>authauth specifies SNMPv3 traps are<br/>sent using authentication and no privacy;</li> </ul>                                                                                                    |
|                                           | <ul> <li>no-authno-auth specifies SNMPv3 traps<br/>are sent using with no authentication and<br/>no privacy.</li> </ul>                                                                                        |
|                                           | <ul> <li>auth-privspecifies traps are sent using<br/>authentication and privacy; this parameter<br/>is available only if the image has full<br/>SHA/DES support.</li> </ul>                                    |
| username                                  | To configure the new standards-based tables;<br>specifies the SNMPv3 username for trap<br>destination; enter an alphanumeric string.                                                                           |

# no snmp-server host command

The no snmp-server host command deletes trap receivers from the table.

The proprietary method syntax for the no snmp-server host command is:

no snmp-server host [<host-ip> [<community-string>]]

Using the standards-based method of configuring SNMP, any trap receiver matching the IP address and SNMP version is deleted.

The standards-based method syntax for the no snmp-server host command is:

no snmp-server host <host-ip> [port <trap-port>]
{v1|v2c|v3|<community-string>}

The no snmp-server host command is executed in the Global Configuration command mode.

If you do not specify any parameters, this command deletes all trap destinations from the s5AgTrpRcvrTable and from SNMPv3 tables.

# "no snmp-server host command parameters and variables" (page 211) describes the parameters and variables for the no snmp-server host command.

| Parameters and variables                                    | Description                                                                                                    |
|-------------------------------------------------------------|----------------------------------------------------------------------------------------------------|
| <host-ip> [<community-string>]</community-string></host-ip> | In the proprietary method, enter the following variables:                                                                                                    |
|                                                             | <ul> <li>host-ipthe IP address of a trap<br/>destination host.</li> </ul>                                                                                                    |
|                                                             | <ul> <li>community-stringthe community string<br/>that works as a password and permits<br/>access to the SNMP protocol.</li> </ul>                                                                                       |
|                                                             | If both parameters are omitted, nothing<br>is cleared. If a host IP is included, the<br>community-string is required or an error is<br>reported.                                                                         |
| <host-ip></host-ip>                                         | Using the standards-based method, enter the IP address of a trap destination host.                                                                                                    |
| port <trap-port></trap-port>                                | Using the standards-based method, enter the SNMP trap port.                                                                                                    |
| v1 v2c v3  <community-string></community-string>            | Using the standards-based method, specifies<br>trap receivers in the SNMPv3 MIBs.<br><community-string>the community string<br/>that works as a password and permits access<br/>to the SNMP protocol.</community-string> |

| no snmp-server host command pa | arameters and variable |
|--------------------------------|------------------------|
|--------------------------------|------------------------|

# default snmp-server host command

The default snmp-server host command restores the-old style SNMP server and the standards based tables are reset (cleared).

The syntax for the default snmp-server host command is:

default snmp-server host

The default snmp-server host command is executed in the Global Configuration command mode.

The default snmp-server host command has no parameters or variables.

#### snmp-server location command

The snmp-server location command configures the SNMP sysLocation value.

The syntax for the snmp-server location command is:

snmp-server location <text>

The snmp-server location command is executed in the Global Configuration command mode.

"snmp-server location command parameters and variables" (page 212) describes the parameters and variables for the snmp-server location command.

#### snmp-server location command parameters and variables

| Parameters | Description                                                                               |
|------------|-------------------------------------------------------------------------------------------|
| text       | Specify the SNMP sysLocation value; enter an alphanumeric string of up to 255 characters. |

#### no snmp-server location command

The no snmp-server location command clears the SNMP sysLocation value.

The syntax for the no snmp-server location command is:

no snmp-server location

The no snmp-server location command is executed in the Global Configuration command mode.

#### default snmp-server location command

The default snmp-server location command restores sysLocation to the default value.

The syntax for the default snmp-server location command is:

default snmp-server location

The default snmp-server location command is executed in the Global Configuration command mode.

#### snmp-server name command

The **snmp-server** name command configures the SNMP sysName value.

The syntax for the snmp-server name command is:

snmp-server name <text>

The snmp-server name command is executed in the Global Configuration command mode.

"snmp-server name command parameters and variables" (page

213) describes the parameters and variables for the snmp-server name command.

#### snmp-server name command parameters and variables

| Parameters and<br>variables | Description                                                                           |
|-----------------------------|---------------------------------------------------------------------------------------|
| text                        | Specify the SNMP sysName value; enter an alphanumeric string of up to 255 characters. |

#### no snmp-server name command

The no snmp-server name command clears the SNMP sysName value.

The syntax for the no snmp-server name command is:

no snmp-server name

The no snmp-server name command is executed in the Global Configuration command mode.

#### default snmp-server name command

The default snmp-server name command restores sysName to the default value.

The syntax for the default snmp-server name command is:

default snmp-server name

The default snmp-server name command is executed in the Global Configuration command mode.

#### snmp-server user command

The snmp-server user command creates an SNMPv3 user.

For each user, you can create three sets of read/write/notify views:

- for unauthenticated access
- for authenticated access
- for authenticated and encrypted access

The syntax for the **snmp-server** user command for unauthenticated access is:

snmp-server user <username> [read-view <view-name>]
[write-view <view-name>] [notify-view <view-name>]

The syntax for the **snmp-server** user command for authenticated access is:

snmp-server user <username> [[read-view <view-name>]
[write-view <view-name>] [notify-view <view-name>]] md5|sha
<password> [read-view <view-name>] [write-view <view-name>]
[notify-view <view-name>]

The syntax for the **snmp-server user** command for authenticated and encrypted access is:

snmp-server user <username>[[read-view <view-name>]
[write-view <view-name>] [notify-view <view-name>]] md5|sha
<password> [[read-view <view-name>] [write-view <view-name>]
[notify-view <view-name>]] {3des|aes|des} <password>
[read-view <view-name>] [write-view <view-name>] [notify-view
<view-name>]

The snmp-server user command is executed in the Global Configuration command mode.

The sha and 3des/aes/des parameters are only available if the switch/stack image has SSH support.

For authenticated access, you must specify the md5 or sha parameter. For authenticated and encrypted access, you must also specify the 3des, aes, or des parameter.

For each level of access, you can specify read, write, and notify views. If you do not specify view parameters for authenticated access, the user will have access to the views specified for unauthenticated access. If you do not specify view parameters for encrypted access, the user will have access to the views specified for authenticated access or, if no authenticated views were specified, the user will have access to the views specified for unauthenticated access.

"snmp-server user parameters" (page 214) describes the parameters and variables for the snmp-server user command.

#### snmp-server user parameters

| Parameters | Description                                                                    |
|------------|--------------------------------------------------------------------------------|
| username   | Specifies the user name. Enter an alphanumeric string of up to 255 characters. |

| Parameters                          | Description                                                                                                    |  |  |
|-------------------------------------|----------------------------------------------------------------------------------------------------|--|--|
| md5 <password></password>           | Specifies the use of an md5 password.<br><password> specifies the new user md5<br/>password; enter an alphanumeric string. If this<br/>parameter is omitted, the user is created with<br/>only unauthenticated access rights.</password> |  |  |
| read-view <view-name></view-name>   | Specifies the read view to which the new user has access:                                                                                                    |  |  |
|                                     | <ul> <li>view-namespecifies the viewname;<br/>enter an alphanumeric string of up to 255<br/>characters.</li> </ul>                                                                                                    |  |  |
| write-view <view-name></view-name>  | Specifies the write view to which the new user has access:                                                                                                    |  |  |
|                                     | <ul> <li>view-namespecifies the viewname; enter<br/>an alphanumeric string that can contain<br/>at least some of the non-alphanumeric<br/>characters.</li> </ul>                                                                         |  |  |
| notify-view <view-name></view-name> | Specifies the notify view to which the new user has access:                                                                                                    |  |  |
|                                     | • view-namespecifies the viewname; enter<br>an alphanumeric string that can contain<br>at least some of the non-alphanumeric<br>characters.                                                                                              |  |  |
| SHA                                 | Specifies SHA authentication.                                                                                                    |  |  |
| 3DES                                | Specifies 3DES privacy encryption.                                                                                                    |  |  |
| AES                                 | Specifies AES privacy encryption.                                                                                                    |  |  |
| DES                                 | Specifies DES privacy encryption.                                                                                                    |  |  |
| engine-id                           | Specifies the new remote user to receive notifications.                                                                                                    |  |  |
|                                     | <ul> <li>notify-view—specifies the viewname to<br/>notify.</li> </ul>                                                                                                    |  |  |

*Note:* If a view parameter is omitted from the command, that view type cannot be accessed.

#### no snmp-server user command

The no snmp-server user command deletes the specified user.

The syntax for the no snmp-server user command is:

no snmp-server user [engine-id <engine ID>] <username>

The no snmp-server user command is executed in the Global Configuration command mode.

"no snmp-server user command parameters and variables" (page 216) describes the parameters and variables for the no snmp-server user command.

| no | snmp-server | user | command | parameters | and | variables |
|----|-------------|------|---------|------------|-----|-----------|
|----|-------------|------|---------|------------|-----|-----------|

| Parameters and variables            | Description                                             |
|-------------------------------------|---------------------------------------------------------|
| [engine-id <engine id="">]</engine> | Specifies the SNMP engine ID of the remote SNMP entity. |
| username                            | Specifies the user to be removed.                       |

#### snmp-server view command

The **snmp-server** view command creates an SNMPv3 view. The view is a set of MIB object instances which can be accessed.

The syntax for the **snmp-server** view command is:

snmp-server view <view-name> <OID> [<OID> [<OID> [<OID> [<OID> [<OID> [<OID> [<OID> [<OID> [<OID> ]]]]]]]]

The snmp-server view command is executed in the Global Configuration command mode.

#### "snmp-server view command parameters and variables" (page

216) describes the parameters and variables for the snmp-server view command.

| Description                                                                                                    |
|----------------------------------------------------------------------------------------------------|
| Specifies the name of the new view; enter an alphanumeric string.                                                                                                    |
| Specifies Object identifier. OID can be entered as<br>a dotted form OID. Each OID must be preceded<br>by a + or - sign (if this is omitted, a + sign is<br>implied).<br>The + is not optional. |
| For the dotted form, a sub-identifier can be an asterisk, indicating a wildcard. Here are some examples of valid OID parameters: <ul> <li>sysName</li> </ul>                                   |
|                                                                                                    |

snmp-server view command parameters and variables
| Parameters and variables | Description                                                                                                    |
|--------------------------|----------------------------------------------------------------------------------------------------|
|                          | +sysName                                                                                                    |
|                          | -sysName                                                                                                    |
|                          | • +sysName.0                                                                                                    |
|                          | • +ifIndex.1                                                                                                    |
|                          | • -ifEntry.*.1 (this matches all objects in the ifTable with an instance of 1; that is, the entry for interface #1)                                                                                             |
|                          | • 1.3.6.1.2.1.1.1.0 (the dotted form of sysDescr)                                                                                                    |
|                          | The + or - indicates whether the specified OID is<br>included in or excluded from, respectively, the set<br>of MIB objects that are accessible using this view.<br>For example, if you create a view like this: |
|                          | • snmp-server view myview +system -sysDescr                                                                                                    |
|                          | And you use that view for the read-view of a user,<br>then the user can read only the system group<br>except for sysDescr.                                                                                      |
|                          | <i>Note:</i> there are 10 possible OID values.                                                                                                    |

## no snmp-server view command

The no snmp-server view command deletes the specified view.

The syntax for the no snmp-server view is:

no snmp-server view <viewname>

The no snmp-server view is executed in the Global Configuration command mode.

"no snmp-server view command parameters and variables" (page 218) describes the parameters and variables for the no snmp-server view command.

| Parameters and variables | Description                                              |  |
|--------------------------|----------------------------------------------------------|--|
| viewname                 | Specifies the name of the view to be removed. If no view |  |
| Nownamo                  | is specified, all views are removed.                     |  |

#### no snmp-server view command parameters and variables

## snmp-server bootstrap command

The snmp-server bootstrap command allows you to specify how you wish to secure SNMP communications, as described in the SNMPv3 standards. It creates an initial set of configuration data for SNMPv3. This configuration data follows the conventions described in the SNMPv3 standard (in RFC 3414 and 3415). This commands creates a set of initial users, groups and views.

*Note:* This Command deletes *all* existing SNMP configurations, hence must be used with care.

The syntax for the snmp-server bootstrap command is:

snmp-server bootstrap <minimum-secure>|<semi-secure> |<very-secure>

The snmp-server bootstrap command is executed in the Global Configuration command mode.

"snmp-server bootstrap command parameters and variables" (page 218) describes the parameters and variables for the snmp-server bootstrap command.

| Parameters and variables          | Description                                                                                                    |
|-----------------------------------|----------------------------------------------------------------------------------------------------|
| <minimum-secure></minimum-secure> | Specifies a minimum security configuration that<br>allows read access and notify access to all<br>processes (view restricted) with noAuth-noPriv<br>and read, write, and notify access to all<br>processes (internet view) using Auth-noPriv and<br>Auth-Priv. |
|                                   | Note: In this configuration, view restricted matches view internet.                                                                                                    |

#### snmp-server bootstrap command parameters and variables

| Parameters and variables    | Description                                                                                                    |
|-----------------------------|----------------------------------------------------------------------------------------------------|
| <semi-secure></semi-secure> | Specifies a minimum security configuration that<br>allows read access and notify access to all<br>processes (view restricted) with noAuth-noPriv<br>and read, write, and notify access to all<br>processes (internet view) using Auth-noPriv and<br>Auth-Priv. |
|                             | <b>Note:</b> In this configuration, restricted contains a smaller subset of views than internet view. The subsets are defined according to RFC 3414.                                                                                                    |
| <very-secure></very-secure> | Specifies a maximum security configuration that allows no access to the users.                                                                                                    |

# Configuring SNMP using the Web-based management interface

This section describes the SNMP configuration procedures available in the Web-based management interface.

# **Configuring SNMPv1**

SNMPv1 read-write and read-only community strings can be configured, enable or disable trap mode settings, and/or enable or disable the Autotopology feature. The Autotopology feature, when enabled, performs a process that recognizes any device on the managed network and defines and maps its relation to other network devices in real time.

To configure the community string, trap mode, and Autotopology settings and features:

## Step Action

1 Open the **SNMPv1** screen by selecting **Configuration > SNMPv1** from the menu. This screen is illustrated in "SNMPv1 page" (page 220).

| Community String Setting                                             |   |                    |
|----------------------------------------------------------------------|---|--------------------|
| Read-Only Community String                                           | 1 | Re-enter to verify |
| Read-Write Community String                                          |   |                    |
|                                                                      |   | Re-enter to verify |
| Submit                                                               |   | Re-enter to verify |
| Submit<br>Frap Mode Setting<br>Authentication Trap Enabled           | - | Re-enter to venty  |
| Submit<br>Frap Mode Setting<br>Authentication Trap Enabled<br>Submit | • | Re-enter to venty  |

The following table "SNMPv1 screen items" (page 220) describes the items on the SNMPv1 screen.

## SNMPv1 screen items

| Section                     | ltem                           | Range        | Description                                                                                                    |
|-----------------------------|--------------------------------|--------------|----------------------------------------------------------------------------------------------------|
| Community String<br>Setting | Read-Only<br>Community String  | 1-32         | Type a character string to identify the community string for the SNMPv1 read-only community, for example, public or private. The default value is public.   |
|                             | Read-Write<br>Community String | 1-32         | Type a character string to identify the community string for the SNMPv1 read-write community, for example, public or private. The default value is private. |
| Trap Mode Setting           | Authentication<br>Trap         | (1) Enabled  | Choose to enable or disable the authentication trap.                                                                                                    |
|                             |                                |              |                                                                                                    |
| AutoTopology Setting        | AutoTopology                   | (1) Enabled  | Choose to enable or disable the Autotopology feature.                                                                                                    |
|                             |                                | (2) Disabled |                                                                                                    |

- 2 Type information in the text boxes, or select from a list.
- 3 Click **Submit** in any section to save the changes.

—End—

## **Configuring SNMPv3**

This section describes the steps to build and manage SNMPv3 in the Web-based management user interface.

**Viewing SNMPv3 system information** Information can be viewed about the SNMPv3 engine that exists and the private protocols that are supported in the network configuration. Information can also be viewed about packets received by the system having particular errors, such as unavailable contexts, unknown contexts, decrypting errors, or unknown usernames.

To view SNMPv3 system information:

#### Step Action

Open the System Information screen by selecting Configuration
 SNMPv3 > System Information from the menu. This screen is illustrated in "System Information screen" (page 221).

System Information screen

| system mormation                                                                                                    |                        |                                                             |
|----------------------------------------------------------------------------------------------------|------------------------|-------------------------------------------------------------|
| SNMP Engine ID                                                                                                    |                        | 80-00-02-32-80-02-00-12-4f-52-42-33-42-2d-32-2e-30-32-35-33 |
| SNMP Engine Boots                                                                                                    |                        | 13                                                          |
| SNMP Engine Time                                                                                                    |                        | 0:0:14:21                                                   |
| SNMP Engine Maximum Me                                                                                                    | ssage Siz              | ze 2048                                                     |
| SNMP Engine Dialects                                                                                                    |                        | SNMPv1, SNMPv2c, SNMPv3                                     |
| Authentication Protocols Su                                                                                                    | pported                | HMAC MD5, HMAC SHA                                          |
| Private Protocols Supported                                                                                                    | 1                      | DES AES 3DES                                                |
| SNMPv3 Counters<br>Unavailable Contexts                                                                                                    | 0                      |                                                             |
| SNMPv3 Counters<br>Unavailable Contexts<br>Unknown Contexts<br>Unsupported Security Level<br>Not In Time Windows<br>Unknown User Names<br>Unknown Engine IDs<br>Wrong Digests | 0<br>0<br>50<br>0<br>0 |                                                             |

-End—

The following table "System Information section fields" (page 222) describes the fields on the System Information section of the SNMPv3 System Information screen.

| Item                                     | Description                                                                                                    |  |
|------------------------------------------|----------------------------------------------------------------------------------------------------|--|
| SNMP Engine ID                           | The SNMP engine identification number.                                                                                                    |  |
| SNMP Engine<br>Boots                     | The number of times that the SNMP engine has re-initialized itself since its initial configuration.                                                                                                    |  |
| SNMP Engine<br>Time                      | The number of seconds since the SNMP engine last incremented the snmpEngineBoots object.                                                                                                    |  |
| SNMP Engine<br>Maximum<br>Message Size   | The maximum length, in octets, of an SNMP message which this SNMP engine<br>can send or receive and process determined as the minimum of the maximum<br>message size values supported among all transports available to and supported<br>by the engine. |  |
| SNMP Engine<br>Dialects                  | The SNMP dialect the engine recognizes. The dialects are: SNMPv1, SNMPv2C, and SNMPv3.                                                                                                    |  |
| Authentication<br>Protocols<br>Supported | The registration point for standards-track authentication protocols used in SNMP Management Frameworks. The registration points are: None, HMAC MD5, HMAC SHA.                                                                                          |  |
| Private Protocols<br>Supported           | The registration point for standards-track privacy protocols used in SNMP<br>Management Frameworks. The registration points are: DES, AES, 3DES, or<br>None.                                                                                            |  |

## System Information section fields

The following table "SNMPv3 Counters section fields" (page 222) describes the fields on the SNMPv3 Counters section of the SNMPv3 System Information screen

## **SNMPv3** Counters section fields

| ltem                           | Description                                                                                                    |
|--------------------------------|----------------------------------------------------------------------------------------------------|
| Unavailable<br>Contexts        | The total number of packets dropped by the SNMP engine because the context contained in the message was unavailable.                                         |
| Unknown<br>Contexts            | The total number of packets dropped by the SNMP engine because the context contained in the message was unknown.                                             |
| Unsupported<br>Security Levels | The total number of packets dropped by the SNMP engine because they requested a security level that was unknown to the SNMP engine or otherwise unavailable. |
| Not in Time<br>Windows         | The total number of packets dropped by the SNMP engine because they appeared outside of the authoritative SNMP engine's window.                              |
| Unknown User<br>Names          | The total number of packets dropped by the SNMP engine because they referenced an unknown user.                                                              |
| Unknown Engine<br>IDs          | The total number of packets dropped by the SNMP engine because they referenced an snmpEngineID that was not known to the SNMP engine.                        |

| Item              | Description                                                                                                    |
|-------------------|----------------------------------------------------------------------------------------------------|
| Wrong Digests     | The total number of packets dropped by the SNMP engine because they did not contain the expected digest value. |
| Decryption Errors | The total number of packets dropped by the SNMP engine because they cannot be decrypted.                       |

**Configuring user access to SNMPv3** Information can be viewed about all current SNMPv3 user security parameters such as authentication/privacy protocols in use or create and delete SNMPv3 system user configurations.

*Creating an SNMPv3 system user configuration* To create an SNMPv3 system user configuration:

## Step Action

Open the User Specification screen by selecting Configuration
 SNMPv3 > User Specification from the menu. This screen is illustrated in "User Specification screen" (page 223).

**User Specification screen** 

| User S           | pecification   | Fable                      |                                                                                                    |               |
|------------------|----------------|----------------------------|----------------------------------------------------------------------------------------------------|---------------|
| Action           | User Name      | Authentication<br>Protocol | Privacy<br>Protocol                                                                                             | Entry Storage |
| ×                | initial        | HMAC MD5                   | DES                                                                                                    | Non Volatile  |
| ×                | templateMD5    | HMAC MD5                   | DES                                                                                                    | Non ∨olatile  |
| X                | templateSHA    | HMAC SHA                   | DES                                                                                                    | Non ∨olatile  |
| User S<br>User N | ame            | Lreation                   |                                                                                                    |               |
| Authe            | ntication Prot | ocol None                  | -                                                                                                    |               |
| Auther           | ntication Pas  | sphrase                    |                                                                                                    |               |
| Privac           | y Protocol     | None                       | -                                                                                                    |               |
| Privac           | y Passphrase   |                            |                                                                                                    |               |
|                  |                |                            | the second second second second second second second second second second second second second second second se |               |

The following table "User Specification Table section items" (page 224) describes the items on the User Specification Table section of the User Specification screen.

| User Specification Table section Item |
|---------------------------------------|
|---------------------------------------|

| Item and MIB<br>association                      | Description                                                                                                    |
|--------------------------------------------------|----------------------------------------------------------------------------------------------------|
| ×                                                | Deletes the row.                                                                                                    |
| User Name<br>(usmUserSecurityName)               | The name of an existing SNMPv3 user.                                                                                                    |
| Authentication Protocol<br>(usmUserAuthProtocol) | Indicates whether the message sent on behalf<br>of this user to/from the SNMP engine identified<br>UserEngineID can be authenticated by the<br>MD5 and SHA authentication protocols.                                            |
| Private Protocol<br>(usmUserPrivProtocol)        | Displays whether or not messages sent on<br>behalf of this user to or from the SNMP<br>engine identified by usmUserEngineID can be<br>protected from disclosure, and if so, the type of<br>privacy protocol that is used.       |
| Entry Storage                                    | The current storage type for this row. If Volatile<br>is displayed, information is dropped (lost)<br>when you turn the power off. If Non-Volatile<br>is displayed, information is saved in NVRAM<br>when you turn the power off |

The following table "User Specification Creation section items" (page 224) describes the items on the User Specification Creation section of the User Specification screen.

## **User Specification Creation section items**

| Item and MIB<br>association                        | Range              | Description                                                                                                    |
|----------------------------------------------------|--------------------|----------------------------------------------------------------------------------------------------|
| User Name                                          | 132                | Type a string of<br>characters to create<br>an identity for the user.                                                                                                    |
| Authentication Protocol<br>(usmUserAuthProtocol)   | None<br>MD5<br>SHA | Choose whether or not<br>the message sent on<br>behalf of this user to or<br>from the SNMP engine<br>identified UserEngineID<br>can be authenticated<br>with the MD5 protocol. |
| Authentication Passphrase<br>(usmUserAuthPassword) | 132                | Type a string of character<br>to create a password<br>to use in conjunction<br>with the authorization<br>protocol.                                                             |

| Item and MIB<br>association           | Range                                       | Description                                                                                                    |
|---------------------------------------|---------------------------------------------|----------------------------------------------------------------------------------------------------|
| Privacy Protocol                      | (1) None                                    | Choose the privacy protocol you want to use.                                                                                                    |
|                                       | (2) 3DES                                    |                                                                                                    |
|                                       | (3) AES                                     |                                                                                                    |
|                                       | (4) DES                                     |                                                                                                    |
| Privacy Passphrase                    | Must be<br>at least 8<br>characters<br>long | Enter a string of at least<br>8 characters to create<br>the passphrase. This<br>passphrase is used to<br>generate an encryption<br>key for the user.                                                                                                  |
| Entry Storage<br>(usmUserStorageType) | (1) Volatile<br>(2) Non-<br>Volatile        | Choose your storage<br>preference. Selecting<br>Volatile requests<br>information to be<br>dropped (lost) when<br>you turn the power off.<br>Selecting Non-Volatile<br>requests information to<br>be saved in NVRAM<br>when you turn the power<br>off. |

- 2 In the User Specification Creation Table section, Action column, type information in the text boxes, or select from a list.
- 3 Click Submit.

The new configuration is displayed in the User Specification Table.

—End—

**Deleting an SNMPv3 system user configuration** To delete an existing SNMPv3 user configuration:

## Step Action

Open the User Specification screen by selecting Configuration
 SNMPv3 > User Specification from the menu. This screen is illustrated in "User Specification screen" (page 223).

- 2 In the User Specification Table, click the Delete icon for the entry to delete.
- **3** A message prompts for confirmation of the request. Click **OK**.

—End—

**Configuring an SNMPv3 system user group membership** Information can be viewed about existing SNMPv3 group membership configurations as well as mapping or deleting an SNMPv3 user to group configuration.

**Mapping an SNMPv3 system user to a group** To map an SNMPv3 system user to a group:

| Step | Action                                                                    |
|------|---------------------------------------------------------------------------|
| 1    | Open the <b>Group Membership</b> screen by selecting <b>Configuration</b> |

Open the Group Membership screen by selecting Configuration
 SNMPv3 > Group Membership from the menu. This screen is illustrated in "Group Membership screen" (page 227)

## Group Membership screen

| Group   | Membership Table      |                |                     |              |
|---------|-----------------------|----------------|---------------------|--------------|
| Action  | Security Name         | Security Model | Group Name          | Entry Storag |
| X       | s5AgTrpRcvrComm0      | SNMPv1         | communitySnmpNotify | Read Only    |
| X       | s5AgTrpRcvrComm1      | SNMPv1         | communitySnmpNotify | Read Only    |
| X       | s5AgTrpRcvrComm2      | SNMPv1         | communitySnmpNotify | Read Only    |
| X       | s5AgTrpRcvrComm3      | SNMPv1         | communitySnmpNotify | Read Only    |
| ×       | read_only_community   | SNMPv1         | communitySnmpRead   | Read Only    |
| X       | read_write_community  | SNMPv1         | communitySnmpWrite  | Read Only    |
| X       | s5AgTrpRcvrComm0      | SNMPv2c        | communitySnmpNotify | Read Only    |
| X       | s5AgTrpRcvrComm1      | SNMPv2c        | communitySnmpNotify | Read Only    |
| X       | s5AgTrpRcvrComm2      | SNMPv2c        | communitySnmpNotify | Read Only    |
| X       | s5AgTrpRcvrComm3      | SNMPv2c        | communitySnmpNotify | Read Only    |
| X       | read_only_community   | SNMPv2c        | communitySnmpRead   | Read Only    |
| X       | read_write_community  | SNMPv2c        | communitySnmpWrite  | Read Only    |
| ×       | initial               | USM            | initial             | Non Volatile |
| ×       | nncli                 | NNCLI          | nncli               | Read Only    |
| Group   | Membership Creation   | 1              |                     | 7            |
| Securi  | ty Name (i.e. User Na | me)            |                     | T            |
| Securi  | ty Model              | SNMPv1         | -                   |              |
| Group   | Name                  |                |                     |              |
| Entry S | Storage               | Volatile       | •                   |              |

The following table "Group Membership screen items" (page 227) describes the items on the Group Membership screen.

## **Group Membership screen items**

| Item and MIB association                      | Range                     | Description                                                                                                    |
|-----------------------------------------------|---------------------------|----------------------------------------------------------------------------------------------------|
| ×                                             |                           | Deletes the row.                                                                                                    |
| Security Name<br>(vacmSecurityToGroupStatus)  | 132                       | Type a string of character to create a security<br>name for the principal that is mapped by this<br>entry to a group name. |
| Security Model<br>(vacmSecurityToGroupStatus) | (1) SNMPv1<br>(2) SNMPv2c | Choose the security model within which the security- name-to-group-name mapping is valid.                                  |
|                                               | (3) USM                   |                                                                                                    |

## 228 Configuring the Simple Network Management Protocol

| Item and MIB association                       | Range                                     | Description                                                                                                    |
|------------------------------------------------|-------------------------------------------|----------------------------------------------------------------------------------------------------|
| Group Name<br>(vacmGroupName)                  | 1 32                                      | Type a string of character to specify the group name.                                                                                                    |
| Entry Storage<br>(vacmSecurityToGroupStorageTy | (1) Volatile<br>⊭( <b>Ձ)</b> Non-Volatile | Choose your storage preference. Selecting<br>Volatile requests information to be dropped<br>(lost) when you turn the power off. Selecting<br>Non-Volatile requests information to be saved<br>in NVRAM when you turn the power off. |

2 In the **Group Membership Creation** section, type information in the text boxes, or select from a list.

## 3 Click Submit.

The new entry appears in the Group Membership Table.

—End—

**Deleting an SNMPv3 group membership configuration** To delete an SNMPv3 group membership configuration:

| Step | Action                                                                                                    |
|------|----------------------------------------------------------------------------------------------------|
| 1    | Open the <b>Group Membership</b> screen by selecting <b>Configuration</b> > <b>SNMPv3</b> > <b>Group Membership</b> from the menu. This screen is illustrated in "Group Membership screen" (page 227)                                             |
| 2    | In the <b>Group Membership Table</b> , click the <b>Delete</b> icon for the entry to delete.                                                                                                    |
| 3    | A message prompts for confirmation of the request. Click <b>OK</b> .<br><b>Note:</b> This Group Membership Table section of the Group<br>Membership page contains hyperlinks to the SNMPv3 User<br>Specification and Group Access Rights screens. |
|      |                                                                                                    |

## Configuring SNMPv3 group access rights

SNMPv3 group access right configurations can be viewed, created, or deleted using the Web-based Management interface.

**Creating an SNMPv3 group access rights configuration** To create a group's SNMPv3 system-level access right configuration:

## Step Action

Open the Group Access Rights screen by selecting Configuration
 SNMPv3 > Group Access Rights from the menu. This screen is illustrated in "Group Access Rights page" (page 229).

## **Group Access Rights page**

| Group    | Access T | able         |                   |                   | 1000       | -            |             | -                |
|----------|----------|--------------|-------------------|-------------------|------------|--------------|-------------|------------------|
| Action   | Grou     | ip Name      | Security<br>Model | Security<br>Level | Read View  | Write View   | Notify View | Entry<br>Storage |
| ×        | nncli    |              | NNCLI             | noAuthNoPriv      | nncli      | nncli        | null        | Read Only        |
| ×        | initial  |              | USM               | noAuthNoPriv      | restricted | null         | restricted  | Non ∀olatile     |
| ×        | initial  |              | USM               | authNoPriv        | internet   | internet     | internet    | Non ∨olatile     |
| $\times$ | communi  | tySnmpRead   | SNMPv1            | naAuthNoPriv      | snmpv1Objs | <u> null</u> | - null      | Read Only        |
| X        | communi  | tySnmpRead   | SNMPv2c           | noAuthNoPriv      | snmpv1Objs | null         | - null      | Read Only        |
| ×        | communi  | tySnmpWrite  | SNMPv1            | noAuthNoPriv      | snmpv1Objs | snmpv1Objs   | - null      | Read Only        |
| X        | communi  | tySnmpWrite  | SNMPv2c           | noAuthNoPriv      | snmpv1Objs | snmpv1Objs   | - null      | Read Only        |
| X        | communi  | tySnmpNotify | SNMPv1            | noAuthNoPriv      | null       | null         | snmpv1Objs  | Read Only        |
| X        | communi  | tySnmpNotify | SNMPv2c           | noAuthNoPriv      | null       | null         | snmpv1Objs  | Read Only        |
| Group    | Access C | reation      |                   |                   |            |              |             |                  |
| Group    | Name     |              |                   |                   |            |              |             |                  |
| Securi   | ty Model | SNMPv1 .     | •                 |                   |            |              |             |                  |
| Securi   | ty Level | noAuthNoPr   | iv •              |                   |            |              |             |                  |
| Read \   | /iew     |              |                   |                   |            |              |             |                  |
| Write \  | View     |              |                   |                   |            |              |             |                  |
| Notify   | View     |              |                   | -                 |            |              |             |                  |
| Entry    | Storage  | Volatile     | -                 |                   |            |              |             |                  |

# The following table "Group Access Rights screen items" (page 229) describes the items on the Group Access Rights screen.

## **Group Access Rights screen items**

| Item and MIB association                     | Range                                | Description                                                                                   |
|----------------------------------------------|--------------------------------------|-----------------------------------------------------------------------------------------------|
| X                                            |                                      | Deletes the row.                                                                              |
| Group Name<br>(vacmAccessToGroupStatus)      | 1 32                                 | Type a character string to specify<br>the group name to which access is<br>granted.           |
| Security Model<br>(vacmAccessSecurityModel)I | (1) SNMPv1<br>(2) SNMPv2c<br>(3) USM | Choose the security model to which access is granted.                                         |
| Security Level<br>(vacmAccessSecurityLevel)  | (1) noAuthNoPriv<br>(2) authNoPriv   | Choose the minimum level of security required to gain the access rights allowed to the group. |

| Item and MIB association                          | Range                            | Description                                                                                                    |
|---------------------------------------------------|----------------------------------|----------------------------------------------------------------------------------------------------|
| Read View<br>(vacmAccessReadViewName)             | 1 32                             | Type a character string to identify<br>the MIB view of the SNMP context<br>to which this entry authorizes read<br>access.                                                                                                    |
| Write View<br>(vacmAccessWriteViewName)           | 1 32                             | Type a character string to identify<br>the MIB view of the SNMP context<br>to which this entry authorizes write<br>access.                                                                                                    |
| Notify View<br>(vacmAccessNotifyViewName)         | 1 32                             | Type a character string to identify<br>the MIB view to which this entry<br>authorizes access to notifications.                                                                                                    |
| Entry Storage<br>(vacmSecurityToGroupStorageType) | (1) Volatile<br>(2) Non-Volatile | Choose your storage preference.<br>Selecting Volatile requests<br>information to be dropped (lost)<br>when you turn the power off.<br>Selecting Non-Volatile requests<br>information to be saved in NVRAM<br>when you turn the power off. |

- 2 In the **Group Access Creation** section, type information in the text boxes, or select from a list.
- 3 Click Submit.

The new entry appears in the Group Access Table.

**Deleting an SNMPv3 group access rights configuration** To delete an SNMPv3 group access configuration:

| Step | Action                                                                                                    |
|------|----------------------------------------------------------------------------------------------------|
| 1    | Open the Group Access Rights screen by selecting Configuration > SNMPv3 > Group Access Rights from the menu.                                  |
| 2    | In the <b>Group Access Table</b> , click the <b>Delete</b> icon for the entry to delete.                                                      |
| 3    | A message prompts for confirmation of the request. Click OK.                                                                                  |
|      | <i>Note:</i> This Group Access Table section of the Group Access Rights screen contains hyperlinks to the Management Information View screen. |

—End—

**Configuring an SNMPv3 management information view** A table of existing SNMPv3 management information view configurations can be viewed, and SNMPv3 management information view configurations can be created or deleted.

*Note:* A view can consist of multiple entries in the table, each with the same view name, but a different view subtree.

**Creating an SNMPv3 management information view configuration** To create an SNMPv3 management information view configuration:

#### Step Action

1 Open the Management Info View screen by selecting Configuration > SNMPv3 > Management Info View from the menu. This screen is illustrated in "Management Information View screen" (page 231).

Management Information View screen

| Action           | View      | lame   | View Subtree                     | View Masi    | View Type | Entry Storage |
|------------------|-----------|--------|----------------------------------|--------------|-----------|---------------|
| $\times$         | nncli     |        | 1.3                              | all ones     | Included  | Read Only     |
| ×                | nncli     |        | 1.0.8802                         | all ones     | Included  | Read Only     |
| X                | nncli     |        | 1.2.840.10006.300.43             | all ones     | Included  | Read Only     |
| X internet       |           |        | 1.0.8802                         | all ones     | Included  | Non Volatile  |
| ×                | internet  |        | 1.3.6.1                          | all ones     | Included  | Non Volatile  |
| ×                | restricte | rd.    | 1.0.8802                         | all ones     | Included  | Non Volatile  |
| ×                | restricte | d      | 1.36.1                           | all ones     | Included  | Non Volatile  |
| $\ge$            | snmpv1    | Objs   | 1.3                              | all ones     | Included  | Read Only     |
| X                | snmpv1    | Objs   | 1.0.8802                         | all ones     | Included  | Read Only     |
| X                | snmpv1    | Objs   | 1.3.6.1.6                        | all ones     | Excluded  | Read Only     |
| ×                | snmpv1    | Objs   | 1.2.840.10006.300.43             | all ones     | Included  | Read Only     |
| ×                | snmpv1    | Objs   | 1.3.6.1.6.3.10                   | all ones     | Included  | Read Only     |
| Mana             | gement    | Inform | nation Creation                  | _            | _         |               |
| View             | Name      |        |                                  |              |           |               |
| View Subtree     |           | C.     | (*                               | (4.9.,138.1) |           |               |
| View Mask        |           | 1      | (e.g., FF.CO/well (zero length)) |              |           |               |
| View Type Includ |           | Inclu  | de 💌                             |              |           |               |
| Entry            | Storage   | Vole   | tile •                           |              |           |               |

The following table "Management Information View screen items" (page 232) describes the items on the Management Information View screen.

#### **Management Information View screen items**

| Item and MIB<br>association                       | Range                                             | Description                                                                                                    |
|---------------------------------------------------|---------------------------------------------------|----------------------------------------------------------------------------------------------------|
| ×                                                 |                                                   | Deletes the row.                                                                                                    |
| View Name(vacmViewTreeFamilyViewName)             | 1 32                                              | Type a character string to create a name for a family of view subtrees.                                                                                                    |
| View Subtree(vacmViewTreeFamilySubtree)           | X.X.X.X.X                                         | Type an object identifier (OID)<br>to specify the MIB subtree<br>that, when combined with the<br>corresponding instance of<br>vacmViewTreeFamilyMask,<br>defines a family of view<br>subtrees.<br><b>Note:</b> If no OID is entered<br>and the field is blank, a default<br>mask value consisting of 1s is<br>recognized. |
| View Mask(vacmViewTreeFamilyMask)                 | Octet String (0<br>16)                            | Type the bit mask which,<br>in combination with the<br>corresponding instance of<br>vacmViewFamilySubtree,<br>defines a family of view<br>subtrees.                                                                                                    |
| View Type(vacmViewTreeFamilyType)                 | <ul><li>(1) Include</li><li>(2) Exclude</li></ul> | Choose to include or exclude a family of view subtrees.                                                                                                    |
| Entry Storage<br>(vacmSecurityToGroupStorageType) | (1) Volatile<br>(2) Non-Volatile                  | Choose your storage<br>preference. Selecting Volatile<br>requests information to be<br>dropped (lost) when you turn<br>the power off. Selecting<br>Non-Volatile requests<br>information to be saved in<br>NVRAM when you turn the<br>power off.                                                                           |

2 In the **Management Information Creation** section, type information in the text boxes, or select from a list.

3 Click Submit.

The new entry appears in the Management Information Table.

—End—

**Deleting an SNMPv3 management information view configuration** To delete an existing SNMPv3 management information view configuration:

| Step | Action                                                                                                    |
|------|----------------------------------------------------------------------------------------------------|
| 1    | Open the <b>Management Info View</b> screen by selecting<br><b>Configuration &gt; SNMPv3 &gt; Management Info View</b> from the<br>menu. This screen is illustrated in "Management Information View<br>screen" (page 231). |
| 2    | In the <b>Management Information Table</b> , click the <b>Delete</b> icon for the entry to delete.                                                                                                    |
| 3    | A message prompts for confirmation of the request. Click <b>OK</b> .                                                                                                    |

—End—

**Configuring an SNMPv3 system notification entry** SNMPv3 system notification configurations and system notification types can be viewed, configured, and deleted.

**Creating an SNMPv3 system notification configuration** To create an SNMPv3 system notification configuration:

| Step | Action                                                                  |
|------|-------------------------------------------------------------------------|
| 1    | Open the <b>Notification</b> screen by selecting <b>Configuration</b> > |

SNMPv3 > Notification from the menu. This screen is illustrated in "Notification screen" (page 234).

| NOTITI | cation Table  |             |             |               |
|--------|---------------|-------------|-------------|---------------|
| Action | n Notify Name | Notify Tag  | Notify Type | Entry Storage |
| X      | inform        | inform      | Inform      | Read Only     |
| X      | s5AgTrpRcvr   | s5AgTrpRcvr | Trap        | Read Only     |
| X      | trap          | trap        | Trap        | Read Only     |
| Notify | Name          |             |             |               |
| Notify | Tag 🗌         |             |             |               |
| Notify | Type Tra      | o 💌         |             |               |
|        |               |             |             |               |

The following table "Notification page items" (page 234) describes the items on the Notification screen.

## Notification page items

| Item and MIB association         | Range | Description                                                                                                    |
|----------------------------------|-------|----------------------------------------------------------------------------------------------------|
| ×                                |       | Deletes the row.                                                                                                    |
| Notify Name(snmpNotifyRowStatus) | 1 32  | Type a character string to identify the entry.                                                                                                    |
| Notify Tag(snmpNotifyTag)        | 1 32  | Type a value which to use<br>to select entries in the<br>snmpTargetAddrTable. Any entry<br>in the snmpTargetAddrTable which<br>contains a tag value which is equal to<br>the value of an instance of this object<br>is selected. If this object carries a<br>zero length, no entries are selected |

| Item and MIB association                 | Range                            | Description                                                                                                    |
|------------------------------------------|----------------------------------|----------------------------------------------------------------------------------------------------|
| Notify Type(snmpNotifyType)              | (1) Trap<br>(2) Inform           | Choose the type of notification to generate.                                                                                                    |
| Entry Storage<br>(snmpNotifyStorageType) | (1) Volatile<br>(2) Non-Volatile | Choose your storage preference.<br>Selecting Volatile requests<br>information to be dropped (lost)<br>when you turn the power off.<br>Selecting Non-Volatile requests<br>information to be saved in NVRAM<br>when you turn the power off. |

- 2 In the **Notification Creation** section, type information in the text boxes, or select from a list.
- 3 Click Submit.

The new entry appears in the **Notification Table** section.

-End-

*Note:* This **Notification Table** section of the **Notification** screen contains hyperlinks to the **Target Parameter** screen.

**Deleting an SNMPv3 system notification configuration** To delete an SNMPv3 notification configuration:

| Step | Action                                                                                                    |
|------|----------------------------------------------------------------------------------------------------|
| 1    | Open the <b>Notification</b> screen by selecting <b>Configuration &gt;</b><br><b>SNMPv3 &gt; Notification</b> from the menu. This screen is illustrated in<br>"Notification screen" (page 234). |
| 2    | In the Notification Table, click the Delete icon for the entry to delete.                                                                                                    |
| 3    | A message prompts for confirmation of the request. Click <b>OK</b> .                                                                                                    |
|      | —End—                                                                                                    |

**Configuring an SNMPv3 management target address** SNMPv3 management target configurations and management target address configurations can be viewed, configured, and deleted.

**Creating an SNMPv3 target address configuration** To create an SNMPv3 target address configuration:

#### Step Action

1 Open the **Target Address** screen by selecting **Configuration > SNMPv3 > Target Address** from the menu. This screen is illustrated in "Target Address screen" (page 236).

| Target A | ddress Tab     | ile              |                 |                    |                |             |                      |                  |
|----------|----------------|------------------|-----------------|--------------------|----------------|-------------|----------------------|------------------|
| Action   | Target<br>Name | Target<br>Domain | Targe<br>Addres | t<br>s Timeout     | Retry<br>Count | Tag<br>List | Target<br>Parameters | Entry<br>Storage |
| Target A | ddress Cre     | ation            |                 |                    | 1              |             |                      |                  |
| Target N | lame           |                  |                 |                    |                |             |                      |                  |
| Target A | ddress         |                  |                 | (e.g., 1.2.3.4.160 |                |             |                      |                  |
| Target T | imeout         | 1500             | seconds         | (0 _ 2147483847)   |                |             |                      |                  |
| Target F | letry Count    | 3 (0             | _ 255)          |                    |                |             |                      |                  |
| Target T | ag List        |                  |                 |                    |                |             |                      |                  |
| Target P | aram Entry     | /                |                 |                    |                |             |                      |                  |
| Entry St | orage          | Volatile         | *               |                    |                |             |                      |                  |

The following table "Target Address screen items" (page 236) describes the items on the Target Address screen.

| Item and MIB<br>association              | Range | Description                                                                   |
|------------------------------------------|-------|-------------------------------------------------------------------------------|
| X                                        |       | Deletes the row.                                                              |
| Target Name(snmpTargetAddrName)          | 1 32  | Type a character string to create a target name.                              |
| Target Domain<br>(snmpTargetAddrTDomain) | 1 32  | Transport type of the address contained in the snmpTargetAddrTAddress object. |

| Item and MIB<br>association                      | Range                            | Description                                                                                                    |
|--------------------------------------------------|----------------------------------|----------------------------------------------------------------------------------------------------|
| Target Address<br>(snmpTargetAddrTAddress)       | XXX.XXX.XXX.XX                   | XTXXXX a transport address in the<br>format of an IP address, colon, and<br>UDP port number.<br>For example: 10.30.31.99:162 (see<br>"Target Address screen" (page                                                                        |
|                                                  |                                  | 236)).                                                                                                    |
| Target Timeout<br>(snmpTargetAddrTimeout)        | Integer                          | Type the number, in seconds, to<br>designate as the maximum time<br>to wait for a response to an inform<br>notification before resending the<br>Inform notification.                                                                      |
| Target Retry Count<br>(snmpTargetAddrRetryCount) | 0 255                            | Type the default number of retires<br>to be attempted when a response<br>is not received for a generated<br>message. An application can<br>provide its own retry count, in which<br>case the value of this object is<br>ignored.          |
| Target Tag List(snmpTargetAddrTagList)           | 1 20                             | Type the space-separated list of tag<br>values to be used to select target<br>addresses for a particular operation.                                                                                                    |
| Target Parameter Entry<br>(snmpTargetAddr)       | 1 32                             | Type a numeric string to<br>identify an entry in the<br>snmpTargetParamsTable. The<br>identified entry contains SNMP<br>parameters to be used when<br>generated messages are to be sent<br>to this transport address.                     |
| Entry Storage                                    | (1) Volatile<br>(2) Non-Volatile | Choose your storage preference.<br>Selecting Volatile requests<br>information to be dropped (lost)<br>when you turn the power off.<br>Selecting Non-Volatile requests<br>information to be saved in NVRAM<br>when you turn the power off. |

- 2 In the **Target Address Creation** section, type information in the text boxes, or select from a list.
- 3 Click Submit.

The new entry appears in the Target Address Table.

—End—

*Note:* This Target Address Table section of the Target Address screen contains hyperlinks to the Target Parameter screen.

**Deleting an SNMPv3 target address configuration** To delete an SNMPv3 target address configuration:

## Step Action

- 1 Open the **Target Address** screen by selecting **Configuration > SNMPv3 > Target Address** from the menu. This screen is illustrated in "Target Address screen" (page 236).
- 2 In the **Target Address Table**, click the **Delete** icon for the entry you to delete.
- **3** A message prompts for confirmation of the request. Click **OK**.

-End—

## Configuring an SNMPv3 management target parameter

SNMPv3 management target parameters are used during notification generation to specify the communication parameters used for exchanges with notification recipients.

A table of existing SNMPv3 target parameter configurations can be viewed, SNMPv3 target parameters that associate notifications with particular recipients created, and existing SNMPv3 target parameter configurations deleted.

*Creating an SNMPv3 target parameter configuration* To create an SNMPv3 target parameter configuration:

#### Step Action

Open the Target Parameter screen by selecting Configuration
 SNMPv3 > Target Parameter from the menu. This screen is illustrated in "Target Parameter screen" (page 239).

## **Target Parameter screen**

| Target Parameter 1 | Table                       |                                                        |
|--------------------|-----------------------------|--------------------------------------------------------|
| Action Parameter 1 | ag Msg Processing Model Sec | urity Model Security Name Security Level Entry Storage |
| Target Parameter ( | Creation                    |                                                        |
| Parameter Tag      |                             |                                                        |
| Msg Processing Mo  | del SNMPv1 💌                |                                                        |
| Security Name      |                             |                                                        |
| Security Level     | no.AuthNoPriv 💌             |                                                        |
| Entry Storage      | Volatile •                  |                                                        |

The following table "Target Parameter screen items" (page 239) describes the items on the Target Parameter screen.

## **Target Parameter screen items**

| Item                                              | Range                                    | Description                                                                                                    |
|---------------------------------------------------|------------------------------------------|----------------------------------------------------------------------------------------------------|
| ×                                                 |                                          | Deletes the row.                                                                                                    |
| Parameter Tag<br>(snmpTargetParamsRowStatus)      | 1 32                                     | Type a unique character string to identify the parameter tag.                                                                                                    |
| Msg Processing Model<br>(snmpTargetParamsMPModel) | SNMPv1<br>SNMPv2c<br>SNMPv3<br>/USM      | Choose the message processing model<br>to be used when generating SNMP<br>messages using this entry.                                                                                                    |
| Security Name<br>(snmpTargetParamsSecuirtyName)   | 1 32                                     | Type the principal on whose behalf SNMP messages are generated using this entry                                                                                                    |
| Security Level<br>(snmpTargetParamsSecuirtyLevel) | (1)<br>noAuthNoPriv<br>(2)<br>authNoPriv | Choose the level of security to be used<br>when generating SNMP messages using<br>this entry.                                                                                                    |
| Entry Storage<br>(snmpTargetParamsStorageType)    | (1) Volatile<br>(2) Non-<br>Volatile     | Choose the storage preference. Selecting<br>Volatile requests information to be<br>dropped (lost) when you turn the power<br>off. Selecting Non-Volatile requests<br>information to be saved in NVRAM when<br>you turn the power off. |

- 2 In the **Target Parameter Creation** section, type information in the text boxes, or select from a list.
- 3 Click Submit.

The new entry appears in the **Target Parameter Table**.

—End—

**Deleting an SNMPv3 target parameter configuration** To delete an SNMPv3 target parameter configuration:

| Step | Action                                                                                                    |
|------|----------------------------------------------------------------------------------------------------|
| 1    | Open the <b>Target Parameter</b> screen by selecting <b>Configuration</b> > <b>SNMPv3</b> > <b>Target Parameter</b> from the menu. This screen is illustrated in "Target Parameter screen" (page 239). |
| 2    | In the <b>Target Parameter Table</b> , click the <b>Delete</b> icon for the entry to delete.                                                                                                    |
| 3    | A message prompts for confirmation of the request. Click <b>OK</b> .                                                                                                    |
|      | End                                                                                                    |

## **Configuring SNMP traps**

SNMP trap receivers can be viewed, configured, or deleted in the Web-based Management interface.

*Note:* The SNMP Trap Receiver Table is an alternative to using the SNMPv3 Target Table and SNMPv3 Parameter Table. However, only SNMPv1 traps are configurable using this table.

**Creating an SNMP trap receiver configuration** To create an SNMP trap receiver configuration:

#### Step Action

Open the SNMP Trap Receiver screen by selecting Configuration
 SNMP Trap. This screen is illustrated in "SNMP Trap Receiver screen" (page 241).

## SNMP Trap Receiver screen

| Trap Receiver Table         |                   |
|-----------------------------|-------------------|
| Action Index IP Address Com | nunity            |
| Trap Receiver Creation      |                   |
| Trap Receiver Index 1 💌     |                   |
| IP Address                  | (XXX,XXX,XXX,XXX, |
| Community                   |                   |

The following table "SNMP Trap Receiver screen items" (page 241) describes the items on the Trap Receiver Table and Trap Receiver Creation sections of the SNMP Trap Receiver screen.

#### **SNMP Trap Receiver screen items**

| Items               | Range           | Description                                                                          |
|---------------------|-----------------|--------------------------------------------------------------------------------------|
| ×                   |                 | Deletes the row.                                                                     |
| Trap Receiver Index | 1 4             | Choose the number of the trap receiver to create or modify.                          |
| IP Address          | XXX.XXX.XXX.XXX | Type the network address for the SNMP manager that is to receive the specified trap. |
| Community           | 0 32            | Type the community string for the specified trap receiver.                           |

- 2 In the **Trap Receiver Creation** section, type information in the text boxes, or select from a list.
- 3 Click Submit.

The new entry appears in the **Trap Receiver Table**.

—End—

**Deleting an SNMP trap receiver configuration** To delete SNMP trap receiver configurations:

| Step | Action                                                                                                    |
|------|----------------------------------------------------------------------------------------------------|
| 1    | Open the <b>SNMP Trap Receiver</b> screen by selecting <b>Configuration</b> > <b>SNMP Trap</b> . This screen is illustrated in "SNMP Trap Receiver screen" (page 241). |

- 2 In the **Trap Receiver Table**, click the **Delete** icon for the entry to delete.
- **3** A message prompts for confirmation of the request. Click **OK**.

-End-

# Configuring SNMP using the Java Device Manager

This section details the configuration options available in the JDM for SNMP. It contains information on the following topics:

- "Using SNMPv3 in Device Manager" (page 242)
- "Configuring the switch to use SNMP" (page 261)

## Using SNMPv3 in Device Manager

The Nortel Ethernet Routing Switch 5500 Series allows for configuration of SNMPv3 using the Device Manager, Web-based management, or CLI.

The SNMP agent supports exchanges using SNMPv1, SNMPv2c and SNMPv3.

Support for SNMPv2c introduces a standards-based GetBulk retrieval capability using SNMPv1 communities.

SNMPv3 support introduces industrial-grade user authentication and message security. This includes MD5 and SHA-based user authentication and message integrity verification, as well as AES- and DES-based privacy encryption.

*Note:* You must configure views and users in the CLI before SNMPv3 can be used. For information about creating SNMPv3 views and users, see "Configuring SNMP using the CLI" (page 202).

For instructions on configuring SNMPv3 using Device Manager, refer to the following:

- "Viewing the details of an SNMPv3 user" (page 243)
- "Viewing group membership" (page 245)
- "Viewing group access rights" (page 248)

- "Viewing MIBs assigned to an object" (page 252)
- "Creating a community" (page 254)
- "Creating a Target Table" (page 256)
- "Creating Target parameters" (page 258)
- "Creating a Notify Table" (page 259)

## Viewing the details of an SNMPv3 user

To view the details of an SNMPv3 user, complete this task:

#### Step Action

1 Open the USM Table screen by selecting Edit > SnmpV3 > USM Table from the menu. This screen is illustrated in "USM Table screen" (page 243).

#### USM Table screen

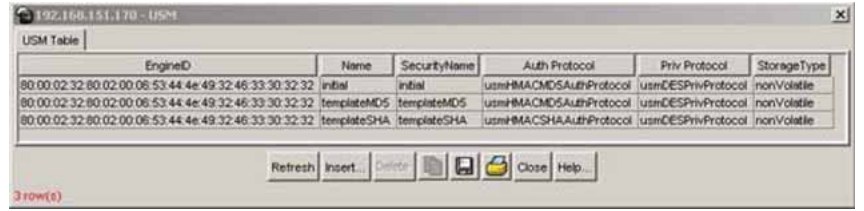

The following table "USM Table screen items" (page 243) describes the USM Table screen items.

#### **USM Table screen items**

| Field        | Description                                                                         |
|--------------|-------------------------------------------------------------------------------------|
| EngineID     | Indicates the SNMP engine's unique Identifier.                                      |
| Name         | Indicates the name of the user in usmUser.                                          |
| SecurityName | Creates the name used as an index to the table.<br>The range is 1 to 32 characters. |
| AuthProtocol | Identifies the Authentication protocol used.                                        |
| PrivProtocol | Identifies the privacy protocol used.                                               |
| StorageType  | Identifies the storage type used.                                                   |

-End-

## See also:

"Creating an SNMPv3 user" (page 244)

**Creating an SNMPv3 user** To create an SNMPv3 user, you must clone and then modify the properties of an existing SNMPv3 user.

To create an SNMPv3 user, follow this procedure:

#### Step Action

- 1 Open the **USM Table** screen by selecting **Edit > SnmpV3 > USM Table** from the menu. This screen is illustrated in "USM Table screen" (page 243).
- 2 Click **Insert**. The **Insert USM Table** screen appears. This screen is illustrated in "USM, Insert USM Table screen" (page 244).

#### USM, Insert USM Table screen

|                                                  | 1.00.04.04 |
|--------------------------------------------------|------------|
| New User Name:                                   |            |
| Clone From User: Initial                         |            |
| Auth Protocol: usmHMACMD5AuthProtocol            |            |
| Cloned User's Auth Password                      |            |
| New User's Auth Password.                        |            |
| Priv Protocol: usmDESPrivProtocol *              |            |
| Cloned User's Priv Password                      |            |
| New User's Priv Password                         |            |
| StorageType: C volatile C nonVolatile C readOnly |            |

The following table "Insert USM Table screen fields" (page 244) describes the Insert USM Table screen fields.

## Insert USM Table screen fields

| Field                          | Description                                                                                                    |
|--------------------------------|----------------------------------------------------------------------------------------------------|
| New User Name                  | Creates the new entry with this user name. The name is used as an index to the table. The range is 1 to 32 characters.                                                   |
| Clone From User                | Specifies the user name from which the new entry must copy privacy and authentication parameters. The range is 1 to 32 characters.                                       |
| Auth Protocol<br>(Optional)    | Assigns an authentication protocol (or no<br>authentication) from a pull-down menu. If this field<br>is selected, an old AuthPass and a new AuthPass<br>must be entered. |
| Cloned User's Auth<br>Password | Specifies the cloned from the user's authentication password.                                                                                                    |

| Field                          | Description                                                              |
|--------------------------------|--------------------------------------------------------------------------|
| New User's Auth<br>Password    | Specifies the new user's authentication password.                        |
| Priv Protocol                  | Assigns a privacy protocol (or no privacy) from a pull-down menu.        |
| (Optional)                     | If this is selected, an old PrivPass and a new PrivPass must be entered. |
| Cloned User's Priv<br>Password | Specifies the cloned from user's privacy password.                       |
| New User's Priv<br>Password    | Specifies the name of the new privacy password.                          |
| StorageType                    | Specifies the type of storage:                                           |
|                                | volatile                                                                 |
|                                | nonVolatile                                                              |
|                                | readOnly (not available)                                                 |

- **3** Type and select the required information in the **Insert USM Table** screen.
- 4 Click Insert.

—End—

## See also:

- "Viewing the details of an SNMPv3 user" (page 243)
- "Viewing group membership" (page 245)
- "Viewing group access rights" (page 248)
- "Viewing MIBs assigned to an object" (page 252)
- "Creating a community" (page 254)
- "Creating a Target Table" (page 256)
- "Creating Target parameters" (page 258)
- "Creating a Notify Table" (page 259)

## Viewing group membership

To view group membership details in the view-based access control model (VACM):

#### Step Action

1 Open the VACM screen by selecting Edit > SnmpV3 > VACM Table... from the menu. This screen is illustrated in "VACM screen" (page 246).

| Group Member                       | ship Group Access Rig                                             | nt MIB View                                                   |                                                 |
|------------------------------------|-------------------------------------------------------------------|---------------------------------------------------------------|-------------------------------------------------|
| SecurityModel                      | SecurityName                                                      | GroupName                                                     | StorageType                                     |
| SNMPv1                             | s5AgTrpRcvrComm0                                                  | communitySnmpNotify                                           | readOnly                                        |
| SNMPv1                             | s5AgTrpRcvrComm1                                                  | communitySnmpNotify                                           | readOnly                                        |
| SNMPv1                             | s5AgTrpRcvrComm2                                                  | communitySnmpNotify                                           | readOnly                                        |
| SNMPv1                             | s5AgTrpRcvrComm3                                                  | communitySnmpNotify                                           | readOnly                                        |
| SNMPv1                             | read_only_community                                               | communitySnmpRead                                             | readOnly                                        |
| SNMPv1                             | read_write_community                                              | communitySnmpWrite                                            | readOnly                                        |
| SNMPv2c                            | writer                                                            | communitySnmpWrite                                            | nonVolatile                                     |
| SNMPv2c                            | s5AgTrpRcvrComm0                                                  | communitySnmpNotify                                           | readOnly                                        |
| SNMPv2c                            | s5AgTrpRcvrComm1                                                  | communitySnmpNotify                                           | readOnly                                        |
| SNMPv2c                            | s5AgTrpRcvrComm2                                                  | communitySnmpNotify                                           | readOnly                                        |
| SNMPv2c                            | s5AgTrpRcvrComm3                                                  | communitySnmpNotify                                           | readOnly                                        |
| SNMPv2c                            | read_only_community                                               | communitySnmpRead                                             | readOnly                                        |
| SNMPv2c                            | read_write_community                                              | communitySnmpWrite                                            | readOnly                                        |
| USM                                | epeterson                                                         | epeterson                                                     | nonVolatile                                     |
| NNCLI                              | nncli                                                             | nncli                                                         | readOnly                                        |
| SNMPv2c<br>SNMPv2c<br>USM<br>NNCLI | read_only_community<br>read_write_community<br>epeterson<br>nncli | communitySnmpRead<br>communitySnmpWrite<br>epeterson<br>nncli | readOnly<br>readOnly<br>nonVolatile<br>readOnly |

The following table "VACM screen, Group Membership tab fields" (page 246) describes the VACM screen, Group Membership fields.

VACM screen, Group Membership tab fields

| Field         | Description                                                                                        |
|---------------|----------------------------------------------------------------------------------------------------|
| SecurityModel | The security model currently in use.                                                               |
| SecurityName  | The name representing the user in usm user. The range is 1 to 32 characters.                       |
| GroupName     | The name of the group to which this entry (combination of securityModel and securityName) belongs. |
| StorageType   | The security type of the group to which this entry belongs.                                        |

<sup>—</sup>End—

## See also:

• "Creating membership for a group" (page 247)

## Creating membership for a group

## Step Action

- 1 Open the VACM screen by selecting Edit > SnmpV3 > VACM Table... from the menu. This screen is illustrated in "VACM screen" (page 246).
- 2 Click Insert. The Insert Group Membership screen appears. This screen is illustrated in "VACM, Insert Group Membership dialog box" (page 247).

| SecurityModel: | C SNMPVI C SNMPv2c C USM C NNCLI    |
|----------------|-------------------------------------|
| SecurityName:  |                                     |
| GroupName:     |                                     |
| StorageType:   | C volatile C nonVolatile C readOnly |

## VACM, Insert Group Membership dialog box

The following table "VACM, Insert Group Membership tab fields" (page 247) describes the Insert Group Membership tab fields.

| Field         | Description                                                                                  |
|---------------|----------------------------------------------------------------------------------------------|
| SecurityModel | The authentication checking to communicate to the switch.                                    |
| SecurityName  | The security name assigned to this entry in the VACM table. The range is 1 to 32 characters. |
| GroupName     | The name assigned to this group in the VACM table. The range is 1 to 32 characters.          |
| StorageType   | Choose the type of storage:                                                                  |
|               | volatile                                                                                     |
|               | nonVolatile                                                                                  |
|               | <ul> <li>readOnly (not available)</li> </ul>                                                 |

### VACM, Insert Group Membership tab fields

- **3** Select and type the required information.
- 4 Click Insert.

## See also:

- "Viewing group membership" (page 245)
- "Viewing the details of an SNMPv3 user" (page 243)
- "Viewing group access rights" (page 248)
- "Viewing MIBs assigned to an object" (page 252)
- "Creating a community" (page 254)
- "Creating a Target Table" (page 256)
- "Creating Target parameters" (page 258)
- "Creating a Notify Table" (page 259)

## Viewing group access rights

To view access rights for a group:

#### Step Action

- 1 Open the VACM screen by selecting Edit > SnmpV3 > VACM Table... from the menu. This screen is illustrated in "VACM screen" (page 246).
- 2 Select the **Group Access Right** tab. This tab is illustrated in "VACM screen, Group Access tab" (page 248).

## VACM screen, Group Access tab

| nncli NNCLI noAuthNoPriv exact nncli<br>epeterson USM noAuthNoPriv exact allView | nncli      |         |
|----------------------------------------------------------------------------------|------------|---------|
| epeterson USM noAuthNoPriv exact allView                                         |            |         |
|                                                                                  | alView     | alView  |
| communitySnmpRead SNMPv1 noAuthNoPriv exact snmpv10bjs                           |            |         |
| communitySnmpRead SNMPv2c noAuthNoPriv exact snmpv10bjs                          |            |         |
| communitySnmpWrite SNMPv1 noAuthNoPriv exact snmpv10bjs                          | snmpv10bjs |         |
| communitySnmpWrite SNMPv2c noAuthNoPriv exact snmpv10bjs                         | snmpv10bjs |         |
| communitySnmpNotify SNMPv1 noAuthNoPriv exact                                    |            | snmpv10 |
| communitySnmpNotify SNMPv2c noAuthNoPriv exact                                   |            | snmpv10 |
| 4                                                                                |            | Þ       |

The following table "VACM screen, Group Access Right tab fields" (page 249) describes the VACM screen, Group Access Right tab fields.

| Field                   | Description                                                                                                    |
|-------------------------|----------------------------------------------------------------------------------------------------|
| vacmGroupName           | The name of the new group name in the VACM table. The name is a numeral. The range is 1 to 32 characters.                                                                 |
| ContextPrefix           | The contextName of an incoming SNMP packet must match exactly or partially the value of the instance of this object. The range is an SnmpAdminString, 0 to 32 characters. |
| SecurityModel           | The security model of the entry, either SNMPv1, SNMPv2, or SNMPv3.                                                                                                    |
| SecurityLevel           | <ul><li>The minimum level of security required to gain access rights. The security levels are:</li><li>noAuthNoPriv</li></ul>                                             |
|                         | authNoPriv                                                                                                    |
|                         | authPriv                                                                                                    |
| ContextMatch (Optional) | Specifies the exact or prefix-only match to the contextName for an incoming SNMP packet                                                                                   |
| ReadViewName            | Specifies the MIB view to which read access is authorized.                                                                                                    |
| WriteViewName           | Specifies the MIB view to which write access is authorized.                                                                                                    |
| NotifyViewName          | Specifies the MIB view to which notify access is authorized.                                                                                                    |
| StorageType             | Specifies the storage type.                                                                                                    |

VACM screen, Group Access Right tab fields

-End-

## See also:

"Creating access for a group" (page 249)

Creating access for a group To create new access for a group:

## Step Action

 Open the VACM screen by selecting Edit > SnmpV3 > VACM Table... from the menu. This screen is illustrated in "VACM screen" (page 246).

- 2 Select the **Group Access Right** tab. This tab is illustrated in "VACM screen, Group Access tab" (page 248).
- 3 Click Insert. The Insert Group Access Right screen appears. This screen is illustrated in "VACM, Insert Group Access Right screen" (page 250).

#### VACM, Insert Group Access Right screen

| acmGroupName:   |                                        |
|-----------------|----------------------------------------|
| ContextPrefix:  |                                        |
| SecurityModel:  | O SNMPV1 O SNMPV2c O USM O NINCLI      |
| SecurityLevel:  | C noAuthNoPriv C authNoPriv C authPriv |
| ContextMatch:   | ⊙ exact O prefix                       |
| ReadViewName:   |                                        |
| WriteViewName:  |                                        |
| NotifyViewName: |                                        |
| StorageType:    | C volatile C nonVolatile C readOnly    |

The following table "Insert Group Access Right screen fields" (page 250) describes the Insert Group Access Right screen fields

| Insert Group | Access | Right | screen | fields |
|--------------|--------|-------|--------|--------|
|--------------|--------|-------|--------|--------|

| Field         | Description                                                                                                    |
|---------------|----------------------------------------------------------------------------------------------------|
| vacmGroupName | The name of the new group name in the VACM table. The name is a numeral. The range is 1 to 32 characters.                                                                                                    |
| ContextPrefix | The contextName of an incoming SNMP<br>packet must match exactly or partially the<br>value of the instance of this object. The<br>range is an SnmpAdminString, 0 to 32<br>characters.<br>For the 5500 Series switches, the<br>ContextPrefix value should be an empty |
|               | sung.                                                                                                    |
| SecurityModel | The security model of the entry, either SNMPv1, SNMPv2, or SNMPv3.                                                                                                    |

| Field                   | Description                                                                                                    |
|-------------------------|----------------------------------------------------------------------------------------------------|
| SecurityLevel           | The minimum level of security required to gain access rights. The security levels are:                                                              |
|                         | noAuthNoPriv                                                                                                    |
|                         | authNoPriv                                                                                                    |
|                         | AuthPriv                                                                                                    |
| ContextMatch (Optional) | Specifies the exact or prefix-only match to the contextName for an incoming SNMP packet.                                                            |
|                         | For Nortel Ethernet Routing Switch<br>products, the ContextMatch value should<br>be exact, because these products support<br>only a single context. |
| ReadViewName            | Specifies the MIB view to which read access is authorized.                                                                                          |
| WriteViewName           | Specifies the MIB view to which write access is authorized.                                                                                         |
| NotifyViewName          | Specifies the MIB view to which notify access is authorized.                                                                                        |
| StorageType             | Specifies the storage type.                                                                                                    |

- 4 Type and select the required information.
- 5 Click Insert.

—End—

## See also:

- "Viewing group access rights" (page 248)
- "Viewing the details of an SNMPv3 user" (page 243)
- "Viewing group membership" (page 245)
- "Viewing MIBs assigned to an object" (page 252)
- "Creating a community" (page 254)
- "Creating a Target Table" (page 256)
- "Creating Target parameters" (page 258)
- "Creating a Notify Table" (page 259)

## Viewing MIBs assigned to an object

To view MIBs assigned to an object:

#### Step Action

- 1 Open the VACM screen by selecting Edit > SnmpV3 > VACM Table... from the menu. This screen is illustrated in "VACM screen" (page 246).
- 2 Select the **MIB View** tab. This tab is illustrated in "VACM screen, MIB View tab" (page 252).

#### VACM screen, MIB View tab

| ViewName    | Subtree             | Mask | Type     | StorageType |
|-------------|---------------------|------|----------|-------------|
| nncli       | org                 |      | included | readOnly    |
| nncli       | iso8802             |      | included | readOnly    |
| nncli       | lagMIB              |      | included | readOnly    |
| internet    | iso8802             |      | included | nonVolatile |
| Internet    | internet            |      | included | nonVolatile |
| restricted  | iso8802             |      | included | nonVolatile |
| restricted  | internet            |      | included | nonVolatile |
| snmpv1Objs  | org                 |      | included | readOnly    |
| snmpv1Objs  | iso8802             |      | included | readOnly.   |
| snmpv1Objs  | snmp∀2              | -    | excluded | readOnly    |
| snmpv1Objs  | lagMiB              |      | included | readOnly    |
| snmpv10bjs  | snmpFrameworkMB     |      | included | readOnly    |
| snmpv1Objs  | snmpTargetMIB       |      | included | readOnly    |
| snmpv1Objs  | snmpNotificationMIB |      | included | readOnly    |
| snmpv1Objs  | snmpTrap            |      | included | readOnly    |
| snmpv1Objs  | snmpTraps           |      | included | readOnly    |
| webSnmpObjs | org                 |      | included | readOnly    |
| webSnmpObjs | iso8802             |      | included | readOnly    |
| webSnmpObjs | lagMIB              |      | included | readOnly    |

The following table "VACM screen, MIB View tab fields" (page 252) describes the MIB View tab fields.

#### VACM screen, MIB View tab fields

| Field    | Description                                                                                                    |
|----------|----------------------------------------------------------------------------------------------------|
| ViewName | Creates a new entry with this group name.<br>The range is 1 to 32 characters.                                            |
| Subtree  | Any valid object identifier that defines the set of MIB objects accessible by this SNMP entity; for example, 1.3.6.1.1.5 |
| Field       | Description                                                                                                    |
|-------------|----------------------------------------------------------------------------------------------------|
| Mask        | Specifies that a bit mask be used with vacmViewTreeFamilySubtree to determine whether an OID falls under a view subtree. |
| (Optional)  |                                                                                                    |
| Туре        | Determines whether access to a MIB<br>object is granted (Included) or denied<br>(Excluded). Included is the default.     |
| StorageType | Displays the type of storage for this view.                                                                              |

| —End— |
|-------|
|-------|

#### See also:

• "Creating a new MIB view" (page 253)

Creating a new MIB view To create a new MIB view:

| Step | Action                                                                                                    |  |  |  |
|------|----------------------------------------------------------------------------------------------------|--|--|--|
| 1    | Open the VACM screen by selecting Edit > SnmpV3 > VACM<br>Table from the menu. This screen is illustrated in "VACM screen"<br>(page 246). |  |  |  |

- 2 Select the **MIB** View tab. This tab is illustrated in "VACM screen, MIB View tab" (page 252).
- 3 Click Insert. The Insert MIB View screen appears. This screen is illustrated in "Insert MIB View screen" (page 253).

| 222 C.       |                                |
|--------------|--------------------------------|
| ViewName:    |                                |
| Subtree:     |                                |
| Mask:        | (in 0xff:00 hex string format) |
| Туре:        |                                |
| StorageType: | C volatile C readOnly          |

The following table "Insert MIB View screen fields" (page 254) describes the Insert MIB View screen fields.

| Field              | Description                                                                                                    |
|--------------------|----------------------------------------------------------------------------------------------------|
| ViewName           | Creates a new entry with this group name. The range is 1 to 32 characters.                                                        |
| Subtree            | Any valid object identifier that defines<br>the set of MIB objects accessible by this<br>SNMP entity, for example, 1.3.6.1.1.5    |
| Mask<br>(Optional) | Specifies that a bit mask be used<br>with vacmViewTreeFamilySubtree to<br>determine whether an OID falls under<br>a view subtree. |
| Туре               | Determines whether access to a mib<br>object is granted (Included) or denied<br>(Excluded). Included is the default.              |
| StorageType        | Displays the type of storage for this view.                                                                                       |

Insert MIB View screen fields

- **4** Type and select the required information.
- 5 Click Insert.

-End-

#### See also:

- "Viewing MIBs assigned to an object" (page 252)
- "Viewing the details of an SNMPv3 user" (page 243)
- "Viewing group membership" (page 245)
- "Viewing group access rights" (page 248)
- "Creating a community" (page 254)
- "Creating a Target Table" (page 256)
- "Creating Target parameters" (page 258)
- "Creating a Notify Table" (page 259)

# Creating a community

A community table contains objects for mapping between community strings and the security name created in VACM Group Member. To create a community:

#### Step Action

 Open the Community Table screen by selecting Edit > SnmpV3
 Community Table from the menu. This screen is illustrated in "Community Table screen" (page 255).

#### **Community Table screen**

| Commu | nity Tak | ole          |                 |             |              |             |
|-------|----------|--------------|-----------------|-------------|--------------|-------------|
| Index | Name     | SecurityName | ContextEngineID | ContextName | TransportTag | StorageType |
| e el  | - X1     |              |                 |             | -            |             |
|       |          |              | and Defets III  |             | Classe Hala  |             |

2 Click Insert. The Insert Community Table screen appears ("Insert Community Table screen" (page 255)).

#### **Insert Community Table screen**

| Index:           |                                     |
|------------------|-------------------------------------|
| Name:            |                                     |
| SecurityName:    |                                     |
| ContextEngineID: |                                     |
| ContextName:     |                                     |
| TransportTag:    |                                     |
| StorageType:     | C volatile C nonVolatile C readOnly |

The following table "Community Table screen fields" (page 255) describes the Community Table screen fields.

#### **Community Table screen fields**

| Field        | Description                                                                                       |
|--------------|---------------------------------------------------------------------------------------------------|
| Index        | The unique index value of a row in this table.<br>SnmpAdminString 1-32 characters.                |
| Name         | The community string for which a row in this table represents a configuration                     |
| SecurityName | The security name assigned to this entry in the Community table. The range is 1 to 32 characters. |

| Field           | Description            |
|-----------------|------------------------|
| ContextEngineID | The context engine ID. |
| ContextName     | The context name.      |
| TransportTag    | The transport tag.     |
| StorageType     | The storage type.      |

- **3** Type and select the required information.
- 4 Click Insert.

—End—

#### See also:

- "Viewing the details of an SNMPv3 user" (page 243)
- "Viewing group membership" (page 245)
- "Viewing group access rights" (page 248)
- "Viewing MIBs assigned to an object" (page 252)
- "Creating a Target Table" (page 256)
- "Creating Target parameters" (page 258)
- "Creating a Notify Table" (page 259)

#### **Creating a Target Table**

To create a Target Address table:

#### Step Action

1 Open the **Target Table** screen by selecting **Edit > SnmpV3 > Target Table** from the menu. This screen is illustrated in "Target Table screen, Target Address Table tab" (page 256).

#### Target Table screen, Target Address Table tab

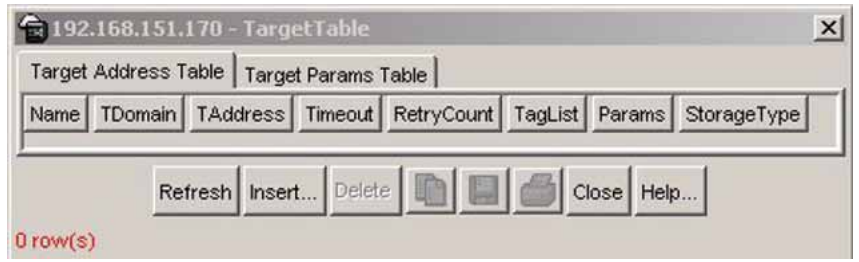

2 Click Insert. The Insert Target Address screen appears ("Insert Target Table screen" (page 257)).

| Insert Target | Table | screen |
|---------------|-------|--------|
|---------------|-------|--------|

| Name:       |            |                             |
|-------------|------------|-----------------------------|
| TDomain:    | snmpUDPDor | nain                        |
| TAddress:   |            | (in xx.xx.xx.xx)port format |
| Timeout:    | 1500       | 02147483647 (1/100 seconds  |
| RetryCount: | 3 0255     |                             |
| TagList:    |            |                             |
| Params:     |            |                             |
| StoregeTupe | C volatile | C nonVolatile C readOnly    |

The following table "Target Address Table screen fields" (page 257) describes the Target Address Table screen.

#### **Target Address Table screen fields**

| Field       | Description                                    |
|-------------|------------------------------------------------|
| Name        | Specifies the name of the target table.        |
| TDomain     | Specifies the TDomain for the target table.    |
| TAddress    | Specifies the TAddress for the target table.   |
| Timeout     | Specifies the length of the timeout.           |
| RetryCount  | Specifies the retrycount.                      |
| Taglist     | Specifies the taglist.                         |
| Params      | Specifies an entry in the Target Params Table. |
| StorageType | Specifies the storage type.                    |

- **3** Type and select the required information.
- 4 Click Insert.

—End—

#### See also:

- "Viewing the details of an SNMPv3 user" (page 243)
- "Viewing group membership" (page 245)
- "Viewing group access rights" (page 248)

- "Viewing MIBs assigned to an object" (page 252)
- "Creating a community" (page 254)
- "Creating Target parameters" (page 258)
- "Creating a Notify Table" (page 259)

#### **Creating Target parameters**

To create a target parameter:

| Step | Action                                                           |
|------|------------------------------------------------------------------|
| 1    | Open the Target Table screen by selecting Edit > SnmpV3 > Target |

- **Table** from the menu. This screen is illustrated in "Target Table screen, Target Address Table tab" (page 256).
- 2 Select the **Target Params Table** tab. This tab is illustrated in "Target Table screen, Target Params Table tab" (page 258).

Target Table screen, Target Params Table tab

| Target | Address T | able | Target Par | rams Table   |               |             |
|--------|-----------|------|------------|--------------|---------------|-------------|
| Name   | MPModel   | Sec  | urityModel | SecurityName | SecurityLevel | StorageType |
|        | -         | 1    | 1          | 1-1          |               | 1           |

3 Click Insert. The Insert Target Params Table screen appears ("Insert Target Params Table screen" (page 258)).

Insert Target Params Table screen

| Name:          |                                        |
|----------------|----------------------------------------|
| MPModel:       | C SNMPV1 C SNMPV2c C SNMPV3/USM        |
| SecurityModel: | C SNMPV1 C SNMPV2c C USM C NNCL        |
| SecurityName:  |                                        |
| SecurityLevel: | C noAuthNoPriv C authNoPriv C authPriv |
|                |                                        |

The following table "Target Params Table screen fields" (page 259)describes the Target Params Table screen fields.

| Field         | Description                                                                            |
|---------------|----------------------------------------------------------------------------------------|
| Name          | Specifies the name of the target parameters table.                                     |
| MPModel       | Specifies the Message Processing model,<br>SNMPv1, SNMPv2c, or SNMPv3/USM.             |
| SecurityModel | Specifies the security model, SNMPv1,<br>SNMPv2c, or SNMPv3/USM.                       |
| SecurityName  | Specifies the security name for generating SNMP messages.                              |
| SecurityLevel | Specifies the security level for SNMP messages: noAuthnoPriv, authnoPriv, or authPriv. |
| Storage Type  | Specifies the storage type: volatile or non-volatile.                                  |

| Target | Params | Table | screen | fields |
|--------|--------|-------|--------|--------|
|        |        | 10010 |        |        |

- 4 Type and select the required information.
- 5 Click Insert.

—End—

#### See also:

- "Viewing the details of an SNMPv3 user" (page 243)
- "Viewing group membership" (page 245)
- "Viewing group access rights" (page 248)
- "Viewing MIBs assigned to an object" (page 252)
- "Creating a community" (page 254)
- "Creating a Target Table" (page 256)
- "Creating a Notify Table" (page 259)

#### Creating a Notify Table

To create a Notify Table:

#### Step Action

1 Open the Notify Table screen by selecting Edit > SnmpV3 > Notify Table from the menu. This screen is illustrated in "Notify Table dialog box" (page 260).

#### Notify Table dialog box

| Notify Table |             |        |             |
|--------------|-------------|--------|-------------|
| Name         | Tag         | Туре   | StorageType |
| inform       | inform      | inform | readOnly    |
| s5AgTrpRcvr  | s5AgTrpRcvr | trap   | readOnly    |
| tran         | tran        | tran   | readOnly    |

2 Click Insert. The Insert Notify Table screen appears ("Insert Notify Table screen" (page 260)).

#### **Insert Notify Table screen**

| Name:        |                                     |
|--------------|-------------------------------------|
| Tag:         |                                     |
| Туре:        | ⓒ trap € inform                     |
| StorageType: | C volatile C nonVolatile C readOnly |

The following table "Notify Table screen fields" (page 260)describes the Notify Table screen fields.

#### Notify Table screen fields

| Field | Description                                                                                                    |
|-------|----------------------------------------------------------------------------------------------------|
| Name  | Specifies the unique identifier associated for the notify table.                                                                                                    |
| Tag   | A single tag value used to select entries in<br>the snmpTargetAddrTable. Any entry in the<br>snmpTargetAddrTable which contains a tag value<br>which is equal to the value of an instance of this<br>object is selected. If this object contains a value of<br>zero length, no entries are selected. |

# Configuring SNMP using the Java Device Manager 261

| Field       | Description                                                                                                    |
|-------------|----------------------------------------------------------------------------------------------------|
| Туре        | This object determines the type of notification<br>generated for entries in the snmpTargetAddrTable<br>selected by the corresponding instance of<br>snmpNotifyTag. |
|             | If the value of this object is trap, then any messages generated for selected rows contain SNMPv2-Trap PDUs.                                                       |
|             | If the value of this object is inform, then any messages generated for selected rows contain Inform PDUs.                                                          |
|             | <i>Note:</i> If an SNMP entity only supports generation of traps (and not informs), then this object can be read-only.                                             |
| StorageType | Specifies the type of storage, volatile or non-volatile.                                                                                                    |

- **3** Type and select the required information.
- 4 Click Insert.

| <br>Ε | n | d |  |
|-------|---|---|--|
|       |   | ч |  |

# See also:

- "Viewing the details of an SNMPv3 user" (page 243)
- "Viewing group membership" (page 245)
- "Viewing group access rights" (page 248)
- "Viewing MIBs assigned to an object" (page 252)
- "Creating a community" (page 254)
- "Creating a Target Table" (page 256)
- "Creating Target parameters" (page 258)

# Configuring the switch to use SNMP

For information on configuring SNMP on the switch, refer to the following:

- "SNMP tab" (page 262)
- "Trap Receivers tab" (page 263)

# **SNMP** tab

The **SNMP** tab provides read-only information about the addresses that the agent software uses to identify the switch.

To open the SNMP tab:

## Step Action

- 1 Select the chassis in the Device View.
- 2 Open the Edit Chassis screen by selecting Edit > Chassis from the menu.
- 3 Select the **SNMP** tab. The following figure illustrates this tab.

#### Edit Chassis screen -- SNMP tab

Г

| ystem   | Base Unit Info Agent SNMP Trap Receivers | PowerSupply   Fan   Banner   Custom Banner   ADAC   ADAC MAC Ranges   Stack Monitor |  |
|---------|------------------------------------------|-------------------------------------------------------------------------------------|--|
| La      | astUnauthenticatedIpAddress: 0.0.0.0     |                                                                                     |  |
| astUnau | uthenticatedCommunityString:             |                                                                                     |  |
|         | TrpRcvrMaxEnt: 4                         |                                                                                     |  |
|         | TrpRcvrCurEnt: 0                         |                                                                                     |  |
|         | TrpRcvrNext: 1                           |                                                                                     |  |
|         |                                          |                                                                                     |  |
|         |                                          | Refresh Close Help                                                                  |  |
|         |                                          |                                                                                     |  |
|         |                                          |                                                                                     |  |

The following table describes the SNMP tab fields.

#### SNMP tab fields

| Field                              | Description                                                         |
|------------------------------------|---------------------------------------------------------------------|
| LastUnauthenticatedIpAddress       | The last IP address that was not authenticated by the device.       |
| LastUnauthenticatedCommunityString | The last community string that was not authenticated by the device. |
| TrpRcvrMaxEnt                      | The maximum number of trap receiver entries.                        |
| TrpRcvrCurEnt                      | The current number of trap receiver entries.                        |
| TrpRcvrNext                        | The next trap receiver entry to be created.                         |

—End—

#### See also:

"Trap Receivers tab" (page 263)

#### **Trap Receivers tab**

tab.

The Trap Receivers tab lists the devices that receive SNMP traps from the Nortel Ethernet Routing Switch 5500 Series.

To open the Trap Receivers tab:

| Step | Action                                                                                   |
|------|------------------------------------------------------------------------------------------|
| 1    | Select the chassis in the Device View.                                                   |
| 2    | Open the <b>Edit Chassis</b> screen by selecting <b>Edit &gt; Chassis</b> from the menu. |
| 3    | Select the Trap Receivers tab. The following figure illustrates this                     |

| stem Base Unit Info Agent | SNMP Trap Receivers PowerSupply Fan Banner Custom Banner ADAC ADAC MAC Ranges Stack Monitor |  |
|---------------------------|---------------------------------------------------------------------------------------------|--|
| dx NetAddr Community      |                                                                                             |  |
|                           | Apply Refresh Insert Delete 🐚 💼 🦡 🔲 🍏 Close Help                                            |  |
|                           |                                                                                             |  |

The following table describes the Trap Receivers tab fields.

#### **Trap Receivers tab fields**

| Field     | Description                                                    |  |
|-----------|----------------------------------------------------------------|--|
| Indx      | The index of the entry in the table.                           |  |
| NetAddr   | The IP address for the trap receiver.                          |  |
| Community | Community string used for trap messages to this trap receiver. |  |

- -End—
- "SNMP tab" (page 262)

• "Editing network traps" (page 264)

Editing network traps To edit the network traps table:

#### Step Action

1 In the **Trap Receivers** tab, click **Insert**.

The **Insert Trap Receivers** screen appears (see the following figure).

#### Insert Trap Receivers screen

| 💼 192.168.249.46 - Chassis, Insert Trap Receivers 🛛 🔀 |                   |  |  |  |
|-------------------------------------------------------|-------------------|--|--|--|
| Indx:                                                 | 1 14              |  |  |  |
| NetAddr:                                              | 198.202.189.31    |  |  |  |
| Community:                                            | Community: public |  |  |  |
| Insert Close Help                                     |                   |  |  |  |

- 2 Type the Index, NetAddr, and Community information.
- 3 Click Insert.

-End—

# Implementing the Nortel Secure Network Access solution

This chapter includes the following topics:

- "Overview" (page 265)
- "Basic switch configuration for Nortel SNA" (page 275)
- "Deploying the Nortel SNA solution in an active network" (page 279)
- "Rolling back Nortel SNA mode to default mode" (page 282)

# **Overview**

The Nortel Ethernet Routing Switch 5500 Series can be configured as a network access device for the Nortel Secure Network Access (Nortel SNA) solution.

The 5500 Series Nortel Ethernet Routing Switch Series is referred to as an NSNA network access device in the context of the Nortel SNA solution. Host computers can connect using dynamic or static IP addressing. Windows, MacOSX, and Linux operating systems are supported. Access to the corporate network requires successful:

- authentication (username/password or MAC address)
- host integrity check and remediation (as needed and when configured)

Access to the network proceeds as follows:

- Three enforcement zones Red, Yellow, and Green provide layered access to the corporate network. Connection requests are directed to a specific zone based on filter sets that are predefined on NSNA network access devices. The Red, Yellow, and Green enforcement zones can be configured using the filter sets in conjunction with unique VLANs for each zone, or by using the filter sets within a single (Red) VLAN. You can customize the filter sets, if necessary.
- 2. Initial connection requests are directed to the Red zone. The default Nortel SNA Red filter set allows access only to the Nortel SNAS 4050 and the Windows domain controller (or other network log on controller, for example, Novell netware log on). The connection remains in the

Red zone pending successful authentication. Either the MAC address of the host or a username/password of the end user can be used for authentication.

- 3. After successful authentication, a security agent, the TunnelGuard applet, provides host integrity checking. TunnelGuard can be configured to run once, continuously, or never. Integrity checking is performed on hosts that support Windows operating systems when TunnelGuard is set to run once or continuously.
- 4. If the TunnelGuard applet determines that the host does not meet the required integrity criteria, the host is placed in the Yellow zone. The Yellow zone provides access to the remediation network only.
- 5. If the host passes authentication, and integrity checking when configured, the connection is transferred to the Green zone. This gives the user full access to the network, depending on the user profile.

Nortel IP Phones are supported under the Nortel SNA solution though they are not required to pass authentication and integrity checking. Nortel IP Phones are provided access to a preconfigured VoIP subnet, and are allowed a prespecified type of communication. The VoIP filters are such that they do not allow the VoIP traffic to go anywhere except to a specific subnet. This subnet is specified by the VoIP VLAN.

For more information about the Nortel SNA solution and deployment scenarios, refer to *Nortel Secure Network Access Solution Guide* (320817-A). For information about configuring the Nortel SNAS 4050, refer to *Nortel Secure Network Access Switch 4050 User Guide* (320818-A).

For information about configuring the Nortel Ethernet Routing Switch 5500 Series for the Nortel SNA solution using the CLI, see "Configuring Nortel Secure Network Access using the CLI" (page 283). For information about configuring the Nortel Ethernet Routing Switch 5500 Series for the Nortel SNA solution using Java Device Manager, see "Configuring Nortel Secure Network Access using Device Manager" (page 297).

#### NSNA configuration example for MAC authorization enhancement

This enhancement is to distinguish the trusted users from untrusted users and grant quick access.

The MAC addresses of devices are known prior and this knowledge can be used to authenticate such devices in a simple, centralized way.

MAC Authentication Support on NSNA Ports :

- Mac Authentication by the SNAS is automatically enabled on a NSNA Dynamic Port.
- Mac Authentication is used for PCs and Passive devices.

- Phones will still be authenticated by their DHCP signature. Provision to configure a list of signatures is provided.
- Initial State of an NSNA port will be in Red VLAN and Red Filter

New MAC Event at the Port:

- If the Mac comes in on a VoIP VLAN, treat as a phone and inform SNAS, else, the switch sends an Authenticate Request to the SNAS via SSCP
- If SNAS has the MAC in its Data Base (DB), it will send back an AuthenticateResponse=Success to the switch via SSCP.
- SSCP message changes are handled between the switch and SNAS internals.

MAC Age Event at the Port:

The MAC will remain in the list (as aged out) until replaced by another MAC.

Reset Event at the Port:

The port can be reset by physical link down/up or through an SSCP message from the SNAS. either case, all devices will be deleted and the port moved to red VLAN/filter.

VLAN-Filter Change at the port:

This can happen by a SSCP message from SNAS to the switch, typically for TG-users.

MAC Authentication Success:

The Success Response contains the following:

- Auth. Result = Success
- Device Type = PC or Passive
- Filter Id (as VID) to indicate Red, Yellow or Green filter
- Client IP Address if available or 0

Switch saves the device Information in its local list and move the port to the appropriate filter. If the device has a static IP, it will be populated in the SNAS and the switch will learn it in the Auth-Response. If the device does DHCP, the IP Address will be learned by DHCP filtering at the switch. Any time a Device-IP is learned, the SNAS will be informed via SSCP

MAC Authentication Failure:

No Response sent on Auth-Failure, but TG (tunnel-guard) Authentication can still happen.

#### Port modes

Nortel supports the following four modes of operation on a port:

Default mode

In this mode, the switch port does not have any user-based security (for example, 802.1x/EAP or Nortel SNA). You can, however, configure MAC-based security on these ports.

802.1x (client mode — that is, the 802.1 supplicant is present)

In this mode, the user is authenticated by EAP using an external authentication server, such as a RADIUS server. In this scenario, there is a client (for example, the EAP supplicant) present in the PC.

Nortel SNA dynamic IP mode:

Dynamic IP mode provides authentication by username/password or MAC address and host integrity checking by the TunnelGuard applet. Prior knowledge of the client PC is not required on the switch and the client does not require any preinstalled software to operate in the Nortel SNA solution.

Nortel SNA Passive IP mode: Passive IP mode allows Nortel SNA to authenticate printers, fax machines, and other devices where interactive communications with the SNAS 4050 are not normally available. This mode requires that the MAC address of the host client is registered in the Nortel SNAS 4050 database. Authentication is based on the MAC address but is independent of the type of host. Security can be enhanced beyond the MAC address by specifying optional fields, including user name, switch unit and switch port. Host integrity checking is not available with Passive mode.

*Note:* It is technically possible to configure ports in different modes within the same switch. However, a single port cannot be configured into multiple modes (for example, Nortel SNA and 802.1x are currently mutually incompatible).

# Filters in the Nortel SNA solution

A corresponding Nortel SNA filter set is provisioned for the Nortel SNA Red, Yellow, and Green enforcement zones. Nortel recommends that you use the default filter sets. You can, however, create customized filter sets and attach these to the Nortel SNA VLANs. You can also modify the default filters after you have enabled them and assigned them to the Nortel SNA VLANs.

For information about modifying the filter sets, see *Nortel Ethernet Routing Switch 5500 Series Configuration* — *Quality of Service* (NN47200-504). For an example of the current default Nortel SNA filter set rules, see "Default Nortel SNA filters" (page 334).

*Note:* When the Nortel SNA filters are applied to a port, any existing Quality of Service (QoS) filters on that port are disabled, and the Nortel SNA filters are applied (pre-existing policies are re-enabled when Nortel SNA is disabled). See "Rolling back Nortel SNA mode to default mode" (page 282) and "Deploying the Nortel SNA solution in an active network" (page 279) for more information.

You can configure the Nortel SNA filters manually if, for example, you have specific parameters or proprietary applications.

In certain configurations, workstation boot processes depend on specific network communications. System startup can be negatively impacted if certain network communications are blocked by the initial Red filters. Ensure you are aware of which communications are required for system boot and user authentication prior to the Nortel SNA log on.

If you must configure filters manually to best address your circumstances, Nortel recommends that you use the default filters as your template. Manually configured custom filters must be included in the Nortel SNA filter set.

*Note:* Nortel does not support Nortel SNA filter sets and non-Nortel SNA filter sets coexisting on Nortel SNA ports.

Red, Yellow, and Green VLANs must be configured on the Nortel SNA uplink ports of the NSNA network access device when the NSNA filter sets for each enforcement zone are assigned to specific VLANs. When only the filter sets are used, a Red VLAN must be configured on the Nortel SNA uplink ports. To configure the uplink ports, use nsna port portlist> uplink vlans <vidlist> (see "Enabling Nortel SNA on ports" (page 288)

Only Nortel SNA ports (uplink or dynamic) can be in the Red, Yellow, Green, and VoIP VLANs.

Nortel SNA ports become members of Nortel SNA VLANs when Nortel SNA is enabled. Manually attaching dynamic Nortel SNA ports to a non-Nortel SNA VLAN is not allowed.

Uplink ports can be members of non-Nortel SNA vlans.

The Nortel SNA software puts all user ports (dynamic NSNA ports) in the Red, Yellow, or Green state dynamically. When the switch initially comes up, all Nortel SNA ports are moved to the Red state with Red filters attached.

The uplinks can be tagged or untagged. A typical uplink on the edge switch is one or more MLTs connected to two core Ethernet Routing Switches 8600 (to provide redundancy). The core routing switches implement SMLT, but that is transparent to the edge switch. In Layer 2, the Nortel SNA uplink is always tagged. In Layer 3, the uplink can be tagged or untagged (but you do not have to set that port as Nortel SNA uplink—it is just an uplink to the router).

*Note:* Nortel recommends that you set the Nortel SNA uplink port STP to either Fast Learning or disabled.

The Red, Yellow, and Green VLANs can be Layer 2 or Layer 3 (see "Topologies" (page 274) for more information).

You must have one, and only one, Red VLAN on each switch. You can, however, have multiple Yellow, Green, and VoIP VLANs on each switch.

*Note:* With Ethernet Routing Switch 5500 Series, Software Release 5.1, each switch can support five Yellow VLANs, five Green VLANs, and five VoIP VLANs.

The VoIP filters are part of the Red and Yellow filters by default, but you can define a separate set of VoIP filters (with different VoIP policing values), if necessary. In the Green VLAN, all traffic is allowed by the default filter, therefore VoIP filters are not specifically added.

You can create multiple Yellow and Green VLANs, as well as multiple VoIP filter sets. When you create the Red, Yellow, and Green VLANs, you attach the Red, Yellow, and Green filters (and a set of VoIP filters to the new Red and Yellow VLANs). For example, when the Nortel SNA software adds a port to the Yellow VLAN, it installs the Yellow filters and the VoIP filters that you attached to the Yellow VLAN.

*Note:* Manual configuration of filters is optional. If filters are not manually configured prior to configuring the Nortel SNA VLANs, the switch automatically generates default filters when you configure the Red, Yellow, Green, and VoIP VLANs.

The devices that connect to a Nortel SNA port can be DHCP PCs and dumb devices, as well as static PCs and dumb devices. In order to have Green access the MAC of the dumb devices should be added to the SNAS MAC address database.

The following table shows filter consumption when using the default Nortel SNA filters.

#### Default Nortel SNA filter consumption

| Filter set                                                                                       | Filters consumed                                | Precedence levels consumed                 |  |
|--------------------------------------------------------------------------------------------------|-------------------------------------------------|--------------------------------------------|--|
| Red                                                                                              | 5, plus 2 filters for each VoIP VLAN configured | 3, *plus 1 precedence level for VoIP VLANs |  |
| Yellow                                                                                           | 6, plus 2 filters for each VoIP VLAN configured | 4, *plus 1 precedence level for VoIP VLANs |  |
| *Although each additional VaID VI AN economics two more filters, no additional presedence layele |                                                 |                                            |  |

\*Although each additional VoIP VLAN consumes two more filters, no additional precedence levels are consumed (that is, the first VoIP VLAN consumes one precedence level, but additional VoIP VLANs do not consume any more precedence levels).

## **Filter parameters**

*Note:* If you plan to use the default filters, it is not necessary to configure any filters before enabling Nortel SNA.

The default Nortel SNA filters protect the workstations. For a detailed listing of the parameters in the default filter sets, see "Default Nortel SNA filters" (page 334).

The following table describes the traffic allowed by each default Nortel SNA filter set.

Traffic allowed in the default Nortel SNA filter sets

| Filter<br>set | Traffic type                                    | •                                               |                                                 |     |      |     |      |                  |     |
|---------------|-------------------------------------------------|-------------------------------------------------|-------------------------------------------------|-----|------|-----|------|------------------|-----|
|               | DNS                                             | НТТР                                            | HTTPS                                           | ARP | DHCP | UDP | ICMP | Yellow<br>subnet | All |
| *Red          | Traffic to<br>Nortel<br>SNAS<br>4050<br>allowed | Traffic to<br>Nortel<br>SNAS<br>4050<br>allowed | Traffic to<br>Nortel<br>SNAS<br>4050<br>allowed | Yes | Yes  |     | Yes  |                  |     |
| Yellow        | Traffic to<br>Nortel<br>SNAS<br>4050<br>allowed | Traffic to<br>Nortel<br>SNAS<br>4050<br>allowed | Traffic to<br>Nortel<br>SNAS<br>4050<br>allowed | Yes | Yes  |     | Yes  | Yes              |     |
| Green         |                                                 |                                                 |                                                 |     | Yes  |     |      |                  | Yes |

| Filter                                                                                                    | Traffic type                                                                                                    | •    |       |     |      |     |      |                  |     |
|----------------------------------------------------------------------------------------------------|----------------------------------------------------------------------------------------------------|------|-------|-----|------|-----|------|------------------|-----|
| set                                                                                                    | DNS                                                                                                    | HTTP | HTTPS | ARP | DHCP | UDP | ICMP | Yellow<br>subnet | All |
| VoIP                                                                                                    |                                                                                                    |      |       | Yes | Yes  | Yes | Yes  |                  |     |
| * Note: N<br>in the Re<br>example<br>qos nsu<br>etherty<br>qos nsu<br>etherty<br>Note tha<br>Refer to<br>the filters | VolP       Yes       Yes       Yes       Yes       Yes       Yes         * Note: Nortel recommends that you use filters to allow all traffic to your WINS domain controller in the Red VLAN. You must specify a destination IP address for all WINS domain controllers. For example, if you have two WINS domain controllers, use the following two commands:         gos nsna classifier name <red name="" vlan=""> dst-ip <win1-ipaddr mask="">         ethertype 0x0800 drop-action disable block wins-prim-sec eval-order 70         gos nsna classifier name <red name="" vlan=""> dst-ip <win2-ipaddr mask="">         ethertype 0x0800 drop-action disable block wins-prim-sec eval-order 71         Note that adding these two filters consumes another precedence level.         Refer to "Configuring filters for Novell Netware log on" (page 273) for information about configuring the filters for Novell Netware log on controller. you must modify the</win2-ipaddr></red></win1-ipaddr></red> |      |       |     |      |     |      |                  |     |

**Note:** In the Yellow VLAN, the default filters allow all IP traffic for the Yellow subnet. You specify the Yellow subnet in the command nsna vlan <vid> color yellow filter <filter name> yellow-subnet <ipaddr/mask> (see "Configuring Nortel SNA per VLAN " (page 285).

You can enter the remediation server IP/subnet as the Yellow subnet IP.

You can also add multiple IP addresses manually in the Yellow filter set. For example:

qos nsna classifier name ALPHAYELLOW dst-ip 10.80.22.25/32 ethertype 0x0800 drop-action disable block remedial eval-order 70

qos nsna classifier name ALPHAYELLOW dst-ip 10.16.50.30/32 ethertype 0x0800 drop-action disable block remedial eval-order 71

qos nsna classifier name ALPHAYELLOW dst-ip 10.81.2.21/32 ethertype 0x0800 drop-action disable block remedial eval-order 72

Refer to Nortel Ethernet Routing Switch 5500 Series Configuration — Quality of Service (NN47200-504) for more information about the **qos nsna** commands.

Selective broadcast is allowed by the Red default filter set (DHCP broadcast (response) coming in on the uplink port goes out on the relevant Nortel SNA port only).

A rate-limiting rule applies to the Red filter set (committed rate = 1000 Kbps).

**Configuring filters for Novell Netware log on** If you use Novell Netware as your domain log on, the following is one example of IPX filters for the Red VLAN. Note that these filters require additional modification based on your specific configuration (the filter set name in this example is "red"; modify the command to use your actual Red filter set name):

qos nsna classifier name red protocol 17 dst-port-min 427 dst-port-max 427 ethertype 0x0800 drop-action disable block novell eval-order 101

qos nsna classifier name red protocol 6 dst-port-min 524 dst-port-max 524 ethertype 0x0800 drop-action disable block novell eval-order 102

qos nsna classifier name red protocol 6 dst-port-min 396 dst-port-max 396 ethertype 0x0800 drop-action disable block novell eval-order 103

qos nsna classifier name red protocol 17 dst-port-min 396 dst-port-max 396 ethertype 0x0800 drop-action disable block novell eval-order 104

qos nsna classifier name red protocol 6 dst-port-min 1366 dst-port-max 1366 ethertype 0x0800 drop-action disable block novell eval-order 105

qos nsna classifier name red protocol 17 dst-port-min 1366 dst-port-max 1366 ethertype 0x0800 drop-action disable block novell eval-order 106

qos nsna classifier name red protocol 6 dst-port-min 1416 dst-port-max 1416 ethertype 0x0800 drop-action disable block novell eval-order 107

qos nsna classifier name red protocol 17 dst-port-min 1416 dst-port-max 1416 ethertype 0x0800 drop-action disable block novell eval-order 108

qos nsna classifier name red protocol 6 dst-port-min 686 dst-port-max 686 ethertype 0x0800 drop-action disable block novell eval-order 109

qos nsna classifier name red protocol 6 dst-port-min 389 dst-port-max 389 ethertype 0x0800 drop-action disable block novell eval-order 110

If you want to open traffic to specific IP addresses (for example, IP address 1–IP address 6), use the following commands:

qos nsna classifier name red dst-ip <ipaddr1> ethertype 0x0800 drop-action disable block novell-ips eval-order 111

qos nsna classifier name red dst-ip <ipaddr2> ethertype 0x0800 drop-action disable block novell-ips eval-order 112

qos nsna classifier name red dst-ip <ipaddr3> ethertype 0x0800 drop-action disable block novell-ips eval-order 113 qos nsna classifier name red dst-ip <ipaddr4> ethertype 0x0800 drop-action disable block novell-ips eval-order 114 qos nsna classifier name red dst-ip <ipaddr5> ethertype 0x0800 drop-action disable block novell-ips eval-order 115 qos nsna classifier name red dst-ip <ipaddr6> ethertype

0x0800 drop-action disable block novell-ips eval-order 116

#### Topologies

You can configure the Ethernet Routing Switch 5500 Series to function in either Layer 2 or Layer 3 for the Nortel SNA solution. In Layer 2, routing is disabled in the Nortel Ethernet Routing Switch 5500 Series switch. In Layer 3, routing is enabled in the switch.

#### Layer 2

In Layer 2 mode, DHCP-relay is done on a central router or routing switch. The following figure shows a network where the Ethernet Routing Switch 8600 is the core routing device. The Ethernet Routing Switch 5510, the network access device in this case, functions in Layer 2 mode. All Nortel SNA VLANs (Red, Yellow, Green, and VoIP) are Layer 2.

There is a tagged uplink between the network access device and the routing device. You must configure this link as a Nortel SNA uplink port and specify all VLANs (Nortel SNA or non-Nortel SNA) in which it must be placed. When you do this, it is automatically tagged. This link can be MLT or LACP. You can configure multiple Nortel SNA uplink ports on the switch.

MLTs and LAGs must be configured before NSNA is globally enabled. After you globally enable NSNA, you cannot disable the MLT or LAG.

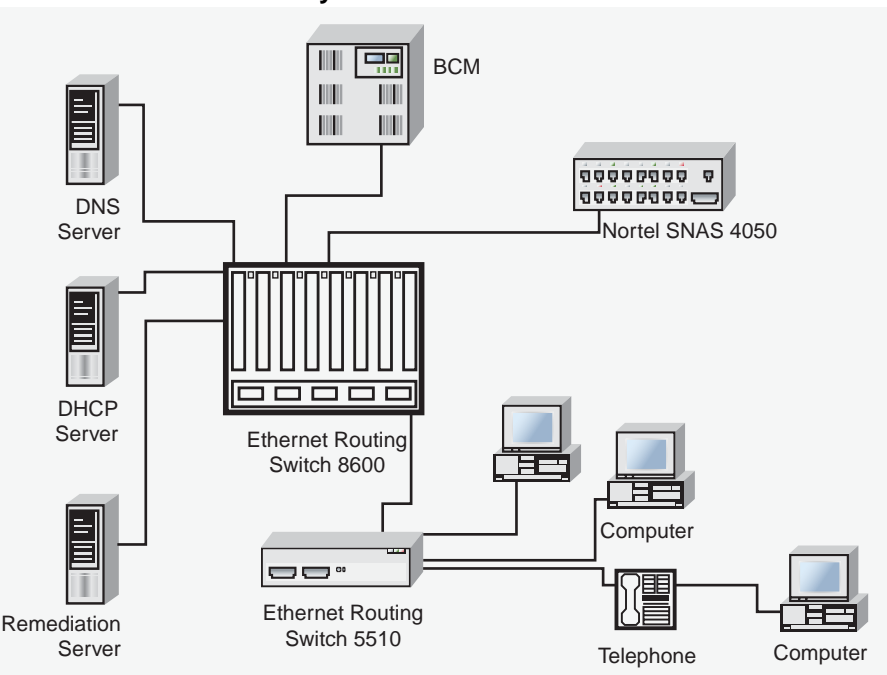

Network access device-Layer 2 mode

# Layer 3

In Layer 3 mode, DHCP-relay is enabled on the Nortel Ethernet Routing Switch 5500 Series switch. In the network setup shown, the Ethernet Routing Switch 5510 can function in Layer 3 mode. The VLANs on the network access device are Layer 3 VLANs. The servers and Nortel SNAS 4050 are connected to the routing device. In this scenario, there is a tagged/untagged link between the Nortel Ethernet Routing Switch 5500 Series and the routing device, but you do not have to mark this link as an uplink port (that is, you do not need to specify any port as a Nortel SNA uplink while the switch is in Layer 3 mode).

# **Basic switch configuration for Nortel SNA**

*Note:* Nortel recommends that you configure the core routing device, if it exists in your network, before you configure the network access device.

# Before you begin

Before you begin configuration of the network access device, ensure you complete the following:

- Generate the SSH keys on the Nortel SNAS 4050, and upload the public key to a TFTP server.
- Identify the Nortel SNAS 4050 portal Virtual IP address (pVIP) and mask.

- Identify VLAN IDs for Nortel SNA use (that is, for Red and VoIP VLANs; plus Yellow and Green when enforcement zones are configured with VLANs and filters).
- Identify ports to use for uplink ports (in Layer 2 mode only).
- Identify ports to use for Nortel SNA client ports.

*Note:* Nortel SNA requires the secure runtime image of the Nortel Ethernet Routing Switch 5500 Series software.

#### Configuring the network access device

To configure the Nortel Ethernet Routing Switch 5500 Series to function as a network access device in the Nortel SNA solution, Nortel recommends following these steps in the order in which they are listed.

For information about the CLI commands to configure the Nortel SNA solution on the switch, see "Configuring Nortel Secure Network Access using the CLI" (page 283). For information about configuring the Nortel SNA solution using Device Manager, see "Configuring Nortel Secure Network Access using Device Manager" (page 297).

1. Configure static routes to all the networks behind the core routing device.

This can be automated, as RIP and OSPF routing protocols are supported.

- 2. Configure the switch management VLAN, if necessary.
- Configure SSH (see "Configuring SSH on the 5500 Series switch for Nortel SNA" (page 278)).
  - a. Download the Nortel SNAS 4050 SSH public key to the switch.
  - b. Enable SSH on the switch.

*Note:* You must enable SSH before you enable Nortel SNA globally. The command to enable Nortel SNA fails if SSH is not enabled.

- c. Import the switch SSH public key on the Nortel SNAS 4050 (note that this step is performed on the Nortel SNAS 4050, not on the edge switch).
- Configure the Nortel SNAS 4050 portal IP address (pVIP)/subnet (see "Configuring the Nortel SNAS 4050 subnet" (page 283)for CLI, or "Configuring the Nortel SNAS 4050 subnet" (page 297) for Device Manager).
- 5. Configure port tagging, if applicable.

*Note:* For a Layer 2 switch, the uplink ports are tagged automatically to allow them to participate in multiple VLANs.

6. Create the port-based VLANs.

The VLANs are configured as VoIP, Red, Yellow, and Green VLANs later.

- 7. Configure DHCP-relay and IP routing if the switch is used in Layer 3 mode.
- 8. (Optional) Configure the filters (Red, Yellow, Green, and VoIP).

*Note:* Manual configuration of the filters is optional. The filters are configured automatically as predefined defaults when you configure the Red, Yellow, Green, and VoIP VLANs.

You can modify default filter sets and manually created filter sets after Nortel SNA is enabled.

- Configure the VoIP VLANs (see "Configuring Nortel SNA per VLAN " (page 285) for CLI, or "Configuring Nortel SNA per VLAN" (page 300) for Device Manager).
- Configure the Red, Yellow, and Green VLANs, associating each with the applicable filters (see "Configuring Nortel SNA per VLAN" (page 285)for CLI, or "Configuring Nortel SNA per VLAN" (page 300) for Device Manager).

When you configure the Yellow VLAN, you must configure the Yellow subnet. When a port is in the Yellow state, only traffic on the Yellow subnet is allowed (if you are using the default filters). Therefore, only devices in the Yellow subnet are accessible. Nortel recommends that you put the remediation server in the Yellow subnet.

11. Configure the Nortel SNA ports (see "Enabling Nortel SNA on ports " (page 288) for CLI, or "Enabling Nortel SNA on ports" (page 304) for Device Manager).

Identify switch ports as uplink or dynamic. When you configure the uplink ports, you associate the Nortel SNA VLANs with those ports. Clients are connected on the dynamic ports.

**Note 1:** If the network access device itself is the DHCP relay agent (that is, functioning in Layer 3 mode) for any of the Red, Yellow, Green, or VoIP VLANs, it is not necessary to configure an uplink port in that VLAN.

*Note 2:* You can configure Nortel SNA ports (both dynamic and uplink) after Nortel SNA is enabled globally.

12. Enable Nortel SNA globally (see "Enabling Nortel SNA" (page 292) for CLI, or "Enabling Nortel SNA" (page 312) for Device Manager).

# Configuring SSH on the 5500 Series switch for Nortel SNA

The Secure Shell (SSH) protocol provides secure and encrypted communication between the Nortel SNAS 4050 and the network access devices. For secure communication between the Nortel SNAS 4050 and the network access device, each must have knowledge of the other's public SSH key.

To configure SSH communication between the Ethernet Routing Switch 5500 Series and the Nortel SNAS 4050, use the following procedure:

# Step Action 1 Download the SSH public key from the Nortel SNAS 4050 to the switch: Notes Ensure uses been presented the Nortel SNAS 4050.

**Note:** Ensure you have generated the Nortel SNAS 4050 key. Use the following command on the Nortel SNAS 4050 to generate the SSH public and private keys for the Nortel SNAS 4050: cfg/domain #/sshkey/generate

- a. On the Nortel SNAS 4050, use the /cfg/domain
   #/sshkey/export command to upload the key to a TFTP server, for manual retrieval from the switch.
- b. On the 5500 Series switch, load the Nortel SNAS 4050 public key to the switch using the following commands from the Global configuration mode:

ssh download-auth-key address <ipaddr> key-name
<filename>

where

<ipaddr> is the IP address of the server (entered as A.B.C.D) where you placed the key.

2 On the 5500 Series switch, enable SSH using the following command from the Global configuration mode:

ssh

3 On the Nortel SNAS 4050, import the 5500 Series switch public key:

/cfg/domain #/switch #/sshkey/import
apply

For more information, refer to *Nortel Secure Network Access Switch* 4050 User Guide (320818-A).

#### ATTENTION

If you subsequently reset the switch to factory defaults, a new public key is generated on the switch. Consequently, this procedure must be repeated each time the switch is set to factory default settings. Note that you must reimport the switch key on the Nortel SNAS 4050 and apply this change.

-End—

# Deploying the Nortel SNA solution in an active network

You can deploy the Nortel SNA solution on an existing, active Nortel Ethernet Routing Switch 5500 Series switch. You must upgrade the switch to a minimum software release of 4.3, and you must understand how the implementation of Nortel SNA on the edge switch impacts the switch functions.

The term "network access device" is used to refer to the Nortel Ethernet Routing Switch 5500 Series edge switch when it is configured for the Nortel SNA environment.

#### About the ports

A port on the network access device can operate in one of two modes:

- Nortel SNA
- non-Nortel SNA

There are two kinds of Nortel SNA ports: dynamic and uplink.

When you configure a port as a dynamic Nortel SNA port and you enable Nortel SNA, the following properties are changed on the port:

- The port is removed from the existing VLAN. It is placed in the Red VLAN and in the VoIP VLAN that was configured for that port.
- The client port tagging behavior changes to untagpvidonly.
- The Port VLAN ID (PVID) of the port is changed to the Red PVID.
- If the port has existing QoS filters, they are replaced by the Nortel SNA filter set, and the port Spanning Tree state is changed to Fast Learning (if STP was set as Normal Learning before enabling Nortel SNA).

During runtime, Nortel SNA changes the port VLAN membership, the filters, and the PVID properties dynamically, based on the client authentication state.

If you subsequently disable Nortel SNA, the port returns to the pre-Nortel SNA state (see "Rolling back Nortel SNA mode to default mode" (page 282)).

When the port is a Nortel SNA uplink port and Nortel SNA is enabled, the port can be a member of Nortel SNA and non-Nortel SNA VLANs (see "Configuration example: Adding the uplink port" (page 289)).

*Note:* Nortel recommends that the Spanning Tree Protocol (STP) on the Nortel SNA uplink port and on the router port be either Fast Learning or disabled. Ensure STP is the same on both ports (that is, if STP is Fast Learning enabled on the Nortel SNA uplink port, it must be Fast Learning enabled on the router port, also).

You can configure multiple Nortel SNA uplink ports.

You can add the uplink port to a non-Nortel SNA VLAN or delete it from a non-Nortel SNA VLAN. The membership of the Nortel SNA uplink port in non-Nortel SNA VLANs is not affected by globally enabling or disabling Nortel SNA. No other Nortel SNA port can be a member of a non-Nortel SNA VLAN.

The PVID of the uplink port can be modified.

If a port is a Nortel SNA uplink port, enabling Nortel SNA changes the port to a "tagall" port.

#### About the VLANs and filters

VLANs that you plan to configure as Nortel SNA VLANs must be empty (that is, they have no port members assigned).

Nortel SNA enforcement zones have corresponding default Nortel SNA filter sets. Nortel recommends that you use the default filter sets. You can, however, create customized filters sets and attach these to the Nortel SNA VLANs. You can also modify the default filters, if necessary, after you have enabled them (see *Nortel Ethernet Routing Switch 5500 Series Configuration — Quality of Service* (NN47200-504) and "Default Nortel SNA filters" (page 334) for more information).

When the Nortel SNA filters are applied to a port, any existing QoS filters on that port are disabled, and the Nortel SNA filters are applied (pre-existing policies are re-enabled when Nortel SNA is disabled).

Nortel does not support Nortel SNA filter sets and non-Nortel SNA filter sets coexisting on Nortel SNA ports. Nortel SNA VLANs are divided into four categories:

Red

- Yellow
- Green
- VoIP

Each network access device must have one, and only one, Red VLAN. Each switch can, however, have multiple Yellow and multiple Green VLANs. In Ethernet Routing Switch 5500 Series, Software Release 5.1, you can configure no more than five Yellow, five Green, and five VoIP VLANs on each switch.

#### Updating the filter sets

Ensure you thoroughly plan your Nortel SNA deployment. For example, as part of the Nortel SNA configuration on the Nortel Ethernet Routing Switch 5500 Series switch, you must configure the Nortel SNAS 4050 portal Virtual IP (pVIP) address and mask. This address is added to the Nortel SNA filter sets only (this applies to VoIP VLAN IDs and the Yellow subnet, also).

If you change the Nortel SNAS 4050 pVIP subnet (or VoIP VLAN IDs, or the Yellow subnet), you must update the filter sets. You update the filter sets in one of two ways:

- Manually update them using the qos nsna command (see Nortel Ethernet Routing Switch 5500 Series Configuration — Quality of Service (NN47200-504) and "Configuration example: Configuring the default Nortel SNA filters" (page 334) for specific information).
- 2. Remove the filters and reconfigure:
  - a. Disable Nortel SNA globally.
  - b. Disable Nortel SNA on the ports.
  - c. Mark the VLANs as non-Nortel SNA (mark VoIP VLANs last).
  - d. Delete the filters using one of the following methods:
    - i. Delete all the filters at once:

```
enable
con ter
qos agent reset-default
```

ii. Delete the filters one by one:

no qos nsna name <filter-name-red>
no qos nsna name <filter-name-yellow>
no qos nsna name <filter-name-green>

- e. Remove the Nortel SNAS 4050 (no nsna nsnas).
- f. Reconfigure Nortel SNA.

# Rolling back Nortel SNA mode to default mode

When you enable Nortel SNA on the Ethernet Routing Switch 5500 Series, Nortel SNA dynamically changes the following port settings:

- VLAN settings
- QoS parameters
- Spanning Tree configuration

When you disable Nortel SNA, the changes to those port settings are rolled back automatically, and pre-Nortel SNA settings are applied on the port.

There is, however, one exception: When Nortel SNA is enabled on a port, STP runs in FAST START mode to enable faster convergence. The Spanning Tree state of the LAN port can stay in FAST START mode when Nortel SNA is disabled if the client ports were set to Normal Learning in the pre-Nortel SNA state. If the pre-Nortel SNA Spanning Tree state was Fast Learning or disabled, the port rolls back correctly.

If you had physically moved existing users from a legacy switch to a Nortel SNA-enabled switch, the only task you must complete to roll back port settings is to physically reconnect the users to the legacy switch.

# **Configuring Nortel Secure Network** Access using the CLI

This chapter describes how to configure the Nortel Ethernet Routing Switch 5500 Series as a network access device in the Nortel Secure Network Access (Nortel SNA) solution using the Command Line Interface (CLI).

This chapter includes the following topics:

- "Configuring the Nortel SNAS 4050 subnet " (page 283)
- "Configuring QoS for the Nortel SNA solution " (page 285)
- "Configuring Nortel SNA per VLAN " (page 285)
- "Enabling Nortel SNA on ports " (page 288)
- "Entering phone signatures for Nortel SNA " (page 291)
- "Enabling Nortel SNA" (page 292)
- "Configuration example" (page 293)

For an overview of the steps required to configure a network access device in the Nortel SNA solution, see "Basic switch configuration for Nortel SNA" (page 275).

# Configuring the Nortel SNAS 4050 subnet

To configure the Nortel SNAS 4050 subnet, use the following command from the Global configuration mode:

nsna nsnas <ipaddr/mask>

where

<ipaddr/mask> is the Nortel SNAS 4050 portal Virtual IP (pVIP) address and network mask (a.b.c.d./<0-32>)

This command includes the following parameters:

| nsna nsnas <ipaddr mask=""><br/>followed by:</ipaddr> |                                                                                                    |  |  |  |
|-------------------------------------------------------|----------------------------------------------------------------------------------------------------|--|--|--|
| port <value></value>                                  | Defines the TCP port number for the Switch to Nortel SNAS 4050 Server Communication Protocol (SSCP). Values are in the range 1024–65535. The default setting is 5000. |  |  |  |

*Note:* The pVIP address is used in the default Red filter set to restrict the communication of clients in the Red state to the Nortel SNAS 4050.

If you are using one Nortel SNAS 4050 in the network, you can use a 32-bit mask to further restrict traffic flow.

The subnet you specify is added to the filters (Red, Yellow, and VoIP). If you change the Nortel SNAS 4050 subnet after you have associated the filters with the Nortel SNAVLANs, you must manually update the Nortel SNAS 4050 subnet in the filters.

#### Configuration example: Adding a Nortel SNAS 4050 subnet

To configure the Nortel SNAS 4050 pVIP subnet of 10.40.40.0/24, enter the following command:

```
5510-48T(config)#nsna nsnas 10.40.40.0/24
```

#### Viewing Nortel SNAS 4050 subnet information

To view information related to the Nortel SNAS 4050 pVIP subnet you configured, enter the following command from the Privileged EXEC configuration mode:

```
      5510-48T# show nsna nsnas 10.40.40.0/24

      NSNAS IP Address
      NSNAS NetMask

      NSNAS 10.40.40.0
      255.255.0

      5000
```

#### Removing the Nortel SNAS 4050 subnet

To remove the Nortel SNAS 4050 pVIP subnet, enter the following command from Global configuration mode:

no nsna nsnas <ipaddr/mask>

where

<ipaddr/mask> is the pVIP address and network mask (a.b.c.d./<0-32>)

# Configuring QoS for the Nortel SNA solution

For general information about configuring filters and Quality of Service (QoS) in the Nortel SNA solution, see "Filters in the Nortel SNA solution" (page 268). For detailed information about configuring the filters, see Nortel Ethernet Routing Switch 5500 Series Configuration — Quality of Service (NN47200-504).

# **Configuring Nortel SNA per VLAN**

Ensure that:

- the VLANs that you plan to configure as Nortel SNA VLANs have no port numbers assigned.
- no non-Nortel SNA ports are associated with Nortel SNA VLANs.
- the filter name does not begin with a number.

To configure the Nortel SNA VLANs, use the following command from the Global configuration mode:

nsna vlan <vid> color <red|yellow|green|voip>

where

<vid> is the VLAN ID in the range 1–4094. The Nortel SNA VLAN is given the color you specify in the command.

This command includes the following parameters:

| nsna vlan <vid> color <red yellow green voip><br/>followed by:</red yellow green voip></vid> |                                                                                                    |  |  |
|----------------------------------------------------------------------------------------------|----------------------------------------------------------------------------------------------------|--|--|
| filter <filter name=""></filter>                                                             | Sets the Nortel SNA filter set name. The string length is 0–255 characters.                                                         |  |  |
|                                                                                              | <b>Note 1:</b> This parameter is not allowed for configuration of a VoIP VLAN. VoIP filters are part of the Red/Yellow filter sets. |  |  |
|                                                                                              | <b>Note 2:</b> If the filter set with this name does not already exist, it is created when you specify it with this command.        |  |  |
|                                                                                              | If a filter set with the name you specify does exist, that filter set is used.                                                      |  |  |
| yellow-subnet <ipaddr mask=""></ipaddr>                                                      | Sets the Yellow VLAN subnet IP and mask (a.b.c.d/<0–32>).                                                                           |  |  |
|                                                                                              | <b>Note:</b> This parameter is only allowed for configuration of the Yellow VLAN.                                                   |  |  |

#### Viewing Nortel SNA VLAN information

To view information related to the Nortel SNA VLANs, use the following command from the Privileged EXEC configuration mode:

show nsna vlan <vid>

where

<vid> is the VLAN ID in the range 1-4094

#### **Removing a Nortel SNA VLAN**

To remove a Nortel SNA VLAN, use the following command from the Global configuration mode:

no nsna vlan <vid>

where

<vid> is the VLAN ID in the range 1-4094

#### Configuration example: Configuring the Nortel SNA VLANs

This example includes configuration of the VoIP, Red, Yellow, and Green VLANs. It is assumed that VLANs 110, 120, 130, and 140 (used in this example) were previously created as port-based VLANs. (For information about creating VLANs using the Nortel Ethernet Routing Switch 5500 Series, refer to *Nortel Ethernet Routing Switch 5500 Series Configuration* — *VLANs, Spanning Tree, and MultiLink Trunking* (NN47200-502).

*Note:* You must configure the Nortel SNAS 4050 pVIP subnet before you configure the Nortel SNA VLANs.

VoIP VLANs are optional. If you are using VoIP VLANs, you must configure them before configuring the Red, Yellow, and Green VLANs.

Nortel recommends that the IP addresses of static devices be added to the Red subnet, and the filter-only enforcement type be applied. With this configuration, static IP addresses cannot access the network prior to authentication but, once authenticated, the Green filter can be applied to the port, thus providing full network access even though the IP address is in the Red subnet.

In this example, the following parameters are used:

| VLAN | Parameters                                     |
|------|------------------------------------------------|
| Red  | VLAN ID: 110<br>Color: Red<br>Filter name: red |

| VLAN   | Parameters                                                                         |
|--------|------------------------------------------------------------------------------------|
| Yellow | VLAN ID: 120<br>Color: Yellow<br>Filter name: yellow<br>Subnet IP: 10.120.120.0/24 |
| Green  | VLAN ID: 130<br>Color: Green<br>Filter name: green                                 |
| VoIP   | VLAN ID: 140<br>Color: VoIP                                                        |

*Note:* If filters are not manually configured prior to configuring the Nortel SNA VLANs, the switch automatically generates default filters when the Red, Yellow, and Green VLANs are configured.

#### Configuring the VoIP VLAN

To configure the VoIP VLAN, use the following command:

| 5510-48T(config)# <b>nsna vlan 140 color voip</b> |       |                 |               |  |  |
|---------------------------------------------------|-------|-----------------|---------------|--|--|
| 5510-48T(config) <b># show nsna vlan 140</b>      |       |                 |               |  |  |
| VLAN ID                                           | Color | Filter Set Name | Yellow Subnet |  |  |
| 140                                               | VOIP  |                 | 0.0.0.0/0     |  |  |

#### Configuring the Red VLAN

To configure the Red VLAN, use the following command:

| 5510-48T(cc                           | onfig)# <b>nsna</b> | vlan 110 color red | filter red    |  |
|---------------------------------------|---------------------|--------------------|---------------|--|
| 5510-48T(config) # show nsna vlan 110 |                     |                    |               |  |
| VLAN ID                               | Color               | Filter Set Name    | Yellow Subnet |  |
| 110                                   | Red                 | red                | 0.0.0.0/0     |  |

#### **Configuring the Yellow VLAN**

To configure the Yellow VLAN, use the following command:

```
5510-48T(config) # nsna vlan 120 color yellow filter yellow
yellow-subnet 10.120.120.0/24
5510-48T(config) # show nsna vlan 120
VLAN ID Color Filter Set Name Yellow Subnet
```

| 120 | Yellow | yellow | 10.120.120.0/24 |
|-----|--------|--------|-----------------|

#### **Configuring the Green VLAN**

To configure the Green VLAN, use the following command:

| 5510-48T(config) <b>#nsna vlan 130 color green filter green</b> |       |                 |               |  |
|-----------------------------------------------------------------|-------|-----------------|---------------|--|
| 5510-48T(config)# <b>show nsna vlan 130</b>                     |       |                 |               |  |
| VLAN ID                                                         | Color | Filter Set Name | Yellow Subnet |  |
| 130                                                             | Green | green           | 0.0.0/0       |  |

# Enabling Nortel SNA on ports

The following sections describe how to enable Nortel SNA on the ports. For information about port modes, refer to "Port modes" (page 268).

The Nortel SNA solution introduces the uplink port. Uplink ports are members of the Nortel SNA VLANs. For more information about the uplink port, refer to *Nortel Secure Network Access Solution Guide (320817-A)*.

**Note:** The Ethernet Routing Switch 5530 has two 10-Gbit ports. You can configure these as uplink ports only. You cannot configure these as dynamic ports. Therefore, you must specify ports 1–24 in any Nortel SNA command where you configure dynamic ports. For example, if you enter the nsna port all dynamic voip-vlans <vidlist> command, it fails because the two 10-Gbit ports cannot be configured as dynamic ports.

To configure Nortel SNA on ports, use the following command from the Ethernet Interface configuration mode:

#### nsna

This command includes the following parameters:

| nsna<br>followed by:       |                                                                                                    |
|----------------------------|----------------------------------------------------------------------------------------------------|
| port <portlist></portlist> | Identifies a port other than that specified when<br>entering the Ethernet Interface configuration<br>mode. The parameter <portlist> uses the<br/>convention {port[-port][,]}.</portlist> |
| dynamic voip-vlans <vidlist></vidlist> | Sets the Nortel SNAS 4050 dynamic port<br>configuration, where <vidlist> is the VoIP VLAN<br/>IDs (vlan-id[-vlan-id][,]).</vidlist> |
|----------------------------------------|----------------------------------------------------------------------------------------------------|
| uplink vlans <vidlist></vidlist>       | Defines the Nortel SNAS 4050 uplink VLAN list,<br>where <vidlist> is the Nortel SNA VLAN IDs<br/>(vlan-id[-vlan-id][,]).</vidlist>  |

# Viewing Nortel SNA port information

To view information related to the Nortel SNA interfaces, use the following command from the Privileged EXEC configuration mode:

show nsna interface [<interface-id>]

where

<interface-id> is the port number. Appropriate entries are {port[-port][,...]}, all, and none.

# **Removing a Nortel SNA port**

To remove a Nortel SNA port, enter the following command from the Ethernet Interface configuration mode:

no nsna

# **Example: Removing Nortel SNA ports**

To disable Nortel SNA on ports 20-24, enter the following commands: 5510-48T(config)#interface fastethernet 20-24 5510-48T(config-if)#no nsna 5510-48T(config-if)#exit 5510-48T(config)#

# Configuration example: Adding the uplink port

To add the uplink port to the VLANs, use the following command from the Ethernet Interface configuration mode:

nsna uplink vlans <vidlist>

where

<vidlist> is the uplink VLAN IDs, entered using the convention {vlan-id[-vlan-id][,...]}

**Note:** All VLANs specified in the <vidlist> must be Nortel SNA VLANs. You can add the uplink port to or delete it from non-Nortel SNA VLANs (including the management VLAN) using the vlan members add command (see Nortel Ethernet Routing Switch 5500 Series Configuration — VLANs, Spanning Tree, and MultiLink Trunking (NN47200-502) for more information). The membership of Nortel SNA uplink ports in non-Nortel SNA VLANs is not affected by globally enabling or disabling Nortel SNA. Nortel Ethernet Routing Switch 5500 Series Software Release 5.1 supports multiple Nortel SNA uplink ports.

In this example, the following parameters are used:

- uplink port is 20
- Nortel SNA VLAN IDs are 110, 120, 130, 140

# **Configuration example: Adding client ports**

In this example, the following parameters are used:

- Client ports are 3, 4, and 5.
- VoIP VLAN ID is 140.

```
5510-48T(config) # interface fastEthernet 3-5
5510-48T(config) # nsna dynamic voip-vlans 140
5510-48T(config) # show nsna interface 3-5
Unit /
       NSNA Mode
                      VLAN IDs
                                      VLAN State DHCP State
Port
                     3
       Dynamic
                      140
                                      Red
                                                   Unblocked
       Dynamic
                                                  Unblocked
4
                     140
                                     Red
5
       Dynamic
                      140
                                      Red
                                                  Unblocked
5510-48T(config) # exit
5510-48T(config)#
```

*Note:* If the pre-Nortel SNA STP state of a port is Normal Learning, when you specify that port as a Nortel SNA dynamic port and you enable Nortel SNA, the STP state of the port is changed to Fast Learning

automatically. You can change this to be disabled. You cannot set the state to Normal Learning for Nortel SNA.

# Viewing information about Nortel SNA clients

To view information about Nortel SNA clients, enter the following command from the Privileged EXEC configuration mode:

show nsna client [interface [<interface-id>] | mac-address
<H.H.H.>]

where

<interface-id> is the port number <H.H.H.> is the MAC address of the host

The following is an example of the command to view information about Nortel SNA clients:

| 5510-<br>Total N | 5510-48T(config) <b># show nsna client interface 5</b><br>Total Number of Clients: 2 |             |         |                   |                |     |  |
|------------------|--------------------------------------------------------------------------------------|-------------|---------|-------------------|----------------|-----|--|
| Unit/<br>Port    | Client MAC                                                                           | Device Type | VLAN Id | Filter<br>VLAN Id | IP Address     | Ехр |  |
| 5                | 00:0a:e4:0b:47:44                                                                    | IP Phone    | 140 (V) | 110 (R)           | 10.100.140.11  | No  |  |
| 5                | 00:0f:ea:88:be:7a                                                                    | PC          | 110 (R) | 110 (R)           | 10.100.110.116 | No  |  |

# Entering phone signatures for Nortel SNA

To specify Nortel IP phone signatures for the Nortel SNA solution, enter the following command from the Global configuration mode:

nsna phone-signature <LINE>

where

<LINE> is the Nortel IP phone signature string (for example: Nortel-i2007-A)

# **Removing Nortel SNA phone signatures**

To remove a Nortel SNA phone signature, enter the following command from the Global configuration mode:

no nsna phone-signature <LINE>

where

<LINE> is the phone signature string

# **Viewing Nortel SNA phone signatures**

To view configured Nortel SNA phone signatures, enter the following command from the Privileged EXEC mode: where

show nsna phone-signature [<LINE>]

where

<LINE> is the phone signature string. Use an asterisk (\*) at the end of the string to display all signatures that start with the specified string. For example, if you enter Nort\* as the LINE parameter, output displays any signatures that start with the string Nort.

# **Enabling Nortel SNA**

To enable Nortel SNA, use the following command from the Global configuration mode:

nsna enable

*Note:* You must enable SSH before you enable Nortel SNA globally. The command to enable Nortel SNA fails if SSH is not enabled. For more information, see "Configuring SSH on the 5500 Series switch for Nortel SNA" (page 278).

# **Disabling Nortel SNA**

To disable Nortel SNA, use the following command from the Global configuration mode:

no nsna enable

# Viewing the Nortel SNA state

Use the following command from the Privileged EXEC configuration mode for information about the state of Nortel SNA on the switch:

show nsna

Display NSNA Configuration Example: show nsna NSNA Enabled: Yes NSNAS Connection State: Connected NSNAS Address: 10.200.200.2 NSNAS Hello Interval: 60 NSNAS Inactivity Interval: 180 NSNAS Connection Version: SSCPv1 NSNAS Status-Quo Interval: 60

```
Example: Viewing Nortel SNA and Nortel SNAS 4050 information
If the Nortel SNAS 4050 is connected, the output is the following:
```

5510-48T# show nsna NSNA Enabled: Yes NSNAS Connection State: Connected NSNAS Address: 10.40.40.2 NSNAS Hello Interval: 60 seconds

NSNAS Inactivity Interval: 180 seconds NSNAS Status-Quo Interval: 240 seconds If the Nortel SNAS 4050 is not connected, the output is the following: 5510-48T# show nsna NSNA Enabled: No NSNAS Connection State: Not Connected NSNAS Status-Quo Interval: 0 seconds

# **Configuration example**

The configuration example is based on the following assumptions:

- You are starting with an installed switch that is not currently configured as part of the network.
- You have installed Nortel Ethernet Routing Switch 5500 Series, Software Release 5.1 or higher.
- You have configured basic switch connectivity.
- You have initialized the switch and it is ready to accept configuration.

Note: Default Nortel SNA filters are used in this example.

# Scenario

"Basic network scenario" (page 294) shows the basic network configuration used in this example. The Ethernet Routing Switch 8600 functions as the core router.

The following table describes the devices connected in this environment and their respective VLAN IDs and IP addresses.

| Device/Service     | VLAN ID | VLAN IP      | Device IP    | Ethernet Routing<br>Switch 8600 port |
|--------------------|---------|--------------|--------------|--------------------------------------|
| DNS                | 20      | 10.20.20.1   | 10.20.20.2   | 1/1                                  |
| DHCP               | 30      | 10.30.30.1   | 10.30.30.2   | 1/11                                 |
| Nortel SNAS 4050   | 40      | 10.40.40.1   | 10.40.40.2   | 1/7                                  |
| Remediation server | 120     | 10.120.120.1 | 10.120.120.2 | 1/31                                 |
| Call server        | 50      | 10.11.11.1   | 10.11.11.254 | 1/23                                 |

# **Network devices**

The following table describes the VLANs for the Ethernet Routing Switch 5510.

| VLAN       | VLAN ID | Yellow subnet   |
|------------|---------|-----------------|
| Management | 1       | N/A             |
| Red        | 210     | N/A             |
| Yellow     | 220     | 10.120.120.0/24 |
| Green      | 230     | N/A             |
| VoIP       | 240     | N/A             |

# VLANs for the Ethernet Routing Switch 5510

# Basic network scenario

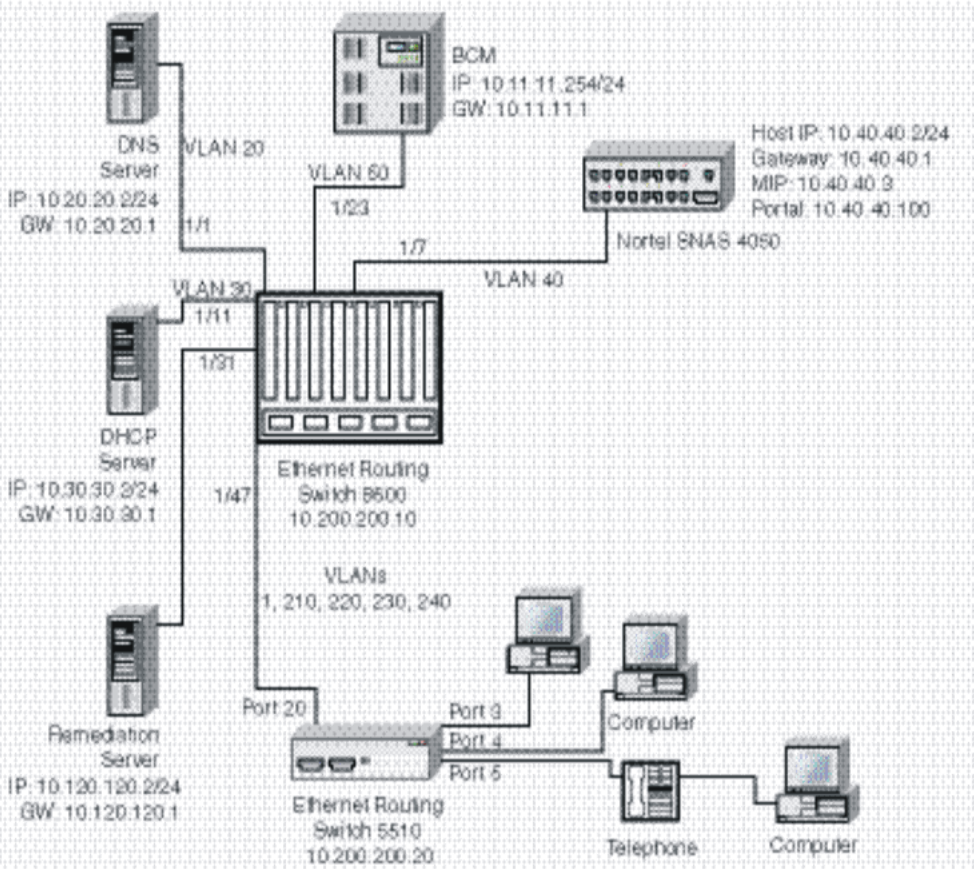

# Steps

The example illustrates the following required configuration steps:

- 1. "Setting the switch IP address" (page 295)
- 2. "Configuring SSH" (page 295)
- 3. "Configuring the Nortel SNAS 4050 pVIP subnet" (page 295)
- 4. "Creating port-based VLANs" (page 295)

- 5. "Configuring the VoIP VLANs" (page 295)
- 6. "Configuring the Red, Yellow, and Green VLANs" (page 295)
- 7. "Configuring the log on domain controller filters" (page 296)
- 8. "Configuring the Nortel SNA ports" (page 296)
- 9. "Enabling Nortel SNA globally" (page 296)

# Setting the switch IP address

```
5510-48T(config)#ip address 10.200.200.20 netmask
255.255.255.0
5510-48T(config)# ip default-gateway 10.200.200.10
```

#### Configuring SSH

This example assumes that the Nortel SNAS 4050 public key has already been uploaded to the TFTP server (10.20.20.20).

5510-48T(config)# ssh download-auth-key address 10.20.20.20 key-name sac\_key.1.pub

```
5510-48T(config)# ssh
```

*Note:* You must import the switch SSH key on the Nortel SNAS 4050 after enabling SSH on the Nortel Ethernet Routing Switch 5500 Series switch. For more information, see "Configuring SSH on the 5500 Series switch for Nortel SNA" (page 278). Also, refer to *Nortel Secure Network Access Switch 4050 User Guide (320818-A)* for more information about configuring SSH on the Nortel SNAS 4050.

# Configuring the Nortel SNAS 4050 pVIP subnet

5510-48T(config)# nsna nsnas 10.40.40.0/24

#### Creating port-based VLANs

5510-48T(config)# vlan create 210 type port 5510-48T(config)# vlan create 220 type port 5510-48T(config)# vlan create 230 type port 5510-48T(config)# vlan create 240 type port

# Configuring the VoIP VLANs

5510-48T(config)#nsna vlan 240 color voip

# Configuring the Red, Yellow, and Green VLANs

5510-48T(config)#nsna vlan 210 color red filter red 5510-48T(config)#nsna vlan 220 color yellow filter yellow yellow-subnet 10.120.120.0/24 5510-48T(config)#nsna vlan 230 color green filter green

# Configuring the log on domain controller filters

*Note:* This step is optional.

The PC client must be able to access the log on domain controller you configure (that is, clients using the log on domain controller must be able to ping that controller).

5510-48T(config)# qos nsna classifier name red dst-ip 10.200.2.12/32 ethertype 0x0800 drop-action disable block wins-prim-sec eval-order 70

5510-48T(config)# qos nsna classifier name red dst-ip 10.200.224.184/32 ethertype 0x0800 drop-action disable block wins-prim-sec eval-order 71

# Configuring the Nortel SNA ports

Add the uplink port:

```
5510-48T(config)#interface fastEthernet 20
5510-48T(config-if)#nsna uplink vlans 210,220,230,240
5510-48T(config-if)#exit
```

Add the client ports:

```
5510-48T(config)#interface fastEthernet 3-5
5510-48T(config-if)#nsna dynamic voip-vlans 240
5510-48T(config-if)#exit
```

# **Enabling Nortel SNA globally**

5510-48T(config)#nsna enable

# **Configuring Nortel Secure Network Access using Device Manager**

This chapter describes how to configure the Ethernet Routing Switch 5500 Series as a network access device in the Nortel Secure Network Access (Nortel SNA) solution using the Java Device Manager (Device Manager).

This chapter includes the following topics:

- "Configuring the Nortel SNAS 4050 subnet" (page 297)
- "Configuring QoS for the Nortel SNA solution" (page 300)
- "Configuring Nortel SNA per VLAN" (page 300)
- "Enabling Nortel SNA on ports" (page 304)
- "Viewing Nortel SNA settings" (page 307)
- "Viewing information about Nortel SNA clients" (page 309)
- "Entering phone signatures for Nortel SNA" (page 310)
- "Enabling Nortel SNA" (page 312)

*Note:* The information in this section is available in the Device Manager online Help.

For an overview of the steps required to configure a network access device in the Nortel SNA solution, see "Basic switch configuration for Nortel SNA" (page 275).

# **Configuring the Nortel SNAS 4050 subnet**

*Note:* In Ethernet Routing Switch 5500 Series, Software Release 5.1, only one entry for the Nortel SNAS 4050 subnet can be configured.

To configure the Nortel SNAS 4050 portal Virtual IP (pVIP) subnet:

# Step Action

1 Select Edit > Security > NSNA from the Device Manager menu.

The **NSNA** dialog box appears with the **NSNAS** tab selected (see the following figure).

# NSNA -- NSNAS tab

The following table describes the NSNAS tab fields.

# NSNA -- NSNAS tab fields

| Field       | Description                                                                                                    |
|-------------|----------------------------------------------------------------------------------------------------|
| AddressType | Specifies the type of IP address used by the Nortel SNAS 4050. IPv4 is the only available option at this time.                                                                      |
| Address     | Specifies the pVIP address of the Nortel SNAS 4050.                                                                                                    |
| AddressMask | Specifies the Nortel SNAS 4050 pVIP address subnet mask.                                                                                                    |
| Port        | Specifies the TCP port number for the Switch<br>to Nortel SNAS 4050 Server Communication<br>Protocol (SSCP). Values are in the range of<br>1024-65535. The default setting is 5000. |

# 2 Click Insert.

The **NSNA**, **Insert** dialog box appears (see the following figure).

# NSNA, Insert dialog box

| 10.127.231.2 - NSNA, Insert 🛛 🗶 |  |  |  |  |
|---------------------------------|--|--|--|--|
| AddressType: 💿 pv4              |  |  |  |  |
| Address:                        |  |  |  |  |
| AddressMask: 24 032             |  |  |  |  |
| Port: 5000 102465535            |  |  |  |  |
| Insert Close Help               |  |  |  |  |

3 Enter the pVIP address and subnet mask of the Nortel SNAS 4050.

*Note:* The pVIP address is used in the default Red filter set to restrict the communication of clients in the Red state to the Nortel SNAS 4050. If you are using one Nortel SNAS 4050 in the network, you can use a 32-bit mask to further restrict traffic flow. The subnet you specify is added to the filters (Red, Yellow, and VoIP). If you change the Nortel SNAS 4050 subnet after you

have associated the filters with the Nortel SNA VLANs, you must manually update the Nortel SNAS 4050 subnet in the filters.

- 4 Enter the port number (if it is different than the default value).
- 5 Click Insert.

The information for the configured Nortel SNAS 4050 pVIP subnet appears in the NSNAS tab of the NSNA dialog box.

| —End— |
|-------|
|       |

# See also:

- "Removing the Nortel SNAS 4050 subnet" (page 299)
- "Configuring QoS for the Nortel SNA solution" (page 300)
- "Configuring Nortel SNA per VLAN" (page 300)
- "Enabling Nortel SNA on ports" (page 304)
- "Viewing Nortel SNA settings" (page 307)
- "Viewing information about Nortel SNA clients" (page 309)
- "Entering phone signatures for Nortel SNA" (page 310)
- "Enabling Nortel SNA" (page 312)

# **Removing the Nortel SNAS 4050 subnet**

To remove the currently configured Nortel SNAS 4050:

| Step | Action                                                                 |
|------|------------------------------------------------------------------------|
| 1    | Select Edit > Security > NSNA from the Device Manager menu.            |
|      | The <b>NSNA</b> dialog box appears with the <b>NSNAS</b> tab selected. |
| 2    | Select the row that contains the Nortel SNAS 4050 subnet information.  |

3 Click **Delete**.

The Nortel SNAS 4050 pVIP subnet information is removed from the Nortel SNA configuration.

—End—

# See also:

- "Configuring the Nortel SNAS 4050 subnet" (page 297)
- "Configuring QoS for the Nortel SNA solution" (page 300)
- "Configuring Nortel SNA per VLAN" (page 300)
- "Enabling Nortel SNA on ports" (page 304)
- "Viewing Nortel SNA settings" (page 307)
- "Viewing information about Nortel SNA clients" (page 309)
- "Entering phone signatures for Nortel SNA" (page 310)
- "Enabling Nortel SNA" (page 312)

# Configuring QoS for the Nortel SNA solution

For general information about configuring filters and Quality of Service (QoS) in the Nortel SNA solution, see "Filters in the Nortel SNA solution" (page 268). For detailed information about configuring the filters, see *Nortel Ethernet Routing Switch 5500 Series Configuration - Quality of Service* (NN47200-504).

# **Configuring Nortel SNA per VLAN**

# ATTENTION

VLANs that you plan to configure as Nortel SNA VLANs must be empty (that is, they have no port members assigned). Nortel SNA VLANs cannot be associated with non-Nortel SNA ports

To configure the Nortel SNA VLANs:

- 1 Select VLAN > VLANs from the Device Manager menu.
- 2 Create the VLANs that you want to configure as Nortel SNA VLANs.

For information about creating the VLANs, see Nortel Ethernet Routing Switch 5500 Series Configuration — VLANs, Spanning Tree, and MultiLink Trunking (NN47200-502).

After you have created a VLAN, the VLAN information appears in the **Basic** tab of the **VLAN** dialog box.

3 Click the **NSNA** tab. The following figure shows the NSNA tab selected.

# VLAN -- NSNA tab

| a 192.167.120.24 - VLAN                                                                                                    |           |                |                  |              |                  |  |
|----------------------------------------------------------------------------------------------------|-----------|----------------|------------------|--------------|------------------|--|
| Bas                                                                                                    | ic Snoop  | NSNA Setting   |                  |              |                  |  |
| Id                                                                                                    | NsnaColor | FilterSetName  | YellowSubnetType | YellowSubnet | YellowSubnetMask |  |
| 1                                                                                                    | none      |                | ipv4             | 0.0.0.0      | 0                |  |
| 10                                                                                                    | green     | 1              | ipv4             | 0.0.0.0      | 0                |  |
| 20                                                                                                    | yellow    | 2              | ipv4             | 0.0.0.0      | 0                |  |
| 21                                                                                                    | voip      | ipv4 0.0.0.0 0 |                  |              |                  |  |
| Apply         Refresh         Filter         Im         Im |           |                |                  |              |                  |  |

The following table describes the VLAN NSNA tab fields.

# VLAN NSNA tab fields

| Field            | Description                                                                                           |  |
|------------------|----------------------------------------------------------------------------------------------------|--|
| ld               | Specifies the VLAN ID.                                                                                |  |
| NsnaColor        | Specifies the color of the Nortel SNA VLAN (red, yellow, green, voip, or none).                       |  |
| FilterSetName    | Specifies the name of the filter set.                                                                 |  |
|                  | <b>Note:</b> This field is applicable only when the NsnaColor field is set to red, yellow, or green.  |  |
| YellowSubnetType | Specifies the Ethernet type for the Yellow VLAN subnet (IPv4 is currently the only available option). |  |
|                  | <b>Note:</b> This field is applicable only when the NsnaColor field is set to yellow.                 |  |
| YellowSubnet     | Specifies the subnet of the Yellow VLAN.                                                              |  |
|                  | <b>Note:</b> This field is applicable only when the NsnaColor field is set to yellow.                 |  |
| YellowSubnetMask | Specifies the mask for the Yellow VLAN subnet.                                                        |  |
|                  | <b>Note:</b> This field is applicable only when the NsnaColor field is set to yellow.                 |  |

4 Double-click the **NsnaColor** field for each VLAN to select the color from the drop-down menu. The following figure illustrates the completed configuration. (Input in the following figure is for example purposes only—create, select, and configure the VLANs based on your network design.)

| 😭 192.167.120.24 - VLAN 🛛 🗙                                   |           |               |                  |              |                  |
|---------------------------------------------------------------|-----------|---------------|------------------|--------------|------------------|
| Basic Snoop NSNA Setting                                      |           |               |                  |              |                  |
| Id                                                            | NsnaColor | FilterSetName | YellowSubnetType | YellowSubnet | YellowSubnetMask |
| 1                                                             | none      |               | ipv4             | 0.0.0.0      | 0                |
| 10                                                            | green     | 1             | ipv4             | 0.0.0.0      | 0                |
| 20                                                            | yellow    | 2             | ipv4             | 0.0.0.0      | 0                |
| 21                                                            | voip      |               | ipv4             | 0.0.0.0      | 0                |
|                                                               |           |               |                  |              |                  |
| Apply Refresh Filter                                          |           |               |                  |              |                  |
| YellowSubnet attributes are only for yellow vlan.<br>4 row(c) |           |               |                  |              |                  |

# Example of configured VLAN -- NSNA tab

- 5 Double-click the **FilterSetName** field for each VLAN to enter the filter set name of your choice.
- 6 Click Apply.

# ATTENTION

# ATTENTION

Each switch must have one, and only one, Red VLAN. Each switch can, however, have multiple Yellow, multiple Green, and multiple VoIP VLANs. In Ethernet Routing Switch 5500 Series, Software Release 5.1, each switch supports up to five Yellow, five Green, and five VoIP VLANs. If IP Phones are intended for use in the system, create the VoIP VLAN first and then create the Red, Green, and Yellow VLANs.

–End—

# See also:

- "Removing a Nortel SNA VLAN" (page 302)
- "Configuring the Nortel SNAS 4050 subnet" (page 297)
- "Configuring QoS for the Nortel SNA solution" (page 300)
- "Enabling Nortel SNA on ports" (page 304)
- "Viewing Nortel SNA settings" (page 307)
- "Viewing information about Nortel SNA clients" (page 309)
- "Entering phone signatures for Nortel SNA" (page 310)
- "Enabling Nortel SNA" (page 312)

# Removing a Nortel SNA VLAN

To remove a Nortel SNA VLAN:

# Step Action

1 Select Edit > Security > NSNA from the Device Manager menu.

The **NSNA** dialog box appears with the **NSNAS** tab selected.

2 Click the **Globals** tab.

The **Globals** tab is selected (see the following figure).

# NSNA -- Globals

3 Ensure the **Enabled** check box is cleared.

Nortel SNA must be globally disabled before deleting the Nortel SNA VLAN.

- 4 Click Close.
- 5 Open the VLAN > VLANs > NSNA tab:
  - a. Select VLAN > VLANs from the Device Manager menu.

The VLAN dialog box appears with the **Basic** tab selected.

b. Click the **NSNA** tab.

The **NSNA** tab is selected.

- 6 Change the color of the Nortel SNA VLAN to none:
  - a. Double-click the NsnaColor field of the VLAN to be deleted.
  - b. Select the color **none** from the drop-down list.
- 7 Click Apply.
- 8 On the VLAN > VLANs > Basic tab, delete the VLAN from the list of configured VLANs:
  - a. Click the **Basics** tab.

The **Basics** tab is selected.

b. Select the row containing the VLAN for which you have changed the Nortel SNA color to none.

|    | c. Click <b>Delete</b> .                                  |  |  |  |  |  |  |  |  |
|----|-----------------------------------------------------------|--|--|--|--|--|--|--|--|
|    | End                                                       |  |  |  |  |  |  |  |  |
|    |                                                           |  |  |  |  |  |  |  |  |
| Se | e also:                                                   |  |  |  |  |  |  |  |  |
| •  | "Configuring Nortel SNA per VLAN" (page 300)              |  |  |  |  |  |  |  |  |
| •  | "Configuring the Nortel SNAS 4050 subnet" (page 297)      |  |  |  |  |  |  |  |  |
| •  | "Configuring QoS for the Nortel SNA solution" (page 300)  |  |  |  |  |  |  |  |  |
| •  | "Enabling Nortel SNA on ports" (page 304)                 |  |  |  |  |  |  |  |  |
| •  | "Viewing Nortel SNA settings" (page 307)                  |  |  |  |  |  |  |  |  |
| •  | "Viewing information about Nortel SNA clients" (page 309) |  |  |  |  |  |  |  |  |
| •  | "Entering phone signatures for Nortel SNA" (page 310)     |  |  |  |  |  |  |  |  |
| •  | "Enabling Nortel SNA" (page 312)                          |  |  |  |  |  |  |  |  |
|    |                                                           |  |  |  |  |  |  |  |  |

# **Enabling Nortel SNA on ports**

To enable Nortel SNA on ports:

| Step | Action                                                         |
|------|----------------------------------------------------------------|
| 1    | Select a port that you want to add to the Nortel SNA solution. |

2 Select Edit > Port.

The **Port** dialog box appears with the **Interface** tab selected (see the following figure).

# Port -- Interface tab

| Index:                        | 1                                     |                           |                         |  |
|-------------------------------|---------------------------------------|---------------------------|-------------------------|--|
| Name:                         | Nortal Ethernat Doution               | Suit-h ECON-24TED M       | while - Dout 1          |  |
| Type:                         | ethernet-csmacd                       | J 54401 5550-2411 0 14    | Adde - Forca            |  |
| Mtu:                          | 1514                                  |                           |                         |  |
| PhysAddress:                  | 00:11:09:35:00:00                     |                           |                         |  |
| AdminStatus:                  | G up C down                           |                           |                         |  |
| OperStatus:                   | up                                    |                           |                         |  |
| LastChange:                   | 23 days, 02h:36m:15s                  |                           |                         |  |
| LinkTrap:                     |                                       | bled                      |                         |  |
|                               | AutoNegotiate                         |                           |                         |  |
| AdminDupley:                  | C hat G hit                           |                           |                         |  |
| Postili Rodynova              | 1 1 1 1 1 1 1 1 1 1 1 1 1 1 1 1 1 1 1 |                           |                         |  |
| OperDuplex:                   | full                                  |                           |                         |  |
| AdminSpeed:                   | C mbps10 ( mbp                        | s100 C mbps1000 (         | mbps10000               |  |
| OperSpeed:                    | 100 mbps                              |                           |                         |  |
| AutoNegotiationCapability:    | 10Halt, 10Full, 100Halt, 1            | 100Full, 1000Full, Pausei | rame                    |  |
|                               | I⊽ 10Half                             | 10Full                    | I 100Half               |  |
| utoNegotiationAdvertisements: | [7 100Full                            | 1000Half                  | 1000Ful                 |  |
|                               | PauseFrame                            | AsymmPauseFr              | me                      |  |
| MRId:                         | 0                                     |                           |                         |  |
| IsPortShared:                 | portNotShared                         |                           |                         |  |
| PortActiveComponent:          | rocedPort                             |                           |                         |  |
|                               |                                       | Alexander Control         | South Division Linear 1 |  |

# 3 Click the **NSNA** tab.

The **NSNA** tab is selected (see the following figure).

# Port -- NSNA tab

| 192.168        | 3.249.4 | 16 - Pori | 1/1         |         |         |           |      |            |        |        |            |       |          |    |           |    |      | 4 |
|----------------|---------|-----------|-------------|---------|---------|-----------|------|------------|--------|--------|------------|-------|----------|----|-----------|----|------|---|
| Interface      | VLAN    | EAPOL     | EAPOL Ad    | /ance   | LACP    | VLACP     | NSNA | Rate Limit | ADAC   | STP B  | OU-Filteri | ng SM | ILT   TI | DR | IP Addres | is |      |   |
|                |         |           |             |         |         |           |      |            |        |        |            |       |          |    |           |    |      |   |
| Mode:          | 0       | disabled  | C dynami    | c C I   | uplink  |           |      |            |        |        |            |       |          |    |           |    |      |   |
| Voip-Viens:    |         |           |             |         | 100     |           |      |            |        |        |            |       |          |    |           |    |      |   |
| John Killering |         |           |             |         | 100     |           |      |            |        |        |            |       |          |    |           |    |      |   |
| State:         | none    |           |             |         |         |           |      |            |        |        |            |       |          |    |           |    |      |   |
| DhopState:     |         |           |             |         |         |           |      |            |        |        |            |       |          |    |           |    |      |   |
|                |         |           |             |         |         |           | 1    | Apply Ref  | esh Cl | ose He | p          |       |          | _  |           |    | <br> |   |
| oip/fans are   | for dy  | namic m   | de. Uplinki | lans ar | e for u | olink mod | Je   |            |        |        |            |       |          |    |           |    |      |   |
|                |         |           |             |         |         |           |      |            |        |        |            |       |          |    |           |    |      |   |

The following table describes the **NSNA** tab fields.

# Port -- NSNA tab fields

| Field | Description                                                               |
|-------|---------------------------------------------------------------------------|
| Mode  | Specifies the Nortel SNA mode for the port.<br>Options are the following: |
|       | • disabled                                                                |
|       | • dynamic                                                                 |
|       | • uplink                                                                  |

| Field       | Description                                                                                                    |
|-------------|----------------------------------------------------------------------------------------------------|
|             | <b>Note:</b> When you specify a port as dynamic, it is changed to Spanning Tree Protocol (STP)<br>Fast Learning automatically. You can change this to be disabled. It cannot be set to Normal Learning for Nortel SNA. |
| VoipVlans   | Specifies the VoIP VLANs to which this port belongs.                                                                                                    |
|             | <i>Note:</i> This field is only available when the port mode is dynamic.                                                                                                    |
| UplinkVlans | Specifies the Nortel SNA uplink VLANs to which this port belongs.                                                                                                    |
|             | <i>Note:</i> This field is only available when the port mode is uplink.                                                                                                    |
| State       | Specifies the current Nortel SNA color of the port. Possible states are the following:                                                                                                    |
|             | • none                                                                                                    |
|             | • red                                                                                                    |
|             | • yellow                                                                                                    |
|             | • green                                                                                                    |
| DhcpState   | Specifies the DHCP state of the port. Possible DHCP states are the following:                                                                                                    |
|             | blocked                                                                                                    |
|             | unblocked                                                                                                    |

- 4 Configure the port:
  - a. Select the port mode.
  - b. Enter the VoIP VLAN IDs if that field is available.
  - c. Enter the uplink VLANs if that field is available.
- 5 Click Apply.

—End—

# See also:

- "Configuring the Nortel SNAS 4050 subnet" (page 297)
- "Configuring QoS for the Nortel SNA solution" (page 300)

- "Configuring Nortel SNA per VLAN" (page 300)
- "Viewing Nortel SNA settings" (page 307)
- "Viewing information about Nortel SNA clients" (page 309)
- "Entering phone signatures for Nortel SNA" (page 310)
- "Enabling Nortel SNA" (page 312)

# **Viewing Nortel SNA settings**

# Step Action

- Select Edit > Security > NSNA from the Device Manager menu.
   The NSNA dialog box appears with the NSNAS tab selected.
- 2 Click the **Globals** tab.

The **Globals** tab is selected (see the following figure).

| Enabled  - NSNAS status NsnasConnectionState: notConnected NsnasInetAddressType: unknown NsnasInetAddress: NsnasSnetAddress: NsnasSnetHelloInterval: 0 sec VsnasSnetHivityInterval: 0 sec VsnasStatusQuoInterval: 0 sec (0=no interval, 65535=infinite interval, never expires) VsnasConnectionVersion: 0                                         | NSNAS Globals Nsna Client 1     | P Phone Signature            |                            |
|----------------------------------------------------------------------------------------------------|---------------------------------|------------------------------|----------------------------|
| <ul> <li>NSNAS status</li> <li>NsnasConnectionState: notConnected</li> <li>NsnasInetAddress;</li> <li>NsnasSnetAddress;</li> <li>NsnasSnetHeIoInterval: 0 sec</li> <li>NsnasSnativityInterval: 0 sec</li> <li>VsnasStatusQuoInterval: 0 sec (0=no interval, 65535=infinite interval, never expires)</li> <li>VsnasConnectionVersion: 0</li> </ul> | En                              | abled                        |                            |
| NsnasConnectionState: notConnected<br>NsnasInetAddressType: unknown<br>NsnasInetAddress:<br>NsnasSnadHelloInterval: 0 sec<br>NsnasInactivityInterval: 0 sec<br>VsnasStatusQuoInterval: 0 sec (0=no interval, 65535=infinite interval, never expires)<br>VsnasConnectionVersion: 0                                                                 | - NSNAS status                  |                              |                            |
| NsnasInetAddressType: unknown<br>NsnasInetAddress:<br>NsnasSendHelloInterval: 0 sec<br>NsnasInactivityInterval: 0 sec<br>VsnasStatusQuoInterval: 0 sec (0=no interval, 65535=infinite interval, never expires)<br>VsnasConnectionVersion: 0                                                                                                    | NsnasConnectionState: notCor    | nected                       |                            |
| NsnasInetAddress:<br>NsnasSendHelloInterval: 0 sec<br>NsnasInactivityInterval: 0 sec<br>VsnasStatusQuoInterval: 0 sec (0=no interval, 65535=infinite interval, never expires)<br>VsnasConnectionVersion: 0                                                                                                    | NsnasInetAddressType: unknow    | 'n                           |                            |
| NsnasSendHelloInterval: 0 sec<br>NsnasInactivityInterval: 0 sec<br>IsnasStatusQuoInterval: 0 sec (0=no interval, 65535=infinite interval, never expires)<br>IsnasConnectionVersion: 0                                                                                                    | NsnasInetAddress:               |                              |                            |
| NsnasInactivityInterval: 0 sec<br>IsnasStatusQuoInterval: 0 sec (0=no interval, 65535=infinite interval, never expires)<br>IsnasConnectionVersion: 0                                                                                                    | NsnasSendHelloInterval: 0 sec   |                              |                            |
| IsnasStatusQuoInterval: 0 sec (0≕no interval, 65535≕infinite interval, never expires)<br>IsnasConnectionVersion: 0                                                                                                    | NsnasInactivityInterval: 0 sec  |                              |                            |
| VsnasConnectionVersion: 0                                                                                                    | vsnasStatusQuoInterval: 0 sec ( | )=no interval, 65535=infinit | e interval, never expires) |
|                                                                                                    | VsnasConnectionVersion: 0       |                              |                            |

The following table describes the **Globals** tab fields.

# NSNA -- Globals tab fields

| Field                | Description                                                                                                    |
|----------------------|----------------------------------------------------------------------------------------------------|
| Enabled              | When checked, enables Nortel SNA on the network access device (for more information, see "Enabling Nortel SNA" (page 312). |
| NsnasConnectionState | Displays the status of the connection between the network access device and the Nortel SNAS 4050.                          |
| NsnasInetAddressType | Displays the type of IP address used by the Nortel SNAS 4050.                                                              |
| NsnasInetAddress     | Displays the pVIP of the Nortel SNAS 4050.                                                                                 |

| Field                   | Description                                                                                                    |
|-------------------------|----------------------------------------------------------------------------------------------------|
| NsnasSendHelloInterval  | Displays the time interval, in seconds (s), for the hello<br>(healthcheck) messages sent by the Nortel SNAS 4050<br>to verify connectivity with the network access device.<br>The interval is configured on the Nortel SNAS 4050.<br>The valid configurable range for the interval is 60s<br>(1m) to 64800s (18h). If there is no current connection<br>between the network access device and the Nortel<br>SNAS 4050, the field displays a value of zero. |
| NsnasInactivityInterval | Displays the switch inactivity interval, in seconds (s),<br>after which the switch enters status-quo mode. The<br>switch inactivity interval is the hello (healthcheck)<br>interval x the number of retries (deadcount) configured<br>on the Nortel SNAS 4050. If there is no current<br>connection between the network access device and<br>the Nortel SNAS 4050, the field displays a value of<br>zero.                                                  |
| NsnasStatusQuoInterval  | Displays the status-quo interval time, in seconds(s) for the current or last SSCP connection. The valid configurable range for the status-quo interval is 0 to 65535s (18h approx).                                                                                                    |
|                         | • If the solution has been configured so that no status-quo interval is used, the field displays a value of 65535. This means that the network access device does not move Nortel SNA-enabled ports to the Red VLAN even though the connection between the Nortel SNAS 4050 and the network access device may have been interrupted.                                                                                                    |
|                         | • If the NSNAS has disconnected and the status-quo interval timer is running, this value will reflect the remaining time, until the status-quo timer expires.                                                                                                    |
|                         | <b>Note:</b> A status-quo interval value of 0 indicates that the network access device will move Nortel SNA-enabled ports to the Red VLAN immediately, when the connection between the Nortel SNAS 4050 and the network access device is interrupted.                                                                                                    |
| NsnasConnectionVersion  | The version of the Nsnas Connection.                                                                                                    |

-End-

# See also:

- "Configuring the Nortel SNAS 4050 subnet" (page 297)
- "Configuring QoS for the Nortel SNA solution" (page 300)

- "Configuring Nortel SNA per VLAN" (page 300)
- "Enabling Nortel SNA on ports" (page 304)
- "Viewing information about Nortel SNA clients" (page 309)
- "Entering phone signatures for Nortel SNA" (page 310)
- "Enabling Nortel SNA" (page 312)

# Viewing information about Nortel SNA clients

To view information about Nortel SNA clients currently connected to the network access device:

| Step Act | ion |
|----------|-----|
|----------|-----|

Select Edit > Security > NSNA from the Device Manager menu.

The **NSNA** dialog box appears with the **NSNAS** tab selected (see "NSNA -- NSNAS tab" (page 298)).

2 Click the Nsna Client tab.

The **Nsna Client** tab is selected (see the following figure). Clients currently connected to the network access device display in this tab.

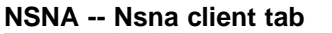

| NSNAS  | Globals Nsr | a Client   IP PI     | none Sig | nature      |         |         |
|--------|-------------|----------------------|----------|-------------|---------|---------|
| fIndex | MacAddress  | DeviceType           | Vlanid   | AddressType | Address | Expired |
|        |             |                      |          |             | -       |         |
|        |             | in the second second | 10 6     | Close Help  |         |         |

The following table describes the Nsna Client fields.

# NSNA -- Nsna client tab fields

| Field        | Description                                                                                         |
|--------------|----------------------------------------------------------------------------------------------------|
| lfIndex      | the ifIndex of the port on which the client is attached.                                            |
| MacAddress   | Specifies the MAC address of the client.                                                            |
| Device Type  | Specifies the type of client device (pc, ipPhone, or a passive device).                             |
| VlanId       | The Vlan ID of the client.                                                                          |
| FilterVlanId | Specifies the Vlan ID whose associated filter set is installed in the selected port.                |
| AddressType  | Specifies the type of IP address used by this client (IPv4 is currently the only option available). |

| Field   | Description                                      |
|---------|--------------------------------------------------|
| Address | Specifies the IP address of the client.          |
| Expired | Indicates whether this client has been aged-out. |

| —End— |  |
|-------|--|
|-------|--|

# See also:

- "Configuring the Nortel SNAS 4050 subnet" (page 297)
- "Configuring QoS for the Nortel SNA solution" (page 300)
- "Configuring Nortel SNA per VLAN" (page 300)
- "Enabling Nortel SNA on ports" (page 304)
- "Viewing Nortel SNA settings" (page 307)
- "Entering phone signatures for Nortel SNA" (page 310)
- "Enabling Nortel SNA" (page 312)

# Entering phone signatures for Nortel SNA

To specify IP phone signatures for Nortel SNA:

# Step Action

1 Select Edit > Security > NSNA from the Device Manager menu.

The **NSNA** dialog box appears with the **NSNAS** tab selected.

2 Click the **IP Phone Signature** tab.

The **IP Phone Signature** tab is selected (see the following figure).

# NSNA -- IP Phone Signature tab

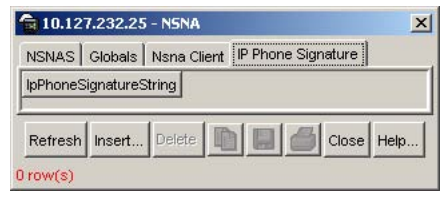

3 Click Insert.

The **NSNA**, **Insert IP Phone Signature** dialog box appears (see the following figure).

# NSNA, Insert IP Phone Signature dialog box

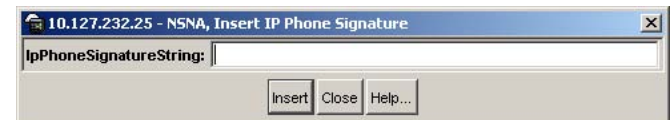

- 4 Enter the IP phone signature string in the field (for example, Nortel-i2007-A).
- 5 Click Insert.

The IP phone signature you entered appears in the **IP Phone Signature** tab of the **NSNA** dialog box.

# See also:

- "Removing Nortel SNA phone signatures" (page 311)
- "Configuring the Nortel SNAS 4050 subnet" (page 297)
- "Configuring QoS for the Nortel SNA solution" (page 300)
- "Configuring Nortel SNA per VLAN" (page 300)
- "Enabling Nortel SNA on ports" (page 304)
- "Viewing Nortel SNA settings" (page 307)
- "Viewing information about Nortel SNA clients" (page 309)
- "Enabling Nortel SNA" (page 312)

# **Removing Nortel SNA phone signatures**

To remove a Nortel SNA phone signature:

| Step Action |
|-------------|
|-------------|

1 Select Edit > Security > NSNA from the Device Manager menu.

The NSNA dialog box appears with the NSNAS tab selected.

2 Click the **IP Phone Signature** tab.

The **IP Phone Signature** tab is selected (see "NSNA -- IP Phone Signature tab" (page 310)).

- 3 Select the row containing the IP phone signature you want to remove.
- 4 Click Delete.

—End—

# See also:

- "Entering phone signatures for Nortel SNA" (page 310)
- "Configuring the Nortel SNAS 4050 subnet" (page 297)
- "Configuring QoS for the Nortel SNA solution" (page 300)
- "Configuring Nortel SNA per VLAN" (page 300)
- "Enabling Nortel SNA on ports" (page 304)
- "Viewing Nortel SNA settings" (page 307)
- "Viewing information about Nortel SNA clients" (page 309)
- "Enabling Nortel SNA" (page 312)

# **Configuring Nortel SNA static clients**

Static clients must have their MAC address registered in the SNAS 4050 MAC database and they must be members of an SNAS 4050 group that uses MAC authentication (mactrust set to bypass). For information, see *Nortel Secure Network Access Switch 4050 User Guide for the CLI, NN47230-100.* 

# **Enabling Nortel SNA**

# ATTENTION

You must enable SSH before you enable Nortel SNA globally. The command to enable Nortel SNA fails if SSH is not enabled. Refer to "Configuring SSH on the 5500 Series switch for Nortel SNA" (page 278) for detailed information.

To globally enable Nortel SNA:

# Step Action

1 Select Edit > Security > NSNA from the Device Manager menu.

The **NSNA** dialog box appears with the **NSNAS** tab selected.

2 Click the **Globals** tab.

The Globals tab is selected (see "NSNA -- Globals" (page 303)).

- 3 Select the **Enabled** check box.
- 4 Click Apply.

*Note:* It can take 2–3 minutes to globally enable/disable Nortel SNA, especially on a fully populated stack.

-End— See also: "Configuring the Nortel SNAS 4050 subnet" (page 297) • "Configuring QoS for the Nortel SNA solution" (page 300) "Configuring Nortel SNA per VLAN" (page 300) . "Enabling Nortel SNA on ports" (page 304) • "Viewing Nortel SNA settings" (page 307) "Viewing information about Nortel SNA clients" (page 309) "Entering phone signatures for Nortel SNA" (page 310)

# Appendixes

This section contains information about the following topics:

- "TACACS+ server configuration examples" (page 315)
- "Supported SNMP MIBs and traps" (page 329)
- "Default Nortel SNA filters" (page 334)

# **TACACS+** server configuration examples

Refer to the following sections for basic configuration examples of the TACACS+ server:

- "Configuration example: Cisco ACS (version 3.2) server" (page 315)
- "Configuration example: ClearBox server" (page 320)
- "Configuration example: Linux freeware server" (page 327)

Refer to vendor documentation for your server for specific configuration procedures.

# Configuration example: Cisco ACS (version 3.2) server

The following figure shows the main administration window.

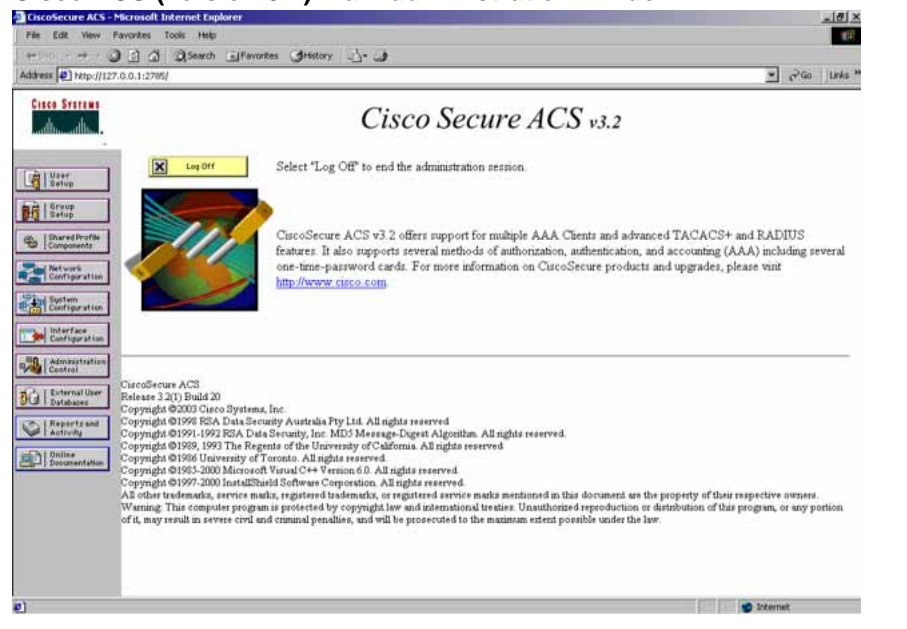

# Cisco ACS (version 3.2) main administration window

# Step Action

1 Define the users and the corresponding authorization levels.

If you map users to default group settings, it is easier to remember which user belongs to each group. For example, the rwa user belongs to group 15 to match Privilege level 15. All rwa user settings are picked up from group 15 by default.

The following figure shows a sample Group Setup window.

| GiscoSecure ACS - Microsoft Internet Explorer                                                                                                    | (년) ×                                                                                                    |
|----------------------------------------------------------------------------------------------------|----------------------------------------------------------------------------------------------------|
| File Edit View Pavorites Tools Help                                                                                                    | 12                                                                                                    |
| 4-Back                                                                                                    |                                                                                                    |
| Address Address Addres | 💌 🖓 Go 🛛 Linis "                                                                                                    |
| Group Setup                                                                                                    | ×                                                                                                    |
| Jump To Access Restrictions                                                                                                    | Help                                                                                                    |
| Nete: PFP LCP will be automatically enabled if this service is enabled       Image: Service is enabled       Image: Service is enabled                                                                                                    | Group Settings     Voice-over JP (VoIP) Support     Default Time of Day Access Settings     Callback     Network Access Restrictions     Max Sessions     Usage Quotas     Enable Options     Taken Card Settings     Password Aging Rules     IP Assignment     Demonaduble ACL c |
| Anovementering     Anovementering     Anovementering     Anovementering     Anovementering     Anovementering     Control and a control and a control a      | TACACS+ Settingg     TACACS+ Shell Command Authorization     Command Authorization for Network Device     Management Applications     TACACS+ Unknown Services     IETF RADIUS Attributes     RADIUS Vendor-Specific Attributes                                                    |
| copo cepo 12,00 19,00 24,00<br>Submit Submit + Restart Cancel                                                                                                    | Group Settings<br>To enable administrators to tailor what authorizations are<br>displayed for a configuration and to simplify the interface,<br>Cisco Secure ACS displays only the information for the                                                                             |

#### Group Setup window - Cisco ACS server configuration

2 Configure the server settings.

The following figure shows a sample Network Configuration window to configure the authentication, authorization, and accounting (AAA) server for TACACS+.

Network Configuration window - server setup

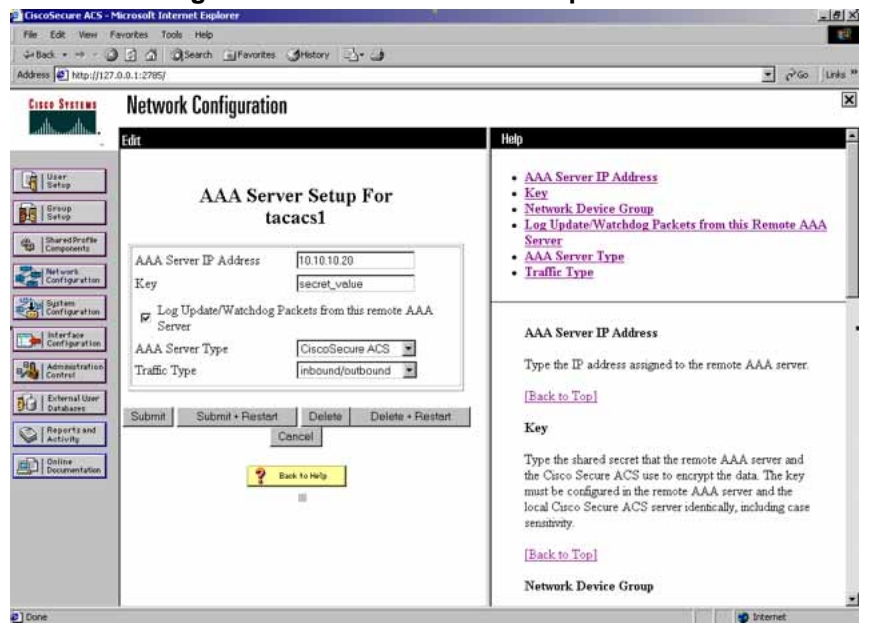

3 Define the client.

The following figure shows a sample Network Configuration window to configure the client. Authenticate using TACACS+. Single-connection can be used, but this must match the configuration on the Nortel Ethernet Routing Switch 5500 Series.

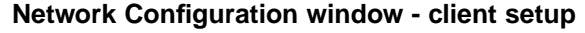

| Cisco Systems                   | Network Configuration                                                                                  | 1×                                                                                                    |
|---------------------------------|----------------------------------------------------------------------------------------------------|----------------------------------------------------------------------------------------------------|
| adhaadha.                       | Edits                                                                                                  | Help                                                                                                    |
| User<br>Setup<br>Group<br>Setup | AAA Client Setup For<br>5500#1(40)                                                                     | AAA Client IP Address     Key     Network Device Group     Authenticate Using     Single Connect TACACS+ AAA Client                                                                                                    |
| 19 Components                   | AAA Chent IP 10.10.10.10                                                                               | Log Update/Watchdog Packets from this AAA Client     Deleting a AAA Client     Renaming a AAA Client                                                                                                    |
| Destiguration                   | Key secret_value                                                                                       | Log RADIUS Tunneling Parkets from this AAA Client     Replace RADIUS Port info with Username from this AAA     Client                                                                                                    |
| Administration<br>Control       | Authenhcate Using TACACS+ (Cisco IOS)                                                                  | AAA Client IP Address                                                                                                    |
| Reports and<br>Activity         | Log Update/Watchdog Packets from this AAA Client     Log RADIUS Tunneling Packets from this AAA Client | Type the IP address information for this AAA chent                                                                                                    |
| Documentation                   | Replace RADIUS Port info with Username from this AAA     Client                                        | If you want to designate more than one AAA client with a<br>single AAA client entry in Cisco Secure ACS, you can<br>specify the IP address for each AAA client to be                                                                       |
|                                 | Submit Submit + Restart Delete Delete + Restart                                                        | represented by this AAA client entry. To separate each<br>IP address, press <b>Enter</b> .                                                                                                    |
|                                 | Cancel<br>Stack to Help                                                                                | You can use the wildcard astenisk (*) for an octet in the<br>IP address. For example, if you want every AAA client in<br>your 192, 168, 13.1 Class C network to be represented<br>by a region AAA discussion provides 102, 169, 125, 16 da |

4 Verify the groups you have configured.

In this example, the user is associated with a user group (see the following figure). The rwa account belongs to group 15, and its privilege level corresponds to the settings for group 15. The ro accounts belong to group 0, L1 accounts belong to group 2, and so on.

| File Edit Vew Fevorites Tools Help                                                                                                    |                                                                                                    |
|----------------------------------------------------------------------------------------------------|----------------------------------------------------------------------------------------------------|
| →Back • → · ) ] ] ] ] QSearch =Favorites ()History ]- ]                                                                                                    |                                                                                                    |
| Address (2) http://127.0.0.1:2785/                                                                                                    |                                                                                                    |
| Group Setup                                                                                                    | Help                                                                                                    |
| Image: Series       Croup       0. Default Group       Image: Series         Image: Series       Croup (1)       1. Group (1)       Image: Series         Image: Series       Croup (1)       1. Group (1)       Image: Series         Image: Series       Croup (1)       Image: Series       Image: Series         Image: Series       Croup (1)       Image: Series       Image: Series         Image: Series       Croup (1)       Series       Image: Series         Image: Series       Croup (1)       Series       Image: Series         Image: Series       Croup (1)       Series       Series         Image: Series       Croup (1)       Series       Series         Image: Series       Croup (1)       Series       Series         Image: Series       Croup (1)       Series       Series         Image: Series       Croup (1)       Series       Series         Image: Series       Croup (1)       Series       Series         Image: Series       Croup (1)       Series       Series         Image: Series       Croup (1)       Series       Series         Image: Series       Series       Series       Series         Image: Series       Series       Series | Default Group     Group     Users in Group     Edd Settings     Rename Group      Default Group      Default Group      Ty group mapping has not been configured, usernames     that are not configured in the CiscoSecure Database are     assigned to the Default Group by Cisco Secure ACS the     default group are appled to first-time users. If you have     upgraded from a previous version of Cisco Secure ACS     and kept your database information, users will map as     configured in the previous version.      [Back to Top]      To where a group to configure, use the list to display the |
|                                                                                                    | configurable groups. Click the group in the list, and then<br>click Users in Group, Edit Settings, or Rename<br>Group.                                                                                                    |
| )                                                                                                    | 1 Ditenet                                                                                                    |

# Group Setup window - viewing the group setup

- 5 Specify the commands that are allowed or denied for the various groups.
  - a. Go to Shared Profile Components > Shell Command Authorization Set. The Shell Command Authorization Set screen appears (see the following figure).
  - b. Select the commands to be added to the command set, and specify whether the action is permit or deny.

Shared Profile Components window - defining the command set

| (head)bale                                                                                                    | Edit                                                                                                    |                                                                                                    |
|----------------------------------------------------------------------------------------------------|----------------------------------------------------------------------------------------------------|----------------------------------------------------------------------------------------------------|
| User<br>Setup                                                                                                    | Shell Command Authorization Set                                                                                                    | Adding and Editing a Shell Command Authorization Set     Deleting a Shell Command Authorization Set                                                                                                    |
| Erssy<br>Setup<br>SharedProfile<br>Composents                                                                                                    | Name L3 Group Provide access to L3                                                                                                    | Adding and Editing a Shell Command Authorization Set                                                                                                    |
| Retwork<br>Configuration                                                                                                    | Description. settings.                                                                                                    | To add or edit a shell command authorization set, complete the following<br>options, then click <b>Submit</b> .                                                                                                    |
| Contrigention     Contrigention     Admyoirfulue     Control     Control     Control     Control     Control     Control     Control      Control      Contro      Control      Control      Control      Contro      Contro | Unmatched Commande:<br>Write Bergy<br>Write Bergy<br>Write Berg | <ul> <li>Name—Type the name of the shell command undorization set</li> <li>Description—Type a description of the shell command undorization set</li> <li>Unmatched Commands—Curso Score ACS can either deny or permit command that are not matched in the command that Select the option you need.</li> <li>Permit Unmatched Argu—Curso Score ACS can either permit or deny argum that are not matched in the command that T shert the option you need.</li> <li>Add Command—Type the command you want to add in the box above this bout there is the set of the commant of the command the command the torough out the command the top option of the command the command the top option and the command the command the command the command the command the format yers and argument" and "deny argument". Separate arguments to perform any approved" and "deny argument". Separate arguments want match wat the device methy Curso Rever AcSC comments and Armet and Armet are command afferent and afferent den Separate arguments and mater matched the afferent den Separate argument argument argument afferent den Separate argument argument argument afferent den Separate argument argument argument argument argument argument argument argument argument argument argument argument argument argument argument argument argument argument argument argument argument argument argument argument argument argument argument argument afferent den Separate argument argument argument argument argument argument argument argument argument afferent den Separate argument argument argu</li></ul> |
|                                                                                                    | Submit Delane Cancel                                                                                                    | what a user types at a divise command prompt. To create effective divise<br>command anti, know what your divise nabmits to Cuco Secure ACE<br>• Remove Command—In the command list, select the command you want to<br>remove, then cirk Remove Command<br>[Back to Top]<br>Deleting a Shell Command Authorization Set                                                                                                    |
|                                                                                                    |                                                                                                    | To delete the shell command authorization set that appears in the configuration area, click the <b>Delete</b> button, then click <b>OK</b> on the confirmation dialog box.                                                                                                    |
|                                                                                                    |                                                                                                    | [Back to Tan]                                                                                                    |

**6** View users, their status, and the corresponding group to which each belongs.

The following figure shows a sample User Setup window. You can use this window to find, add, edit, and view users settings.

User Setup window - Cisco ACS server configuration

| 4-Back +                                                                                                    |           |         |                         |
|----------------------------------------------------------------------------------------------------|-----------|---------|-------------------------|
| Address Al http://127.0.0.1:2785/                                                                                                    |           |         | • ∂ <sup>2</sup> 60 Lin |
| Cisco Statian User Setup                                                                                                    |           |         |                         |
| Select                                                                                                    | User List |         |                         |
| User.                                                                                                    | User      | Status  | Group                   |
| User                                                                                                    | RWA       | Enabled | (Group 6 (1 users)      |
| Find Add/Edit                                                                                                    | L3        | Enabled | Group 4 (1 users)       |
| Carponents                                                                                                    | RW        | Enabled | Group 5 (1 users)       |
|                                                                                                    | L2        | Enabled | Group 3 (1 users)       |
| List users beginning with letter number.                                                                                                    | L1        | Enabled | Group 2 (1 users)       |
| ABCREEGHIJELM                                                                                                    | RO        | Enabled | Group 1 (1 users)       |
| Configuration Control User Control Control Co |           |         |                         |

—End—

# Configuration example: ClearBox server

# Step Action

1 Run the General Extension Configurator and configure the user data source (see the following figure).

In this example, Microsoft Access was used to create a database of user names and authorization levels; the general.mdb file needs to include these users.

| 😅 🖬 🔹 🗣 🖹 🚰 🙎                                                                                                    |                                                                                                    |                                                     |                                 |                         |  |
|----------------------------------------------------------------------------------------------------|----------------------------------------------------------------------------------------------------|-----------------------------------------------------|---------------------------------|-------------------------|--|
| Moata Sources     Moata Sources     Moata Source     Moata Source     Moata Source | Data Source<br>users<br>Data source type:<br>MS Access<br>MS SQL Server<br>ODEC data source<br>OLE DB data source | Data Source ID<br>Database path:<br>C:\Program File | s\ClearBox Server<br>User name: | \GeneralExt\general.mdb |  |
|                                                                                                    | Auto reconnect interval:<br>Test connection interval:<br>Automatically reconn<br>Delayed connection               | 0<br>20<br>ect on errors                            | Password:                       | [                       |  |

# **General Extension Configurator**

2 Create a Client entry for the switch management IP address by right-clicking the **TACACS+ Clients** item.

In this case, the TACACS+ Client is the Nortel Ethernet Routing Switch 5500 Series. Enter the appropriate information. The shared secret must match the value configured on the Nortel Ethernet Routing Switch 5500 Series.

# Creating a client entry

| 🗲 🖬 🕈 🔸 🖻 😭 ?                                                                                                    |                                                                                                    |
|----------------------------------------------------------------------------------------------------|----------------------------------------------------------------------------------------------------|
| Image: Sources         Image: Sources         Image | Client<br>ERS8300 (1 Client ID<br>Client IP address: 10 , 10 , 10 , 10<br>Shared secret: secret<br>Default realm: def |
|                                                                                                    | Apply Changes                                                                                                    |

The default realm Authentication tab looks like the following figure.

| Deta Sources     Jusers     TACASH Clents     Realms     def | Authentication       Authorization       Accounting         def       Realm ID       IV       Default realm         Allowed Protocols       Image: Construction of the second second sec |
|--------------------------------------------------------------|----------------------------------------------------------------------------------------------------|

# **Default realm - Authentication tab**

# 3 Select Realms > def > Authorization tab.

A new service is required that allows the server to assign certain levels of access.

4 Click the + button to add an attribute-value pair for privilege levels (see the following figure).

### **Default realm - Authorization tab**

| Data Sources     Users     TACACS+ Clients     Epseado (10, 10, 10, 10) | Authentication | Authorization | Accounting to edit |  |
|-------------------------------------------------------------------------|----------------|---------------|--------------------|--|
| - Realms                                                                | Service        | Protocol      | List Items         |  |
| Goer                                                                    | ppp            | ip            | 0                  |  |
|                                                                         |                |               |                    |  |

**5** Specify the query parameters.

- a. Enter information in the window as shown in the following figure.
- b. Click the + button to add the parameters to the query.

# Adding parameters for the query

| Authorizatio      | on Attribute-Value        | Pairs       |      | ×      |
|-------------------|---------------------------|-------------|------|--------|
| Service:          | Shell                     | _           |      | ОК     |
| Protocol:         | [                         |             |      | Cancel |
| 🔽 Permit u        | nspecified mandatory      | AV pairs    |      |        |
| Permit u          | nspecified optional A\    | / pairs     |      |        |
| Static Attrib     | ute-value pairs:<br>Value | Type        | 1 1  | +      |
|                   | Tarate                    |             |      |        |
|                   |                           |             |      |        |
|                   |                           |             |      |        |
| J<br>Dumannia Abb | ihuba ushua naiyat        |             |      |        |
| Query             | ribute-value pairs;       | Data Source | Туре | +      |
|                   |                           |             |      | -      |
|                   |                           |             |      |        |
|                   |                           |             |      |        |
| B+                |                           |             |      |        |

**6** Use the string shown in the following figure for the authorization query.

# Authorization Query window

| Authorization Query                                                       | × |
|---------------------------------------------------------------------------|---|
| Data source ID: users                                                     |   |
| Query:                                                                    |   |
| select 'priv-lvl', Privilege from Users where Name='\$u' and Privilege<>0 |   |
|                                                                           |   |
| The query return optional attribute-value pairs                           |   |
| OK Cancel                                                                 |   |
| Cancer                                                                    |   |

The final window looks like the following figure.

| maow                             |                       |             |           |                                                                                                    |
|----------------------------------|-----------------------|-------------|-----------|----------------------------------------------------------------------------------------------------|
| uthorization A                   | ttribute-¥alue Pa     | airs        |           | 2                                                                                                    |
| Service:                         | ihell                 |             |           | ОК                                                                                                    |
| Protocol:                        |                       |             |           | Cancel                                                                                                    |
| Permit unspe                     | cified mandatory A    | / nairs     |           |                                                                                                    |
| Opermik ungen                    | cified antional AV n  | nine .      |           |                                                                                                    |
| <ul> <li>Permic unspe</li> </ul> | cineo optional Av p   | airs        |           |                                                                                                    |
| Static Attribute-                | value pairs:          |             |           |                                                                                                    |
| Attribute                        | Value                 | Туре        |           | +                                                                                                    |
|                                  |                       |             |           |                                                                                                    |
|                                  |                       |             |           | -                                                                                                    |
|                                  |                       |             |           | - la                                                                                                    |
|                                  |                       |             |           |                                                                                                    |
|                                  |                       |             |           |                                                                                                    |
|                                  |                       |             |           |                                                                                                    |
| Dynamic Attribut                 | e-value pairs:        |             |           |                                                                                                    |
| Query                            |                       | Data Source | Туре      | +                                                                                                    |
| select 'priv-lyl'                | Privilege from Lisers | s w Lisers  | mandatory |                                                                                                    |
|                                  |                       |             |           | -                                                                                                    |
|                                  |                       |             |           | and the second second sec |
|                                  |                       |             |           | 1.1                                                                                                    |
|                                  |                       |             |           |                                                                                                    |
|                                  |                       |             |           |                                                                                                    |

# Query parameters added to Authorization Attribute-Value Pairs window

7 Click OK.

The information appears on the **Authorization** tab (see the following figure).

# Authorization attribute-value pairs added to Authorization tab

| 🚔 🖬 🔹 🕈 🛍 😭 🕐                                                     |                                                           |               |            |   |  |
|-------------------------------------------------------------------|-----------------------------------------------------------|---------------|------------|---|--|
| Data Sources                                                      | Authentication                                            | Authorization | Accounting |   |  |
| Users     IncACS+ Clients     IncACS+ Clients     IncACS+ Clients | Authorization attribute-value pairs. Double-click to edit |               |            |   |  |
| Realms                                                            | Service                                                   | Protocol      | List Items | + |  |
| def                                                               | ppp                                                       | lcp           | 2          |   |  |
|                                                                   | ppp                                                       | ip            | 0          |   |  |
|                                                                   |                                                           |               |            |   |  |
|                                                                   |                                                           |               |            |   |  |
8 Navigate to the general.mdb file as specified earlier.

The user table should look like the one shown in the following figure. If the Privilege column does not exist, create one and populate it according to the desired access level.

Note that Microsoft Access or third-party software is required to read this file.

*Note:* If you use the 30-day demo for ClearBox, the user names cannot be more than four characters in length.

| 2   | Microsoft Access                | - [Users : Table] |                                |                                 | _ [] ×         |
|-----|---------------------------------|-------------------|--------------------------------|---------------------------------|----------------|
| E   | ] <u>F</u> ile <u>E</u> dit ⊻ie | w Insert Forma    | at <u>R</u> ecords <u>T</u> oo | ols <u>W</u> indow <u>H</u> elp | - <del>-</del> |
|     | . 🖬 🗞 🗃                         | 6 💖 🕺 🖻           | n 🖪 🗠 🤮                        |                                 | ∀ 🙀 🕨 Ϋ        |
|     | ID                              | Name              | Password                       | Enabled                         | Privilege      |
|     | 1                               | admin             | admin                          | V                               | 6              |
|     | 2                               | user              | user                           | V                               | 5              |
|     | 3                               | guest             | guest                          | V                               | 1              |
| •   | (AutoNumber)                    |                   | - Carolandi - C                |                                 |                |
| Rea | cord: 14 4                      | 4                 | * of 4                         |                                 |                |
| Da  | tasheet View                    |                   |                                | NU                              | JM //          |

### **Users table - Microsoft Access**

- 9 Start the server.
  - a. Run the Server Manager (see the following figure).

### **ClearBox Server Manager**

| daama Car   | wice Management | Carrier Callings   France | terre contract ( ) and a second | - Charlandara       |
|-------------|-----------------|---------------------------|---------------------------------|---------------------|
| Service con | trol            | Server Settings   Extens  | Server connection p             | w   Statistics      |
| Star        |                 | C Manual startup          | Enter password                  | Re-enter password   |
|             |                 | C Automatic startup       |                                 |                     |
| Stop        |                 | Undefined state           | Set New                         | Password            |
|             | Service Deper   | dencies                   | Troubleshooting                 |                     |
| -           |                 |                           | Enors Log                       | Event Viewer        |
| TACACS+ c   | onnections      |                           |                                 |                     |
|             |                 |                           |                                 | Close<br>Cannection |
|             |                 |                           |                                 |                     |
|             |                 |                           |                                 |                     |

b. Click the **Connect** button.

The **Connect to...** dialog box appears (see the following figure).

| Connect | to | dialog | box |
|---------|----|--------|-----|
|---------|----|--------|-----|

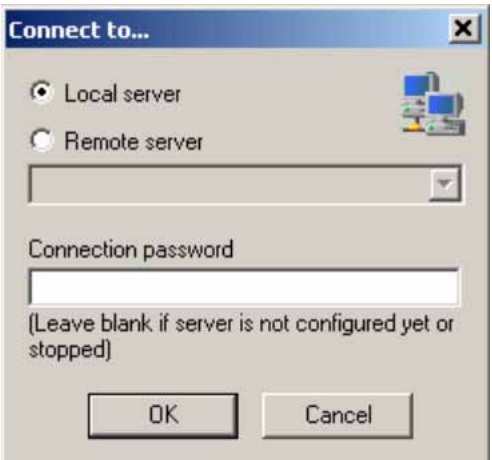

- c. Click **OK** (do not fill in any fields).
- d. Click **OK** at the warning message.
- e. Click Start.

The Server Manager should now look like the following figure. Any changes to the General Server Extension Configurator require that the server be restarted.

| Address C:\Program Files\ClearBox Server\Bin\servman.htm |                                         | • ?                 |
|----------------------------------------------------------|-----------------------------------------|---------------------|
| Welcome Service Management Server Settings Extensio      | ns settings   Log Window                | Statistics          |
| Start C Manual startup                                   | Server connection pa     Enter password | Re-enter password   |
| Stop Service is running                                  | Set New F                               | Password            |
|                                                          | Troubleshooting                         |                     |
| Service Dependencies                                     | Errors Log                              | Event Viewer        |
| TACACS+ connections                                      |                                         | Close<br>Connection |
| Connect Disconnect [NGTH0-2]                             |                                         | Help                |

### Configuration example: Linux freeware server

| Step | Action                                                                                                    |
|------|----------------------------------------------------------------------------------------------------|
| 1    | After TACACS+ is installed on the Linux server, change the directory to:                                    |
|      | \$cd /etc/tacacs                                                                                            |
| 2    | Open the configuration file tac_plus.cfg:                                                                   |
|      | <pre>\$vi tac_plus.cfg</pre>                                                                                |
| 3    | Comment out all the existing lines in the config file. Add new lines similar to the following:              |
|      | <pre># Enter your NAS key and user name key = <secret key=""> user = <user name=""> {</user></secret></pre> |
|      |                                                                                                    |

```
default service = permit
            service = exec {
                   priv-lvl = <Privilege level 1 to 15>
}
       login = <Password type> <password>
# Set the location to store the accounting records
  where
  <secret key> is the key that is to be configured on the switch
  when creating the TACACS+ server entry
  <user name> is the user name used to log on to the switch
  <Privilege level> specifies the privilege level (for example
  rwa = 6; rw = 5; ro = 1)
  <Password type> specifies the type of password -- for
  example, the password can be clear text or from the Linux
  password file, and so on
  <Password> if the password type is clear text, the password itself
```

The following is a sample config file.

```
$vi tac_plus.cfg
# Created by Joe SMITH(jsmit@isp.net)
# Read user_guide and tacacs+ FAQ for
more information
#
# Enter your NAS key
key = secretkey
user = smithJ {
  default service = permit
  service = exec {
    priv-lvl = 15
    }
    login = cleartext M5xyH8
```

- 4 Save the changes to the tac\_plus.cfg file
- 5 Run the TACACS+ daemon using the following command:

```
$/usr/local/sbin/tac_plus -C /etc/tacacs/tac_plus.cfg &
where
```

- tac\_plus is stored under /usr/local/sbin
- the config file you just edited is stored at /etc/tacacs/

The TACACS+ server on Linux is ready to authenticate users.

—End—

### Supported SNMP MIBs and traps

This section includes information about:

- "Supported MIBs" (page 329)
- "New MIBs" (page 331)
- "Supported traps" (page 331)

### **Supported MIBs**

The following tables list supported SNMP MIBs.

### **SNMP Standard MIB support**

| MIB name                | RFC  | File name         |
|-------------------------|------|-------------------|
| RMON-MIB                | 2819 | rfc2819.mib       |
| RFC1213-MIB             | 1213 | rfc1213.mib       |
| IF-MIB                  | 2863 | rfc2863.mib       |
| SNMPv2-MIB              | 3418 | rfc3418.mib       |
| EtherLike-MIB           | 2665 | rfc2665.mib       |
| ENTITY-MIB              | 2737 | rfc2737.mib       |
| BRIDGE-MIB              | 4188 | rfc4188.mib       |
| P-BRIDGE-MIB            | 4363 | rfc4363-p.mib     |
| Q-BRIDGE-MIB            | 4363 | rfc4363-q.mib     |
| IEEE8021-PAE-MIB        | n/a  | eapol-d10.mib     |
| SMIv2-MIB               | 2578 | rfc2578.mib       |
| SMIv2-TC-MIB            | 2579 | rfc2579.mib       |
| SNMPv2-MIB              | 3418 | rfc3418.mib       |
| SNMP-FRAMEWORK-MIB      | 3411 | rfc3411.mib       |
| SNMP-MPD-MIB            | 3412 | rfc3412.mib       |
| SNMP-NOTIFICATION-MIB   | 3413 | rfc3413-notif.mib |
| SNMP-TARGET-MIB         | 3413 | rfc3413-tgt.mib   |
| SNMP-USER-BASED-MIB     | 3414 | rfc3414.mib       |
| SNMP-VIEW-BASED-ACM-MIB | 3415 | rfc3415.mib       |
| SNMP-COMMUNITY-MIB      | 3584 | rfc3584.mib       |

### **SNMP** proprietary MIB support

| MIB name     | File name |
|--------------|-----------|
| S5-AGENT-MIB | s5age.mib |

| MIB name                     | File name      |
|------------------------------|----------------|
| S5-CHASSIS.MIB               | s5cha.mib      |
| S5-CHASSIS-TRAP.MIB          | s5ctr.trp      |
| S5-ETHERNET-TRAP.MIB         | s5etr.trp      |
| RAPID-CITY-MIB               | rapidCity.mib  |
| S5-SWITCH-BAYSECURE-MIB      | s5sbs.mib      |
| BN-IF-EXTENSIONS-MIB         | s5ifx.mib      |
| BN-LOG-MESSAGE-MIB           | bnlog.mib      |
| S5-ETH-MULTISEG-TOPOLOGY-MIB | s5emt.mib      |
| NTN-QOS-POLICY-EVOL-PIB      | pibNtnEvol.mib |
| BAY-STACK-NOTIFICATIONS-MIB  | bsn.mib        |

### Application and related MIBs

| Application                                                     | Related MIBs                                                           | File name                                                        |
|-----------------------------------------------------------------|------------------------------------------------------------------------|------------------------------------------------------------------|
| Auto-detection and<br>auto-configuration of IP<br>Phones (ADAC) | BAY-STACK-ADAC-MIB                                                     | bayStackAdac.mib                                                 |
| Autotopology                                                    | S5-ETH-MULTISEG-TOPOLOGY-<br>MIB                                       | s5emt.mib                                                        |
| BaySecure                                                       | S5-SWITCH-BAYSECURE-MIB                                                | s5sbs.mib                                                        |
| Extensible Authentication<br>Protocol over LAN (EAPOL)          | IEEE8021-PAE-MIB                                                       | eapol-d10.mib                                                    |
| IP multicast (IGMP snooping/proxy)                              | RAPID-CITY-MIB (rcVlanIgmp<br>group)                                   | rcVlan.mib                                                       |
| Link Aggregation Control<br>Protocol (LACP)                     | IEEE8023-LAG-MIB; BAY-STACK-<br>LACP-EXT-MIB                           | ieee8023-lag.mib;<br>bayStackLacpExt.mib                         |
| Link Layer Discovery<br>Protocol (LLDP)                         | LLDP-MIB; LLDP-EXT-DOT1-MIB;<br>LLDP-EXT-DOT3-MIB;<br>LLDP-EXT-MED-MIB | Ildp.mib; IldpExtDot1.mib;<br>IldpExtDot3.mib;<br>IldpExtMed.mib |
| MIB-2                                                           | RFC1213-MIB                                                            | rfc1213.mib                                                      |
| MultiLink Trunking (MLT)                                        | RAPID-CITY-MIB (rcMlt group)                                           | rcMlt.mib                                                        |
| Nortel Secure Network<br>Access (Nortel SNA)                    | NORTEL-SECURE-NETWORK-<br>ACCESS-MIB                                   | nortelSecureNetworkAccess.mib                                    |
| Open Shortest Path First<br>(OSPF)                              | OSPF-MIB; RAPID-CITY-MIB (ospf<br>group); BAY-STACK-OSPF-EXT-MIB       | rfc1850.mib; rapidCity.mib;<br>bayStackOspfExt.mib               |
| Policy management                                               | NTN-QOS-POLICY-EVOL-PIB                                                | pibNtnEvol.mib                                                   |
| RMON-MIB                                                        | RMON-MIB                                                               | rfc2819.mib                                                      |

| Application                                  | Related MIBs                                   | File name                           |
|----------------------------------------------|------------------------------------------------|-------------------------------------|
| Routing Information Protocol<br>(RIP)        | RIPv2-MIB                                      | rfc1724.mib                         |
| SNMPv3                                       | SNMP-FRAMEWORK-MIB                             | rfc3411.mib                         |
|                                              | SNMP-MPD-MIB                                   | rfc3412.mib                         |
|                                              | SNMP-NOTIFICATION-MIB                          | rfc3413-notif.mib                   |
|                                              | SNMP-TARGET-MIB                                | rfc3413-tgt.mib                     |
|                                              | SNMP-USER-BASED-SM-MIB                         | rfc3414.mib                         |
|                                              | SNMP-VIEW-BASED-ACM-MIB                        | rfc3415.mib                         |
|                                              | SNMP-COMMUNITY-MIB                             | rfc3584.mib                         |
| Spanning Tree                                | BRIDGE-MIB                                     | rfc4188.mib                         |
| for MSTP                                     | NORTEL-NETWORKS-MULTIPLE-<br>SPANNING-TREE-MIB | nnmst.mib                           |
| for RSTP                                     | NORTEL-NETWORKS-RAPID-<br>SPANNING-TREE-MIB    | nnrst.mib                           |
| System log                                   | BN-LOG-MESSAGE-MIB                             | bnlog.mib                           |
| VLAN                                         | RAPID-CITY-MIB (rcVlan group)                  | rcVlan.mib                          |
| Virtual Router Redundancy<br>Protocol (VRRP) | VRRP-MIB; BAY-STACK-VRRP-<br>EXT-MIB           | rfc2787.mib;<br>bayStackVrrpExt.mib |

### New MIBs

The following table lists the new MIBs:

### New MIBs

| MIB name                         | RFC  | File name   |
|----------------------------------|------|-------------|
| BAY-STACK-ERROR-<br>MESSAGE-MIB  | 1271 | Rfc1271.mib |
| BAY-STACK-DHCP-<br>SNOOPING-MIB  |      |             |
| BAY-STACK-ARP-<br>INSPECTION-MIB |      |             |

### **Supported traps**

The following table lists supported SNMP traps.

### Supported SNMP traps

| Trap name                     | Configurable | Sent when                          |  |  |
|-------------------------------|--------------|------------------------------------|--|--|
| RFC 2863 (industry standard): |              |                                    |  |  |
| linkUp                        | Per port     | A port's link state changes to up. |  |  |

### 332 Appendixes

| Trap name                            | Configurable | Sent when                                                                      |  |
|--------------------------------------|--------------|--------------------------------------------------------------------------------|--|
| linkDown                             | Per port     | A port's link state changes to down.                                           |  |
| RFC 3418 (industry standard):        |              | -                                                                              |  |
| authenticationFailure                | System wide  | There is an SNMP authentication failure.                                       |  |
| coldStart                            | Always on    | The system is powered on.                                                      |  |
| warmStart                            | Always on    | The system restarts due to a management reset.                                 |  |
| s5CtrMIB (Nortel proprietary traps): |              |                                                                                |  |
| s5CtrUnitUp                          | Always on    | A unit is added to an operational stack.                                       |  |
| s5CtrUnitDown                        | Always on    | A unit is removed from an operational stack.                                   |  |
| s5CtrHotSwap                         | Always on    | A unit is hot-swapped in an operational stack.                                 |  |
| s5CtrProblem                         | Always on    | Base unit fails                                                                |  |
|                                      |              | AC power fails or is restored                                                  |  |
|                                      |              | RPSU (DC) power fails or is restored                                           |  |
|                                      |              | Fan fails or is restored                                                       |  |
| s5EtrSbsMacAccessViolation           | Always on    | A MAC address security violation is detected.                                  |  |
| entConfigChange                      | Always on    | Any hardware changeunit added or removed from stack, GBIC inserted or removed. |  |
| risingAlarm<br>fallingAlarm          | Always on    | An RMON alarm threshold is crossed.                                            |  |
| bsnConfigurationSavedToNvram         | Always on    | Each time the system configuration is saved to NVRAM.                          |  |
| bsnEapAccessViolation                | Always on    | An EAP access violation occurs.                                                |  |
| bsnStackManagerReconfiguration       | System-wide  | There has been a stack configuration.                                          |  |
| BAY-STACK-ADAC-MIB:                  |              |                                                                                |  |
| bsAdacPortConfiguration              | Per port     | Auto-configuration status changes on the port.                                 |  |
| LLDP-MIB; LLDP-EXT-MED-MIB:          |              |                                                                                |  |
| IldpRemTablesChange                  | System-wide  | The value of IldpStatsRemTableLast<br>ChangeTime changes.                      |  |

| Trap name                      | Configurable    | Sent when                                                                                                    |
|--------------------------------|-----------------|----------------------------------------------------------------------------------------------------|
| IldpXMedTopologyChangeDetected | System-wide     | The local device senses a topology<br>change indicating either that a new<br>remote device has been attached a<br>local port or that a remote device<br>disconnected or moved from one<br>port to another. |
| NORTEL-SECURE-NETWORK-ACCES    | S-MIB:          |                                                                                                    |
| nsnaClosedConnectionToSnas     | System-wide     | The device closes the connection to<br>the Nortel Secure Network Access<br>Switch 4050 (Nortel SNAS 4050).<br>The reason the connection was<br>closed is provided.                                         |
| nsnaStatusQuoIntervalExpired   | System-wide     | The status-quo interval expires after<br>the connection to the Nortel SNAS<br>4050 has closed.                                                                                                    |
| nsnaInvalidMessageFromSnas     | System-wide     | The device receives an invalid<br>(usually corrupted) message from<br>the Nortel SNAS 4050. The error<br>notification provides as much of<br>the invalid message header as is<br>available.                |
| NORTEL-NETWORKS-RAPID-SPANNIN  | G-TREE-MIB:     |                                                                                                    |
| nnRstGeneralEvent              | Always on       | Any general event, such as protocol up or protocol down, occurs.                                                                                                    |
| nnRstErrorEvent                | System-wide     | Any error event occurs. Error events<br>include memory failure, buffer<br>failure, protocol migration, new root,<br>and topology change.                                                                   |
| nnRstNewRoot                   | System-wide     | A new root bridge is selected in the topology.                                                                                                    |
| nnRstTopologyChange            | System-wide     | A topology change is detected.                                                                                                    |
| nnRstProtocolMigration         | Per port        | Port protocol migration occurs.                                                                                                    |
| NORTEL-NETWORKS-MULTIPLE-SPAN  | NNING-TREE-MIB: |                                                                                                    |
| nnMstGeneralEvent              | Always on       | Any general event, such as protocol up or protocol down, occurs.                                                                                                    |
| nnMstErrorEvent                | System-wide     | Any error event occurs. Error events<br>include memory failure, buffer<br>failure, protocol migration, new root,<br>and topology change.                                                                   |
| nnMstNewRoot                   | System-wide     | A new root bridge is selected in the topology.                                                                                                    |
| nnMstTopologyChange            | System-wide     | A topology change is detected.                                                                                                    |

### 334 Appendixes

| Trap name                       | Configurable | Sent when                                                                                                    |
|---------------------------------|--------------|----------------------------------------------------------------------------------------------------|
| nnMstProtocolMigration          | Per port     | Port protocol migration occurs.                                                                                                    |
| nnMstRegionConfigChange         | System-wide  | The MST region configuration identifier changes.                                                                                                    |
| VRRP-MIB; BAY-STACK-VRRP-EXT-MI | B:           | _                                                                                                    |
| vrrpTrapNewMaster               | System-wide  | The sending agent has transitioned to Master state.                                                                                                    |
| vrrpTrapAuthFailure             | System-wide  | A packet has been received from<br>a router whose authentication key<br>or authentication type conflicts with<br>this router's authentication key or<br>authentication type. Implementation<br>of this trap is optional. |
| bsveVrrpTrapStateTransition     | Per port     | A state transition has occurred<br>on a particular VRRP interface.<br>Implementation of this trap is<br>optional.                                                                                                    |

### **Default Nortel SNA filters**

This section includes the following topics:

- "Default filter configuration" (page 334)
- "Default filter parameters" (page 336)

### **Default filter configuration**

The following example shows the default Nortel SNA filters that are created automatically by the switch. If you use the default filters created by the switch, ensure you configure the following settings in this order:

- 1. Configure the Nortel SNAS 4050 pVIP address.
- 2. Configure the VoIP VLANs (if VoIP is used).
- 3. Configure the Red, Yellow, and Green VLANs.

### Configuration example: Configuring the default Nortel SNA filters

You can use the following commands to manually replicate the default Nortel SNA filter sets.

### **Green filter**

The Green filter allows all traffic:

qos nsna classifier name GREENFILTER drop-action disable eval-order 1

qos nsna set name GREENFILTER

### **Red filter**

HTTP traffic, HTTPS traffic, and DNS traffic for the Nortel SNAS 4050 portal VIP subnet

qos nsna classifier name REDFILTER dst-ip 10.40.40.0/24 protocol 6 dst-port-min 80 dst-port-max 80 ethertype 0x0800 drop-action disable block NsnaDefRedBlk1 eval-order 5

qos nsna classifier name REDFILTER dst-ip 10.40.40.0/24
protocol 6 dst-port-min 443 dst-port-max 443 ethertype 0x0800
drop-action disable block NsnaDefRedBlk1 eval-order 6

qos nsna classifier name REDFILTER dst-ip 10.40.40.0/24
protocol 17 dst-port-min 53 dst-port-max 53 ethertype 0x0800
drop-action disable block NsnaDefRedBlk1 eval-order 7

### **ARP traffic**

qos nsna classifier name REDFILTER ethertype 0x0806 drop-action disable eval-order 12

### UDP traffic and ICMP traffic for the VoIP VLAN

qos nsna classifier name REDFILTER protocol 17 vlan-min 540 vlan-max 540 ethertype 0x0800 drop-action disable block NsnaDefRedBlk2 eval-order 17

qos nsna classifier name REDFILTER protocol 1 vlan-min 540 vlan-max 540 ethertype 0x0800 drop-action disable block NsnaDefRedBlk2 eval-order 25

### **ICMP** traffic

qos nsna classifier name REDFILTER protocol 1 ethertype 0x0800 drop-action disable eval-order 37

### Enable Red filter set

qos nsna set name REDFILTER committed-rate 1000 max-burstrate 4000 max-burst-duration 5 drop-out-action enable drop-nm-action enable

### Yellow filter

HTTP traffic, HTTPS traffic, and DNS traffic for the Nortel SNAS 4050 portal VIP subnet

qos nsna classifier name YELLOWFILTER dst-ip 10.40.40.0/24 protocol 6 dst-port-min 80 dst-port-max 80 ethertype 0x0800 drop-action disable block NsnaDefYelBlk1 eval-order 5

qos nsna classifier name YELLOWFILTER dst-ip 10.40.40.0/24 protocol 6 dst-port-min 443 dst-port-max 443 ethertype 0x0800 drop-action disable block NsnaDefYelBlk1 eval-order 6

qos nsna classifier name YELLOWFILTER dst-ip 10.40.40.0/24 protocol 17 dst-port-min 53 dst-port-max 53 ethertype 0x0800 drop-action disable block NsnaDefYelBlk1 eval-order 7

### **ARP traffic**

qos nsna classifier name YELLOWFILTER ethertype 0x0806 drop-action disable eval-order 12

### Yellow subnet traffic

qos nsna classifier name YELLOWFILTER dst-ip 10.120.120.0/24 ethertype 0x0800 drop-action disable eval-order 17

UDP traffic and ICMP traffic for the VoIP VLAN

qos nsna classifier name YELLOWFILTER protocol 17 vlan-min 540 vlan-max 540 ethertype 0x0800 drop-action disable block NsnaDefYelBlk2 eval-order 22

qos nsna classifier name YELLOWFILTER protocol 1 vlan-min 540 vlan-max 540 ethertype 0x0800 drop-action disable block NsnaDefYelBlk2 eval-order 30

### **ICMP** traffic

qos nsna classifier name YELLOWFILTER protocol 1 ethertype 0x0800 drop-action disable eval-order 42

### Enable Yellow filter set

qos nsna set name YELLOWFILTER drop-nm-action enable

#### **Default filter parameters**

The following table lists the default Nortel SNA filter set parameters. The filter set name varies depending on the configuration.

| Red filter set              | Yellow filter set           | Green filter set                |
|-----------------------------|-----------------------------|---------------------------------|
| ld: 1                       | ld: 2                       | ld: 3                           |
| Unit/Port: 0 (TEMPLATE)     | Unit/Port: 0 (TEMPLATE)     | Unit/Port: 0 (TEMPLATE)         |
| Name: Red                   | Name: Yellow                | Name: Green                     |
| Block: NsnaDefRedBlk1       | Block: NsnaDefYelBlk1       | Block:                          |
| Eval Order: 5               | Eval Order: 5               | Eval Order: 1                   |
| Address Type: IPv4          | Address Type: IPv4          | Address Type: Ignore            |
| Destination Addr/Mask:      | Destination Addr/Mask:      | Destination Addr/Mask: Ignore   |
| 10.40.40.0/24               | 10.40.40.0/24               | Source Addr/Mask: Ignore        |
| Source Addr/Mask: Ignore    | Source Addr/Mask: Ignore    | DSCP: Ignore                    |
| DSCP: Ignore                | DSCP: Ignore                | IPv4 Protocol / IPv6 Next       |
| IPv4 Protocol / IPv6 Next   | IPv4 Protocol / IPv6 Next   | Header: Ignore                  |
| Header: TCP                 | Header: TCP                 | Destination L4 Port Min: Ignore |
| Destination L4 Port Min: 80 | Destination L4 Port Min: 80 | Destination L4 Port Max: Ignore |

### **Default Nortel SNA filter sets**

| Red filter set                                                                                                    | Yellow filter set                                                                                                    | Green filter set                                                                                                    |
|----------------------------------------------------------------------------------------------------|----------------------------------------------------------------------------------------------------|----------------------------------------------------------------------------------------------------|
| Destination L4 Port Max: 80<br>Source L4 Port Min: Ignore<br>Source L4 Port Max: Ignore<br>IPv6 Flow Id: Ignore<br>Destination MAC Addr: Ignore<br>Destination MAC Mask: Ignore<br>Source MAC Addr: Ignore<br>Source MAC Addr: Ignore<br>VLAN: Ignore<br>VLAN: Ignore<br>VLAN Tag: Ignore<br>EtherType: 0x0800<br>802.1p Priority: All<br>Action Drop: No<br>Action Update DSCP: Ignore<br>Action Update 802.1p Priority:<br>Ignore<br>Action Set Drop Precedence:<br>Low Drop<br>Commit Rate: 1000 Kbps<br>Commit Burst: 4096 Bytes<br>Out-Profile Action: Drop<br>Non-Match Action: Drop<br>Storage Type: NonVolatile                | Destination L4 Port Max: 80<br>Source L4 Port Min: Ignore<br>Source L4 Port Max: Ignore<br>IPv6 Flow Id: Ignore<br>Destination MAC Addr: Ignore<br>Destination MAC Mask: Ignore<br>Source MAC Addr: Ignore<br>Source MAC Addr: Ignore<br>VLAN: Ignore<br>VLAN: Ignore<br>VLAN Tag: Ignore<br>EtherType: 0x0800<br>802.1p Priority: All<br>Action Drop: No<br>Action Update DSCP: Ignore<br>Action Update 802.1p Priority:<br>Ignore<br>Action Set Drop Precedence:<br>Low Drop<br>Commit Rate: 0 Kbps<br>Commit Burst: 0 Bytes<br>Out-Profile Action: Drop<br>Storage Type: NonVolatile                                                   | Source L4 Port Min: Ignore<br>Source L4 Port Max: Ignore<br>IPv6 Flow Id: Ignore<br>Destination MAC Addr: Ignore<br>Destination MAC Mask: Ignore<br>Source MAC Addr: Ignore<br>Source MAC Mask: Ignore<br>VLAN: Ignore<br>VLAN Tag: Ignore<br>EtherType: Ignore<br>802.1p Priority: All<br>Action Drop: No<br>Action Update DSCP: Ignore<br>Action Update 802.1p Priority:<br>Ignore<br>Action Set Drop Precedence:<br>Low Drop<br>Commit Rate: 0 Kbps<br>Commit Burst: 0 Bytes<br>Out-Profile Action: None<br>Non-Match Action: Defer<br>Storage Type: NonVolatile |
| Id: 1<br>Unit/Port: 0 (TEMPLATE)<br>Name: Red<br>Block: NsnaDefRedBlk1<br>Eval Order: 6<br>Address Type: IPv4<br>Destination Addr/Mask:<br>10.40.40.0/24<br>Source Addr/Mask: Ignore<br>DSCP: Ignore<br>IPv4 Protocol / IPv6 Next<br>Header: TCP<br>Destination L4 Port Min: 443<br>Destination L4 Port Min: 443<br>Source L4 Port Min: Ignore<br>Source L4 Port Min: Ignore<br>IPv6 Flow Id: Ignore<br>Destination MAC Addr: Ignore<br>Destination MAC Addr: Ignore<br>Source MAC Addr: Ignore<br>Source MAC Mask: Ignore<br>Source MAC Mask: Ignore<br>VLAN: Ignore<br>VLAN Tag: Ignore<br>EtherType: 0x0800<br>802.1p Priority: All | Id: 2<br>Unit/Port: 0 (TEMPLATE)<br>Name: Yellow<br>Block: NsnaDefYelBlk1<br>Eval Order: 6<br>Address Type: IPv4<br>Destination Addr/Mask:<br>10.40.40.0/24<br>Source Addr/Mask: Ignore<br>DSCP: Ignore<br>IPv4 Protocol / IPv6 Next<br>Header: TCP<br>Destination L4 Port Min: 443<br>Destination L4 Port Max: 443<br>Source L4 Port Min: Ignore<br>Source L4 Port Max: Ignore<br>IPv6 Flow Id: Ignore<br>Destination MAC Addr: Ignore<br>Destination MAC Addr: Ignore<br>Source MAC Addr: Ignore<br>Source MAC Mask: Ignore<br>Source MAC Mask: Ignore<br>VLAN: Ignore<br>VLAN Tag: Ignore<br>EtherType: 0x0800<br>802.1p Priority: All |                                                                                                    |

| Red filter set                                                                                                    | Yellow filter set                                                                                                    | Green filter set |
|----------------------------------------------------------------------------------------------------|----------------------------------------------------------------------------------------------------|------------------|
| Action Drop: No<br>Action Update DSCP: Ignore<br>Action Update 802.1p Priority:<br>Ignore<br>Action Set Drop Precedence:<br>Low Drop<br>Commit Rate: 1000 Kbps<br>Commit Burst: 4096 Bytes<br>Out-Profile Action: Drop<br>Non-Match Action: Drop<br>Storage Type: NonVolatile                                                                                                    | Action Drop: No<br>Action Update DSCP: Ignore<br>Action Update 802.1p Priority:<br>Ignore<br>Action Set Drop Precedence:<br>Low Drop<br>Commit Rate: 0 Kbps<br>Commit Burst: 0 Bytes<br>Out-Profile Action: None<br>Non-Match Action: Drop<br>Storage Type: NonVolatile                                                                                                    |                  |
| Id: 1<br>Unit/Port: 0 (TEMPLATE)<br>Name: Red<br>Block: NsnaDefRedBlk1<br>Eval Order: 7<br>Address Type: IPv4<br>Destination Addr/Mask:<br>10.40.40.0/24<br>Source Addr/Mask: Ignore<br>DSCP: Ignore<br>IPv4 Protocol / IPv6 Next<br>Header: UDP<br>Destination L4 Port Min: 53<br>Destination L4 Port Max: 53<br>Source L4 Port Min: Ignore<br>Source L4 Port Max: Ignore<br>IPv6 Flow Id: Ignore<br>Destination MAC Addr: Ignore<br>Destination MAC Addr: Ignore<br>Source MAC Addr: Ignore<br>Source MAC Addr: Ignore<br>VLAN: Ignore<br>VLAN Tag: Ignore<br>EtherType: 0x0800<br>802.1p Priority: All<br>Action Drop: No<br>Action Update DSCP: Ignore<br>Action Update S02.1p Priority:<br>Ignore<br>Action Set Drop Precedence:<br>Low Drop<br>Commit Rate: 1000 Kbps<br>Commit Burst: 4096 Bytes<br>Out-Profile Action: Drop<br>Non-Match Actior: Drop<br>Storage Type: NonVolatile | Id: 2<br>Unit/Port: 0 (TEMPLATE)<br>Name: Yellow<br>Block: NsnaDefYelBlk1<br>Eval Order: 7<br>Address Type: IPv4<br>Destination Addr/Mask:<br>10.40.40.0/24<br>Source Addr/Mask: Ignore<br>DSCP: Ignore<br>IPv4 Protocol / IPv6 Next<br>Header: UDP<br>Destination L4 Port Min: 53<br>Destination L4 Port Max: 53<br>Source L4 Port Min: Ignore<br>Source L4 Port Max: Ignore<br>IPv6 Flow Id: Ignore<br>Destination MAC Addr: Ignore<br>Destination MAC Addr: Ignore<br>Source MAC Addr: Ignore<br>Source MAC Addr: Ignore<br>VLAN: Ignore<br>VLAN: Ignore<br>VLAN Tag: Ignore<br>EtherType: 0x0800<br>802.1p Priority: All<br>Action Update DSCP: Ignore<br>Action Update DSCP: Ignore<br>Action Update S02.1p Priority:<br>Ignore<br>Action Set Drop Precedence:<br>Low Drop<br>Commit Rate: 0 Kbps<br>Commit Burst: 0 Bytes<br>Out-Profile Action: None<br>Non-Match Action: Drop<br>Storage Type: NonVolatile |                  |

| Red filter set                                                                                                    | Yellow filter set                                                                                                    | Green filter set |
|----------------------------------------------------------------------------------------------------|----------------------------------------------------------------------------------------------------|------------------|
| Id: 1<br>Unit/Port: 0 (TEMPLATE)<br>Name: Red<br>Block:<br>Eval Order: 12<br>Address Type: Ignore<br>Destination Addr/Mask: Ignore<br>Source Addr/Mask: Ignore<br>DSCP: Ignore<br>IPv4 Protocol / IPv6 Next<br>Header: Ignore<br>Destination L4 Port Min: Ignore<br>Destination L4 Port Min: Ignore<br>Source L4 Port Min: Ignore<br>Source L4 Port Max: Ignore<br>IPv6 Flow Id: Ignore<br>Destination MAC Addr: Ignore<br>Destination MAC Addr: Ignore<br>Source MAC Addr: Ignore<br>Source MAC Mask: Ignore<br>Source MAC Mask: Ignore<br>Source MAC Mask: Ignore<br>Source MAC Mask: Ignore<br>VLAN: Ignore<br>VLAN Tag: Ignore<br>EtherType: 0x0806<br>802.1p Priority: All<br>Action Drop: No<br>Action Update DSCP: Ignore<br>Action Update 802.1p Priority:<br>Ignore<br>Action Set Drop Precedence:<br>Low Drop<br>Commit Rate: 1000 Kbps<br>Commit Burst: 4096 Bytes<br>Out-Profile Action: Drop | Id: 2<br>Unit/Port: 0 (TEMPLATE)<br>Name: Yellow<br>Block:<br>Eval Order: 12<br>Address Type: Ignore<br>Destination Addr/Mask: Ignore<br>Source Addr/Mask: Ignore<br>DSCP: Ignore<br>IPv4 Protocol / IPv6 Next<br>Header: Ignore<br>Destination L4 Port Min: Ignore<br>Destination L4 Port Min: Ignore<br>Source L4 Port Min: Ignore<br>Source L4 Port Max: Ignore<br>IPv6 Flow Id: Ignore<br>Destination MAC Addr: Ignore<br>Destination MAC Addr: Ignore<br>Destination MAC Addr: Ignore<br>Source MAC Addr: Ignore<br>Source MAC Mask: Ignore<br>VLAN: Ignore<br>VLAN: Ignore<br>VLAN Tag: Ignore<br>EtherType: 0x0806<br>802.1p Priority: All<br>Action Drop: No<br>Action Update DSCP: Ignore<br>Action Update 802.1p Priority:<br>Ignore<br>Action Set Drop Precedence:<br>Low Drop<br>Commit Rate: 0 Kbps<br>Commit Burst: 0 Bytes<br>Out-Profile Action: None<br>Non-Match Action: Drop |                  |
| Id: 1<br>Unit/Port: 0 (TEMPLATE)<br>Name: Red<br>Block: NsnaDefRedBlk2<br>Eval Order: 17<br>Address Type: IPv4<br>Destination Addr/Mask: Ignore<br>Source Addr/Mask: Ignore<br>DSCP: Ignore<br>IPv4 Protocol / IPv6 Next<br>Header: UDP<br>Destination L4 Port Min: Ignore<br>Destination L4 Port Max: Ignore                                                                                                    | Id: 2<br>Unit/Port: 0 (TEMPLATE)<br>Name: Yellow<br>Block:<br>Eval Order: 17<br>Address Type: IPv4<br>Destination Addr/Mask:<br>10.120.120.0/24<br>Source Addr/Mask: Ignore<br>DSCP: Ignore<br>IPv4 Protocol / IPv6 Next<br>Header: Ignore<br>Destination L4 Port Min: Ignore                                                                                                    |                  |

| Red filter set                                                                                                    | Yellow filter set                                                                                                    | Green filter set |
|----------------------------------------------------------------------------------------------------|----------------------------------------------------------------------------------------------------|------------------|
| Source L4 Port Min: Ignore<br>Source L4 Port Max: Ignore<br>IPv6 Flow Id: Ignore<br>Destination MAC Addr: Ignore<br>Destination MAC Mask: Ignore<br>Source MAC Addr: Ignore<br>Source MAC Mask: Ignore<br>VLAN: 140<br>VLAN Tag: Ignore<br>EtherType: 0x0800<br>802.1p Priority: All<br>Action Drop: No<br>Action Update DSCP: Ignore<br>Action Update 802.1p Priority:<br>Ignore<br>Action Set Drop Precedence:<br>Low Drop<br>Commit Rate: 1000 Kbps<br>Commit Burst: 4096 Bytes<br>Out-Profile Action: Drop<br>Non-Match Action: Drop<br>Storage Type: NonVolatile                                                                                                    | Destination L4 Port Max: Ignore<br>Source L4 Port Min: Ignore<br>Source L4 Port Max: Ignore<br>IPv6 Flow Id: Ignore<br>Destination MAC Addr: Ignore<br>Destination MAC Mask: Ignore<br>Source MAC Addr: Ignore<br>Source MAC Mask: Ignore<br>VLAN: Ignore<br>VLAN: Ignore<br>EtherType: 0x0800<br>802.1p Priority: All<br>Action Drop: No<br>Action Update DSCP: Ignore<br>Action Update 802.1p Priority:<br>Ignore<br>Action Set Drop Precedence:<br>Low Drop<br>Commit Rate: 0 Kbps<br>Commit Burst: 0 Bytes<br>Out-Profile Action: Drop<br>Storage Type: NonVolatile                                                                                                    |                  |
| Id: 1<br>Unit/Port: 0 (TEMPLATE)<br>Name: Red<br>Block: NsnaDefRedBlk2<br>Eval Order: 25<br>Address Type: IPv4<br>Destination Addr/Mask: Ignore<br>Source Addr/Mask: Ignore<br>DSCP: Ignore<br>IPv4 Protocol / IPv6 Next<br>Header: ICMP<br>Destination L4 Port Min: Ignore<br>Destination L4 Port Max: Ignore<br>Source L4 Port Max: Ignore<br>Source L4 Port Max: Ignore<br>IPv6 Flow Id: Ignore<br>Destination MAC Addr: Ignore<br>Destination MAC Addr: Ignore<br>Destination MAC Mask: Ignore<br>Source MAC Addr: Ignore<br>Source MAC Addr: Ignore<br>Source MAC Mask: Ignore<br>VLAN: 140<br>VLAN Tag: Ignore<br>EtherType: 0x0800<br>802.1p Priority: All<br>Action Drop: No | Id: 2<br>Unit/Port: 0 (TEMPLATE)<br>Name: Yellow<br>Block: NsnaDefYelBlk2<br>Eval Order: 22<br>Address Type: IPv4<br>Destination Addr/Mask: Ignore<br>Source Addr/Mask: Ignore<br>DSCP: Ignore<br>IPv4 Protocol / IPv6 Next<br>Header: UDP<br>Destination L4 Port Min: Ignore<br>Destination L4 Port Max: Ignore<br>Source L4 Port Max: Ignore<br>Source L4 Port Max: Ignore<br>IPv6 Flow Id: Ignore<br>Destination MAC Addr: Ignore<br>Destination MAC Addr: Ignore<br>Destination MAC Mask: Ignore<br>Source MAC Addr: Ignore<br>Source MAC Mask: Ignore<br>Source MAC Mask: Ignore<br>VLAN: 140<br>VLAN Tag: Ignore<br>EtherType: 0x0800<br>802.1p Priority: All<br>Action Drop: No |                  |

| Red filter set                                                                                                    | Yellow filter set                                                                                                    | Green filter set |
|----------------------------------------------------------------------------------------------------|----------------------------------------------------------------------------------------------------|------------------|
| Action Update DSCP: Ignore<br>Action Update 802.1p Priority:<br>Ignore<br>Action Set Drop Precedence:<br>Low Drop<br>Commit Rate: 1000 Kbps<br>Commit Burst: 4096 Bytes<br>Out-Profile Action: Drop<br>Non-Match Action: Drop<br>Storage Type: NonVolatile                                                                                                    | Action Update DSCP: Ignore<br>Action Update 802.1p Priority:<br>Ignore<br>Action Set Drop Precedence:<br>Low Drop<br>Commit Rate: 0 Kbps<br>Commit Burst: 0 Bytes<br>Out-Profile Action: None<br>Non-Match Action: Drop<br>Storage Type: NonVolatile                                                                                                    |                  |
| Id: 1<br>Unit/Port: 0 (TEMPLATE)<br>Name: Red<br>Block:<br>Eval Order: 37<br>Address Type: IPv4<br>Destination Addr/Mask: Ignore<br>Source Addr/Mask: Ignore<br>DSCP: Ignore<br>IPv4 Protocol / IPv6 Next<br>Header: ICMP<br>Destination L4 Port Min: Ignore<br>Destination L4 Port Max: Ignore<br>Source L4 Port Min: Ignore<br>Source L4 Port Max: Ignore<br>IPv6 Flow Id: Ignore<br>Destination MAC Addr: Ignore<br>Destination MAC Addr: Ignore<br>Destination MAC Addr: Ignore<br>Source MAC Addr: Ignore<br>Source MAC Mask: Ignore<br>Source MAC Mask: Ignore<br>VLAN: Ignore<br>VLAN Tag: Ignore<br>EtherType: 0x0800<br>802.1p Priority: All<br>Action Drop: No<br>Action Update DSCP: Ignore<br>Action Update 802.1p Priority:<br>Ignore<br>Action Set Drop Precedence:<br>Low Drop<br>Commit Rate: 1000 Kbps<br>Commit Burst: 4096 Bytes<br>Out-Profile Action: Drop<br>Non-Match Action: Drop<br>Storage Type: NonVolatile | Id: 2<br>Unit/Port: 0 (TEMPLATE)<br>Name: Yellow<br>Block: NsnaDefYelBlk2<br>Eval Order: 30<br>Address Type: IPv4<br>Destination Addr/Mask: Ignore<br>Source Addr/Mask: Ignore<br>DSCP: Ignore<br>IPv4 Protocol / IPv6 Next<br>Header: ICMP<br>Destination L4 Port Min: Ignore<br>Destination L4 Port Max: Ignore<br>Source L4 Port Min: Ignore<br>Source L4 Port Max: Ignore<br>IPv6 Flow Id: Ignore<br>Destination MAC Addr: Ignore<br>Destination MAC Addr: Ignore<br>Destination MAC Addr: Ignore<br>Source MAC Addr: Ignore<br>Source MAC Addr: Ignore<br>Source MAC Mask: Ignore<br>VLAN: 140<br>VLAN Tag: Ignore<br>EtherType: 0x0800<br>802.1p Priority: All<br>Action Drop: No<br>Action Update DSCP: Ignore<br>Action Update 802.1p Priority:<br>Ignore<br>Action Set Drop Precedence:<br>Low Drop<br>Commit Rate: 0 Kbps<br>Commit Burst: 0 Bytes<br>Out-Profile Action: Drop<br>Storage Type: NonVolatile |                  |
|                                                                                                    | u: 2<br>Unit/Port: 0 (TEMPLATE)<br>Name: Yellow                                                                                                    |                  |

| Red filter set | Yellow filter set                                                                                                    | Green filter set |
|----------------|----------------------------------------------------------------------------------------------------|------------------|
|                | Block:<br>Eval Order: 42<br>Address Type: IPv4<br>Destination Addr/Mask: Ignore<br>Source Addr/Mask: Ignore<br>DSCP: Ignore<br>IPv4 Protocol / IPv6 Next<br>Header: ICMP<br>Destination L4 Port Min: Ignore<br>Destination L4 Port Max: Ignore<br>Source L4 Port Max: Ignore<br>IPv6 Flow Id: Ignore<br>Destination MAC Addr: Ignore<br>Destination MAC Addr: Ignore<br>Destination MAC Mask: Ignore<br>Source MAC Addr: Ignore<br>Source MAC Mask: Ignore<br>VLAN: Ignore<br>VLAN: Ignore<br>VLAN Tag: Ignore<br>EtherType: 0x0800<br>802.1p Priority: All<br>Action Update DSCP: Ignore<br>Action Update 802.1p Priority:<br>Ignore<br>Action Set Drop Precedence:<br>Low Drop<br>Commit Rate: 0 Kbps<br>Commit Burst: 0 Bytes<br>Out-Profile Action: None<br>Non-Match Action: Drop<br>Storage Type: NonVolatile |                  |

# Index

## Α

access IP Manager list 45 accounting TACACS+ 39 AdminControlledDirections field 155 Auth Protocol field 244 AuthControlledPortControl field 155 AuthControlledPortStatus field 155 authentication 23, 50, 214 Authentication Passphrase field 224 Authentication Protocol field 224, 224 Authentication Protocols Supported field 222 Authentication Trap field 220 authentication traps, enabling 219 AuthProtocol field 243 AuthStatus tab 171 AutoLearn tab 170 Autotopology 219 AutoTopology field 220

## В

BackendAuthState field 155 BaySecure 20

## С

CLI audit 17, 48 CLI Audit displaying log with CLI 107 Clone From User field 244 Cloned User Auth Password field 244 Cloned Users Priv Password field 245 Community field 241, 263 community strings, configuring 219 community-string field 211 configuration rules EAPOL 26 console 45 ContextEngineID field 256 ContextMatch field 249, 251 ContextName field 256 ContextPrefix field 249, 250

## D

DCHP snooping overview 17 Decryption Error field 223 default snmp-server authentication-trap command 204 default snmp-server community command 206 default snmp-server contact command 208 default snmp-server host command 211 default snmp-server name command 213 DES field 215 destination address filtering 20 DHCP snooping 55 configuring with CLI 115 Dynamic ARP inspection 57 configuring with CLI 124 overview 17

## Ε

EAP (802.1x) accounting 37 overview 17

### EAPOL

advanced features 27 configuring with CLI 76 configuring with Device Manager 152 configuring with Web-based management 139 EAPOL advanced features configuring with CLI 82 EAPOL security overview 17 EAPOL-based network security 23 configuration rules 26 encryption 50, 214 Engine ID field 243 Entry Storage field 224, 225, 228, 230, 232, 235, 237, 239

## G

Group Access Rights page 229 Group Membership page 226, 226, 228 Group Name field 228, 229 GroupName field 246, 247 Guest VLAN 27, 27, 28 configuring with CLI 83

## Η

host-ip field 211

IEEE 802.1X 23
IP Address field 241
IP Globals tab fields 244, 246
IP Manager configuring with CLI 105
IP Manager list 45
IP Manager security overview 17
IP Source Guard 53 configuring with NNCLI 114

## K

KeyTxEnabled field 156

### L

LastEapolFrameSource field 156 LastEapolFrameVersion field 156 LastUnauthenticatedCommunityString field 262 LastUnauthenticatedIpAddress field 262

## Μ

MAC address auto-learning configuring with CLI 71 MAC address-based network security auto-learning 21 MAC address-based security 20 configuring with CLI 66 configuring with Device Manager 163 configuring with Web-based management 141 overview 17 MAC DA filtering 20 MAC DA-based security 20 overview 17 MAC SA-based security 20 MAC-address-based security 20 Management Information View page 231, 233 Mask field 253, 254 MaximumRequests field 155 md5 field 215 MHMA 29 MHSA 36 configuring with CLI 100 MIBs 50 minimum-secure field 218 MPModel field 259 Msg Processing Model field 239 Multihost Configuring with CLI 84 Multiple Host with Multiple Authentication (MHMA) 27, 29 Multiple Host with Single Authentication 27, 36

## Ν

NetAddr field 263 New User Name field 244

New Users Auth Password field 245 New Users Priv Password field 245 no snmp-server authentication-trap command 203 no snmp-server command 208, 215 no snmp-server community command 206 Privacy Passphrase field 225 no snmp-server contact command 207 no snmp-server host 210 no snmp-server location command 212 no snmp-server name command 213 no snmp-server view command 217 Non-EAP hosts on EAP-enabled ports 27, QuietPeriod field 155 33 non-EAP hosts on EAP-enabled ports configuring with CLI 92 Non-EAP MAC RADIUS authentication 35 Nortel Secure Network Access 58, 265 Nortel SNA 265 basic switch configuration 275 configuring using the CLI 283 configuring with Device Manager 297 deploying 279 filters 268, 334 rolling back to default 282 Not in Time Window field 222 Notification page 233 Notify Name field 234 Notify Tag field 234 Notify Type field 235 Notify View field 230 notify-view field 205, 215 NotifyViewName table 249, 251

## Ο

object identifier field 217 OID field 217 OperControlledDirections field 155 overview 17

## Ρ

PaeState field 155 Parameter Tag field 239 Params field 257 Password Security 45 Password security configuring with CLI 107 PortCapabilities field 155 PortInitialize field 155 PortProtocolVersion field 155 PortReauthenticateNow field 155 Priv Protocol field 245 Privacy Protocol field 224, 225 Private Protocols Supported field 222 PrivProtocol field 243

## Q

## R

RADIUS accounting overview 17 Radius accounting configuring with CLI 102 RADIUS authentication configuring with CLI 74 RADIUS security overview 17, 22 password fallback 23 Radius security configuring with Web-based management 148 Radius Server configuring with Device Manager 182 Read View field 230 Read-Only Community String field 220 read-view field 205, 215 Read-Write Community String field 220 ReadViewName field 249, 251 ReAuthenticationEnabled field 156 ReAuthenticationPeriod field 155 RetryCount field 257

## S

Secure Shell protocol 52 security 50, 214 advanced EAPOL features 27 EAPOL-based network security 23 IP Manager list 45 MAC address-based security 20 MAC address-based security auto-learning 21

MAC DA filtering 20 RADIUS password fallback 23 RADIUS-based network security 22 SNMPv3 221 TACACS+ 39 Security IP Source Guard 133 Security Level field 229, 239 security lists 20 Security Model field 227, 229 Security Name field 227, 239, 243 SecurityLevel field 249, 251, 259 SecurityModel field 246, 247, 249, 250, 259SNMPv1 201 SecurityName field 246, 247, 255, 259 semi-secure field 219 ServerTimeout field 155 SHA field 215 show snmp-server command 202 Simple Network Management Protocol 49 Single Host with Single Authentication (SHSA) 27, 27 SNMP 49 configuration 201 configuring with Device Manager 242 Configuring with Device Manager 261 configuring with the CLI 202 new-style 201 NVRAM entries 202 old-style 201 proprietary method 201 standards-based method 201 trap receivers configuring with Web-based management 240 deleting 242 SNMP Engine Boot field 222 SNMP Engine Dialect field 222 SNMP Engine ID field 222 SNMP Engine Maximum Message Size field 222 SNMP Engine Time field 222 SNMP tab 262 SNMP Trap Receiver page 240, 242 SNMP traps 240 SNMP v1, v2c, v3 50 SNMP v3 211

snmp-server authentication-trap command 203 snmp-server command 208 snmp-server community command 204, 205, 205 snmp-server contact command 207 snmp-server host command 208 snmp-server location command 212 snmp-server name command 212, 218 snmp-server user command 213 snmp-server view command 216 snmpTargetAddrTable 235 configuring with Web-based management 219 SNMPv1 page 219 SNMPv3 201, 221 community 254 configuring with Device Manager 242 configuring with Web-based management 221 group access rights 228 deleting 230 group membership 226, 245 deleting 228 management information views 231 deleting 233 notify table 259 system information, viewing 221, 221 system notification entries 233 deleting 235 target addresses 235 deleting 238 target parameters 238 deleting 240 target parameters and addresses 256 user access 223 deleting 225 user table 243, 244 SNMPv3 security overview 17 SSH 52 configuring with CLI 109 configuring with Device Manager 177 SSL 50 configuring with CLI 108 configuring with Device Manager 180

StorageType field 243, 245, 246, 247, 249, 251, 253, 254, 256, 257, 259, 261 Subtree field 252, 254 SupplicantTimeout field 155 Supported SNMP MIBs and traps 329 System Information page 221

## Т

TACACS+ configuring with CLI 102 overview 17 TACACS+ security overview 39 TACACS+ server configuration examples 315 TAddress field 257 Tag field 260 Taglist field 257 Target Address field 237 Target Address page 236 Target Domain field 236 Target Name field 236 Target Parameter Entry field 237 Target Parameter page 238, 240 Target Retry Count field 237 Target Tag List field 237 Target Timeout field 237 TDomain field 257 Telnet 45 Timeout field 257 TransmitPeriod field 155 TransportTag field 256 Trap Receiver Index field 241 Trap Receivers tab 263 traps 240 troubleshooting MAC address filtering 20 privacy passphrase 225

security 45 SNMPv3 202 TrpRcvrCurEnt field 262 TrpRcvrMaxEnt field 262 TrpRcvrNext field 262 Type field 253, 254

## U

Unavailable Context field 222 Unknown Context field 222 Unknown Engine IDs field 222 Unknown User Name field 222 Unsupported Security Level field 222 User Name field 224, 224 User Specification page 223 username field 214, 216 USMTable 243, 244

## V

vacmGroupName field 249, 250 very-secure field 219 View Mask field 232 View Name field 232 View Subtree field 232 View Type field 232 viewname field 218 ViewName field 252, 254 VLANs EAPOL 25

## W

Web-based management 45 Write View field 230 write-view field 205, 215 WriteViewName field 249, 251 Wrong Digest field 223

### Nortel Ethernet Routing Switch 5500 Series

## Configuration — Security

Copyright © 2005-2006, Nortel Networks All Rights Reserved.

Publication:NN47200-501Document status:StandardDocument version:03.01Document date:27 August 2007

To provide feedback or report a problem in this document, go to www.nortel.com/documentfeedback.

Sourced in Canada and the United States of America

The information in this document is subject to change without notice. Nortel Networks reserves the right to make changes in design or components as progress in engineering and manufacturing may warrant.

Nortel, the Nortel logo and the Globemark are trademarks of Nortel Networks.

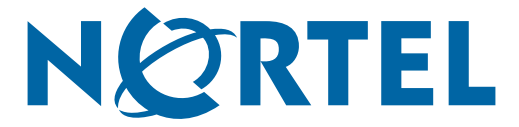